# MUTOH

# MAINTENANCE MANUAL

# Full-Color Inkjet Plotter RJ-900C / RJ-901C

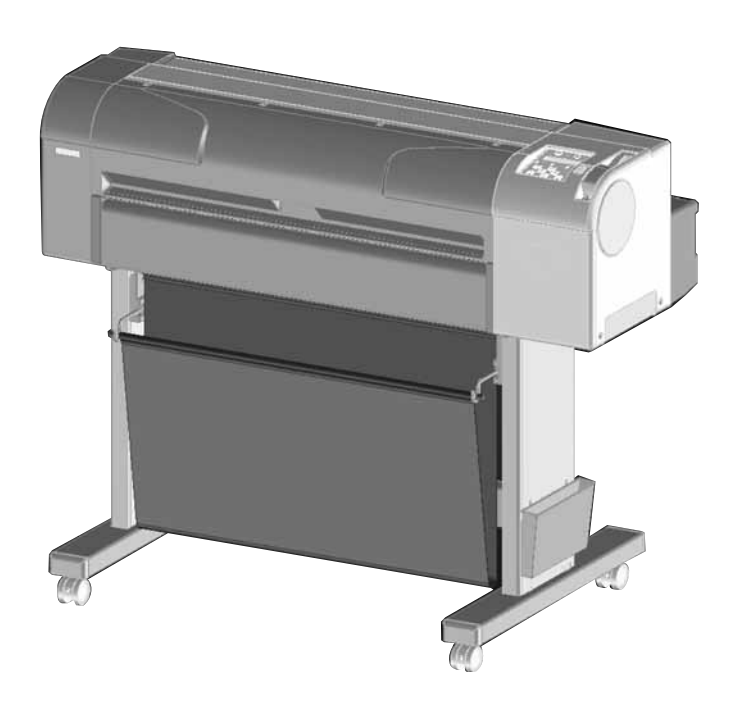

Use this manual for the maintenance and inspection of machine.

| Rev. | RJ91C90-M-02 |
|------|--------------|
|------|--------------|

#### **Important Notice**

#### 1. For Users in Europe

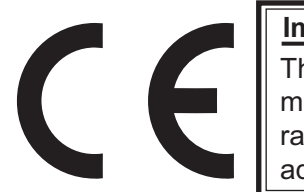

#### Important:

This is a Class A product approved for industrial environments. In a domestic environment this product may cause radio interference in which case you may be required to take adequate measures.

2. For Users in the United States

This equipment has been tested and found to comply with the limits for a Class A digital device, pursuant to Part 15 of the FCC Rules. These limits are designed to provide reasonable protection against harmful interference when the equipment is operated in a commercial environment.

This equipment generates, uses, and can radiate radio frequency energy and, if not installed and used in accordance with the instruction manual, may cause harmful interference to radio communications. Operation of this equipment in a residential area is likely to cause harmful interference in which case the user will be required to correct the interference at his own expense.

- 3. Trademark Mentioned in this Manual
  - MUTOH, Draf Station, RJ-901C, RJ-900C, MH-GL, MH-GL2, and MH-RTL are registered trademarks or product names of MUTOH INDUSTRIES LTD.
  - Centronics and BiCentronics are registered trademarks or product names of Centronics Data Computer Corporation.
  - Windows95, Windows98, Windows98SE, Windows NT4.0, Windows2000, Windows XP, and MS-DOS are registered trademarks or product names of Microsoft Corporation.
  - Intel and Pentium are trademarks or registered trademarks of Intel Corporation.
  - Other company and product names may be registered trademarks or product names.
    - No part of this product or publication may be reproduced, copied, or transmitted in any form or by any means, except for personal use, without the permission of MUTOH INDUSTRIES LTD.
    - The product and the contents of this publication may be changed without prior notification.
    - MUTOH INDUSTRIES LTD. has made the best efforts to keep this publication free from error, but if you find any uncertainties or misprints, please call us or the shop where you bought this equipment.
    - MUTOH INDUSTRIES LTD. shall not be liable for any damages or troubles resulting from the use of this equipment or this manual.

#### **Warranty Limitations**

- 1. MUTOH INDUSTRIES LTD. warrants part repair or replacement as a sole measure only if a failure is found in the system or in the materials and workmanship of the product the seller produced. However, if the cause of failure is uncertain, decide the action after due mutual consultation.
- 2. The warranty shall not apply to any direct or indirect loss, or compensation for the loss due to the product that has been subject to misuse, neglect, or improper alternation.

#### About this Manual

1. Purpose and Target Readers

This manual explains preparations needed before maintaining and checking operations for MUTOH Full Color Ink Jet Plotter (RJ-901C and RJ-900C).

This is a common maintenance manual for RJ-901C and RJ-900C. If not mentioned, the descriptions are common for the both models.

This manual is prepared for the maintenance personnel of this plotter. Before using this plotter, fully understand the contents and directions in this manual.

#### 2. Manual Configuration

| Section                | Contents                                                                                                    |
|------------------------|----------------------------------------------------------------------------------------------------|
| 1 Safety Instructions  | Explains types of warnings, cautions and warnings labeled on the plotter for the both operators of the plotter and maintenance personnel. |
| 2 Product Overview     | Explains the features, part names, and functions of the plotter.                                                                          |
| 3 Specifications       | Explains the specifications of the plotter.                                                                                               |
| 4 Parts Replacement    | Explains the procedures of replacement and removal of the service parts of the plotter.                                                   |
| 5 Self-Diagnostic Mode | Explains the self-diagnostic functions of the plotter.                                                                                    |
| 6 Maintenance Mode2    | Explains the maintenance mode2 of the plotter.                                                                                            |
| 7 Adjustment           | Explains the adjusting procedures of the plotter parts.                                                                                   |
| 8 Maintenance          | Explains daily maintenance of the plotter.                                                                                                |
| 9 Troubleshooting      | Explains troubles that may occur when using the plotter and how to solve them.                                                            |
| 10 Appendix            | Explains the maintenance information and the exploded views for this plotter.                                                             |

NOTE

Use the built-in self-diagnostic program to locate a defective part and adjust/ check during maintenance.

#### 3. Manual Notation

The following symbols are used in this manual for easier understanding of the information.

| Symbol | Meaning                                                                                |
|--------|----------------------------------------------------------------------------------------|
|        | Must be followed carefully to avoid death or serious bodily injury                     |
|        | Must be observed to avoid slight or moderate bodily injury or damage to your equipment |
| NOTE   | Contains important information and useful tips on the operation of the product         |
| TIP    | Indicates useful tips for operating or understanding the equipment                     |
| LF     | Indicates reference pages in this manual                                               |

# **GENERAL TABLE OF CONTENTS**

## 1 Safety Instructions

2.4.3

2.4.4

3.3.1 3.3.2

Specifications

3

3.1

3.2

| 1.1 Int                                                                                                    | roduction                                                                                                    |
|----------------------------------------------------------------------------------------------------|----------------------------------------------------------------------------------------------------|
| 1.2 Wa                                                                                                    | arnings, Cautions and Notes 1-2                                                                               |
| 1.3 Im                                                                                                    | portant Safety Instructions1-3                                                                                |
| <b>1.4 W</b> a<br>1.4.1<br>1.4.2                                                                                                    | Arning Labels1-6Handling the Warning Labels1-6Locations and Types of Warning Labels1-7                        |
| <b>1.5 Or</b><br>1.5.1<br>1.5.2                                                                                                    | Handling the Operation Labels       1-9         Locations and Types of Operation Labels       1-10            |
|                                                                                                    |                                                                                                    |
| 2 Pr                                                                                                    | oduct Overview                                                                                                |
| 2 Pro                                                                                                    | oduct Overview                                                                                                |
| 2 Pro<br>2.1 Int<br>2.2 Fe                                                                                                    | oduct Overview<br>roduction                                                                                   |
| <ol> <li>Product of the second state of the second state of th</li></ol> | oduct Overviewroduction2-2atures2-2rt Names and Functions2-3Front Section2-4Rear Section2-5Operation Panel2-6 |

(5)

| 3.4 | Opti  | ons/Supplies List                                                             |
|-----|-------|-------------------------------------------------------------------------------|
|     | 3.4.1 | Options                                                                       |
|     | 3.4.2 | Supplies                                                                      |
| 3.5 | Cho   | oosing a Place for the Plotter                                                |
| 4   | Part  | ts Replacement                                                                |
| 4.1 | Intro | oduction                                                                      |
| 4.2 | Rem   | noval of Covers                                                               |
| 2   | 4.2.1 | Removing R Side Cover                                                         |
| 2   | 4.2.2 | Removing Operation Panel Unit 4-8                                             |
| 2   | 4.2.3 | Removing L Side Cover                                                         |
| 2   | 4.2.4 | Removing Ink Holder (I/H) Cover                                               |
| 2   | 4.2.5 | Removing Front Cover                                                          |
| 2   | 4.2.6 | Removing Top Cover                                                            |
| 2   | 4.2.7 | Removing Media Guide R2 4-14                                                  |
| 2   | 4.2.8 | Removing Scroller Receiver (L, R)                                             |
| 4.3 | Rep   | lacement of Board Base Section Components                                     |
| 2   | 4.3.1 | Replacing Connector Panel, Network Interface Card (NIC), Cooling Fan 4-<br>16 |
| 2   | 4.3.2 | Removing Board Bracket 4-18                                                   |
| 2   | 4.3.3 | Replacing Main Board Assembly 4-21                                            |
| 2   | 4.3.4 | Replacing Power Board Assembly 4-22                                           |
| 4   | 4.3.5 | Replacing Inlet Assembly 4-24                                                 |
| 4.4 | Rep   | lacement of PF Driving Section Components                                     |
| 2   | 4.4.1 | Replacing PF Motor Assembly                                                   |
| 2   | 4.4.2 | Replacing PF_ENC Assembly 4-27                                                |
| 2   | 4.4.3 | Replacing PF_ENC Scale 4-28                                                   |
| 4.5 | Rep   | lacement of CR Driving Section Components                                     |
| 2   | 4.5.1 | CR Motor Assembly 4-30                                                        |
| 2   | 4.5.2 | Replacing CR_HP Sensor                                                        |
| 2   | 4.5.3 | Replacing Lever Sensor                                                        |
| 2   | 4.5.4 | Replacing T Fence                                                             |
| 2   | 4.5.5 | Replacing CR Driven Pulley                                                    |
| 4.6 | Rep   | lacement of Head Section Components                                           |
| 2   | 4.6.1 | Replacing Print Head 4-37                                                     |
| 2   | 4.6.2 | Replacing Cutter Holder Assembly 4-41                                         |
| 4.7 | Rep   | Iacement of Maintenance Section Components                                    |
| 2   | 4.7.1 | Removing Maintenance Base Assembly 4-47                                       |

| 4.7.2    | Replacing Pump Cap Assembly                | 4-52 |
|----------|--------------------------------------------|------|
| 4.7.3    | Replacing Cleaner Head (Cleaning Wiper)    | 4-53 |
| 4.7.4    | Replacing Flushing Box Assembly            | 4-54 |
| 4.8 Rep  | lacement of Ink Supply Section Components  | 4-55 |
| 4.8.1    | Replacing Ink Holder (I/H) Assembly        | 4-55 |
| 4.8.2    | Replacing Ink Sensor Assembly.             | 4-57 |
| 4.8.3    | Replacing Cover Sensor Assembly            | 4-60 |
| 4.9 Rep  | lacement of Frame Section Components       | 4-62 |
| 4.9.1    | Replacing Suction Fan Assembly.            | 4-62 |
| 4.9.2    | Replacing P_REAR Sensor Assembly           | 4-63 |
| 4.10 Rep | lacement of Cable Guide Section Components | 4-64 |
| 4.10.1   | Replacing CR Board Assembly                | 4-64 |
| 4.10.2   | Replacing Ink Tube                         | 4-65 |
| 4.10.3   | Replacing CR Tape Wire                     | 4-68 |
| 5 Self   | -Diagnosis Mode                            |      |

| 5.1 Intro | oduction                                  |
|-----------|-------------------------------------------|
| 5.2 Prep  | oaration                                  |
| 5.2.1     | Preparations on Machine                   |
| 5.2.2     | Starting Up                               |
| 5.3 Ope   | rations in Self-Diagnosis Mode            |
| 5.3.1     | Operating Self-Diagnosis Mode             |
| 5.3.2     | Diagnosis Items in Self-Diagnosis Menu5-8 |
| 5.4 Insp  | pection Menu                              |
| 5.4.1     | Memory Size Menu                          |
| 5.4.2     | Version Menu                              |
| 5.4.3     | Operation Panel Menu                      |
| 5.4.4     | Sensor Menu                               |
| 5.4.5     | Encoder Menu                              |
| 5.4.6     | Fan Menu                                  |
| 5.4.7     | History Menu                              |
| 5.4.8     | Head Waveform Menu                        |
| 5.5 Adju  | ustment Menu                              |
| 5.5.1     | Skew Check Menu                           |
| 5.5.2     | Head Rank Input Menu 5-25                 |
| 5.5.3     | Head Nozzle Check Menu 5-26               |
| 5.5.4     | Head Slant Check Menu 1                   |
| 5.5.5     | Head Slant Check Menu 2                   |

| 5.5.6<br>5.5.7<br>5.5.8<br>5.5.9                                                         | CW Adjustment                                                                                                    | 5-31<br>5-35<br>5-38<br>5-41                                                        |
|------------------------------------------------------------------------------------------|----------------------------------------------------------------------------------------------------|-------------------------------------------------------------------------------------|
| 5.5.10<br>5.5.12<br>5.5.13<br>5.5.14<br>5.5.15<br>5.5.16                                 | P_REAR Sensor Position Adjustment Menu         Test Printing Menu         Head Cleaning Menu         Software Counter Initialization Menu         Feed Pitch Check Menu         Solid Print Menu                                                                                | 5-43<br>5-44<br>5-45<br>5-46<br>5-46<br>5-48                                        |
| 5.6 Clea                                                                                 | aning Menu                                                                                                    | 5-49                                                                                |
| 5.7 Sam                                                                                  | ple Printing Menu                                                                                                    | 5-50                                                                                |
| <b>5.8 Para</b><br>5.8.1<br>5.8.2                                                        | Ameter MenuParameter Initialization MenuParameter Update Menu                                                                                                    | <b>5-51</b><br>5-52<br>5-52                                                         |
| 5.9 End<br>5.9.1<br>5.9.2<br>5.9.3<br>5.9.4<br>5.9.5<br>5.9.6<br>5.9.7<br>5.9.8<br>5.9.9 | urance Running MenuCR Motor Endurance MenuPF Motor Endurance MenuCutter Endurance MenuHead Lock Endurance MenuPump Endurance MenuPrint Head Endurance (Nozzle Print) MenuGeneral Endurance MenuEndurance Running Check MenuMedia Feed Menu                                      | <b>5-60</b><br>5-62<br>5-63<br>5-64<br>5-65<br>5-66<br>5-67<br>5-68<br>5-69<br>5-69 |
| 6 Mai                                                                                    | ntenance Mode2                                                                                                    |                                                                                     |
| 6.1 Intro                                                                                | oduction                                                                                                    | . 6-2                                                                               |
| 6.2 Ope<br>6.2.1<br>6.2.2                                                                | rations in Maintenance Mode2Starting Up the Maintenance Mode2Operating Maintenance Mode2                                                                                                    | <b>. 6-2</b><br>. 6-2<br>. 6-2                                                      |
| 6.3 Mair<br>6.3.1<br>6.3.2<br>6.3.3<br>6.3.4<br>6.3.5                                    | Intenance Menu       Counter Display Menu         Counter Display Menu       Counter Initialization Menu         Counter Initialization Menu       Counter Update Menu         Counter Print Menu       Counter Print Menu         Media Feed Menu       Counter Initialization | <b>.</b> 6-3<br>. 6-3<br>. 6-6<br>. 6-7<br>. 6-9<br>. 6-9                           |

# 7 Adjustment

| 7.1                                           | .1 Introduction                                                                                                    |                                                             |  |
|-----------------------------------------------|----------------------------------------------------------------------------------------------------|-------------------------------------------------------------|--|
| 7.2                                           | Adjustment Item                                                                                                    | . 7-3                                                       |  |
| <b>7.3</b><br>7<br>7<br>7<br>7<br>7<br>7<br>7 | Working with Dedicated Network Software         .3.1       Parameter Backup         .3.2       Jigs and Tools         .3.3       Required Environment         .3.4       Receiving Parameters         .3.5       Firmware Installation         .3.6       Sending Parameters | <b>7-10</b><br>7-10<br>7-11<br>7-11<br>7-14<br>7-15<br>7-19 |  |
| <b>7.4</b><br>7<br>7                          | <b>PF Speed Reduction Belt Tension Adjustment</b> .4.1       Jigs and Tools         .4.2       Adjustment Procedure                                                                                                    | <b>7-21</b><br>7-21<br>7-21                                 |  |
| <b>7.5</b><br>7<br>7                          | <b>PF Encoder Assembly Position Adjustment</b> .5.1       Jigs and Tools         .5.2       Adjustment Procedure                                                                                                    | <b>7-23</b><br>7-23<br>7-23                                 |  |
| 7.6                                           | CR Belt Tension Adjustment                                                                                                    | 7-25                                                        |  |
| 7.7                                           | Head Alignment Adjustment(Horizontal Height)                                                                                                    | 7-26                                                        |  |
| 7.8                                           | Head Alignment Adjustment(Slant)                                                                                                    | 7-28                                                        |  |
| <b>7.9</b><br>7<br>7                          | Cutter Holder Height Adjustment                                                                                                    | <b>7-29</b><br>7-29<br>7-29                                 |  |
| <b>7.10</b><br>7<br>7                         | PG Height Adjustment                                                                                                    | <b>7-32</b><br>7-32<br>7-32                                 |  |
| <b>7.11</b><br>7<br>7                         | Media Sensor Sensitivity Adjustment.         .11.1 P_EDGE Sensor Sensitivity Adjustment         .11.2 P_REAR Sensor Adjustment                                                                                                    | <b>7-33</b><br>7-34<br>7-36                                 |  |
| 8                                             | Maintenance                                                                                                    |                                                             |  |
| 8.1                                           | Introduction                                                                                                    | . 8-2                                                       |  |
| 8.2                                           | Periodical Services                                                                                                    | . 8-3                                                       |  |
| 8.3                                           | Part Life Information                                                                                                    | . 8-4                                                       |  |
| 8.4                                           | Lubrication/Bonding                                                                                                    | . 8-6                                                       |  |

| 8.5 Transportation of Plotter 8-7                                                                                                    |                                                                                                    |  |  |  |  |
|----------------------------------------------------------------------------------------------------|----------------------------------------------------------------------------------------------------|--|--|--|--|
| 9 Troi                                                                                                    | 9 Troubleshooting                                                                                                    |  |  |  |  |
| 9.1 Intro                                                                                                    | oduction                                                                                                    |  |  |  |  |
| <ul> <li>9.2 Trou</li> <li>9.2.1</li> <li>9.2.2</li> <li>9.2.3</li> <li>9.2.4</li> <li>9.2.5</li> <li>9.2.6</li> <li>9.3 Trou</li> <li>9.3.1</li> <li>9.3.2</li> <li>9.3.3</li> <li>9.3.4</li> <li>9.3.5</li> <li>9.3.6</li> <li>9.3.7</li> <li>9.3.8</li> </ul> 10 App | Ibleshooting with Error Messages9-2Operation Status9-3Errors with Message9-6Data Errors.9-15Command Errors9-17Errors Requiring Reboot9-18Error Messages During File Transmission9-32Ibleshooting Without Error Messages9-33Initial Operation Problems9-33Media Feed Problems9-42Printing Problems9-44Noise Problems9-64Media Cutting Problems9-72Other Problems9-75Problems in Using Dedicated Network Software9-78 |  |  |  |  |
| 10.1 Intro                                                                                                    | oduction                                                                                                    |  |  |  |  |
| 10.2 Wiri                                                                                                    | 10.2 Wiring Diagram                                                                                                    |  |  |  |  |
| 10.3 Mair                                                                                                    | ntenance Part List                                                                                                    |  |  |  |  |
| <b>10.4 Jigs</b><br>10.4.1<br>10.4.2                                                                                                    | and Tools         10-7           Required Tools         10-7           Required Screws         10-8                                                                                                    |  |  |  |  |
| 10.5 Exp                                                                                                    | loded View                                                                                                    |  |  |  |  |

# **1** Safety Instructions

| 1.1 | Introd | luction 1-                                 | - 2 |
|-----|--------|--------------------------------------------|-----|
| 1.2 | Warn   | ings, Cautions and Notes1-                 | - 2 |
| 1.3 | Impor  | rtant Safety Instructions1-                | - 3 |
| 1.4 | Warn   | ing Labels 1-                              | - 6 |
|     | 1.4.1  | Handling the Warning Labels 1              | -6  |
|     | 1.4.2  | Locations and Types of Warning Labels 1    | -7  |
| 1.5 | Opera  | ation Labels1-                             | - 9 |
|     | 1.5.1  | Handling the Operation Labels 1            | -9  |
|     | 1.5.2  | Locations and Types of Operation Labels 1- | 10  |

# 1.1 Introduction

This chapter explains the meaning of safety terms for personnel who installs, operates, or maintains this equipment, important safety instructions, and the warning labels attached to the equipment.

## 

Make sure to follow all instructions and warnings on this manual when installing, operating, or maintaining the equipment.

# 1.2 Warnings, Cautions and Notes

Safety terms in this manual and the contents of warning labels attached to the plotter are categorized into the following three types depending on the degree of risk (or the scale of accident). Read the following explanations carefully, and follow the instructions in this manual.

| Safety terms | Details                                                                                              |
|--------------|----------------------------------------------------------------------------------------------------|
|              | Must be followed carefully to avoid death or serious bodily injury                                   |
|              | Must be observed to avoid slight or moderate bodily injury or damage to whole or part of the product |
| NOTE         | Contains important information and useful tips on the operation of the product                       |

| Table 1-1 | Safety | Terms | Descriptions |
|-----------|--------|-------|--------------|
|-----------|--------|-------|--------------|

## 1.3 Important Safety Instructions

General safety instructions that must be observed to use the equipment safely are explained below.

#### 

- Do not place the plotter in the following areas. Doing so may result in the plotter tipping or falling over and causing injury.
  - Unstable surfaces
  - Angled place
  - · Areas subject to vibration by other equipment
- Do not stand on or place heavy objects on your plotter. Doing so may result in the plotter tipping or falling over and causing injury.
- Do not cover the ventilation hole of your plotter with cloth, such as a blanket or table cloth. Doing so could obstruct ventilation and cause fire.
- Do not place the plotter in humid and dusty areas. Doing so may result in electrical shock or fire.
- Make sure to use the power cable packed with the plotter you purchased. Not doing so may result in electrical shock or fire.
- Make sure that the following is performed before parts replacement.
  - Turn off the power of the plotter.
  - Remove the power cable from the power outlet.
     Not doing so may cause electric shock or damage to the electric circuit.
  - Unplug the cables connected to the plotter. Failure to do so could result in damage to the plotter.

#### 

- Assembling and disassembling of the plotter are possible only for the parts that disassembling procedures are shown in this manual. Do not disassemble any frame parts or parts that disassembling procedures are not shown in this manual. Doing so may cause trouble that cannot be restored, as the plotter is originally assembled in the factory with a high accuracy of 1/100 mm.
- Do not touch the elements on the circuit board with bare hands. Doing so may cause static electricity and break the elements.
- Do not press the transparent film on the damper assembly with your hands. Doing so may discharge the ink filled inside the damper assembly.
- Be careful not to damage the transparent film on the damper assembly.
- Do not touch the nozzles of the print head. Make sure that the nozzles do not get any dust.
- There are some remaining ink in the tubes. Be careful that the ink is not spilled from the tube outlet onto the plotter or items close to the plotter.
- If you need to operate the plotter with the cover removed for maintenance, be careful not to get hurt by the driving parts.
- Never lube the plotter mechanism with lube other than that designated by MUTOH. Doing so may damage the parts or shorten the lifetime.
- If the power board assembly needs to be removed, remove the power cable and wait for 5 minutes or more before taking it out; this will discharge the residual electrical charge of the electrolytic capacitor.

Touching the board before the capacitor discharges may cause electric shock.

- When connecting or removing an FFC type cable on a main board assembly connector, make sure to connect or remove the cable perpendicular to the connector. Connecting or removing at a slant angle may damage, break or shortcircuit the inner terminal of the connector. That may damage the elements on the board.
- When connecting or removing an FFC type cable on the CR board assembly connector, make sure to connect or remove the cable perpendicular to the connector. Connecting or removing at a slant angle may damage, break or shortcircuit the inner terminal of the connector. That may damage the elements on the board.
- Make sure the followings when performing cutter endurance operation.
  - Install usable ink cartridges.
  - Make sure media initialization is finished.
  - Performing cutter endurance operation without an ink cartridge may make the cutter go down beyond the cutting range and damage the product.
- Make sure the power of the plotter is OFF before performing the parameter backup. Performing the parameter backup with the power ON may damage the main board or the data may not be installed properly.
- Make sure the power of the plotter is OFF before installing the firmware. Installing the firmware with the power ON may damage the main board assembly or the data may not be properly installed.

- Make sure there is sufficient space around the plotter when performing maintenance work.
- Maintenance must be done by more than two person for the following work.
  - When disassembling or reassembling the product and the optional stand
  - When packing the plotter for transportation

# 1.4 Warning Labels

The handling, attachment locations, and types of warning labels are explained below. Warning labels are attached to areas where care should be taken. Read and understand the positions and contents thoroughly before maintenance operation.

## 1.4.1 Handling the Warning Labels

Make sure to note the following when handling the warning labels.

## NOTE

- Make sure that all warning labels can be recognized. If text or illustrations cannot be seen clearly, clean or replace the label.
- When cleaning warning labels, use a cloth with water or neutral detergent. Do not use a solvent or gasoline.
- If a warning label is damaged, lost, or cannot be recognized, replace the label.

## 1.4.2 Locations and Types of Warning Labels

The locations of warning labels are shown below.

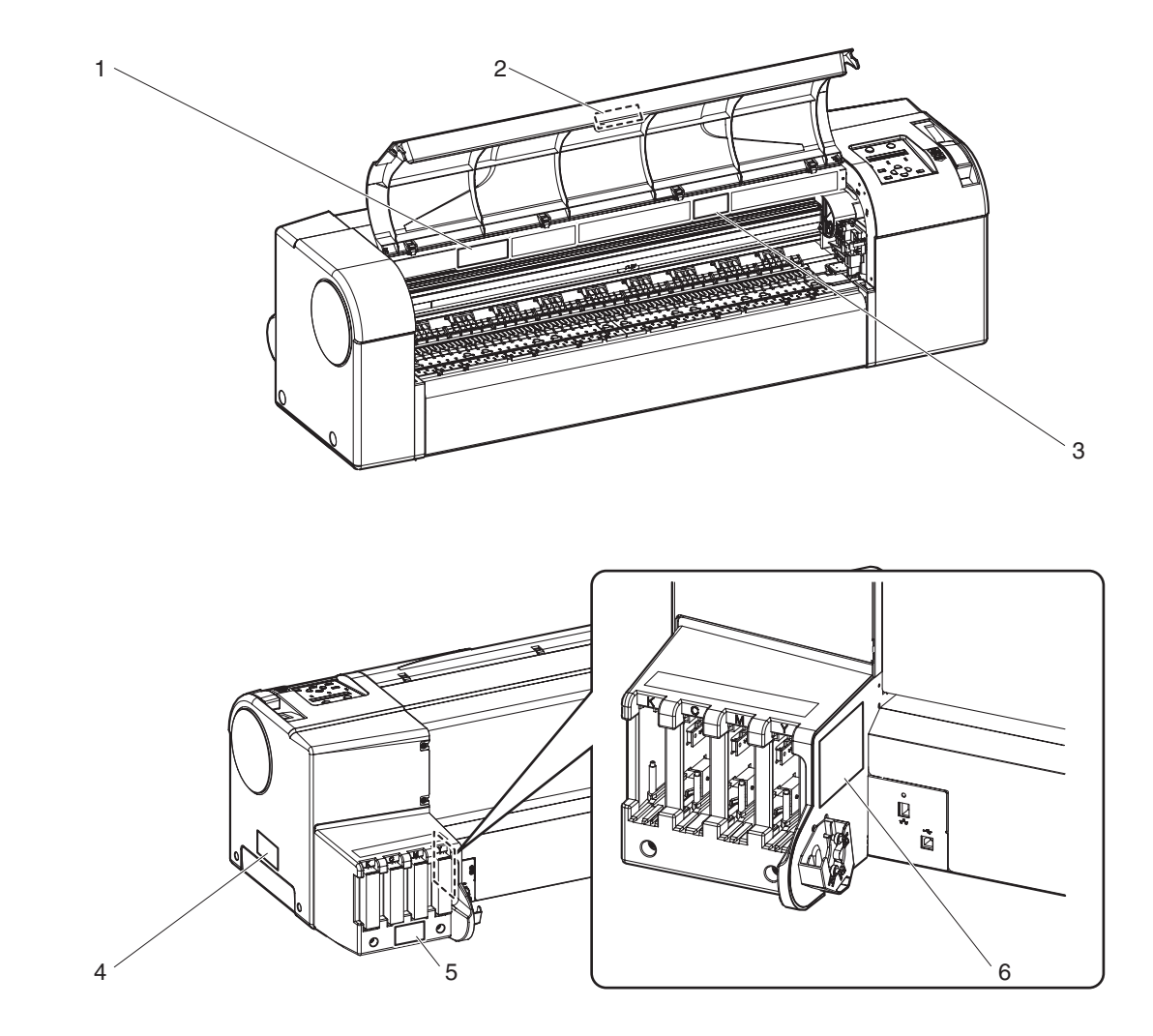

#### Table 1-2 List of Warning Labels

| No. | Warning label type                                                                                                    |
|-----|----------------------------------------------------------------------------------------------------|
| 1   | (T fence handling caution)                                                                                                    |
|     | Image: Constraint of the term       Image: Constraint of the term         Constraint of the term       Constraint of the term |

| No. | Warning label type                                                                 |
|-----|------------------------------------------------------------------------------------|
| 2   | (Front cover open/close caution)                                                   |
|     | <u>Caution</u>                                                                     |
|     | In opening/closing the<br>front cover, pay attention                               |
|     | not to have your fingers                                                           |
|     |                                                                                    |
| 3   | (Cutter caution)                                                                   |
|     | Do not insert your fingers<br>the cutting blade inside<br>may injure your fingers. |
| 4   | (Waste fluid box full caution)                                                     |
|     | 🔨 Caution                                                                          |
|     | When the message                                                                   |
|     | "Full Waste Ink<br>Tank" appears                                                   |
|     | be sure to replace                                                                 |
|     | box with a new one.                                                                |
| 5   | (Ink replacement caution)                                                          |
|     | Caution                                                                            |
|     | Do not insert or remove                                                            |
|     | the replacement purpose.                                                           |
|     |                                                                                    |
| 6   | (Scroller desorption caution)                                                      |
|     | Caution                                                                            |
|     |                                                                                    |
|     | Attach or detach the scroller horizontally                                         |
|     |                                                                                    |
|     |                                                                                    |
|     | Do not attach or detach the scroller with a slope.                                 |

#### Table 1-2 List of Warning Labels

# 1.5 Operation Labels

This chapter describes the operation labels including their types and attaching positions. The operation labels are attached on the product to provide the brief instructions for the particularly important operations. Learn the instructions and the attaching positions before operation.

## 1.5.1 Handling the Operation Labels

Make sure to note the following when handling the operation labels.

## NOTE

- Make sure that all operation labels can be recognized. If text or illustrations cannot be seen clearly, clean or replace the label.
- When cleaning operation labels, use a cloth with water or neutral detergent. Do not use a solvent or gasoline.
- If an operation label is damaged, lost, or cannot be recognized, replace the label.

## 1.5.2 Locations and Types of Operation Labels

The locations of operation labels are shown below.

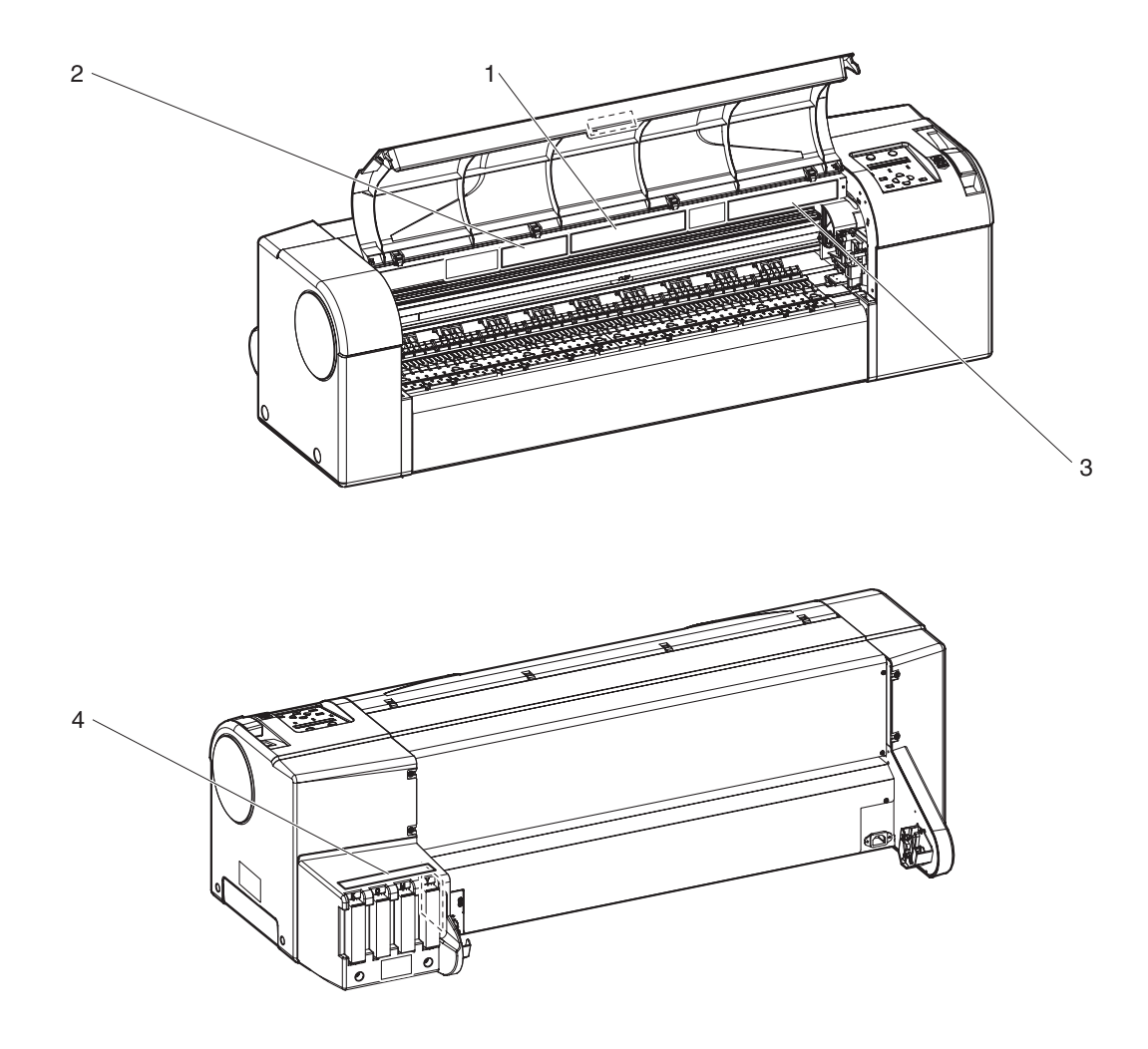

Table 1-3 List of Operation Labels

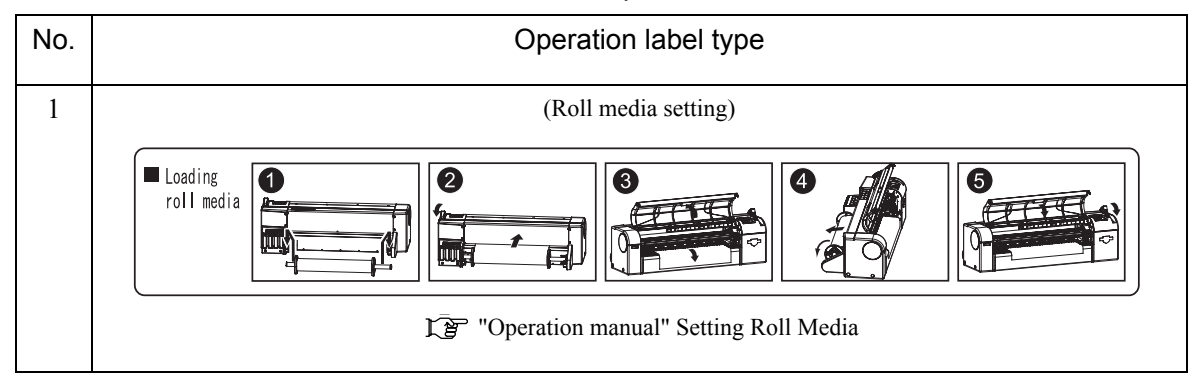

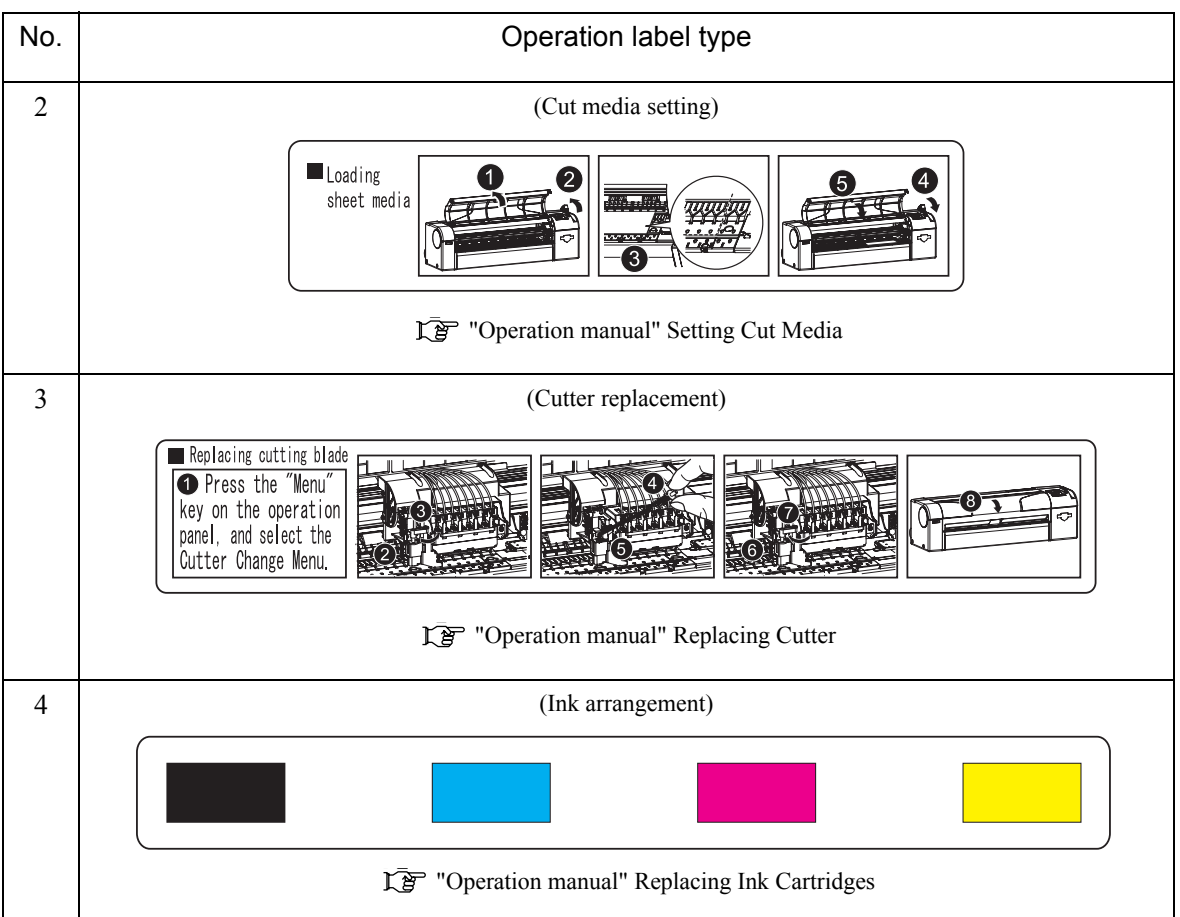

Table 1-3 List of Operation Labels(Continued)

# 2 **Product Overview**

| 2.1 | Introd | luction                 | 2-2  |
|-----|--------|-------------------------|------|
| 2.2 | Featu  | res                     | 2- 2 |
| 2.3 | Part N | lames and Functions     | 2-3  |
|     | 2.3.1  | Front Section           | 2-4  |
|     | 2.3.2  | Rear Section            | 2-5  |
|     | 2.3.3  | Operation Panel         | 2-6  |
| 2.4 | Plotte | er Status               | 2-9  |
|     | 2.4.1  | Normal                  | 2-9  |
|     | 2.4.2  | Setup Menu              | 2-9  |
|     | 2.4.3  | Self-Diagnosis Function | 2-9  |
|     | 2.4.4  | Maintenance Mode2       | 2-9  |

# 2.1 Introduction

This chapter explains the features, part names, and functions of the plotter.

# 2.2 Features

The features of the plotter are explained below.

#### (1) High Resolution Image Quality

This model uses the on-demand piezo head with a high performance in its high image quality and high product quality.

Realizing True1440dpi and 2880dpi (pseudo) enables sharper and finer output for both lines and images as required for CAD drawings.

#### (2) Ink Supply System with Cartridge Separated from Print Head

This model uses the ink supply system with cartridge separated from print head. For this separation, you do not have to concern about getting your hands stained with ink while replacing ink. For black ink commonly used for line drawing, pigment ink is used. This has improved affinity for tracing paper and high-quality paper, etc. which had been difficult to be handled. Light resistance has also improved.

#### (3) Operation Efficiency Improvement

Loading roll media or cut sheet as well as replacing ink cartridges can be done from the front side of the product.

#### (4) Operability Improvement

Settings for the plotter main unit can be configured easily from the LCD panel built in the unit. In addition, the properties window for Windows driver is completely updated. Operability for Windows environment has also improved.

# 2.3 Part Names and Functions

Part names and functions are explained below.

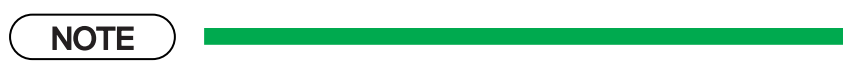

For the directions described in this document, refer to the following figure.

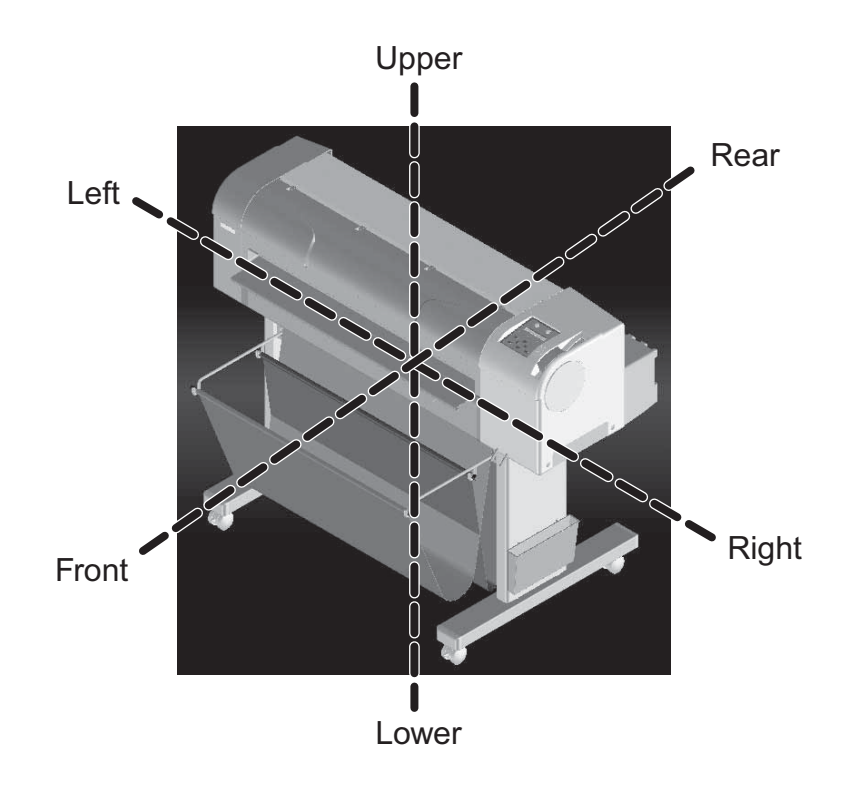

## 2.3.1 Front Section

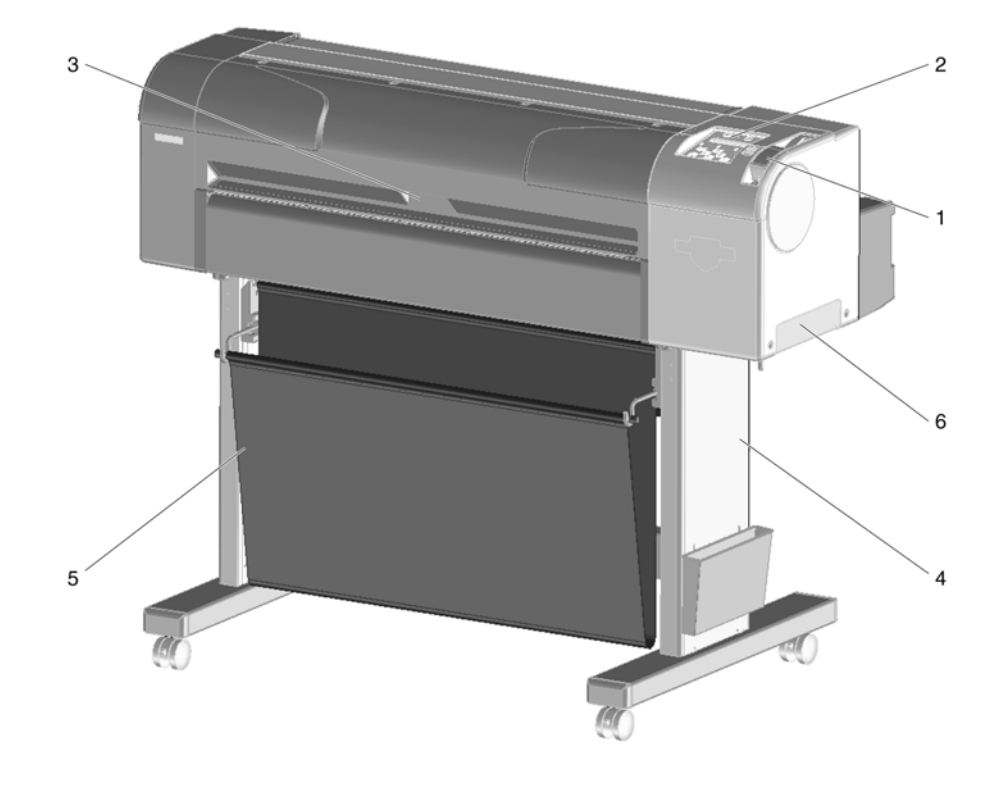

Table 2-1 Part Names and Functions of Front Section

| No. | Name             | Function                                                                                                    |
|-----|------------------|----------------------------------------------------------------------------------------------------|
| 1   | Media set lever  | This lever is used to fix or release the media.                                                                                                    |
| 2   | Operation panel  | This panel is used to set operational conditions, the status of the plotter, and other functions.                                                                                                    |
| 3   | Front cover      | This cover keeps the operator safe from the drive parts of the plotter while<br>it is operating. This is opened/closed when replacing the cutter or paper is<br>jammed. This should be closed during normal use. |
| 4   | Stand (optional) | This stand is used to install the plotter on a flat floor surface.                                                                                                    |
| 5   | Output tray      | This is a part of the stand. This tray holds the ejected media.                                                                                                    |
| 6   | Waste fluid tray | This tray is used to store waste ink discharged from print head.                                                                                                    |

## 2.3.2 Rear Section

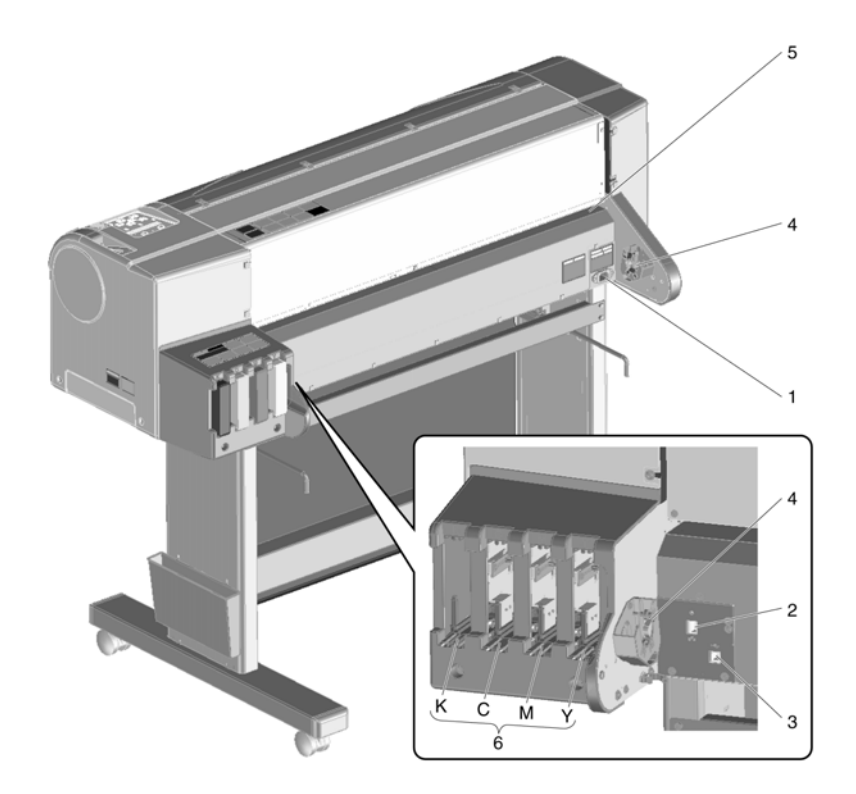

Table 2-2 Part Names and Functions of Rear Section

| No. | Name                        | Function                                        |
|-----|-----------------------------|-------------------------------------------------|
| 1   | AC inlet                    | For inserting the power cable plug.             |
| 2   | Network interface connector | Connector to connect a network interface cable. |
| 3   | USB cable connector         | Connector to connect USB cable.                 |
| 4   | Scroller receiver           | The scroller is set here when using roll media. |
| 5   | Media feed slot             | Insert media from here when feeding media.      |
| 6   | Ink cartridge slot          | This holds the ink cartridge.                   |

## 2.3.3 Operation Panel

The operation panel is used to set operational conditions, display the status of the plotter, and set other functions.

The names and functions of the operation keys and status lamps are explained below.

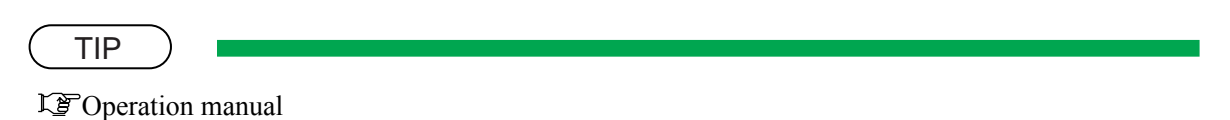

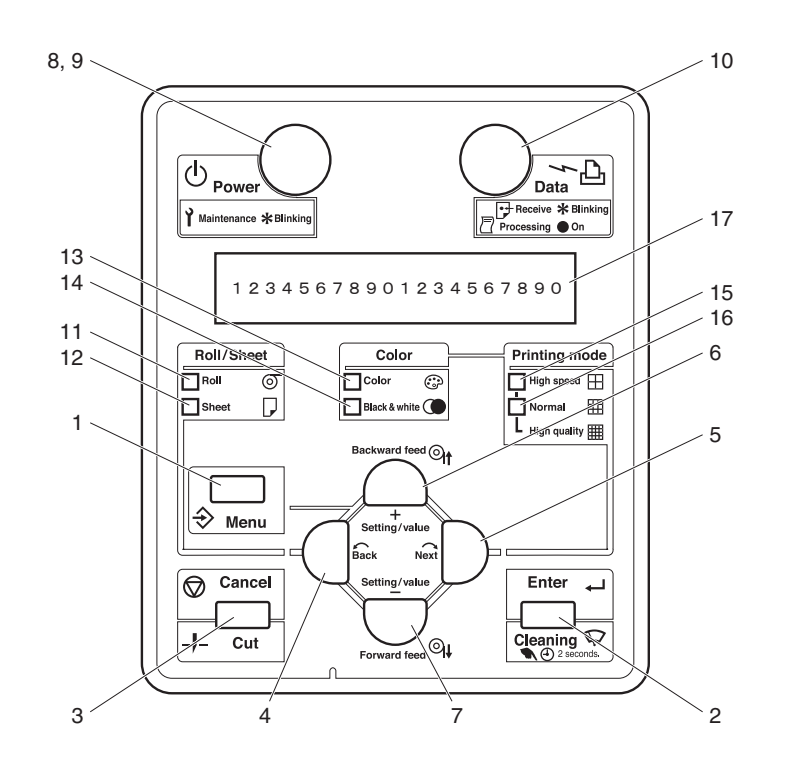

### (1) Operation Keys

#### NOTE

Some keys have multiple functions and names depending on the plotter status (normal or setup menu display). See "2.4 Plotter Status" p.2-9 for more details.

| No. | Name                                                              | Normal                                                                                                    | Setup menu display                                                                                                    |  |
|-----|-------------------------------------------------------------------|----------------------------------------------------------------------------------------------------|----------------------------------------------------------------------------------------------------|--|
| 1   | [Menu] key                                                        | Changes the LCD monitor display to setup menu status.                                                                                                    | Changes the setup menu display status to normal status.                                                                                                    |  |
| 2   | [Enter] key Stops the buzzer at "Little ink" and "No ink" errors. |                                                                                                    | <ul> <li>Selects the menu to be set and shifts<br/>to the next hierarchy.</li> <li>Determines and saves the parameter<br/>value.</li> </ul>                                     |  |
|     | [Cleaning] key                                                    | If held down for 2 seconds or more, starts cleaning the plotter head.                                                                                                    | -                                                                                                    |  |
| 3   | [Cancel] key                                                      | <ul> <li>During plotting: Terminates printing forcibly and deletes 1 file of remaining data.</li> <li>During reception/analysis: Deletes the data that has been already received/analyzed and ignores 1 file of data received after that.</li> <li>During ink drying time wait status: Releases the ink drying time wait status and ejects the media.</li> </ul> | <ul> <li>Returns to the previous menu<br/>hierarchy. Changed parameter values<br/>are disabled.</li> <li>Changes the setup menu display<br/>status to normal status.</li> </ul> |  |
|     | [Cut] key                                                         | If roll media is set, cuts the media at the present position.                                                                                                    | -                                                                                                    |  |
| 4   | [Back] key                                                        | Sets the media type.<br>- The lamp for the type that is set<br>lights on (green).                                                                                                    | Changes the menu in reverse order.                                                                                                    |  |
| 5   | [Next] key                                                        | Sets the plot mode and color mode.<br>- The lamp for the plot mode and<br>color mode that is set lights on<br>(green).                                                                                                    | Changes the menu in forward order.                                                                                                    |  |
| 6   | [Backward feed] key                                               | Feeds the media in the reverse direction.                                                                                                    | -                                                                                                    |  |
|     | [Setting/value +] key                                             | -                                                                                                    | <ul><li> Changes the setting value in the forward direction.</li><li> Increases the value when inputting values.</li></ul>                                                      |  |

| No. | Name                                                         | Normal                        | Setup menu display                                                                                                    |
|-----|--------------------------------------------------------------|-------------------------------|----------------------------------------------------------------------------------------------------|
| 7   | [Forward feed] key Feeds the media in the forward direction. |                               | -                                                                                                    |
|     | [Setting/value -] key                                        | -                             | <ul><li> Changes the setting value in the reverse direction.</li><li> Decreases the value when inputting values.</li></ul> |
| 8   | [Power] key                                                  | Turns the plotter on and off. | Turns the plotter on and off.                                                                                              |

### (2) LCD Monitor and Status Lamps

| No.                                                                                          | Name          | Color                                                                                                    | Status   | Function                                                                                        |
|----------------------------------------------------------------------------------------------|---------------|----------------------------------------------------------------------------------------------------|----------|-------------------------------------------------------------------------------------------------|
| 9                                                                                            | Power lamp    | Green                                                                                                    | On       | The plotter is switched on.                                                                     |
|                                                                                              |               |                                                                                                    | Blinking | An error has occurred. The contents will be displayed on the LCD monitor.                       |
|                                                                                              |               |                                                                                                    | Off      | The plotter is switched off.                                                                    |
| 10                                                                                           | Data lamp     | Red                                                                                                    | On       | <ul><li>The plotter is analyzing received data.</li><li>The plotter is printing data.</li></ul> |
|                                                                                              |               |                                                                                                    | Blinking | The plotter is receiving data.                                                                  |
|                                                                                              |               |                                                                                                    | Off      | The plotter is not receiving, analyzing or printing data.                                       |
| 11                                                                                           | Roll lamp     | Green                                                                                                    | On       | The media loaded in the plotter is set to roll media.                                           |
|                                                                                              |               |                                                                                                    | Off      | The media loaded in the plotter is set to cut media.                                            |
| 12                                                                                           | Sheet lamp    | Green                                                                                                    | On       | The media loaded in the plotter is set to cut sheet.                                            |
|                                                                                              |               | Off The m                                                                                                    |          | The media loaded in the plotter is set to roll sheet.                                           |
| 13                                                                                           | Color lamp    | Red                                                                                                    | On       | The plot mode is set to color.                                                                  |
|                                                                                              |               |                                                                                                    | Off      | The plot mode is set to monochrome.                                                             |
| 14                                                                                           | Black & white | Red                                                                                                    | On       | The plot mode is set to monochrome.                                                             |
|                                                                                              | lamp Off Th   |                                                                                                    | Off      | The plot mode is set to color.                                                                  |
| 15High speed lampGreenOn- The plot mode is<br>- When the Norma<br>High quality.              |               | <ul><li> The plot mode is set to High speed.</li><li> When the Normal lamp is also on, the print mode is set to High quality.</li></ul> |          |                                                                                                 |
|                                                                                              |               |                                                                                                    | Off      | The plot mode is set to Normal.                                                                 |
| 16Normal lampGreenOn- The plot mode is set to N<br>- When the Normal lamp i<br>High quality. |               | <ul> <li>The plot mode is set to Normal.</li> <li>When the Normal lamp is also on, the print mode is set to High quality.</li> </ul>    |          |                                                                                                 |
|                                                                                              |               |                                                                                                    | Off      | The plot mode is set to High speed.                                                             |
| 17                                                                                           | LCD monitor   | -                                                                                                    | -        | This monitor displays the operation status and error messages of the plotter.                   |

## 2.4 Plotter Status

The status of the plotter is explained below.

### 2.4.1 Normal

Indicates that the plotter can print when media is loaded. Each setup concerning printing can be operated by using operation panel.

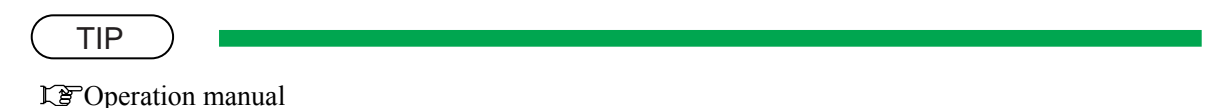

## 2.4.2 Setup Menu

Each setup concerning printing can be operated by using operation panel.

The settings required for normal printing are usually made on the plotter driver or application, but can also be made using the operation panel.

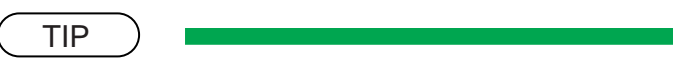

Correction manual

TIP

TIP

## 2.4.3 Self-Diagnosis Function

Indicates that each settings concerning printing using the operation panel. Names and functions of the operation panel keys are the same as those of setup menu display.

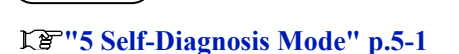

## 2.4.4 Maintenance Mode2

Indicates that each setup concerning to the life counter on this plotter can be operated by using the operation panel. Names and functions of the operation panel keys are the same as those of setup menu display.

دیا ہے۔ ان کے "6 Maintenance Mode2" p.6-1

# 3 Specifications

| 3.1 | Introduction             |                   | 2 |  |
|-----|--------------------------|-------------------|---|--|
| 3.2 | Product Specifications   |                   |   |  |
| 3.3 | Interface Specifications | 3-                | 7 |  |
|     | 3.3.1 USB Interface Spe  | ecifications 3-   | 7 |  |
|     | 3.3.2 Network Interface  | Specifications 3- | 8 |  |
| 3.4 | Options/Supplies List    |                   | 8 |  |
|     | 3.4.1 Options            |                   | 8 |  |
|     | 3.4.2 Supplies           |                   | 9 |  |
| 3.5 | Choosing a Place for th  | ne Plotter 3- 1   | 0 |  |

# 3.1 Introduction

This chapter explains the specifications of the product, optional parts, and supplies. Installation environment requirements are also explained.

# 3.2 Product Specifications

#### (1) Main Unit Specifications

| Item                     |               | Specifications                                                                                                    |                               |  |
|--------------------------|---------------|----------------------------------------------------------------------------------------------------|-------------------------------|--|
| Model name               |               | RJ-901C                                                                                                    | RJ-900C                       |  |
| Plotting method          |               | On-demand                                                                                                    | piezo drive                   |  |
| Motor driving meth       | nod           | Firmware servo/                                                                                                    | DC motor drive                |  |
| Media feeding met        | hod           | Multi-point pressure                                                                                                    | e grid roller method          |  |
| Media fixing metho       | od            | Pressurizing roller m                                                                                                    | anual-down method             |  |
| Media supply and         | Cut media     | Front feeding/fro                                                                                                    | nt paper ejection             |  |
| ejection                 | Roll media    | Front feeding/fro                                                                                                    | nt paper ejection             |  |
| Media type               |               | Tracing paper, plain paper, fil                                                                                                    | m, coated paper, glossy paper |  |
| Roll media outer         | 2-inch        | 100 mm or less                                                                                                    | 150 mm or less                |  |
| diameter                 | 3-inch        | 100 mm or less                                                                                                    | 150 mm or less                |  |
| Maximum                  | Cut media     | 1200 mm (47.2 in.)                                                                                                    | 1600 mm (63.0 in.)            |  |
| loadable media<br>length | Roll media    | 50 m (164.0 ft.)                                                                                                    |                               |  |
| Maximum loadable         | e media width | 610 mm (24.0 in.)                                                                                                    | 1080 mm (42.5 in.)            |  |
| Maximum Plot             | Cut media     | 1180 mm (46.4 in.)                                                                                                    | 1580 mm (62.2 in.)            |  |
| length                   | Roll media    | 18 m (59.1 ft.)                                                                                                    |                               |  |
| Maximum media w          | vidth         | 604 mm (23.8 in.)                                                                                                    | 1074 mm (42.3 in.)            |  |
| Plotting margins         | Cut media     | Top: 3mm, Bottom: 17mm, Left:3mm, Right: 3 mm                                                                                                    |                               |  |
|                          | Roll media    | Top: 3mm, Bottom: 3mm, Left:3mm, Right: 3 mm                                                                                                    |                               |  |
| Media cutting meth       | nod           | Lateral auto-cut                                                                                                    |                               |  |
| Head height adjust       | ment          | 2 levels: Normal / High                                                                                                    |                               |  |
| Distance accuracy        |               | <ul> <li>± 0.25 mm or ± 0.1% of moving distance or less</li> <li>Used media: Matte film 50μm</li> <li>Operating temperature: 20°C (68F)</li> <li>Operating humidity: 60%</li> <li>Plot mode: High quality</li> </ul>       |                               |  |
| Right angle accuracy     |               | <ul> <li>±0.1mm or less against the moving distance (500.0mm)</li> <li>Used media: Matte film 50μm</li> <li>Operating temperature: 20°C (68F)</li> <li>Operating humidity: 60%</li> <li>Plot mode: High quality</li> </ul> |                               |  |
|    | lte                             | em              | Specif                                                                                                    | fications                                       |  |  |
|----|---------------------------------|-----------------|----------------------------------------------------------------------------------------------------|-------------------------------------------------|--|--|
| CI | PU                              |                 | 64Bit R                                                                                                    | USC CPU                                         |  |  |
| Μ  | emory                           |                 | 128MB                                                                                                    | 256MB                                           |  |  |
| Co | ommand                          |                 | MH-GL, MH-GL2, MH-RTL (RTL-PASS)                                                                                              |                                                 |  |  |
| In | terface                         |                 | <ul> <li>USB<br/>(USB 1.1/2.0 is supported)</li> <li>Network Interface (IEEE802.3)</li> </ul>                                 |                                                 |  |  |
| In | k                               | Supply method   | Tube supply from s                                                                                                    | Tube supply from separate four cartridges       |  |  |
|    |                                 | Cartridge       | Black, cyan, magenta, yello                                                                                                   | w: $110\text{ml} \pm 5\text{ml}$ for each color |  |  |
| He | ead life expectant              | су              | 2 billion dots per nozzle (in case of sequence discharging under the condi-<br>of the temperature of 25°C (77F) with no dust) |                                                 |  |  |
| Er | vironmental con                 | ditions         | Temperature                                                                                                    | Humidity                                        |  |  |
|    | Operation envir                 | onment          | 10°C (50F) to 35°C (95F)                                                                                                    | 20% to 80%, with no condensation                |  |  |
|    | Plotting accuracy warranty rang |                 | 15°C (59F) to 28°C (82.4F)                                                                                                    | 40% to 60%, with no condensation                |  |  |
|    | Rate of change                  |                 | 2°C/hour or less                                                                                                    | 5%/hour or less                                 |  |  |
|    | Storage<br>environment          | Without ink     | -10°C (14F) to 60°C (140F)                                                                                                    | 5% to 85%, with no condensation                 |  |  |
|    |                                 | With ink        | -10°C (14F) to 40°C (104F)                                                                                                    | 20% to 85%, with no condensation                |  |  |
| Рс | ower source                     | Voltage         | AC 90 - 132V                                                                                                    | · ·                                             |  |  |
|    |                                 | Frequency       | $50Hz/60Hz \pm 1Hz$                                                                                                    |                                                 |  |  |
| Pc | ower                            | During Plotting | 100W or less                                                                                                    |                                                 |  |  |
| co | nsumption                       | During standby  | 35W or less                                                                                                    |                                                 |  |  |
| Oı | ater dimensions                 | Height          | 352 mm (13.9 in.) * with leg section: 983mm (38.7 in.)                                                                        | 983mm (38.7 in.) * including optional stand     |  |  |
|    |                                 | Width           | 1186 mm (46.7 in.)                                                                                                    | 1766 mm (69.5 in.)                              |  |  |
|    |                                 | Depth           | 496 mm (19.5 in.)                                                                                                    | -                                               |  |  |
| W  | eight                           | Main body       | 39.5 kg (87.1 lb.)                                                                                                    | 58.7 kg (129.4 lb.)                             |  |  |
|    |                                 | Stand           | 15.0 kg (33.1 lb.)                                                                                                    | 18.8 kg (41.4 lb.)                              |  |  |

# (2) Plot Operation Specifications

| Plot mode |        |                       | Media type               |                     |                    |                 |                 |                 |
|-----------|--------|-----------------------|--------------------------|---------------------|--------------------|-----------------|-----------------|-----------------|
|           |        |                       | Monochrome tracing paper | Color tracing paper | High-quality paper | Film            | Coated paper    | Glossy paper    |
| -speed    | throme | Plot image<br>quality | Drawing                  | Drawing             | Drawing            | Drawing         | Drawing         | -               |
| High-     | Monoc  | Plot resolution       | 360 ×<br>360dpi          | 360 ×<br>360dpi     | 360 ×<br>360dpi    | 360 ×<br>720dpi | 360 ×<br>720dpi | -               |
|           |        | Plot direction        | Bidirectional            | Bidirectional       | Bidirectional      | Bidirectional   | Bidirectional   | -               |
|           |        | Ink amount<br>(Black) | -                        | -                   | -                  | -               | -               | -               |
|           |        | Ink drying time       | 30 sec.                  | 60 sec.             | 0sec.              | 60sec.          | 0sec.           | 0sec.           |
|           |        | Head height           |                          |                     |                    |                 |                 |                 |
|           |        | Paper quality         |                          |                     |                    |                 |                 |                 |
|           | Color  | Plot image<br>quality | -                        | Drawing             | Drawing            | Drawing         | Photo           | Photo           |
|           |        | Plot resolution       | -                        | 360 ×<br>360dpi     | 360 ×<br>360dpi    | 360 ×<br>360dpi | 360 ×<br>360dpi | 360 ×<br>360dpi |
|           |        | Plot direction        | -                        | Bidirectional       | Bidirectional      | Bidirectional   | Bidirectional   | Bidirectional   |
|           |        | Ink amount<br>(Black) | -                        | -                   | -                  | -               | -               | -               |
|           |        | Ink amount<br>(Color) | -                        | -                   | -                  | -               | -               | -               |
|           |        | Ink drying time       | 30 sec.                  | 60sec.              | 0sec.              | 60sec.          | 0sec.           | 0sec.           |
|           |        | Head height           | -                        | -                   | -                  | -               | -               | -               |
|           |        | Paper quality         | -                        | -                   | -                  | -               | -               | -               |

| Plot mode |       |                       |                          |                     | Medi                  | a type          |                 |                 |
|-----------|-------|-----------------------|--------------------------|---------------------|-----------------------|-----------------|-----------------|-----------------|
|           |       |                       | Monochrome tracing paper | Color tracing paper | High-quality<br>paper | Film            | Coated<br>paper | Glossy paper    |
| andard    | hrome | Plot image<br>quality | Drawing                  | Drawing             | Drawing               | Drawing         | Drawing         | -               |
| Sta       | Monoc | Plot resolution       | 720 ×<br>720dpi          | 720 ×<br>720dpi     | 720 ×<br>720dpi       | 720 ×<br>720dpi | 720 ×<br>720dpi | -               |
|           |       | Plot direction        | Bidirectional            | Bidirectional       | Bidirectional         | Bidirectional   | Bidirectional   | -               |
|           |       | Ink amount<br>(Black) | -                        | -                   | -                     | -               | -               | -               |
|           |       | Ink amount<br>(Color) | -                        | -                   | -                     | -               | -               | -               |
|           |       | Ink drying time       | 60 sec.                  | 120 sec.            | 0sec.                 | 90sec.          | 0sec.           | -               |
|           |       | Head height           | -                        | -                   | -                     | -               | -               | -               |
|           |       | Paper quality         | -                        | -                   | -                     | -               | -               | -               |
|           | Color | Plot image<br>quality | -                        | Drawing             | Drawing               | Drawing         | Drawing         | Photo           |
|           |       | Plot resolution       | -                        | 720 ×<br>720dpi     | 720 ×<br>720dpi       | 720 ×<br>720dpi | 720 ×<br>720dpi | 720 ×<br>720dpi |
|           |       | Plot direction        | -                        | Bidirectional       | Bidirectional         | Bidirectional   | Bidirectional   | Unidirectional  |
|           |       | Ink amount<br>(Black) | -                        | -                   | -                     | -               | -               | -               |
|           |       | Ink amount<br>(Color) | -                        | -                   | -                     | -               | -               | -               |
|           |       | Ink drying time       | 60 sec.                  | 120 sec.            | 0sec.                 | 90sec.          | 0sec.           | 30sec.          |
|           |       | Head height           | -                        | -                   | -                     | -               | -               | -               |
|           |       | Paper quality         | -                        | -                   | -                     | -               | -               | -               |

| Plot mode |        |                       | Media type               |                     |                    |                   |                   |                   |
|-----------|--------|-----------------------|--------------------------|---------------------|--------------------|-------------------|-------------------|-------------------|
|           |        |                       | Monochrome tracing paper | Color tracing paper | High-quality paper | Film              | Coated<br>paper   | Glossy paper      |
| quality   | chrome | Plot image<br>quality | Drawing                  | Drawing             | Drawing            | Drawing           | Drawing           | -                 |
| High (    | Monoc  | Plot resolution       | 1440 ×<br>1440dpi        | 720 ×<br>720dpi     | 720 ×<br>720dpi    | 1440 ×<br>1440dpi | 1440 ×<br>1440dpi | -                 |
|           |        | Plot direction        | Unidirectional           | Unidirectional      | Unidirectional     | Unidirectional    | Unidirectional    | -                 |
|           |        | Ink amount<br>(Black) | -                        | -                   | -                  | -                 | -                 | -                 |
|           |        | Ink drying time       | 90 sec.                  | 120 sec.            | 0sec.              | 120sec.           | 0sec.             | -                 |
|           |        | Head height           |                          |                     |                    |                   |                   | -                 |
|           |        | Paper quality         |                          |                     |                    |                   |                   | -                 |
|           | Color  | Plot image<br>quality | -                        | Drawing             | Drawing            | Drawing           | Photo             | Photo             |
|           |        | Plot resolution       | -                        | 720 ×<br>720dpi     | 720 ×<br>720dpi    | 1440 ×<br>1440dpi | 1440 ×<br>1440dpi | 1440 ×<br>1440dpi |
|           |        | Plot direction        | -                        | Unidirectional      | Unidirectional     | Unidirectional    | Unidirectional    | Unidirectional    |
|           |        | Ink amount<br>(Black) | -                        | -                   | -                  | -                 | -                 | -                 |
|           |        | Ink amount<br>(Color) | -                        | -                   | -                  | -                 | -                 | -                 |
|           |        | Ink drying time       | -                        | 120 sec.            | 0sec.              | 120sec.           | 0sec.             | 30 sec.           |
|           |        | Head height           | -                        | -                   | -                  | -                 | -                 | -                 |
|           |        | Paper quality         | -                        | -                   | -                  | -                 | -                 | -                 |

# 3.3 Interface Specifications

This section explains the specification of the interfaces supported for this plotter.

# 3.3.1 USB Interface Specifications

| Item                   | Specifications                                                                                                    |
|------------------------|----------------------------------------------------------------------------------------------------|
| Interface              | Universal Serial Bus Specifications Revision 2.0<br>Universal Serial Bus Device Class Definition for Plotting Devices Version 1.1 |
| Data format            | NRZI                                                                                                    |
| Transmission speed     | 11Mbps (USB1.1) / 480Mbps (USB2.0)                                                                                                |
| Applicable connector   | USB Series B                                                                                                    |
| Allowable cable length | 3 m                                                                                                    |

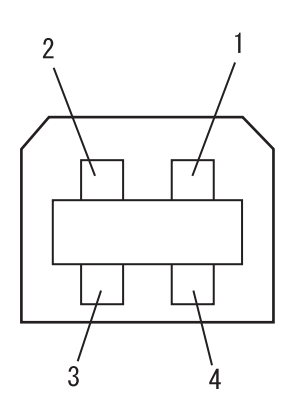

| Pin number | Signal name | Input/output  | Function           |
|------------|-------------|---------------|--------------------|
| 1          | VCC         | -             | Cable power supply |
| 2          | - Data      | Bidirectional | Data               |
| 3          | + Data      | Bidirectional | Data               |
| 4          | Ground      | -             | Cable ground       |

# 3.3.2 Network Interface Specifications

| Item                  | Specifications                                                                                            |
|-----------------------|----------------------------------------------------------------------------------------------------|
| Network type          | Ethernet IEEE802.3                                                                                        |
| Network I/F           | 10BASE-T / 100BASE-TX Auto-switching<br>(RJ-45 connector twist pair cable )<br>MDI / MDI-X Auto-switching |
| Corresponding protcol | TCP/IP, ARP, RARP, ICMP                                                                                   |

# 3.4 Options/Supplies List

# 3.4.1 Options

## (1) Stand

| Name                      | Model   | Sales units                 |
|---------------------------|---------|-----------------------------|
| Optional stand for RJ-901 | RJ9-STD | 1 box (includes<br>one set) |

## (2) Other Options

| Name                              | Model    | Sales units                 |
|-----------------------------------|----------|-----------------------------|
| Scroller (flange diameter: 2 in.) | RJ3-3R12 | 1 box (1 piece per<br>box)  |
| Scroller (flange diameter: 3 in.) | RJ3-SR13 | 1 box (1 piece per<br>box)  |
| 3-inch spacer                     | RJ9-FS03 | 1 box (2 pieces per<br>box) |

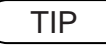

The scroller is supplied with the movable media stopper.

# 3.4.2 Supplies

### NOTE

• For more information about the following items, contact your local dealer.

- Ink Cartridges
- Roll Media
- Cut Media
- Cleaning Wiper and Cleaning Cloth
- Replacement cutter blade

• Problems occurred with due to usage of media other than those recommended are not guaranteed.

# 3.5 Choosing a Place for the Plotter

## 

- Do not place the plotter in a location under the following conditions. Doing so may cause the product to fall, become damaged, or cause injury.
  - Unstable surfaces
  - Slanted areas
  - · Locations that are subject to vibration from other product
- Do not stand on the plotter or place any heavy objects on it. Doing so may cause it to fall over, become damaged, or cause injury.
- Do not cover the ventilation hole of the plotter with cloth, such as a blanket or table cloth. Doing so could prevent the plotter from ventilating and cause fire.
- Keep the plotter away from humid and dusty areas. Failure to do so may result in electrical shock or fire.

## (1) Installation Environment Requirements

Choose a place for plotter installation following the requirements of the table below.

| Installation space           |                                     | 5m <sup>2</sup> or more, 2.6m or more is required for the width           |                                  |  |  |
|------------------------------|-------------------------------------|---------------------------------------------------------------------------|----------------------------------|--|--|
| Floor loading capability     |                                     | 2940Pa (300kgf/m <sup>2</sup> ) or over                                   |                                  |  |  |
| Electrical<br>specifications | Voltage                             | AC 100 V - 120 V $\pm$ 10% or AC 200 V - 240 V $\pm$ 10% (auto-switching) |                                  |  |  |
|                              | Frequency                           | $50/60$ Hz $\pm$ 1Hz                                                      |                                  |  |  |
|                              | Capacity                            | 10A or more                                                               |                                  |  |  |
| Environmental conditions     |                                     | Temperature                                                               | Humidity                         |  |  |
|                              | Operation<br>environment            | 10° C (50F) to 35°C (95F)                                                 | 20% to 80%, with no condensation |  |  |
|                              | Plotting accuracy<br>warranty range | 15°C (59F) to 28°C (82.4F)                                                | 20% to 60%, with no condensation |  |  |
|                              | Rate of change                      | 2°C/hour or less                                                          | 5%/hour or less                  |  |  |

|  | Table 3-1 | Installation | Environment | Requirements | List |
|--|-----------|--------------|-------------|--------------|------|
|--|-----------|--------------|-------------|--------------|------|

## NOTE

Avoid the following temperature and humidity conditions. Otherwise, Plotted images may appear differently from what you expect.

- Places where sudden changes in temperature and humidity are expected, even though the condition is within the range specified
- Places where direct sunlight or excessive lighting are expected
- Places where air conditioners blow directly

MUTOH recommends that the plotter should be installed where air conditioning can be adjusted easily.

## (2) Required Space

Install the plotter on a flat surface that fulfills the following conditions.

• The place to install plotter with the optional stand should have enough loading capacity.

NOTE

For the plotter and the optional stand, refer to"3.2 Product Specifications" p.3-2.

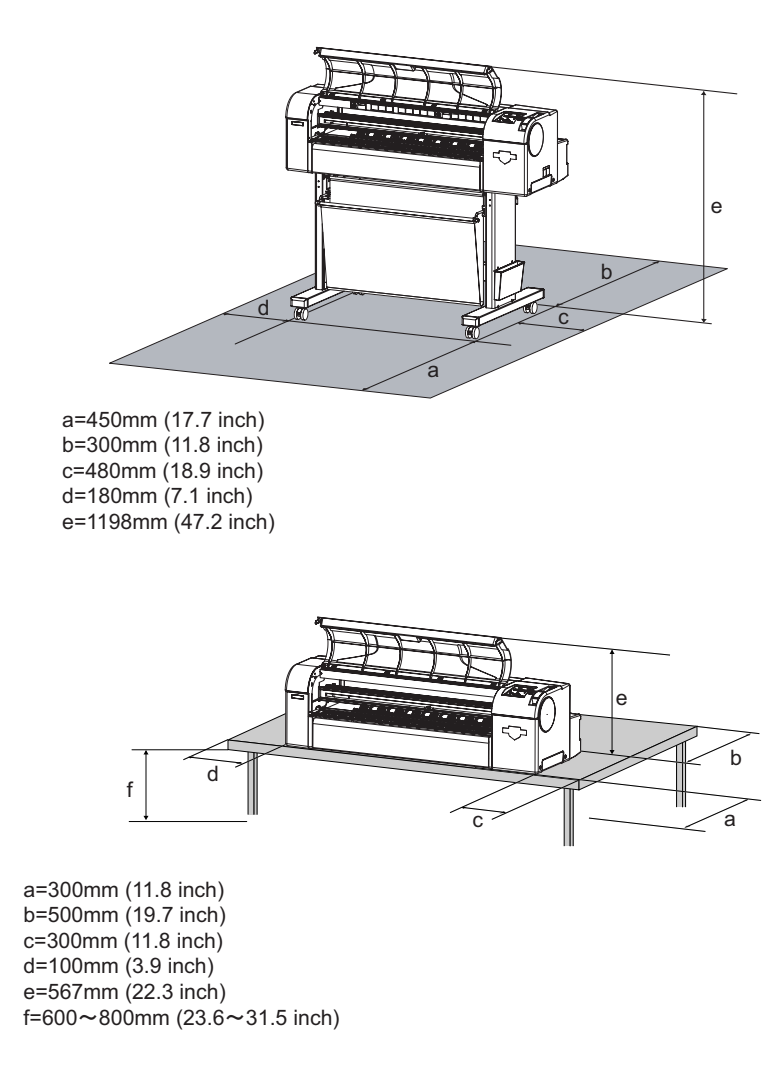

\* Do not use RJ-900C without optional stand.

# 4 Parts Replacement

| 4.1 | Introc | luction 4-                                                                  | 3  |
|-----|--------|-----------------------------------------------------------------------------|----|
| 4.2 | Remo   | oval of Covers 4-                                                           | 5  |
|     | 4.2.1  | Removing R Side Cover 4-                                                    | -6 |
|     | 4.2.2  | Removing Operation Panel Unit 4-                                            | -8 |
|     | 4.2.3  | Removing L Side Cover 4-                                                    | .9 |
|     | 4.2.4  | Removing Ink Holder (I/H) Cover 4-1                                         | 1  |
|     | 4.2.5  | Removing Front Cover 4-1                                                    | 2  |
|     | 4.2.6  | Removing Top Cover 4-1                                                      | 3  |
|     | 4.2.7  | Removing Media Guide R2 4-1                                                 | 4  |
|     | 4.2.8  | Removing Scroller Receiver (L, R) 4-1                                       | 4  |
| 4.3 | Repla  | cement of Board Base Section Components                                     | 6  |
|     | 4.3.1  | Replacing Connector Panel, Network Interface Card (NIC),<br>Cooling Fan 4-1 | 6  |
|     | 4.3.2  | Removing Board Bracket 4-1                                                  | 8  |
|     | 4.3.3  | Replacing Main Board Assembly 4-2                                           | 21 |
|     | 4.3.4  | Replacing Power Board Assembly 4-2                                          | 22 |
|     | 4.3.5  | Replacing Inlet Assembly 4-2                                                | 24 |
| 4.4 | Repla  | cement of PF Driving Section Components                                     | 26 |
|     | 4.4.1  | Replacing PF Motor Assembly 4-2                                             | 26 |
|     | 4.4.2  | Replacing PF_ENC Assembly 4-2                                               | 27 |
|     | 4.4.3  | Replacing PF_ENC Scale 4-2                                                  | 28 |
| 4.5 | Repla  | cement of CR Driving Section Components                                     | 0  |
|     | 4.5.1  | CR Motor Assembly 4-3                                                       | 60 |

|      | 4.5.2  | Replacing CR_HP Sensor                   | 4-31  |
|------|--------|------------------------------------------|-------|
|      | 4.5.3  | Replacing Lever Sensor                   | 4-32  |
|      | 4.5.4  | Replacing T Fence                        | 4-33  |
|      | 4.5.5  | Replacing CR Driven Pulley               | 4-36  |
| 4.6  | Repla  | cement of Head Section Components        | 4- 37 |
|      | 4.6.1  | Replacing Print Head                     | 4-37  |
|      | 4.6.2  | Replacing Cutter Holder Assembly         | 4-41  |
| 4.7  | Repla  | cement of Maintenance Section Components | 4- 47 |
|      | 4.7.1  | Removing Maintenance Base Assembly       | 4-47  |
|      | 4.7.2  | Replacing Pump Cap Assembly              | 4-52  |
|      | 4.7.3  | Replacing Cleaner Head (Cleaning Wiper)  | 4-53  |
|      | 4.7.4  | Replacing Flushing Box Assembly          | 4-54  |
| 4.8  | Repla  | cement of Ink Supply Section Components  | 4- 55 |
|      | 4.8.1  | Replacing Ink Holder (I/H) Assembly      | 4-55  |
|      | 4.8.2  | Replacing Ink Sensor Assembly            | 4-57  |
|      | 4.8.3  | Replacing Cover Sensor Assembly          | 4-60  |
| 4.9  | Repla  | cement of Frame Section Components       | 4- 62 |
|      | 4.9.1  | Replacing Suction Fan Assembly           | 4-62  |
|      | 4.9.2  | Replacing P_REAR Sensor Assembly         | 4-63  |
| 4.10 | Repla  | cement of Cable Guide Section Components | 4- 64 |
|      | 4.10.1 | Replacing CR Board Assembly              | 4-64  |
|      | 4.10.2 | 2 Replacing Ink Tube                     | 4-65  |
|      | 4.10.3 | B Replacing CR Tape Wire                 | 4-68  |

# 4.1 Introduction

This chapter provides information on removal and replacement of service parts.

## 

Before starting part replacement, always perform the following operations.

- Turn OFF the machine power.
- Remove the power plug from the outlet. Otherwise, you may suffer electric shock or the system circuit may be damaged.
- Remove any cables connected to the machine. Otherwise, the machine may be damaged.

## 

The components in the machine can be disassembled only if so instructed in this manual. Do not disassemble the frame components and other components that are not instructed to disassemble in the manual.

The machine has been assembled in the MUTOH factory with extremely high precision up to 1/100mm. If disassembled inappropriately, it may not restore its normal functionality.

## NOTE

After replacing any service parts, perform necessary lubrication and bonding following the instructions in section "8.4 Lubrication/Bonding" p.8-6.

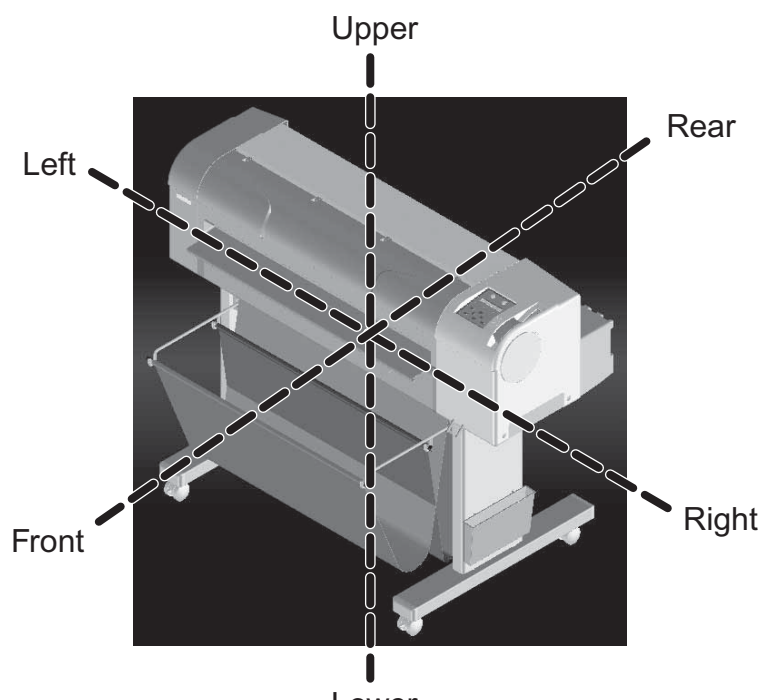

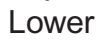

# 4.2 Removal of Covers

Before replacing any service parts in the machine, some external covers must be removed. This section describes the procedure to remove covers.

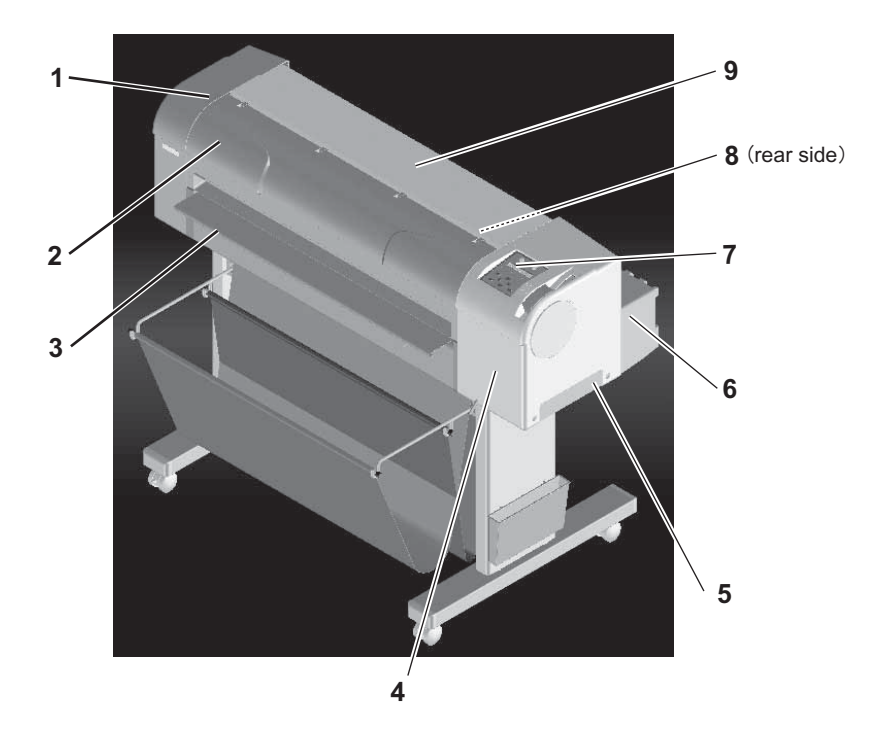

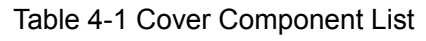

| No. | Part name                     |
|-----|-------------------------------|
| 1   | L side cover                  |
| 2   | Front cover                   |
| 3   | Media guide F                 |
| 4   | R side cover                  |
| 5   | Waste fluid cassette          |
| 6   | Ink Holder(I/H) cover         |
| 7   | Operation panel unit assembly |
| 8   | Media guide R2 (rear side)    |
| 9   | Top cover                     |

# 4.2.1 Removing R Side Cover

1. Move down the pressure lever backward.

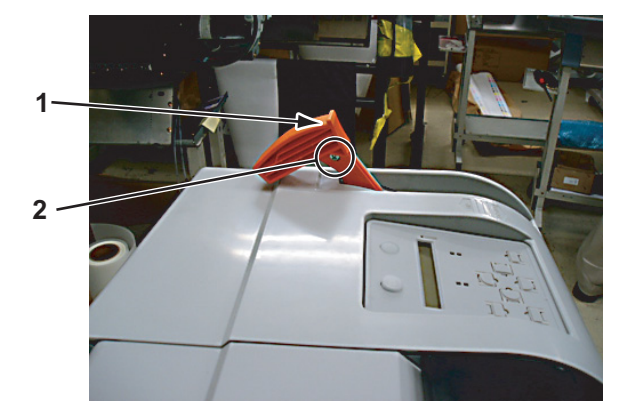

| No. | Part name                |
|-----|--------------------------|
| 1   | Pressure lever cap       |
| 2   | Pressure lever cap screw |

- 2. Remove the pressure lever cap-retaining screw (M4  $\times$  10, P tight binding black: 1pce).
- 3. Remove the waste fluid cassette.

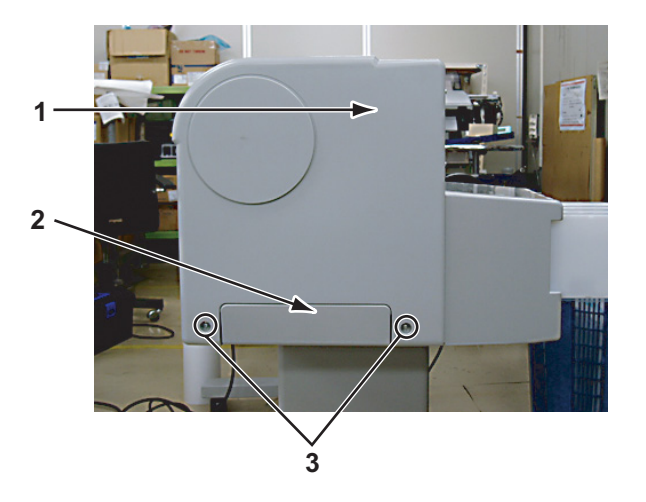

| No. | Part name                |
|-----|--------------------------|
| 1   | R side cover             |
| 2   | Waste fluid cassette     |
| 3   | R side cover outer screw |

- 4. Remove the R side cover outer screw (tapping screw M4  $\times$  8, S tight cup: 2pcs).
- 5. Open the front cover.

6. Remove the R side cover inner screw (tapping screw M4  $\times$  12, P tight binding black: 2pcs).

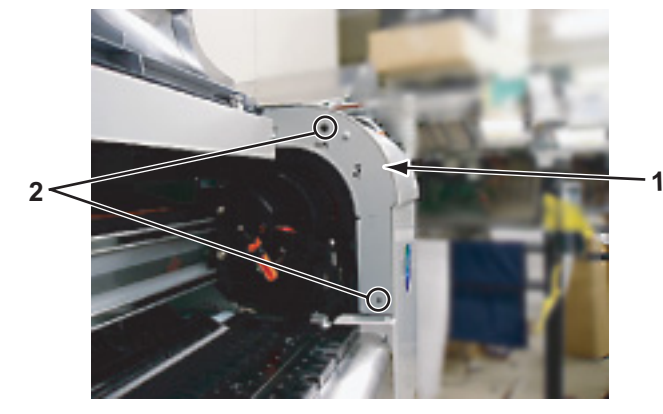

| No. | Part name                |
|-----|--------------------------|
| 1   | R side cover             |
| 2   | R side cover inner screw |

7. Remove the R side cover rear screw (tapping screw M4  $\times$  12, S tight cup: 2pcs).

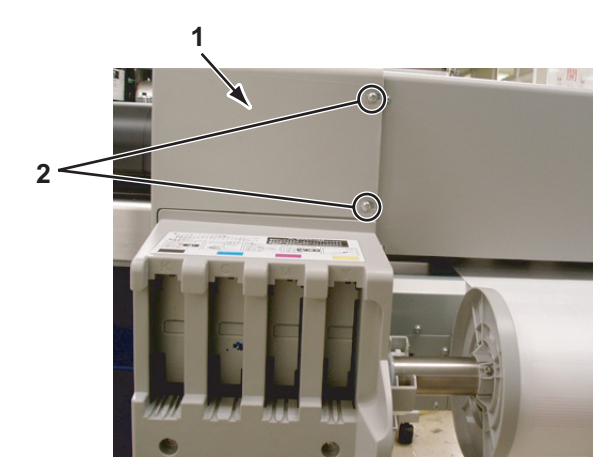

| No. | Part name               |
|-----|-------------------------|
| 1   | R side cover            |
| 2   | R side cover rear screw |

- 8. Return the pressure lever forward and remove the R side cover to the upper right direction.
- 9. Replace the parts inside the product.
- 10. To reassemble the unit, reverse the removal procedure.

# 4.2.2 Removing Operation Panel Unit

### TIP

Before removing the operation panel unit, perform the following work.

- Removing the R side cover: ""4.2.1 Removing R Side Cover" p.4-6
- Unlocking and moving the carriage.
- 1. Remove the operation panel unit tape wire (FFC).

## 

When connecting or removing the tape wire (FFC) to the connector of operation panel unit, always pull or push the wire perpendicularly to the connector. Pulling or pushing the wire slantwise may damage/short/break the terminals in the connectors, resulting in a breakdown of the on-board devices.

2. Release the tab on the rear side of the operation panel unit from the panel stay.

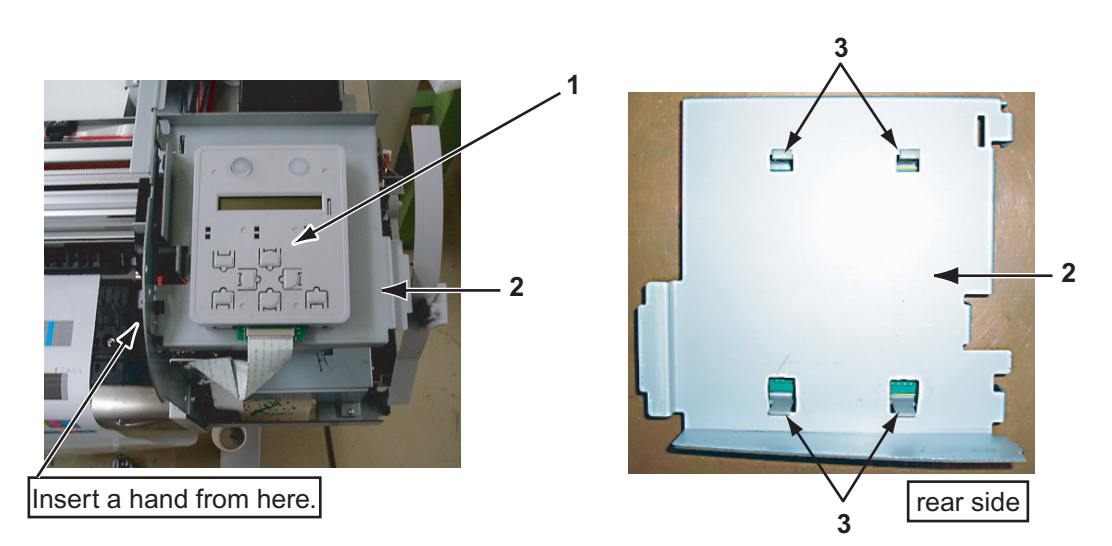

| No. | Part name                          |
|-----|------------------------------------|
| 1   | Operation panel unit               |
| 2   | Panel stay                         |
| 3   | Operation panel unit-retaining tab |

- 3. Remove the operation panel unit.
- 4. To reassemble the unit, reverse the removal procedure.

# 4.2.3 Removing L Side Cover

1. Remove the L side cover front screw (tapping screw M4  $\times$  12, P tight binding black: 2pcs).

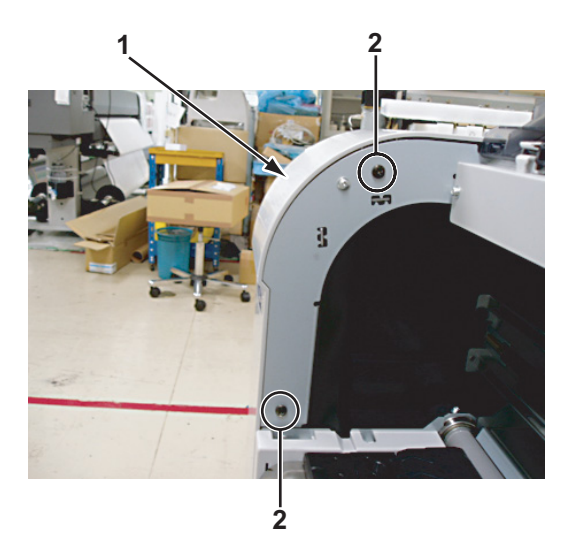

| No. | Part name                |
|-----|--------------------------|
| 1   | L side cover             |
| 2   | L side cover inner screw |

- 2. Remove the L side cover rear screw (tapping screw M4  $\times$  8, S tight cup: 2pcs).
- 3. Remove the L side cover right screw (tapping screw M4  $\times$  8, S tight cup: 2pcs).

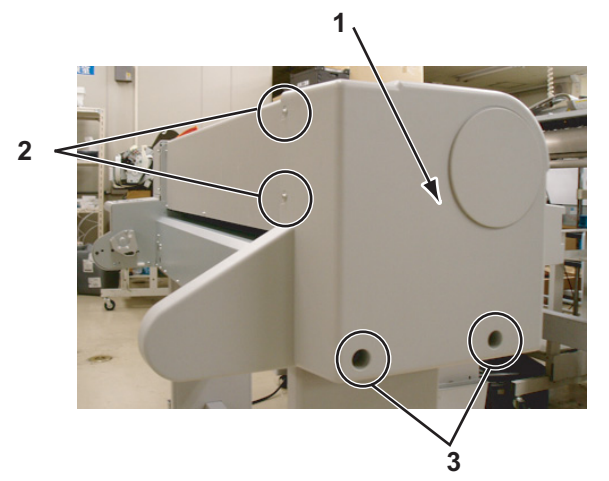

| No. | Part name                |
|-----|--------------------------|
| 1   | L side cover             |
| 2   | L side cover rear screw  |
| 3   | L side cover right screw |

4. Remove the L side cover roll receiver side screw (tapping screw M4  $\times$  12, P tight binding black: 1pcs).

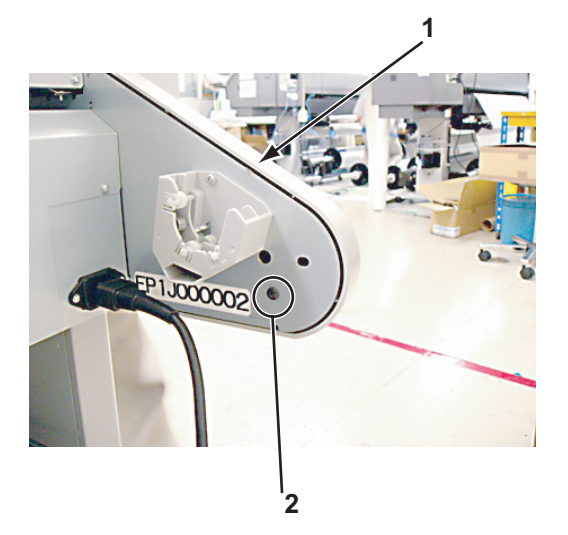

| No. | Part name                |
|-----|--------------------------|
| 1   | L side cover             |
| 2   | Roll receiver side screw |

- 5. Remove the L side cover.
- 6. To reassemble the unit, reverse the removal procedure.

## 4.2.4 Removing Ink Holder (I/H) Cover

### NOTE

Before removing the ink holder (I/H) cover, remove the following parts.

- L side cover: <sup>[2]</sup>"4.2.3 Removing L Side Cover" p.4-9
- 1. Remove the ink cartridge.
- 2. Remove the I/H cover rear screw (tapping screw M4  $\times$  8, S tight cup: 2pcs).

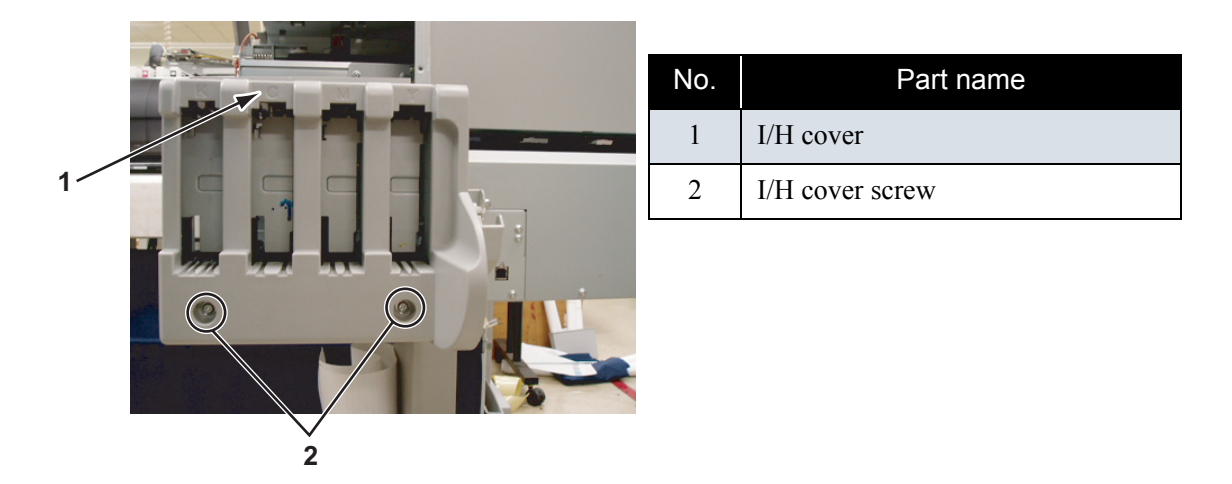

3. Remove the I/H cover side (scroller receiver side) screw (tapping screw M4 × 12, P tight binding black: 1pce).

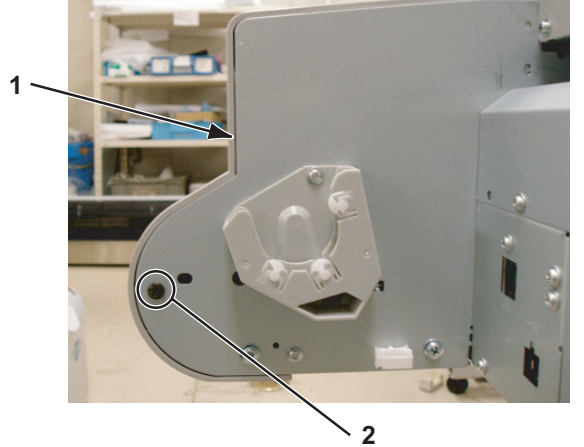

| No. | Part name            |
|-----|----------------------|
| 1   | I/H cover            |
| 2   | I/H cover side screw |

- 4. Remove the I/H cover.
- 5. To reassemble the unit, reverse the removal procedure.

# 4.2.5 Removing Front Cover

- 1. Open the front cover.
- 2. Remove the front cover by pulling it toward the direction of the arrow shown below.

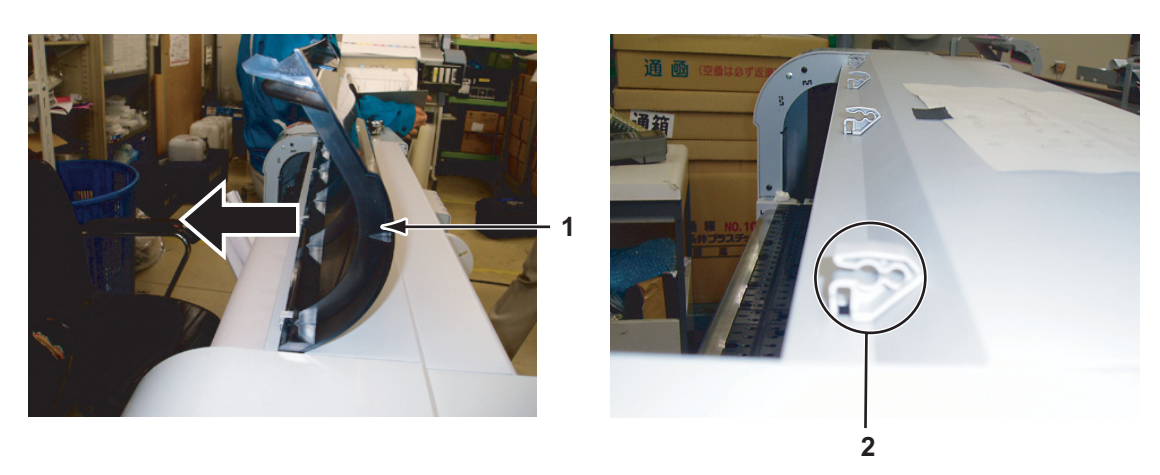

| No. | Part name            |
|-----|----------------------|
| 1   | Front cover          |
| 2   | Front cover receiver |

NOTE

Do not remove the front cover by force.It may damage or deform the resin.

- 3. Replace the parts inside the product.
- 4. To reassemble the unit, reverse the removal procedure.

## 4.2.6 Removing Top Cover

### NOTE

Before removing the top cover, remove the following parts.

- Front cover: ""4.2.5 Removing Front Cover" p.4-12
- 1. Remove the top cover front side-retaining screw (pan-head screw with spring washer and flat washer M3 × 5: 2pcs).

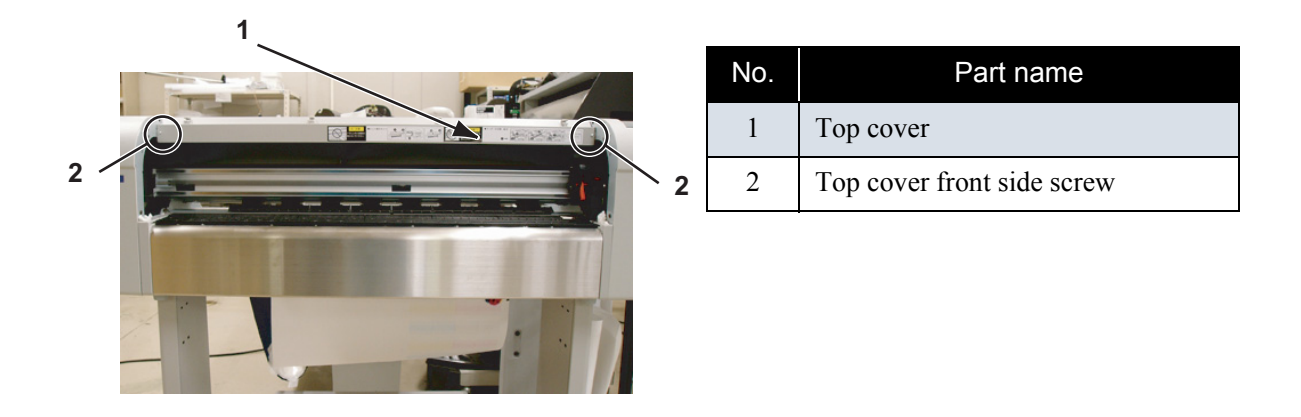

2. Remove the top cover rear side-retaining screw (pan-head screw with spring washer and flat washer M3 × 5).

The number of screws varies depending on models. RJ-901C: 5pcs RJ-900C: 7pcs

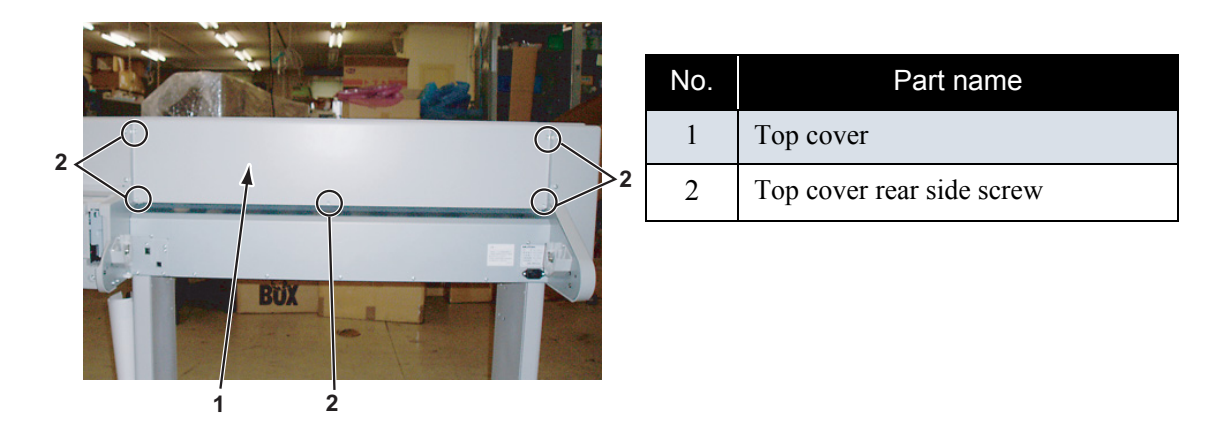

- 3. Remove the top cover.
- 4. Replace the parts inside the product.
- 5. To reassemble the unit, reverse the removal procedure.

#### Removing Media Guide R2 4.2.7

1. Remove the media guide R2-retaining screw (tapping screw  $M3 \times 6$ , S tight cup: 7pcs). The number of screws varies depending on models. (The diagram below shows RJ-901C.)

RJ-901C: 7pcs RJ-900C: 11pcs

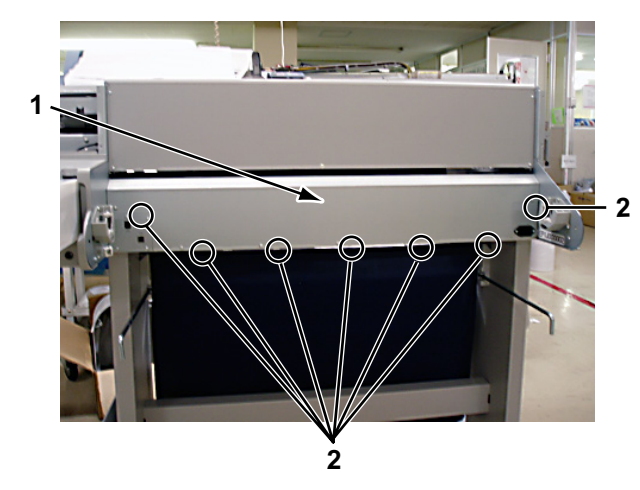

| No. | Part name                  |  |  |  |
|-----|----------------------------|--|--|--|
| 1   | Rear cover                 |  |  |  |
| 2   | Rear cover rear side screw |  |  |  |

- 2. Remove the media guide R2 by pulling it backward.
- 3. Replace the parts inside the product.
- To reassemble the unit, reverse the removal procedure. 4.

#### 4.2.8 Removing Scroller Receiver (L, R)

1. Remove the scroller receiver L-retaining screw (tapping screw  $M3 \times 6$ , S tight cup: 2pcs).

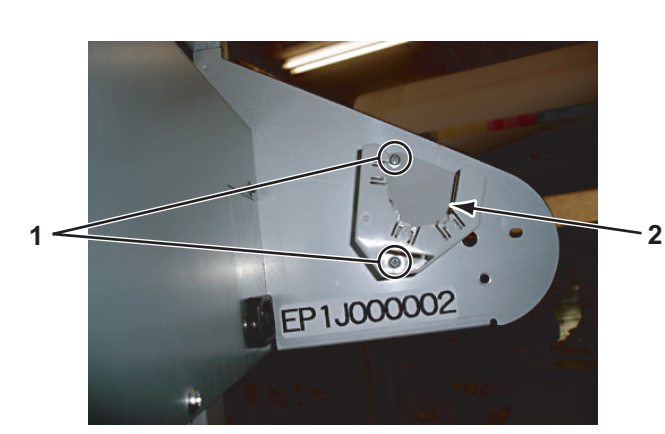

| No. | Part name                 |  |  |  |  |  |
|-----|---------------------------|--|--|--|--|--|
| 1   | Scroller receiver L screw |  |  |  |  |  |
| 2   | Scroller receiver L       |  |  |  |  |  |

2. Remove the scroller receiver L.

3. Remove the scroller receiver L-retaining screw (tapping screw M3  $\times$  6, S tight cup: 2pcs).

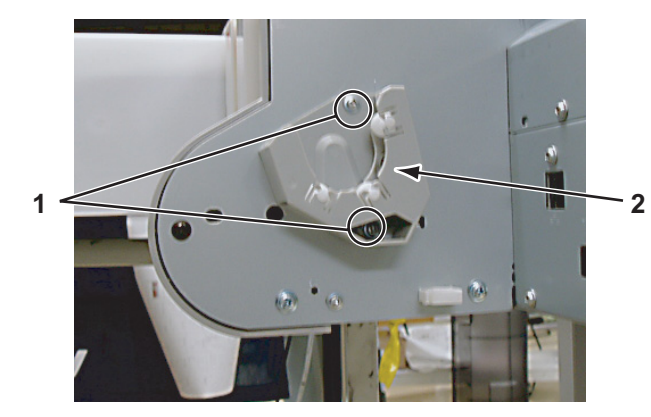

| No. | Part name                 |  |  |  |  |
|-----|---------------------------|--|--|--|--|
| 1   | Scroller receiver R screw |  |  |  |  |
| 2   | Scroller receiver R       |  |  |  |  |

- 4. Remove the scroller receiver R.
- 5. To reassemble the unit, reverse the removal procedure.

# 4.3 Replacement of Board Base Section Components

This section describes replacement procedures of power board assembly, main board assembly, network interface card (NIC), and cooling fan.

## 

When you handle a circuit board, do not touch any elements on it with bare hands. Doing so may cause electrostatic discharge and damage the elements.

## 4.3.1 Replacing Connector Panel, Network Interface Card (NIC), Cooling Fan

## (1) Replacing NIC

1. Remove the bracket network interface card screw (tapping screw  $M3 \times 6$ , S cup: 1pcs).

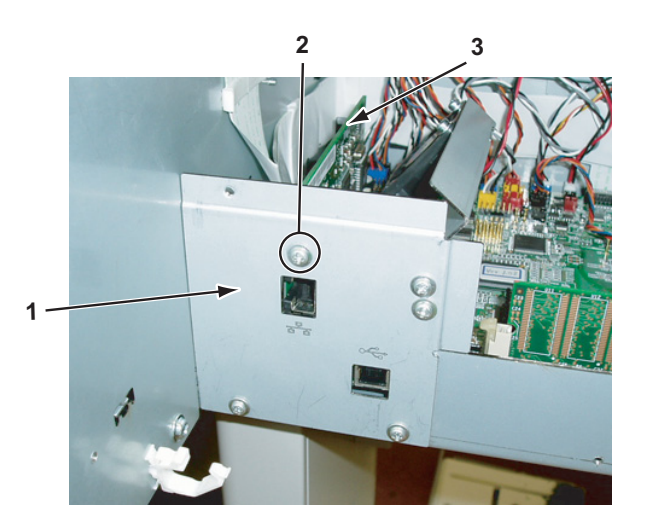

| No. | Part name                            |
|-----|--------------------------------------|
| 1   | Connector panel                      |
| 2   | Bracket network interface card screw |
| 3   | NIC                                  |

2. Remove the NIC from the main board and replace it.

## (2) Removing Connector Panel

- 1. Remove the cooling fan (5V) connector.
- 2. Remove the cooling fan (5V) cable from the clamp.

3. Remove the connector panel screw (tapping screw M3 × 6, S cup: 2pcs) bracket network interface card screw (tapping screw M3 × 6, S cup: 2pcs).

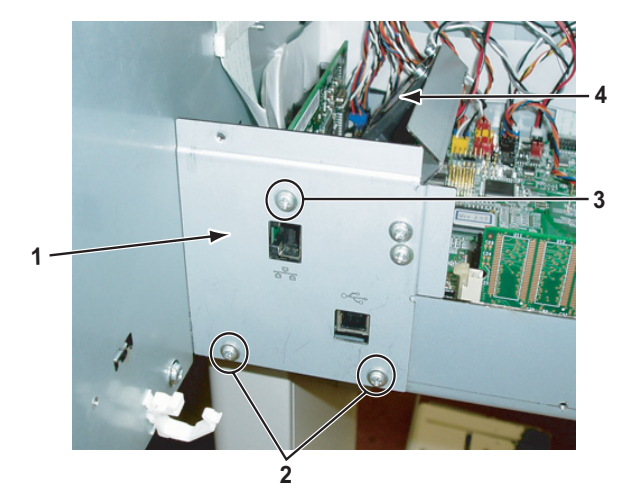

| No. | Part name                            |
|-----|--------------------------------------|
| 1   | Connector panel                      |
| 2   | Connector panel screw                |
| 3   | Bracket network interface card screw |
| 4   | Cooling fan (5V)                     |

4. Remove the connector panel.

## (3) Replacing Cooling Fan (5V)

- 1. Remove the cooling fan (5V) connector.
- 2. Remove the fan bracket screw (tapping screw  $M3 \times 6$ , S cup: 2pcs).

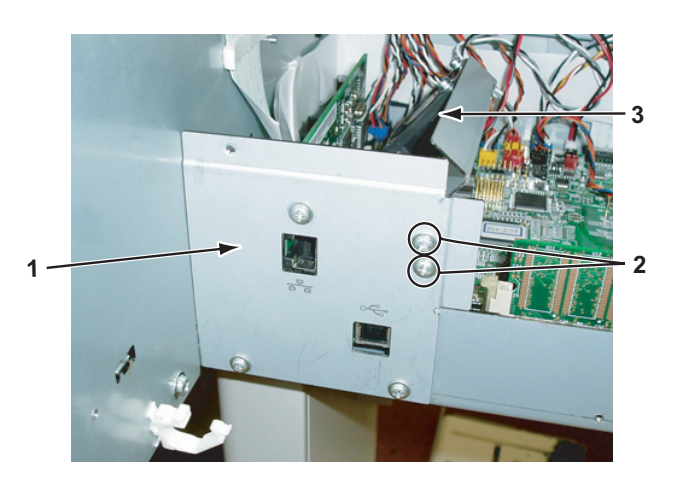

| No. | Part name         |
|-----|-------------------|
| 1   | Connector panel   |
| 2   | Fan bracket screw |
| 3   | Cooling fan (5V)  |

- 3. Remove the cooling fan screw (pan-head screw with spring washer and flat washer M3  $\times$  20: 2pcs) from the fan bracket.
- 4. Replace the cooling fan.

# 4.3.2 Removing Board Bracket

### NOTE

Before replacing the board assemblies, remove the following parts.

- Media guide R2: TF" 4.2.7 Removing Media Guide R2" p.4-14
- Connector panel: IF "4.3.1 Replacing Connector Panel, Network Interface Card (NIC), Cooling Fan" p.4-16
- 1. Remove the following connectors from the main board assembly.

## 

When connecting or removing the FFC type cables to the main board assembly connector, always pull or push the cables perpendicularly to the connector. Pulling or pushing the wire slantwise may damage/short/break the terminals in the connectors, resulting in a breakdown of the on-board elements.

| No. | Connector<br>No. | # of pins | Color  | Connect to                    | Remarks |
|-----|------------------|-----------|--------|-------------------------------|---------|
| 1   | J1               | 14        | White  | Power board assembly          |         |
| 2   | J5               | FFC       | Black  | Operation panel unit assembly |         |
| 3   | J9               | FFC       | Black  | CR board assembly J203        |         |
| 4   | J10              | FFC       | Black  | CR board assembly J202        |         |
| 5   | J11              | FFC       | Black  | CR board assembly J201        |         |
| 6   | J12              | 4         | White  | PF ENC assembly               |         |
| 7   | J14              | 8         | Black  | Ink sensor K assembly         |         |
| 8   | J15              | 8         | Blue   | Ink sensor C assembly         |         |
| 9   | J16              | 8         | Red    | Ink sensor M assembly         |         |
| 10  | J17              | 8         | Yellow | Ink sensor Y assembly         |         |
| 11  | J20              | 2         | White  | PF motor assembly             |         |
| 12  | J21              | 3         | White  | CR motor assembly             |         |
| 13  | J22              | 4         | White  | Pump motor assembly           |         |
| 14  | J24              | 3         | White  | CR_ORG sensor                 |         |
| 15  | J25              | 2         | White  | Suction fan 1 assembly        |         |
| 16  | J26              | 2         | Black  | Suction fan 2 assembly        |         |
| 17  | J27              | 3         | Black  | Wiper origin sensor           |         |
| 18  | J30              | 3         | Blue   | Lever sensor assembly         |         |

### Table 4-3 Connectors to Main Board Assembly

| No. | Connector<br>No. | # of pins | Color  | Connect to                   | Remarks |
|-----|------------------|-----------|--------|------------------------------|---------|
| 19  | J32              | 2         | White  | Cooling fan (5V) assembly    |         |
| 20  | J33              | 3         | Red    | WASTE (waste fluid) sensor R |         |
| 21  | J36              | 2         | Red    | Cooling fan (24V) assembly   |         |
| 22  | J38              | 3         | Yellow | Cover R sensor               |         |
| 23  | J40              | 4         | Blue   | Cover L sensor               |         |
| 24  | J42              | 4         | Black  | P_REAR sensor                |         |

Table 4-3 Connectors to Main Board Assembly (Continued)

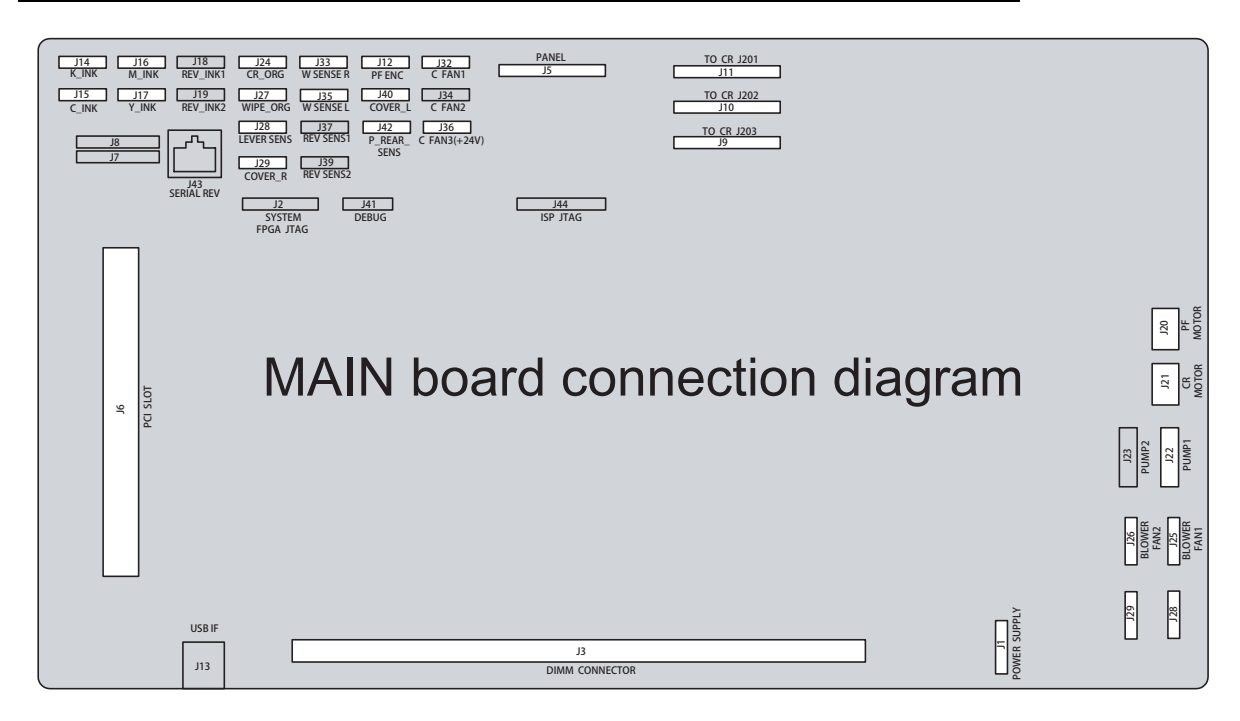

2. Remove the following connectors from the power board assembly.

Table 4-2 Connectors to Power Board Assembly

| No. | Connector No. | # of pins | Color | Connect to     | Remarks |
|-----|---------------|-----------|-------|----------------|---------|
| 1   | CN001         | 3 pins    | White | Inlet assembly |         |

3. Remove the cable from the two clamps on the board bracket.

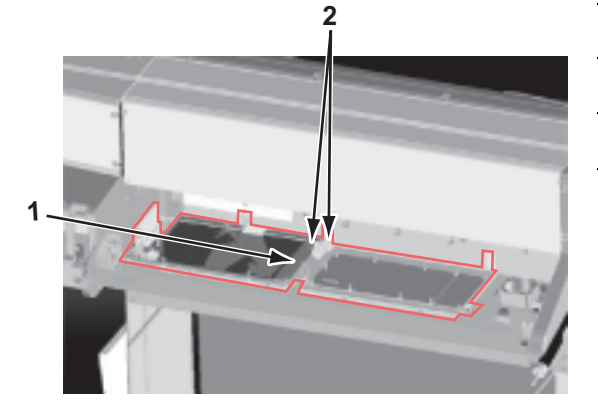

| No. | Part name     |
|-----|---------------|
| 1   | Board bracket |
| 2   | Clamp         |

4. (RJ-900 only) Remove the noise filter cable A0 assembly from the clamps (four points) that retaining the assembly to the frame.

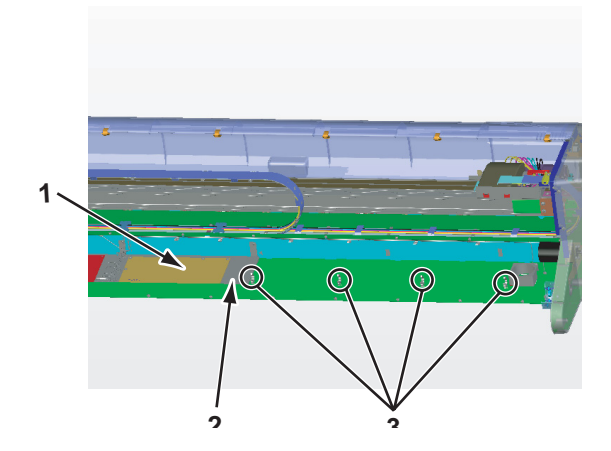

| No. | Part name           |  |  |  |
|-----|---------------------|--|--|--|
| 1   | Board bracket       |  |  |  |
| 2   | Board bracket screw |  |  |  |
| 3   | Clamp               |  |  |  |

5. Remove the board bracket-retaining screws (tapping screw  $M3 \times 6$ , S tight cup: 5pcs).

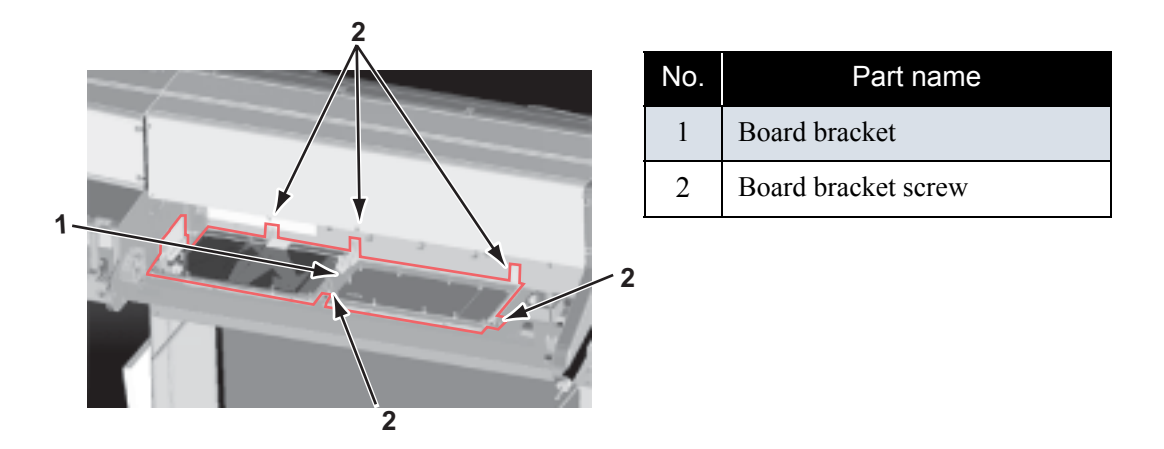

6. Slide the board bracket to the right then lift from the front side and remove it.

## 4.3.3 Replacing Main Board Assembly

## NOTE

- When replacing the main board assembly, make sure to back up the parameters by following the instructions in "7.3.1 Parameter Backup" p.7-10. Otherwise, the life counters on the waste fluid box or the tube cannot be updated and ink may overflow inside the product.
   Perform other adjustments by following the instructions in "7.2 Adjustment Item" p.7-3.
- Before replacing the main board assembly, remove the following parts.
  - Media guide R2: <sup>[2]</sup>"4.2.7 Removing Media Guide R2" p.4-14
  - Connector panel: TF "4.3.1 Replacing Connector Panel, Network Interface Card (NIC), Cooling Fan" p.4-16
  - Board bracket: 13" "4.3.2 Removing Board Bracket" p.4-18
- 1. Remove the screws retaining the main board assembly to the board bracket (cup screw  $M3 \times 6$ : 7pcs).

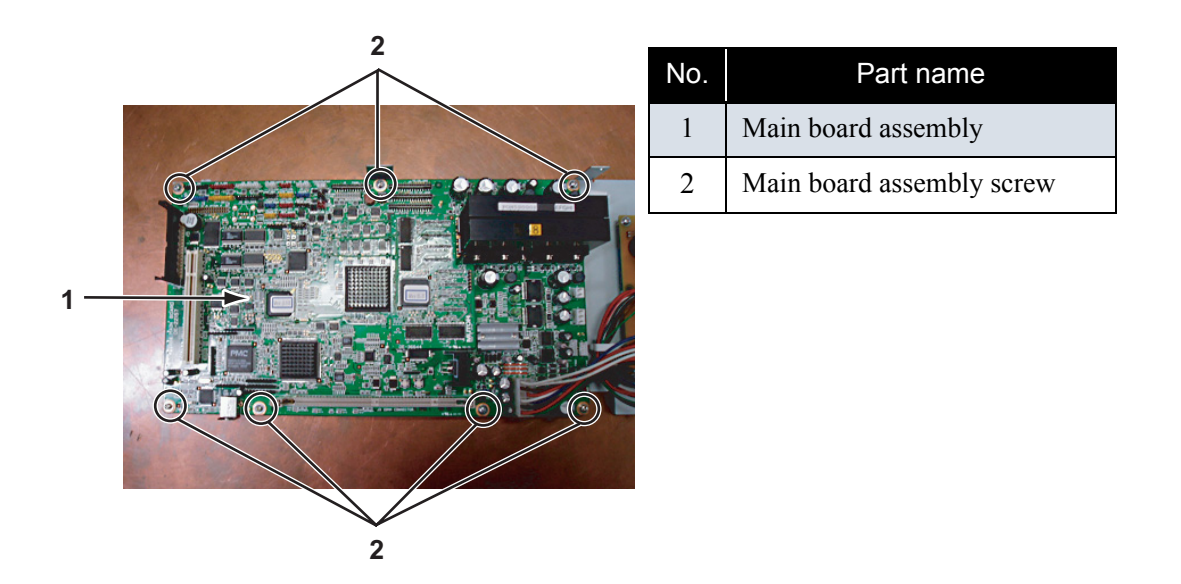

- 2. Replace the main board assembly
- 3. To reassemble the unit, reverse the removal procedure.
- 4. Input the parameters and install the firmware by following the instructions in "7.3 Working with Dedicated Network Software" p.7-10.
- 5. Perform adjustment on media edge sensor and the P\_REAR sensor by following the instructions in "7.2 Adjustment Item" p.7-3.

## 4.3.4 Replacing Power Board Assembly

## 

• When removing the power board assembly, remove the power cable and wait for at least 5 minutes before taking it out; this will discharge the residual electrical charge of the electrolytic capacitor.

If you handle these boards before the capacitor charge is fully discharged, you may suffer electric shock.

- To avoid electric shock, never touch the back of the power board. When handling the power board, take the side of the board.
- To avoid a short circuit, do not place the power board assembly directly on conductive objects.

NOTE

Before replacing the power board assembly, remove the following parts.

- Rear cover: 🖉 "4.2.7 Removing Media Guide R2" p.4-14
- Connector panel: 13" "4.3.1 Replacing Connector Panel, Network Interface Card (NIC), Cooling Fan" p.4-16
- Board bracket: 2 "4.3.2 Removing Board Bracket" p.4-18

1. Remove the following connectors from the power board assembly.

#### Table 4-3 Connectors to Power Board Assembly

| No. | Connector No. | # of pins | Color | Connect to          | Remarks |
|-----|---------------|-----------|-------|---------------------|---------|
| 1   | CN301         | 14        | White | Main board assembly |         |

2. Remove the power board assembly-retaining screw (cup screw  $M3 \times 6$  white: 9pcs).

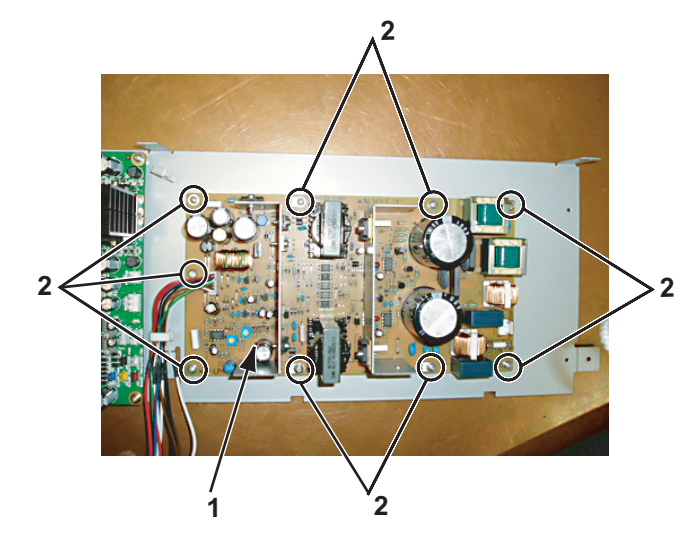

| No. | Part name                  |
|-----|----------------------------|
| 1   | Power board assembly       |
| 2   | Power board assembly screw |

- 3. Replace the power board assembly
- 4. To reassemble the unit, reverse the removal procedure.

# 4.3.5 Replacing Inlet Assembly

### NOTE

Before replacing the inlet assembly, remove the following parts.

• Media guide R2: 😰 "4.2.7 Removing Media Guide R2" p.4-14

## (1) Removing Cooling Fan (24V)

1. Remove the screw retaining the cooling fan (24V) (pan-head machine screw M  $4 \times 30$ : 2pcs).

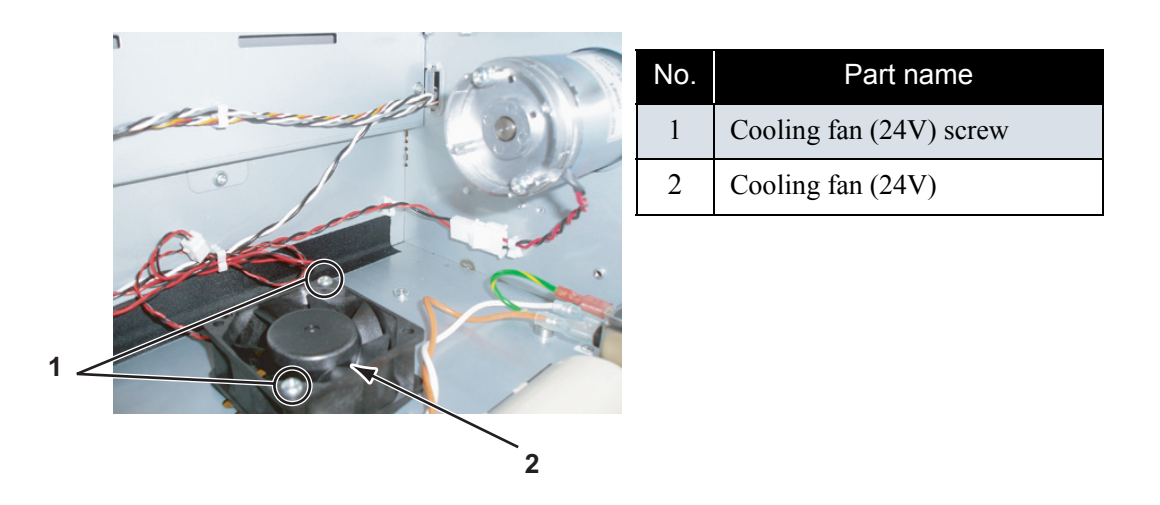

2. Remove the cooling fan (24V) cable connector.

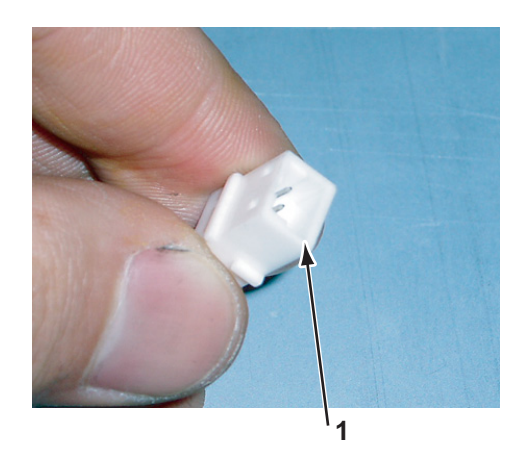

| No. | Part name                   |
|-----|-----------------------------|
| 1   | Cooling fan (24V) connector |

- 3. Replace the cooling fan.
- 4. To reassemble the unit, reverse the removal procedure.

TIP

• When reassembling the cooling fan, spread the fan seal (shown in the diagram below) under the fan, then screw the fan on it

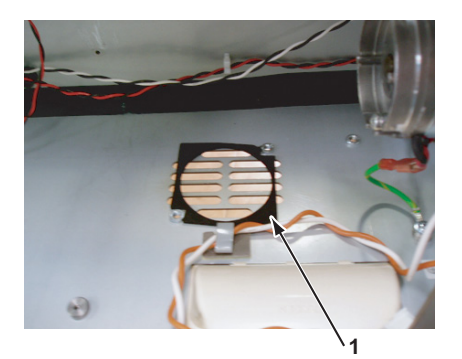

| No. | Part name |
|-----|-----------|
| 1   | Fan seal  |

• Installation direction of the cooling fan assembly (sealing surface and cable pulling direction) is specified. Install it with the sealing surface facing up.

### (2) Replacing Inlet Assembly

- 1. Remove the connectors from the inlet assembly.
- 2. Remove the inlet assembly-retaining screw (countersunk head screw  $M3 \times 6$  white: 2pcs).

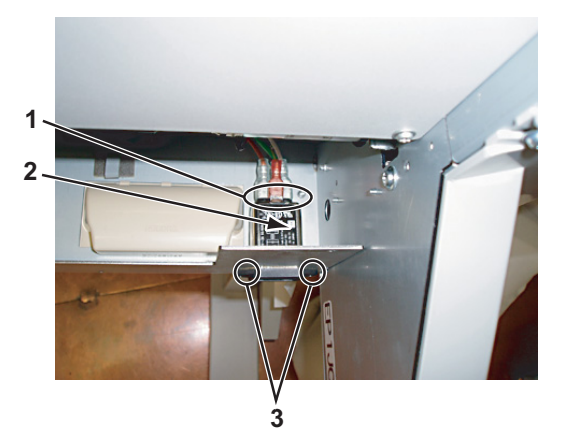

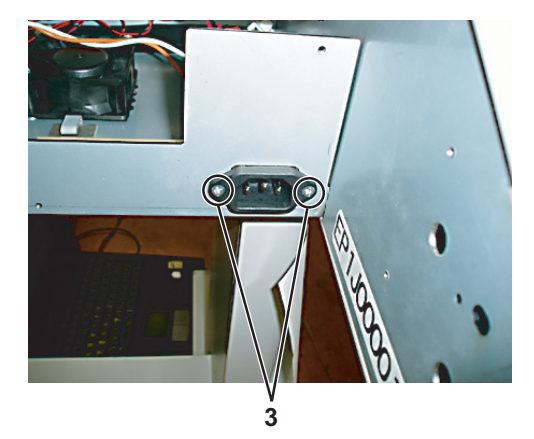

| No. | Part name                |
|-----|--------------------------|
| 1   | Inlet assembly connector |
| 2   | Inlet assembly           |
| 3   | Inlet assembly screw     |

3. Replace the inlet assembly

- 4. To reassemble the unit, reverse the removal procedure.
  - TIP
  - Installation direction of the inlet assembly is specified.Install it with the sealing surface facing up.
  - When installing the inlet assembly, match the corresponding color connectors.

# 4.4 Replacement of PF Driving Section Components

# 4.4.1 Replacing PF Motor Assembly

## NOTE

Before replacing parts in the PF motor assembly, remove the following covers.

- L side cover: L side Cover" p.4-9
- Media guide R2: IF"4.2.7 Removing Media Guide R2" p.4-14
- 1. Remove the PF motor assembly connectors out through the PF motor cable assembly.

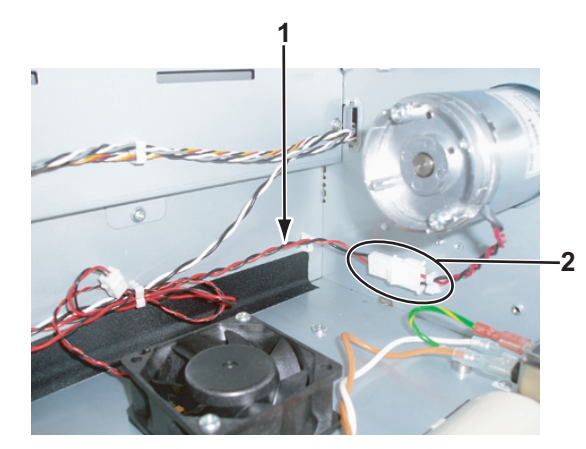

| No. | Part name                   |
|-----|-----------------------------|
| 1   | PF motor cable              |
| 2   | PF motor assembly connector |
2. Remove the screw retaining the PF motor to the PF bracket (M4 × 8 pan-head screw with spring washer and flat washer: 2pcs).

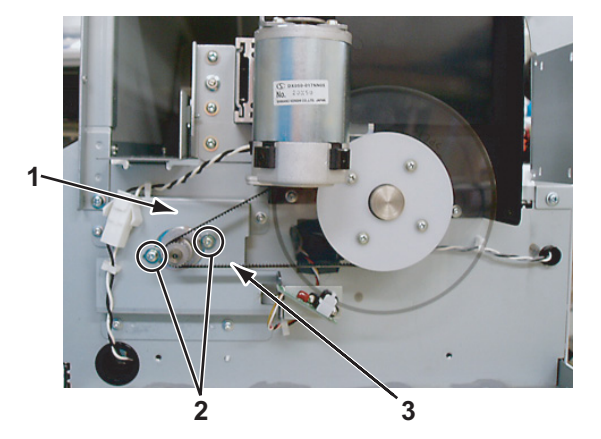

| No. | Part name               |
|-----|-------------------------|
| 1   | PF bracket:             |
| 2   | PF motor screw          |
| 3   | PF speed reduction belt |

- 3. Replace the PF motor assembly.
- 4. To reassemble the unit, reverse the removal procedure.

## NOTE

Move the PF speed reduction pulley with your hand to check if the PF speed reduction belt is equally balanced on the pulley center section of the PF motor assembly.

5. Perform adjustments by following the instructions in "7.2 Adjustment Item" p.7-3.

# 4.4.2 Replacing PF\_ENC Assembly

#### NOTE

Before replacing parts in the PF\_ENC assembly, remove the following covers.

- L side cover: L side Cover" p.4-9
- Rear cover: X "4.2.7 Removing Media Guide R2" p.4-14
- 1. Remove the PF\_ENC assembly connectors from the main board assembly.
- 2. Take the PF\_ENC assembly cable off the clamp, then pull it out through the L frame cable inlet.

3. Remove the PF\_ENC assembly-retaining screw (tapping screw M2  $\times$  5: 2pcs).

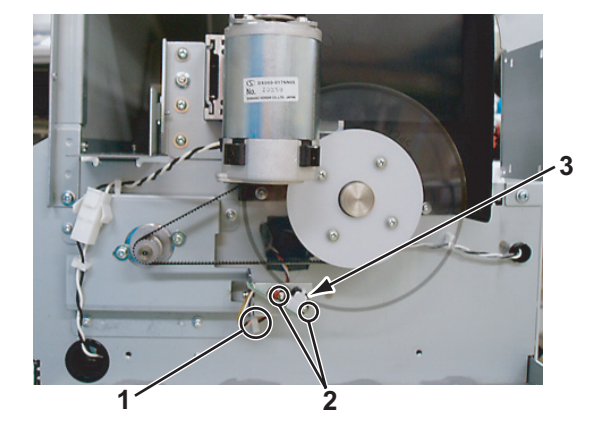

| No. | Part name             |
|-----|-----------------------|
| 1   | Clamp                 |
| 2   | PF_ENC assembly screw |
| 3   | PF_ENC assembly       |

- 4. Replace the PF\_ENC assembly.
- 5. To reassemble the unit, reverse the removal procedure.
- 6. Perform adjustments by following the instructions in "7.2 Adjustment Item" p.7-3.

# 4.4.3 Replacing PF\_ENC Scale

#### NOTE

Before replacing parts in the PF\_ENC scale assembly, remove the following parts.

- L side cover: L side Cover" p.4-9
- 1. Remove the ENC holder-retaining screw (tapping screw  $M3 \times 6$ , P tight cup).

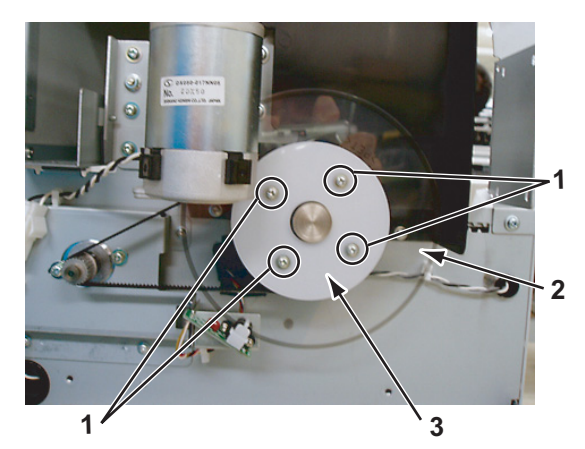

| No. | Part name        |
|-----|------------------|
| 1   | ENC holder screw |
| 2   | PF_ENC scale     |
| 3   | ENC holder       |

- 2. Replace the PF scale.
- 3. To reassemble the unit, reverse the removal procedure.

### NOTE

When handling the PF scale, note the following.

- Do not damage or bend the PF scale. Do not touch the peripheral surface of the PF scale.
- Make sure that no double-sided tape remains on the slit mounting flange.
- 4. Perform adjustments by following the instructions in "7.2 Adjustment Item" p.7-3.

# 4.5 Replacement of CR Driving Section Components

# 4.5.1 CR Motor Assembly

## NOTE

Before replacing parts in the CR motor assembly, remove the following covers.

- R side cover: X "4.2.1 Removing R Side Cover" p.4-6
- L side cover: L Side Cover" p.4-9
- 1. Detach the CR motor assembly connector from the cable connector.
- 2. Take the CR motor assembly cable off the clamp.
- 3. Release the CR locker by pushing it with your finger, then move the carriage from the capping position to the left.
- 4. Loosen the CR tension mounting shaft on the R side frame, then release the CR belt tension.

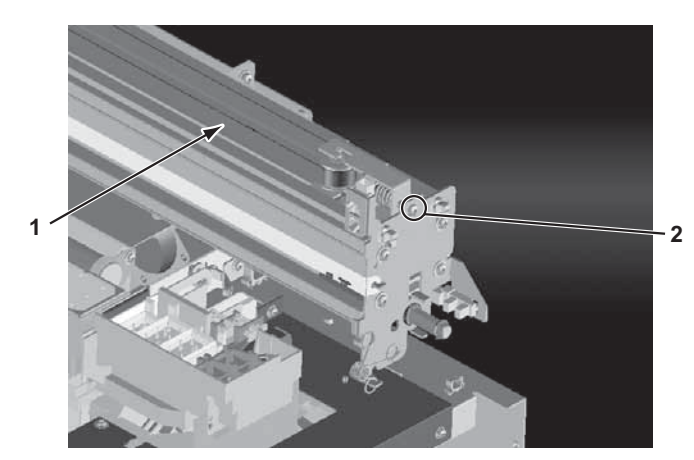

| No. | Part name                 |
|-----|---------------------------|
| 1   | CR belt                   |
| 2   | CR tension mounting shaft |

5. Take the CR belt off the CR motor assembly pulley on the L side frame.

6. Remove the screws retaining the CR motor assembly to the CR motor mounting material (cup screw M4 × 8: 4pcs).

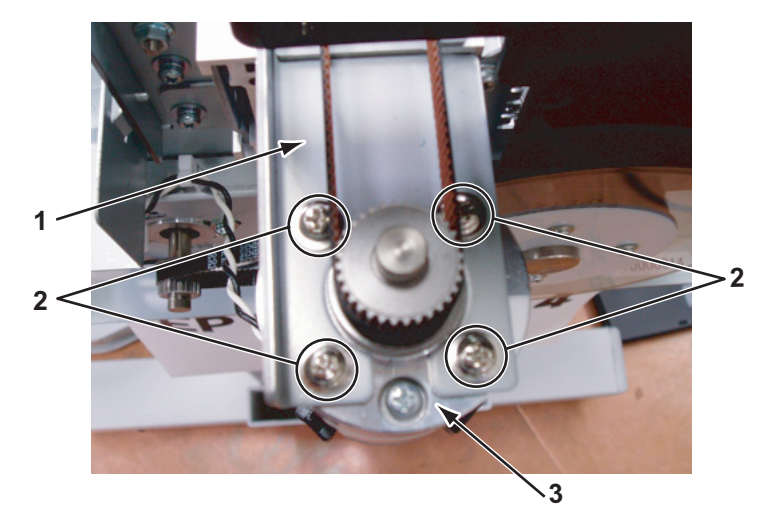

| No. | Part name                  |
|-----|----------------------------|
| 1   | CR motor mounting material |
| 2   | CR motor screw             |
| 3   | CR motor                   |

- 7. Replace the CR motor assembly.
- 8. To reassemble the unit, reverse the removal procedure.
- 9. Perform adjustments by following the instructions in "7.2 Adjustment Item" p.7-3.

## 4.5.2 Replacing CR\_HP Sensor

#### NOTE

Before replacing parts in the CR\_HP sensor assembly, remove the R side cover.

- R side cover: TT"4.2.1 Removing R Side Cover" p.4-6
- 1. Release the CR locker by pushing it with your finger, then move the carriage from the capping position to the left.

2. Pull out the CR\_HP cable assembly connector from the CR\_HP sensor.

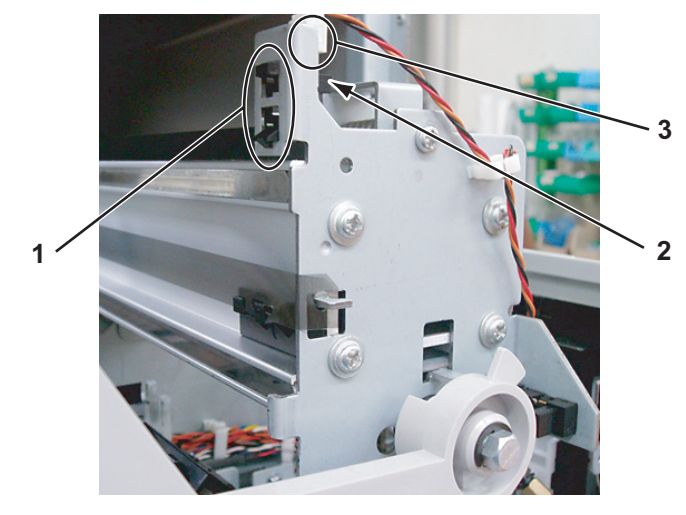

| No. | Part name    |
|-----|--------------|
| 1   | Hook         |
| 2   | CR_HP sensor |
| 3   | Connector    |

- 3. Release the hook retaining the CR\_HP sensor, then remove the CR\_HP sensor.
- 4. Replace the CR\_HP sensor.
- 5. To reassemble the unit, reverse the removal procedure.
- 6. Perform adjustments by following the instructions in "7.2 Adjustment Item" p.7-3.

## 4.5.3 Replacing Lever Sensor

#### NOTE

Before replacing the lever sensor, remove the following covers.

- R side cover: 13" 4.2.1 Removing R Side Cover" p.4-6
- 1. Move down the pressure lever forward (downward).

2. Detach the lever sensor cable assembly connector from the lever sensor.

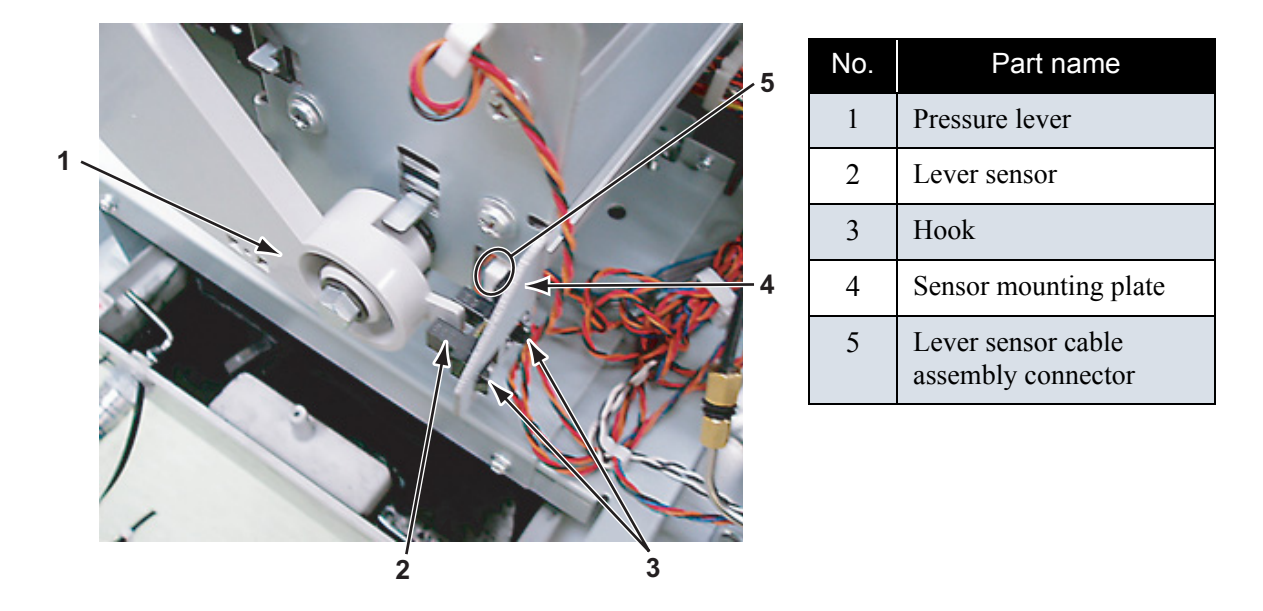

- 3. Release the hook retaining the lever sensor, then replace the lever sensor.
- 4. To reassemble the unit, reverse the removal procedure.

# 4.5.4 Replacing T Fence

#### NOTE

Before replacing the T fence, remove the following covers.

- R side cover: TF"4.2.1 Removing R Side Cover" p.4-6
- L side cover: 13 "4.2.3 Removing L Side Cover" p.4-9
- 1. Remove the T fence spring from T fence spring hook on the L frame side.

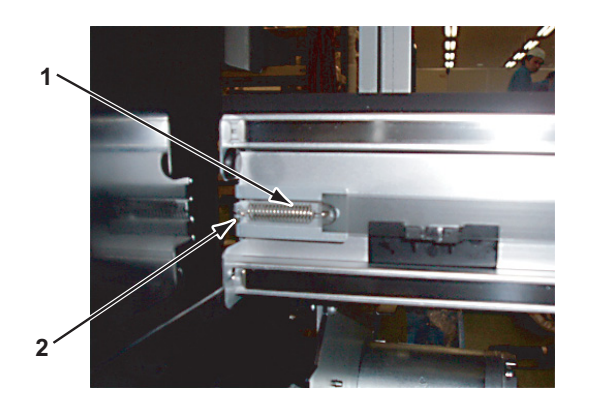

| No. | Part name           |
|-----|---------------------|
| 1   | T fence spring      |
| 2   | T fence spring hook |

2. From the three fence guides, remove the T fences by following instructions in the diagram below.

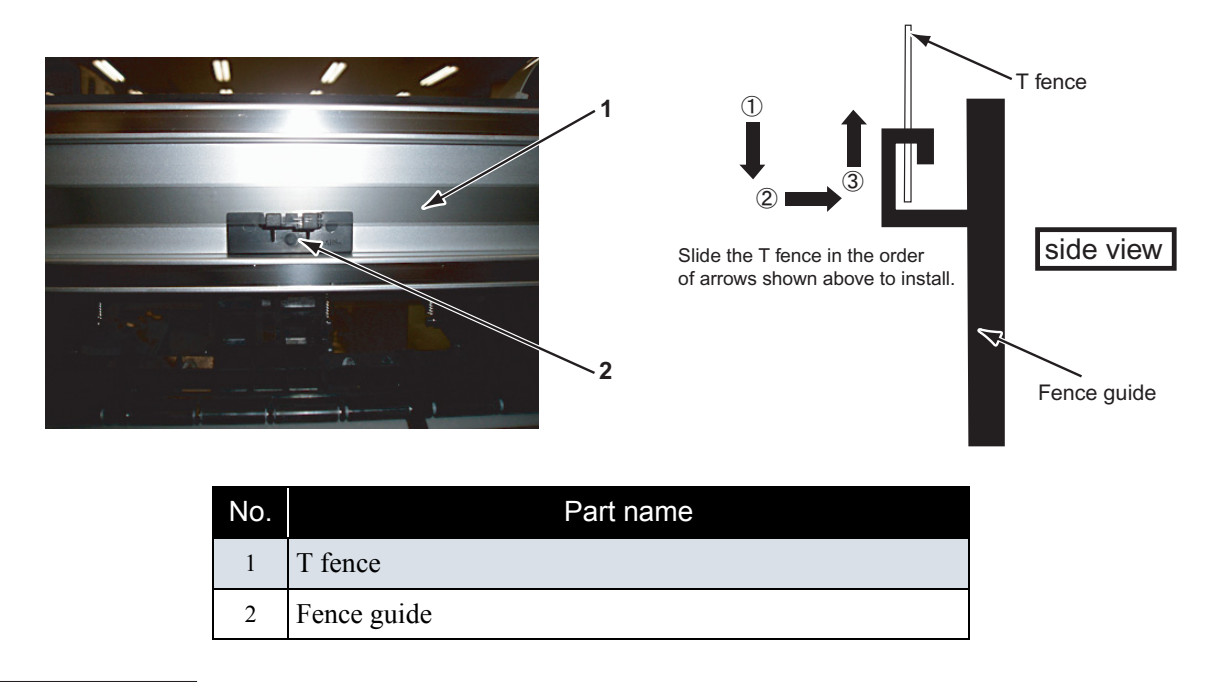

#### 

When removing the T fence, note the following.

- Do not pull the T fence by force; the fence guide can be easily broken.
- Pay attention not to damage or break the T fence.
- 3. Remove the T fence from the CR rail frame R hook on the R frame side, then pull it out toward the direction of the arrow in the diagram.

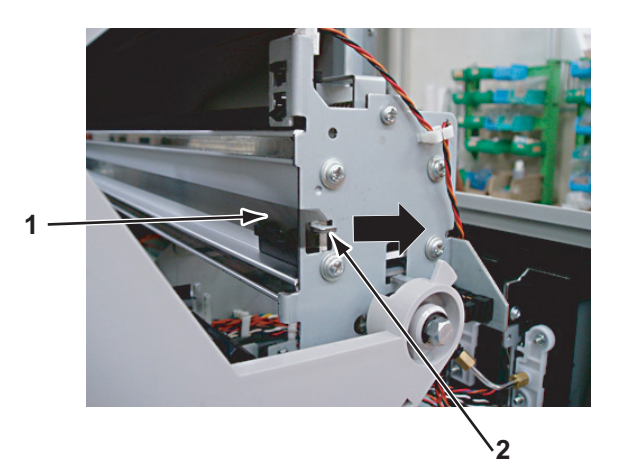

| No. | Part name    |
|-----|--------------|
| 1   | T fence      |
| 2   | T fence hook |

- 4. Replace the T fence.
- 5. Fold a new T fence to the outside (90 degrees) at the point 9 mm from the edge, then install it to the CR rail frame hook.

6. Insert the T fence into the CR encoder assembly.

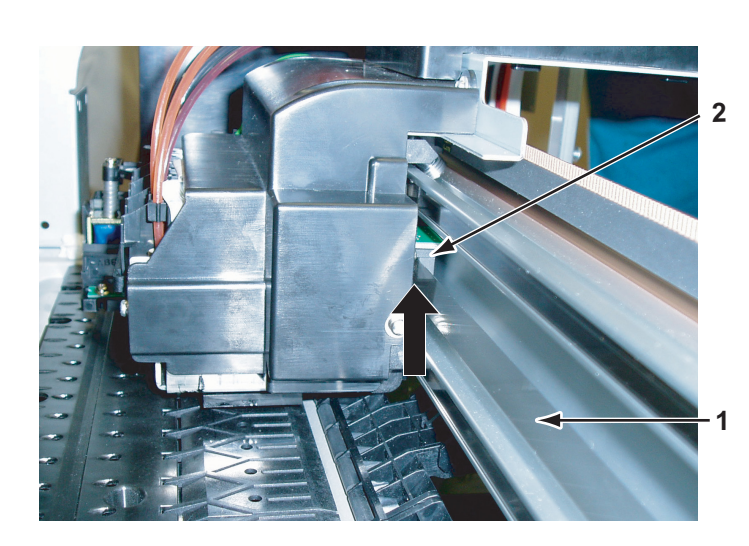

| No. | Part name           |
|-----|---------------------|
| 1   | T fence             |
| 2   | CR encoder assembly |

7. Install the T fence to the fence guide.

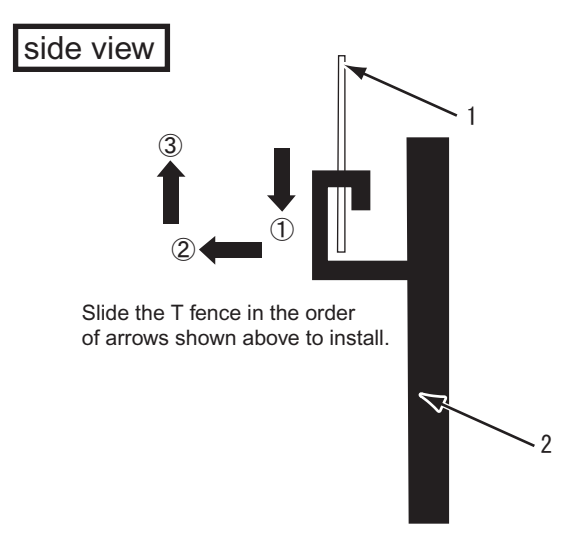

| No. | Part name   |
|-----|-------------|
| 1   | T fence     |
| 2   | Fence guide |

- 8. Install the T fence spring to the T fence spring hook on the L frame side.
- 9. Perform adjustments by following the instructions in "7.2 Adjustment Item" p.7-3.

# 4.5.5 Replacing CR Driven Pulley

#### NOTE

Before replacing CR driven pulley assembly, remove the following covers.

- R side cover: TF"4.2.1 Removing R Side Cover" p.4-6
- L side cover: Let "4.2.3 Removing L Side Cover" p.4-9
- Top cover: 13"4.2.6 Removing Top Cover" p.4-13
- 1. Release the CR locker by pushing it with your finger, then move the carriage from the capping position to the left.
- 2. Loosen the CR tension mounting shaft on the R side frame, then release the CR belt tension.

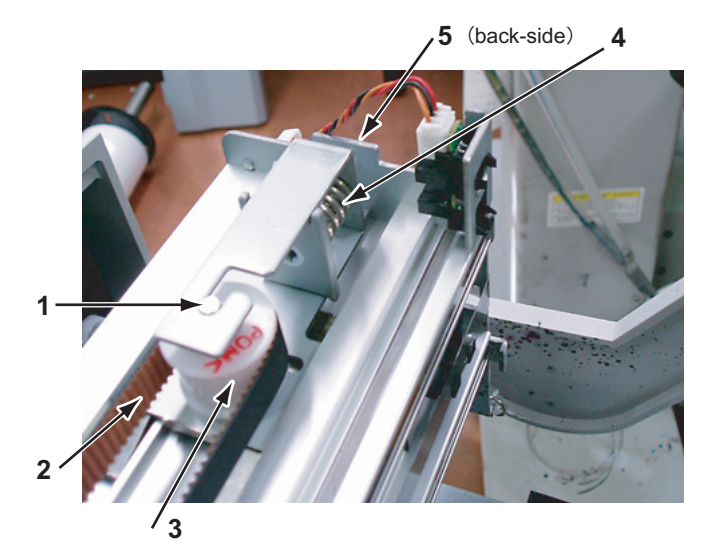

| No. | Part name                 |
|-----|---------------------------|
| 1   | Driven pulley shaft       |
| 2   | CR belt                   |
| 3   | CR driven pulley          |
| 4   | Tension spring            |
| 5   | CR tension mounting shaft |

- 3. Take the CR belt off the CR motor assembly pulley on the L frame side.
- 4. Remove the CR driven pulley.
- 5. Remove the CR driven pulley shaft from the CR driven pulley.
- 6. To reassemble the unit, reverse the removal procedure.

## NOTE

- Installation direction of the driven pulley shaft is specified. Thin shaft side faces down. Also refer to 译字"10.5 Exploded View" p.10-10.
- After installing the CR driven pulley, move the carriage with your hand from side to side, and check if the CR belt is equally balanced on the pulley center section of the CR motor assembly.
- 7. Perform adjustments by following the instructions in "7.2 Adjustment Item" p.7-3.

# 4.6 Replacement of Head Section Components

## 4.6.1 Replacing Print Head

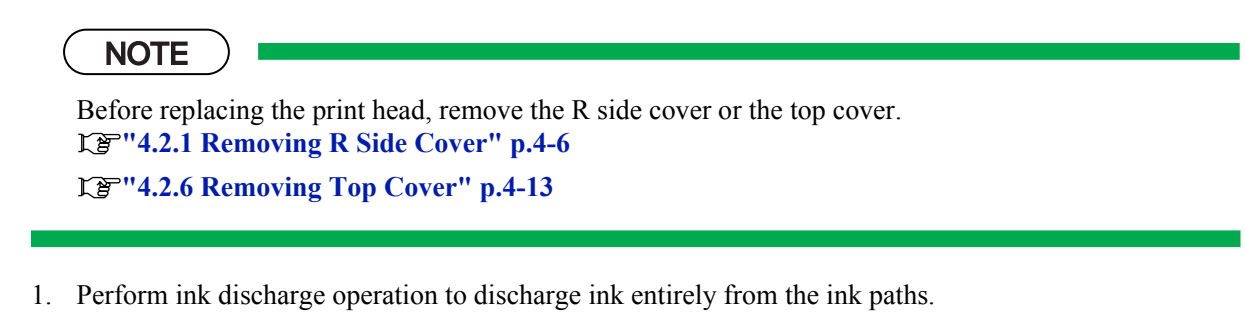

 TIP

 TF"5.5.13 Head Cleaning Menu" p.5-45

- 2. Release the CR locker by pushing it with your finger, then move the carriage from the capping position to the left.
- 3. Remove the CR board cover-retaining screw (M3  $\times$  8, S tight cup: 1pce).

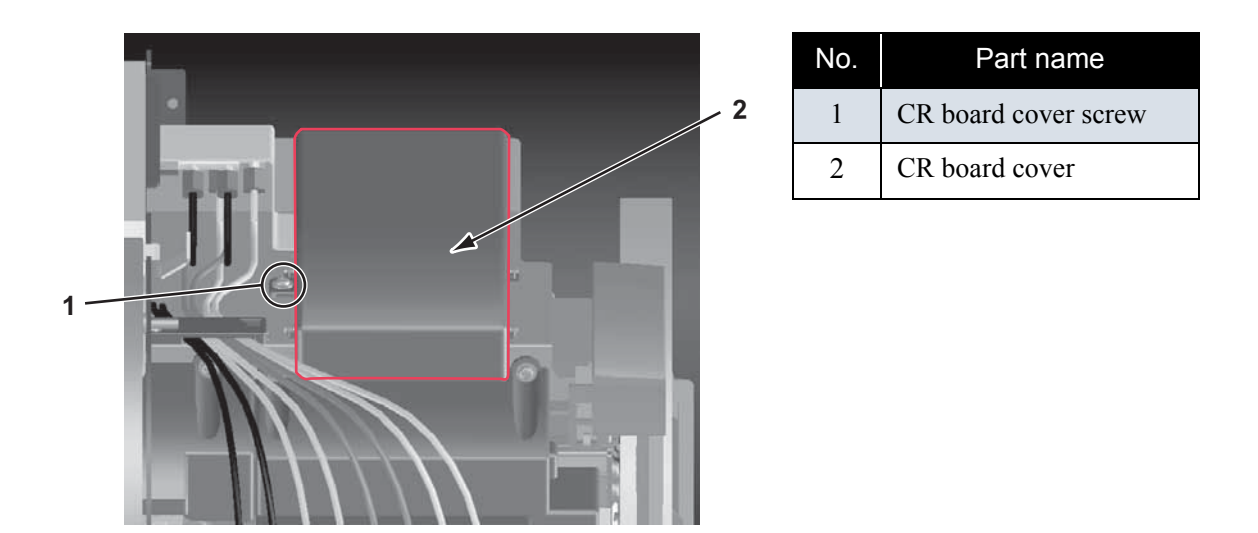

4. Remove the CR board cover.

5. Remove the cable cover L-retaining screw (pan-head screw with spring washer and flat washer M3 × 8 W sems: 2) (tapping screw M3 × 8, S tight cup: 1pce).

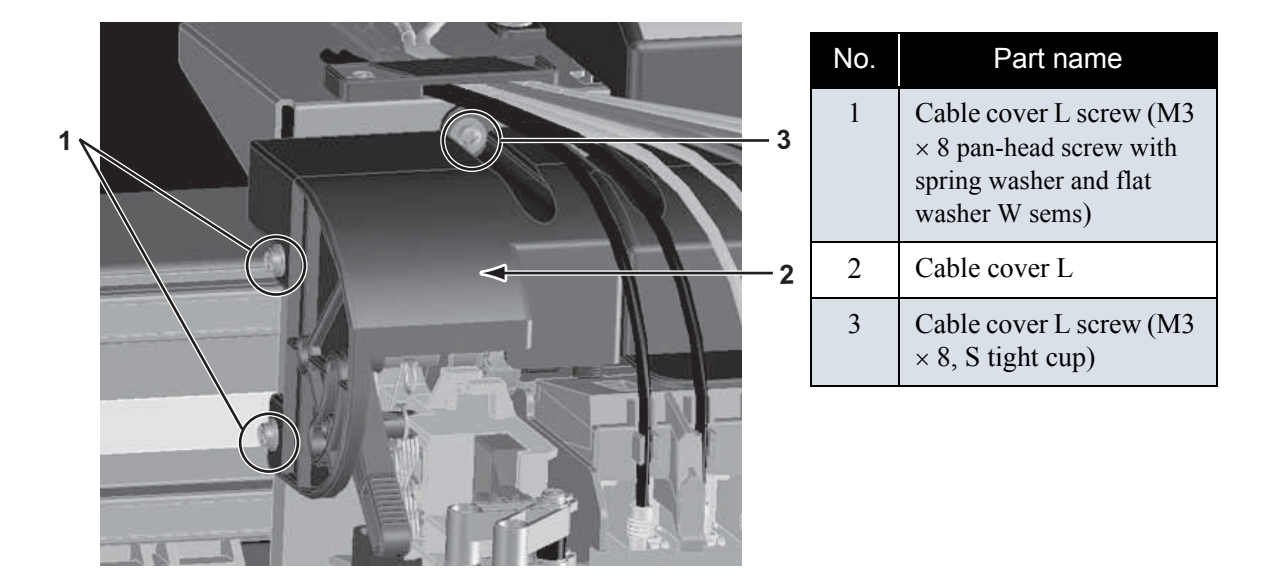

6. Remove the cable cover R-retaining screw (tapping screw  $M3 \times 8$ , S tight cup: 2pce) (pan-head screw with spring washer and flat washer  $M3 \times 8$  W sems: 1).

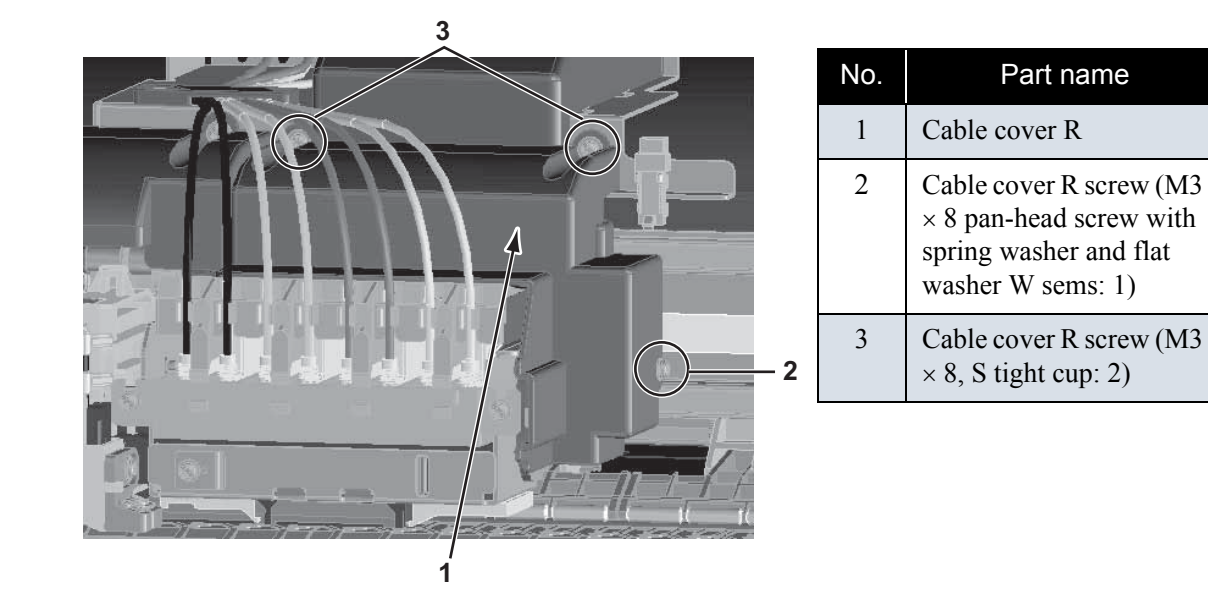

7. Remove the cable cover.

8. While rotating the damper fixing material, remove the eight ink tubes from the damper fixing material hook.

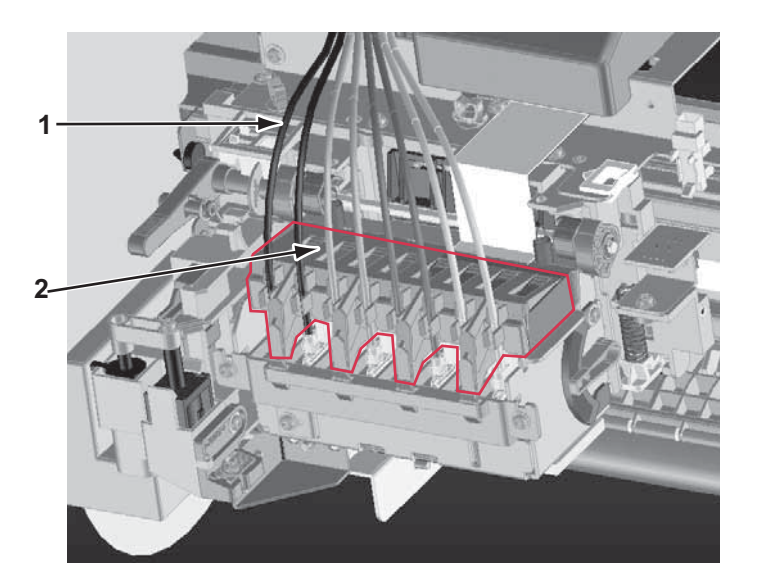

| No. | Part name              |
|-----|------------------------|
| 1   | Ink tube               |
| 2   | Damper fixing material |

- 9. Remove the damper fixing material.
- 10. Remove the eight damper assemblies connected to the print head that needs to be replaced, with a flathead driver or other tools.

## 

- Do not press the transparent film on the damper assembly with your hand. Doing so may discharge the ink filled inside the damper assembly.
- Be careful not to damage the transparent film on the damper assembly.

### NOTE

When removing the damper assembly, note the following.

- To easily remove the damper assembly, insert a flat-head driver between the carriage and the damper assembly left protruding part, then pry out the damper assembly.
- To avoid residual ink leakage, place the removed damper on a rag.

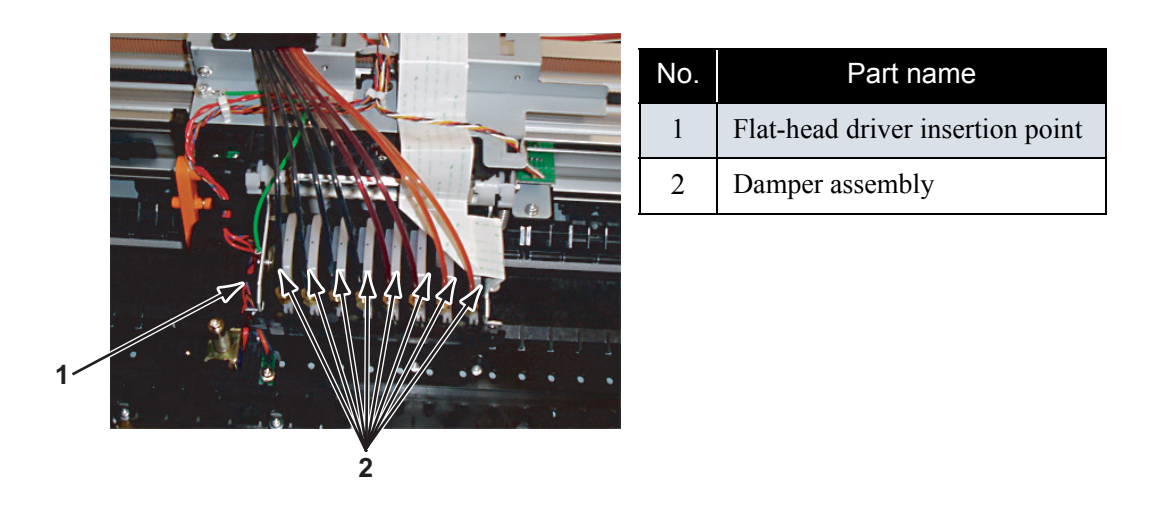

11. Remove the damper locating material-retaining screw (pan-head screw with spring washer and flat washer M3 × 6 W sems: 2pce).

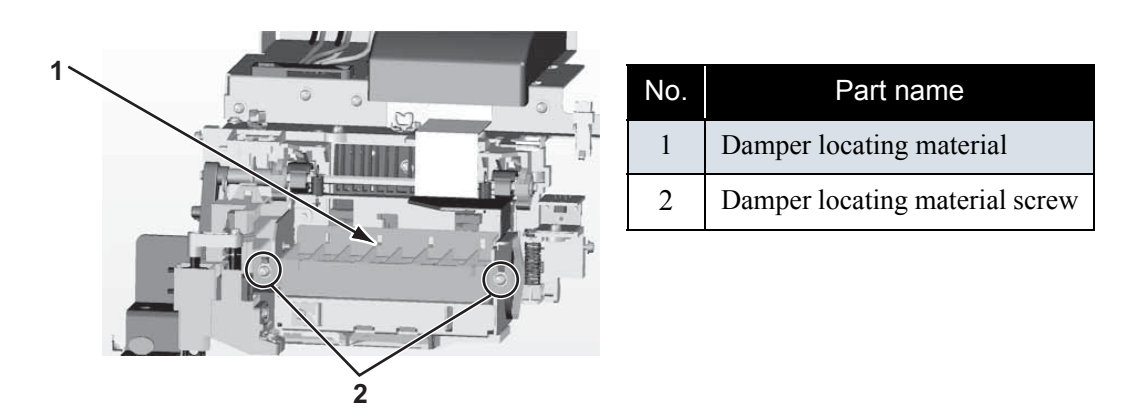

12. Remove the damper locating material.

13. Remove the print head from the carriage.

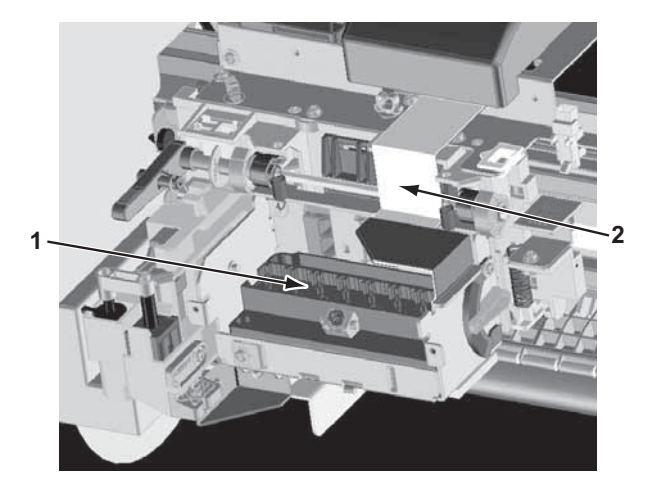

| No. | Part name      |
|-----|----------------|
| 1   | Print head     |
| 2   | Head tape wire |

14. Remove the two head tape wire from the print head.

## 

- Do not touch the nozzles of the print head. Make sure that the nozzles do not get any dust.
- When connecting or removing the tape wire (FFC), always pull or push the wire perpendicularly to the connector.Pulling or pushing the wire slantwise may damage/short/ break the terminals in the connectors, resulting in a breakdown of the print head.
- The folding orientation of the FFC (tape wire) differs between head side and the CR board side.Make sure to attach the tape wire in the appropriate orientation.
- 15. Replace the print head.
- 16. To reassemble the unit, reverse the removal procedure.
- 17. Perform adjustments by following the instructions in "7.2 Adjustment Item" p.7-3.

## 4.6.2 Replacing Cutter Holder Assembly

## (1) Replacing Cutter Holder Assembly

#### NOTE

Before replacing parts in the cutter holder assembly, remove the following parts referring to the instructions shown below.

Removing the cable cover L, R: refer to "4.6.1 Replacing Print Head" p.4-37

Removing the P\_EDGE sensor, cutter sensor connector: refer to "4.10.1 Replacing CR Board Assembly" p.4-64

1. Release the sensor cables in the front of the cutter holder assembly from the clamps (3 points) on the front of the cutter holder assembly.

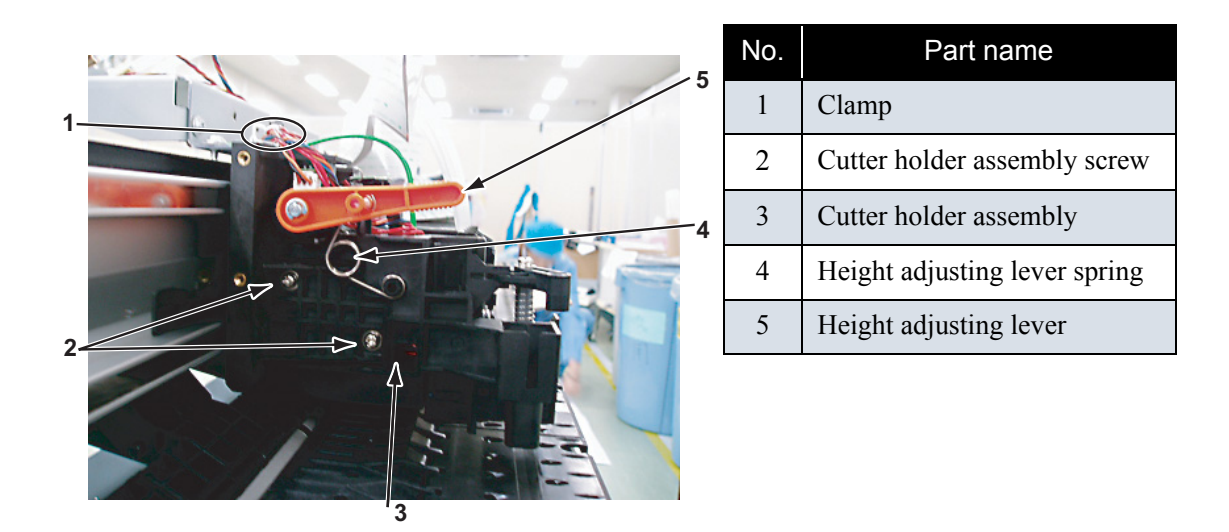

- 2. Remove the height adjusting lever spring from the height adjusting lever.
- 3. Remove the cutter holder-retaining screw (pan-head screw with spring washer and flat washer M3 × 8 W sems: 2pcs).
- 4. Remove the cutter holder assembly from the carriage.
- 5. Replace the parts.
- 6. To reassemble the unit, reverse the removal procedure.
- 7. Perform adjustments by following the instructions in "7.2 Adjustment Item" p.7-3.

## (2) Replacing Cutter Solenoid Assembly

1. Remove the cutter holder assembly.

2. Push the tab of the CR lock kicker with a sharp-pointed tool or a flat-head driver to remove the CR lock kicker.

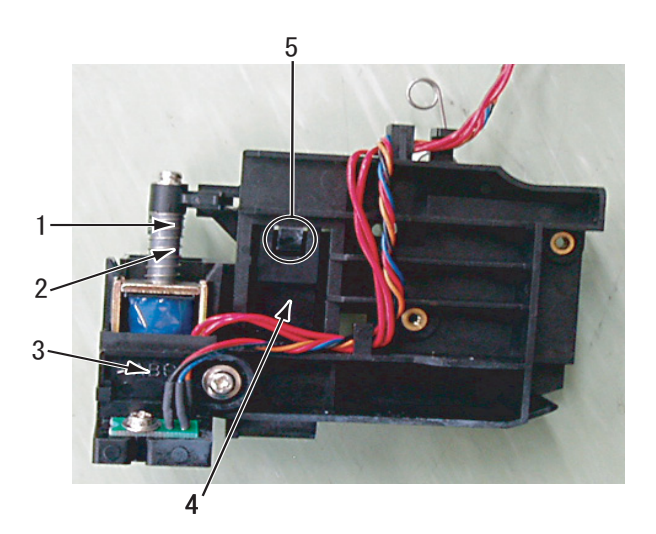

| No. | Part name                              |
|-----|----------------------------------------|
| 1   | Cutter solenoid assembly iron-<br>core |
| 2   | Cutter solenoid spring                 |
| 3   | Cutter solenoid assembly               |
| 4   | CR lock kicker                         |
| 5   | CR lock kicker tab                     |

- 3. Remove the cutter solenoid assembly iron-core and the cutter solenoid spring.
- 4. While opening the cutter holder assembly upper tab, push out the cutter solenoid assembly from the cutter holder assembly bottom with a flat-head driver or other tools, then remove it.
- 5. Remove the cutter solenoid terminal connector.
- 6. Replace the cutter solenoid assembly.
- 7. To reassemble the unit, reverse the removal procedure.

## NOTE

When installing the cutter solenoid, note the following.

• Joint the cutter cap and the CR lock kicker, push down the cutter cap and the CR lock kicker together to install them onto the cutter holder.

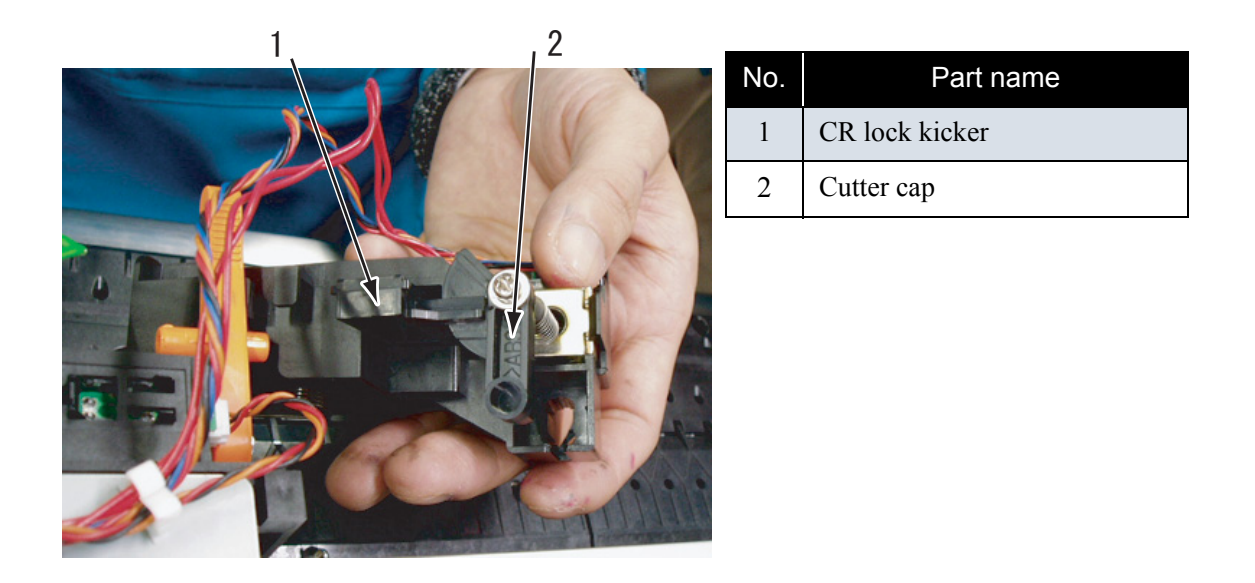

• Make sure to join the cutter cap and the CR lock kicker. Otherwise, when turning the power ON, the carriage cannot move from the origin point to the left.

## (3) Replacing CR\_ENC Assembly

- 1. Remove the cutter holder assembly.
- 2. Remove the CR\_ENC assembly-retaining screw (pan-head screw with spring washer and flat washer M 3 × 8 W sems: 1pce).

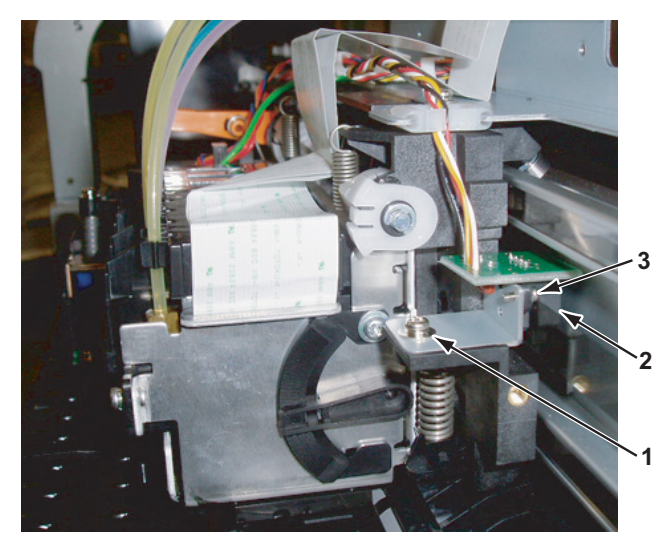

| No. | Part name             |
|-----|-----------------------|
| 1   | Mounting plate screw  |
| 2   | CR_ENC assembly       |
| 3   | CR_ENC assembly screw |

- 3. Detach the cable from the three clamps.
- 4. Remove the CR\_ENC assembly.
- 5. To reassemble the unit, reverse the removal procedure.

## (4) Replacing P\_EDGE Sensor Assembly

- 1. Remove the cutter holder assembly.
- 2. Remove the P\_EDGE sensor assembly-retaining screw (M3  $\times$  6, P tight cup: 1pce).

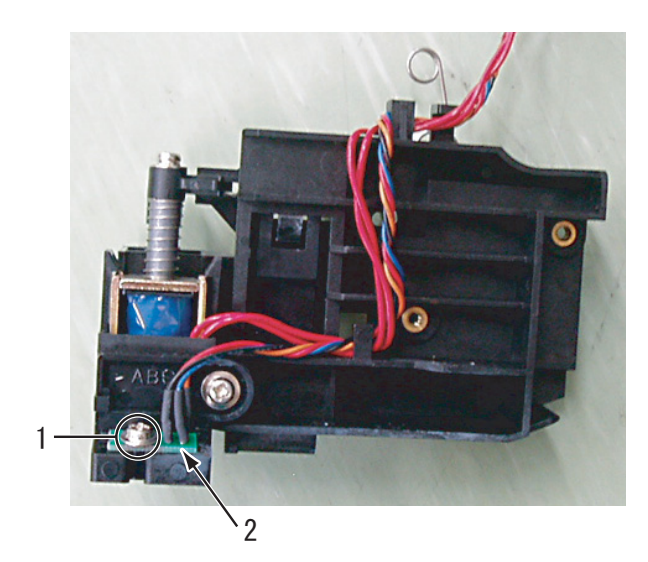

| No. | Part name                    |
|-----|------------------------------|
| 1   | P_EDGE sensor assembly screw |
| 2   | P_EDGE sensor assembly       |

- 3. Detach the cable from the three clamps.
- 4. Remove the P\_EDGE sensor assembly.
- 5. To reassemble the unit, reverse the removal procedure.

# 4.7 Replacement of Maintenance Section Components

4.7.1 Removing Maintenance Base Assembly

## NOTE

- When replacing the parts inside the maintenance assembly, make sure to reset the following counter parameters.
  - "Waste Ink" or "Cleaning": IF"6.3.1 Counter Display Menu" p.6-3
- Before replacing the parts in the pump cap assembly, remove the following parts.
  - R side cover: XF"4.2.1 Removing R Side Cover" p.4-6
  - Ink holder cover: IF"4.2.4 Removing Ink Holder (I/H) Cover" p.4-11
- 1. Remove the screws (xx: 3pce) retaining the IC holder mounting plate.

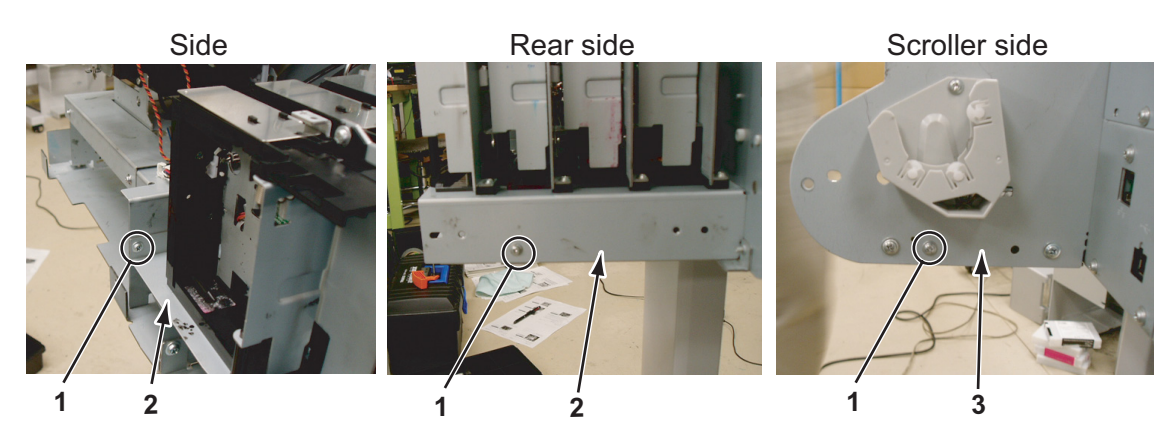

| No. | Part name                                     |
|-----|-----------------------------------------------|
| 1   | IC holder mounting plate-retaining screw (XX) |
| 2   | IC holder mounting plate                      |
| 3   | Frame                                         |

2. To ensure enough workspace, shift the ink holder base backward and get a clearance of about 20mm.

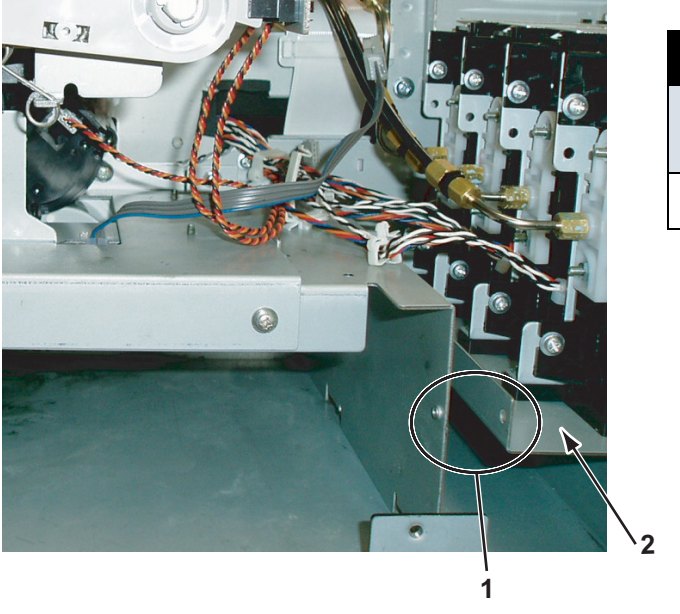

| No. | Part name                                   |
|-----|---------------------------------------------|
| 1   | Clearance to ink holder base (approx. 20mm) |
| 2   | Ink holder base                             |

## NOTE

If the ink holder is shifted more than necessary, the tube may be come off. Do not shift the ink holder more than the length specified.

3. Remove the cable above the maintenance base 1 from the clamps.

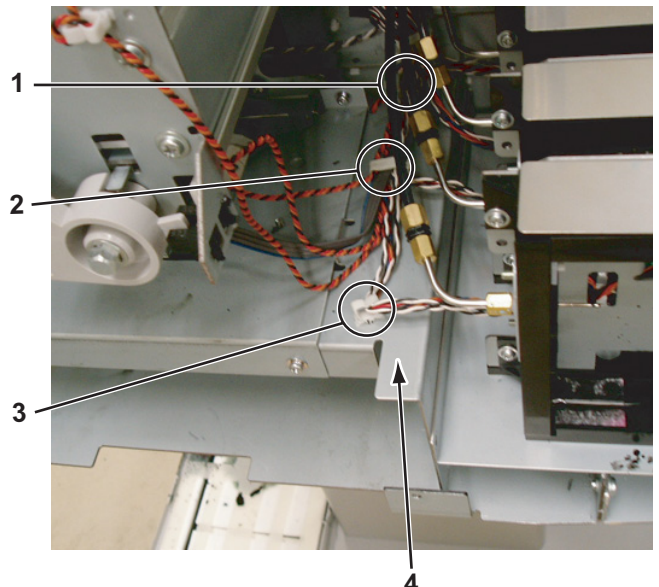

| No. | Part name          |
|-----|--------------------|
| 1   | Clamp 1            |
| 2   | Clamp 2            |
| 3   | Clamp 3            |
| 4   | Maintenance base 1 |

4. Remove the waste fluid box sensor connector, then remove the cable from the clamp.

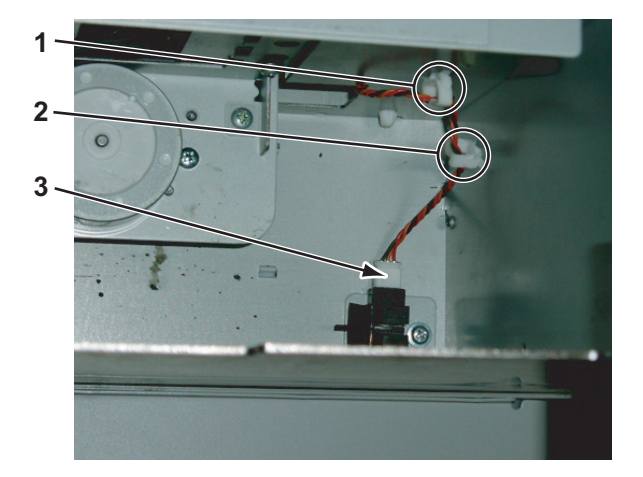

| No. | Part name                        |
|-----|----------------------------------|
| 1   | Clamp 1                          |
| 2   | Clamp 2                          |
| 3   | Waste fluid box sensor connector |

- Remove the flushing box assembly.
   【第"4.7.4 Replacing Flushing Box Assembly" p.4-54
- 6. Remove the Lock bracket-retaining screw (Tapping screw M3x6, S tight cup: 1pce).

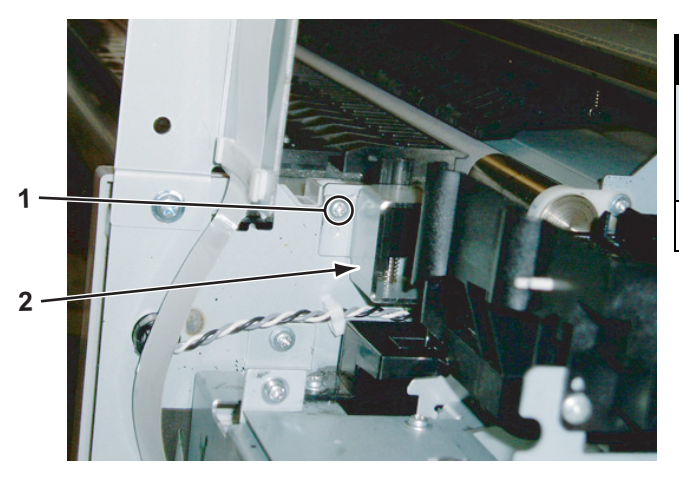

| No. | Part name                                                         |
|-----|-------------------------------------------------------------------|
| 1   | Head lock-retaining screw<br>(Tapping screw M3x6, S tight<br>cup) |
| 2   | Lock bracket                                                      |

7. Remove the wiper phase sensor connector.

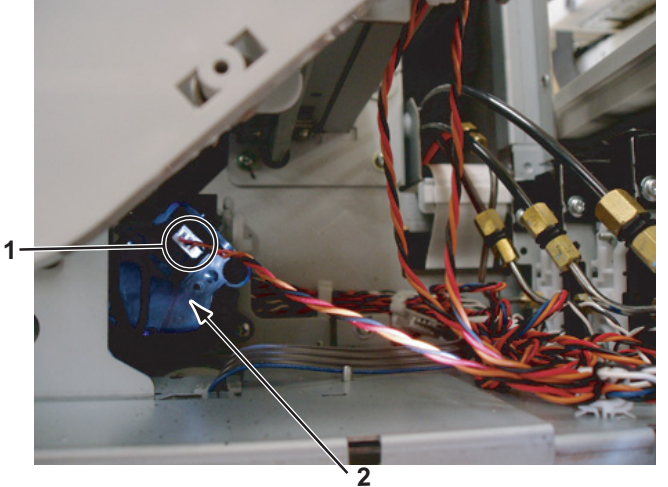

| No. | Part name                    |
|-----|------------------------------|
| 1   | Wiper phase sensor connector |
| 2   | Pump unit                    |

8. Remove the maintenance base 2-retaining screw (tapping screw M3 x 6, S tight cup: 6pcs).

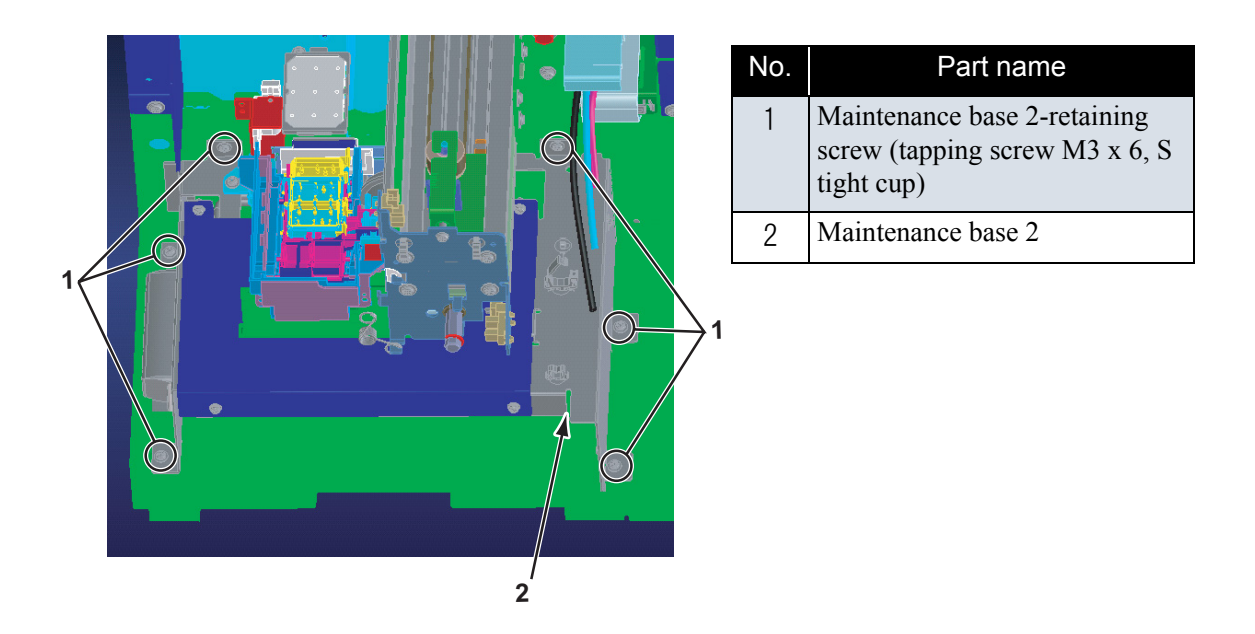

9. Remove the two tubes inserted in the waste fluid guide.

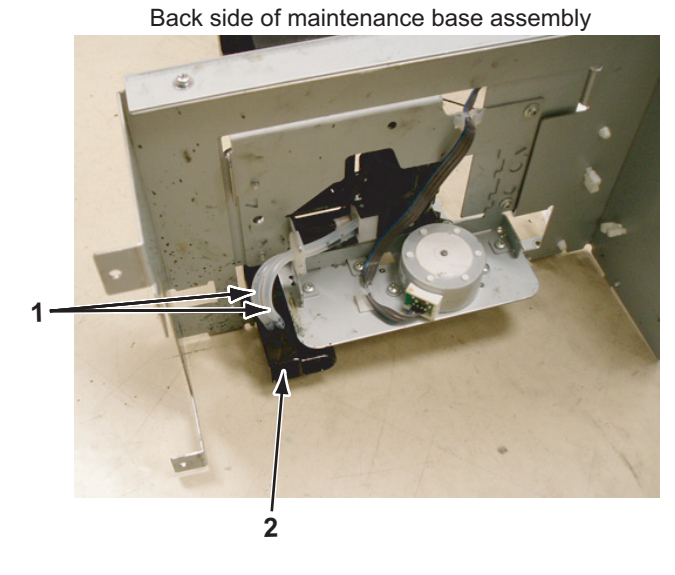

| No. | Part name              |
|-----|------------------------|
| 1   | Waste fluid guide tube |
| 2   | Waste fluid guide      |

10. Remove the waste fluid guide-retaining screw (tapping screw M3 x 6, S tight cup: 2pcs).

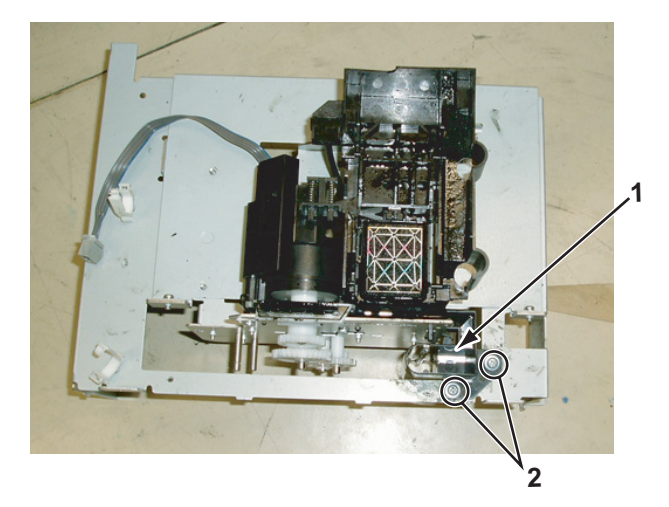

| No. | Part name                                                                   |
|-----|-----------------------------------------------------------------------------|
| 1   | Waste fluid guide                                                           |
| 2   | Waste fluid guide-retaining<br>screw (tapping screw M3 x 6, S<br>tight cup) |

11. To reassemble the unit, reverse the removal procedure.

# 4.7.2 Replacing Pump Cap Assembly

### NOTE

Before removing the pump cap assembly, remove the following parts.

- R side cover: LF"4.2.1 Removing R Side Cover" p.4-6
- Flushing box: IF"4.7.4 Replacing Flushing Box Assembly" p.4-54
- Maintenance base assembly: IF "4.7.1 Removing Maintenance Base Assembly" p.4-47
- Ink holder cover: TF"4.2.4 Removing Ink Holder (I/H) Cover" p.4-11
- 1. Remove the screw retaining the pump cap assembly to the maintenance base 1 (pan-head screw with spring washer and flat washer  $M3 \times 6$ : 4pcs).

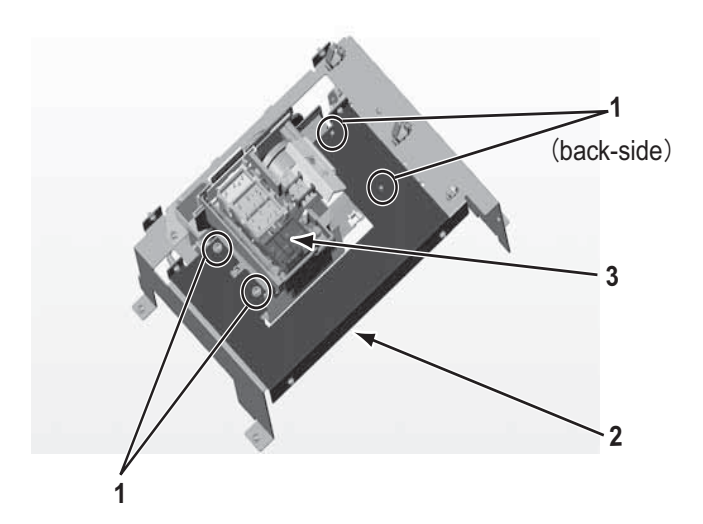

| No. | Part name               |
|-----|-------------------------|
| 1   | Pump cap assembly screw |
| 2   | Maintenance base 1      |
| 3   | Pump cap assembly       |

- 2. Replace the pump cap assembly
- 3. To reassemble the unit, reverse the removal procedure.

# 4.7.3 Replacing Cleaner Head (Cleaning Wiper)

## NOTE

Before replacing the cleaner head, remove the following covers.
R side cover: IP"4.2.1 Removing R Side Cover" p.4-6

1. Remove the cleaner head upward with tweezers from the cleaner head holder.

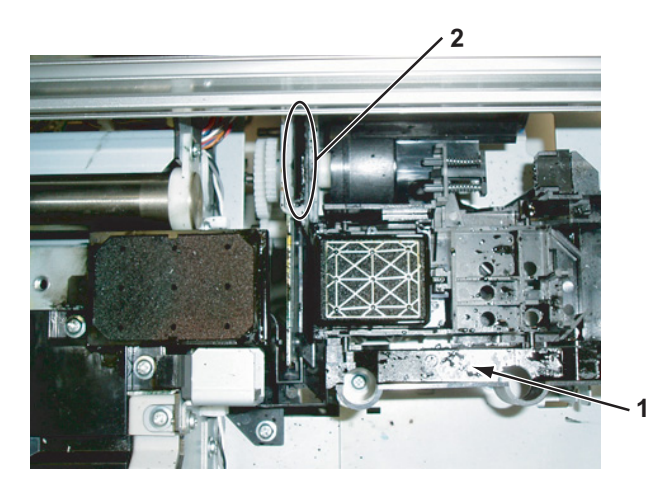

| No. | Part name         |
|-----|-------------------|
| 1   | Pump cap assembly |
| 2   | Cleaning wiper    |

- 2. Replace the cleaner head.
- 3. To reassemble the unit, reverse the removal procedure.

## NOTE

When removing the cleaner head, note the following.

- Do not touch the cleaner head with your bare hands.
- Make sure that the cleaner head get no dust or oil.
- Install the cleaner head so that the point of the cleaner head is located to the observer's right side.

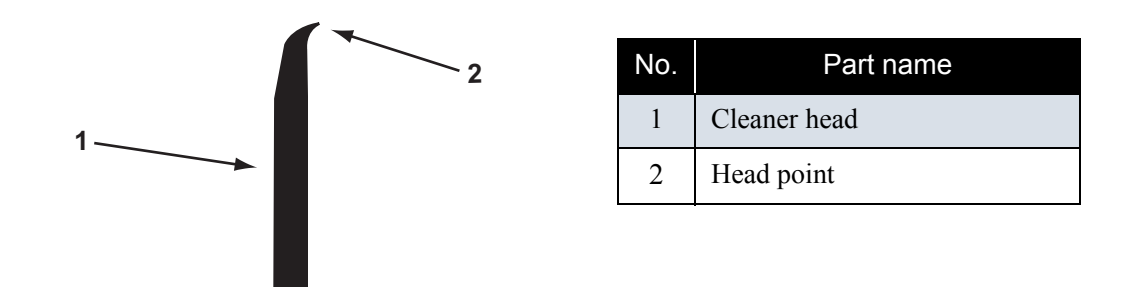

• Insert the cleaner head into the holder to the full depth securely.

## 4.7.4 Replacing Flushing Box Assembly

1. Remove the screw retaining the flushing box assembly to the platen base (tapping screw M3  $\times$  6, S tight cup: 2pcs).

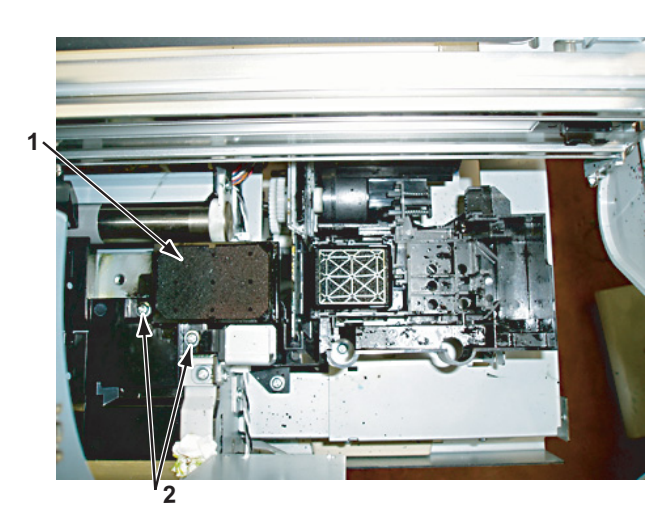

| No. | Part name                   |
|-----|-----------------------------|
| 1   | Flushing box assembly       |
| 2   | Flushing box assembly screw |

- 2. Replace the flushing box assembly
- 3. To reassemble the unit, reverse the removal procedure.

# 4.8 Replacement of Ink Supply Section Components

Four Ink Holder (I/H) assemblies are installed in this product. The replacement procedures for one of these I/H assemblies are explained in this section.

## NOTE

Before replacing parts in the I/H assembly, remove the following covers.

- R side cover: Lor "4.2.1 Removing R Side Cover" p.4-6
- I/H cover: I "4.2.4 Removing Ink Holder (I/H) Cover" p.4-11

## 4.8.1 Replacing Ink Holder (I/H) Assembly

1. Perform ink discharge operation to discharge ink entirely from the ink paths.

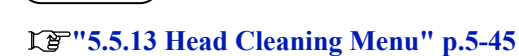

2. Remove the ink sensor assembly connector (4 pieces) from the main board assembly.

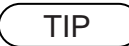

TIP

13""4.3.2 Removing Board Bracket" p.4-18

3. Take the removed sensor assembly cable off the clamp (2 points).

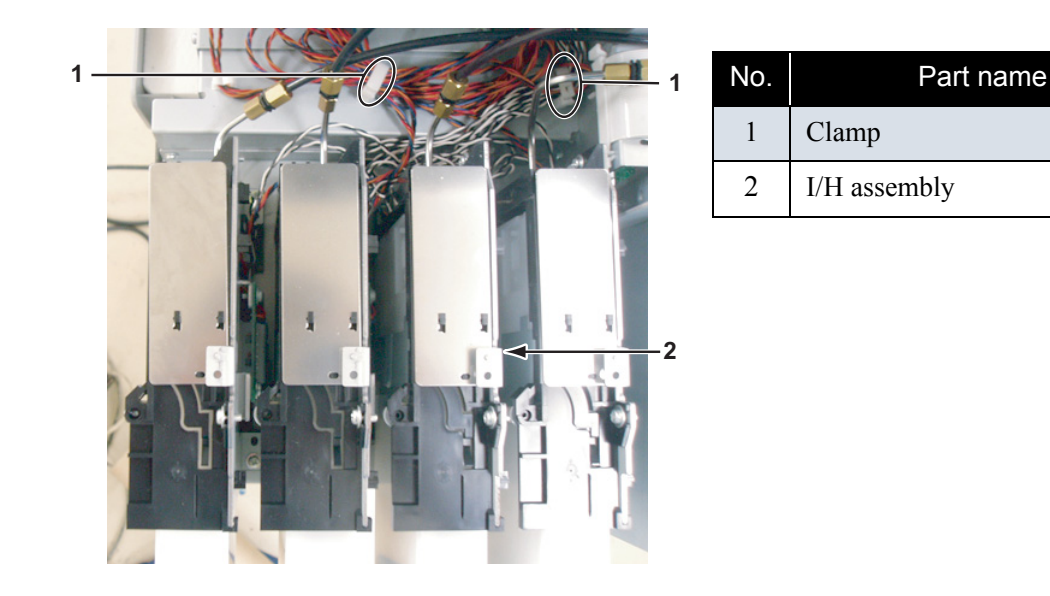

4. Remove the joint screw (M6) connecting the I/H assembly and the SUS pipe, and remove the o-ring inside.

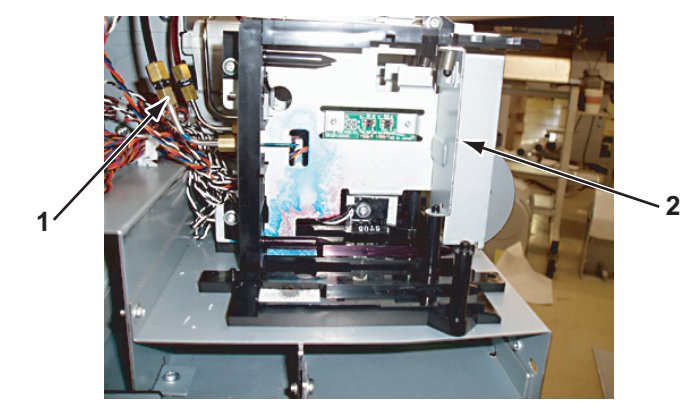

| No. | Part name    |
|-----|--------------|
| 1   | Joint screw  |
| 2   | I/H assembly |

- 5. Remove the screw retaining the I/H assembly to the I/H base (tapping screw M3  $\times$  10, S cup: 2pcs).
- 6. Replace the I/H assembly.

#### NOTE

The components of the different color I/H assembly are compatible each other except the following parts.

- Incompatible parts: Ink sensor assembly
- 7. To reassemble the unit, reverse the removal procedure.

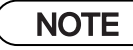

When tighten the joint screw, use the optional jig and pay attention to the fastening torque.

IF"10.4 Jigs and Tools" p.10-7

# 4.8.2 Replacing Ink Sensor Assembly

#### NOTE

Before replacing the ink ID sensor assembly, remove the following parts.

- I/H assembly: X3"'4.8.1 Replacing Ink Holder (I/H) Assembly" p.4-55
- 1. Detach the ink ID sensor assembly cable from the hooks (2 pieces) on the back of the I/H assembly.
- 2. Remove the screw retaining the ink ID sensor to the IC holder mounting plate (tapping screw M3  $\times$  6, S cup: 2).

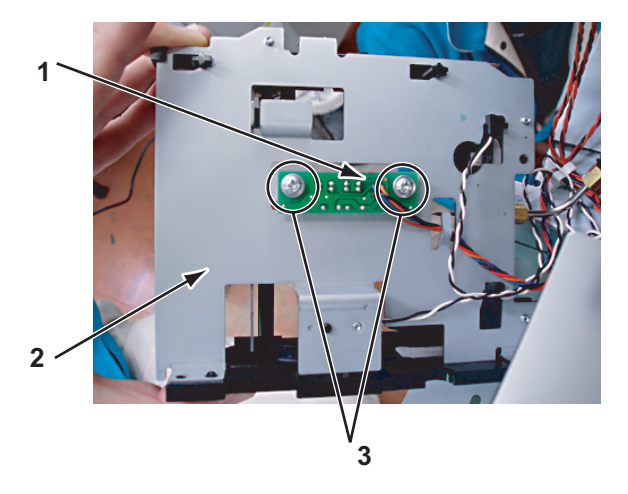

| No. | Part name                |
|-----|--------------------------|
| 1   | Ink ID sensor            |
| 2   | IC holder mounting plate |
| 3   | Ink ID sensor screw      |

3. Remove the screw retaining the ink END sensor to the IC holder mounting plate (tapping screw M3 × 10, S cup: 1pce).

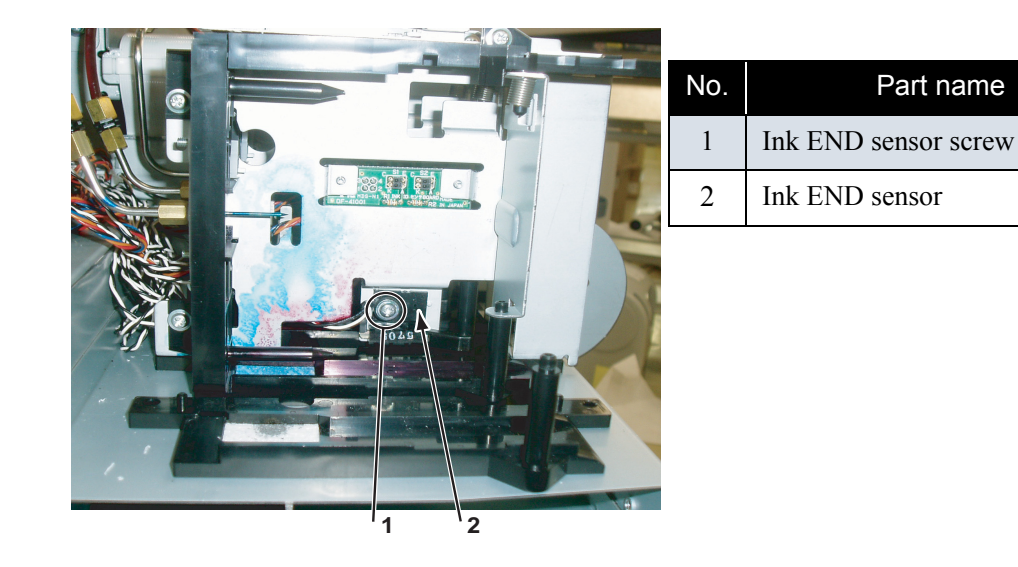

4. Release the tab of the frame assembly needle, push down and slide it sideways (see the directions of the arrows), then remove the cartridge frame assembly.

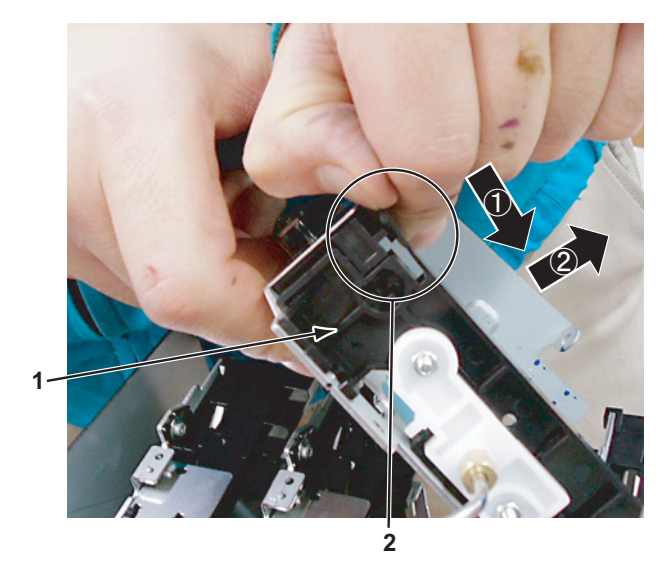

| No. | Part name                 |
|-----|---------------------------|
| 1   | Frame assembly needle     |
| 2   | Frame assembly needle tab |

5. Remove the screw retaining the ink NOT sensor to the I/H assembly (M2  $\times$  8, S tight binding: 1pce).

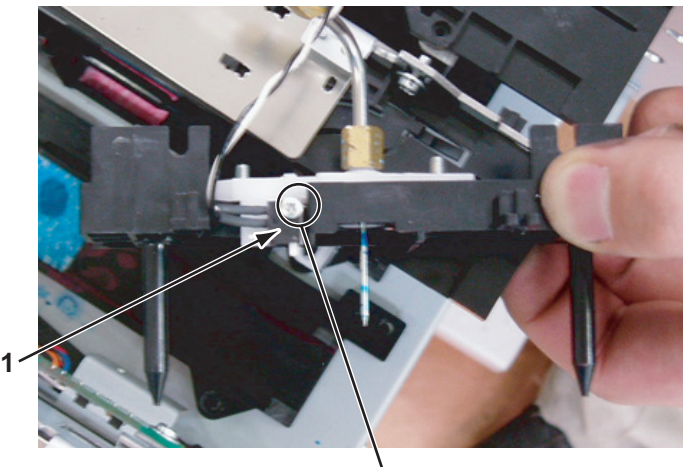

2

| No. | Part name            |
|-----|----------------------|
| 1   | Ink NOT sensor       |
| 2   | Ink NOT sensor screw |

6. Replace the ink sensor assembly.

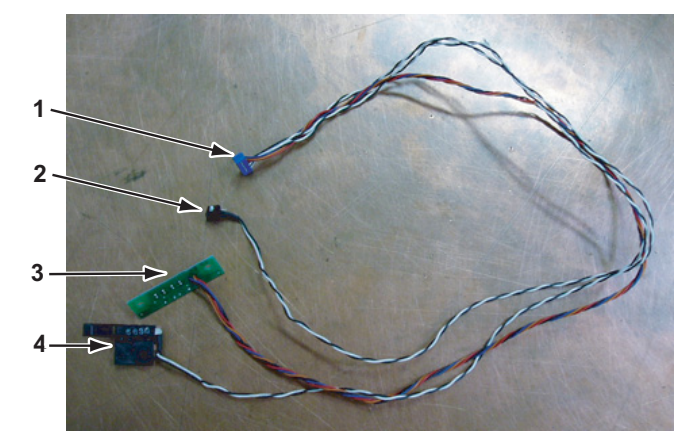

| No. | Part name                     |
|-----|-------------------------------|
| 1   | Ink sensor assembly connector |
| 2   | Ink NOT sensor                |
| 3   | Ink ID sensor                 |
| 4   | Ink END sensor                |

7. To reassemble the unit, reverse the removal procedure.

# NOTE

When reassembling the unit, note the following sensor fastening torque.

- Ink NOT sensor: Slight overtorque may damage the parts. Gradually torque the sensor to avoid tightening it too much.
- Ink END sensor: Tighten the sensor to avoid rattling.

# 4.8.3 Replacing Cover Sensor Assembly

## NOTE

Before replacing the cover sensor assembly, remove the parts as follows. にき"4.2.1 Removing R Side Cover" p.4-6 にき"4.2.3 Removing L Side Cover" p.4-9

1. Remove the screw retaining the sensor cover (L/R) to the frame (tapping screw M3 × 6, S tight cup: 1pce per cover). (The diagram below shows the sensor cover R).

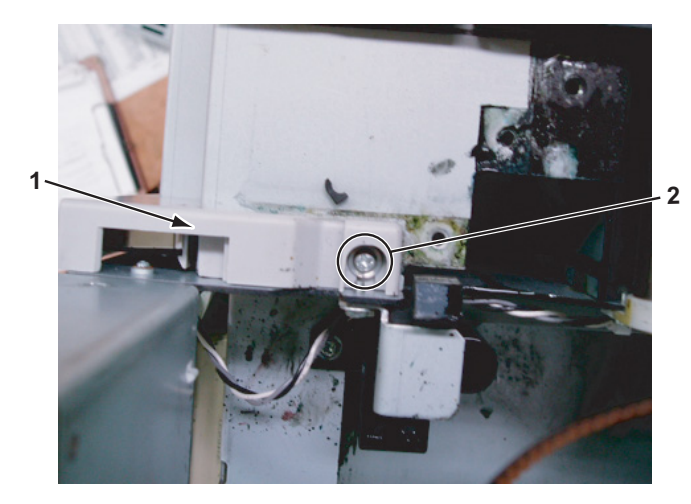

| No. | Part name            |
|-----|----------------------|
| 1   | Sensor cover R       |
| 2   | Sensor cover R screw |

3. Detach the cable from the cover (L/R) sensor cable-retaining clamp.(The diagram below shows the cover R sensor).

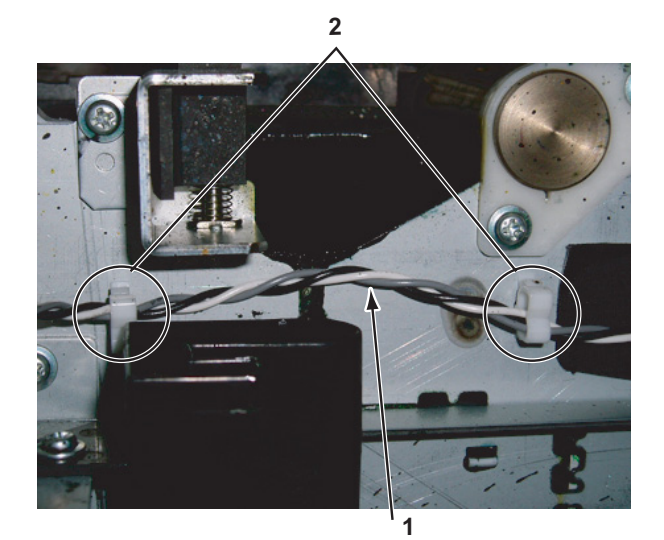

| No. | Part name            |
|-----|----------------------|
| 1   | Clamp                |
| 2   | Cover R sensor cable |

- 4. Replace the cover sensor assembly.
- 5. To reassemble the unit, reverse the removal procedure.

# 4.9 Replacement of Frame Section Components

# 4.9.1 Replacing Suction Fan Assembly

1. Remove the screw retaining the fan plate to the B frame (tapping screw  $M3 \times 6$ , S tight cup), then remove the suction fan assembly.

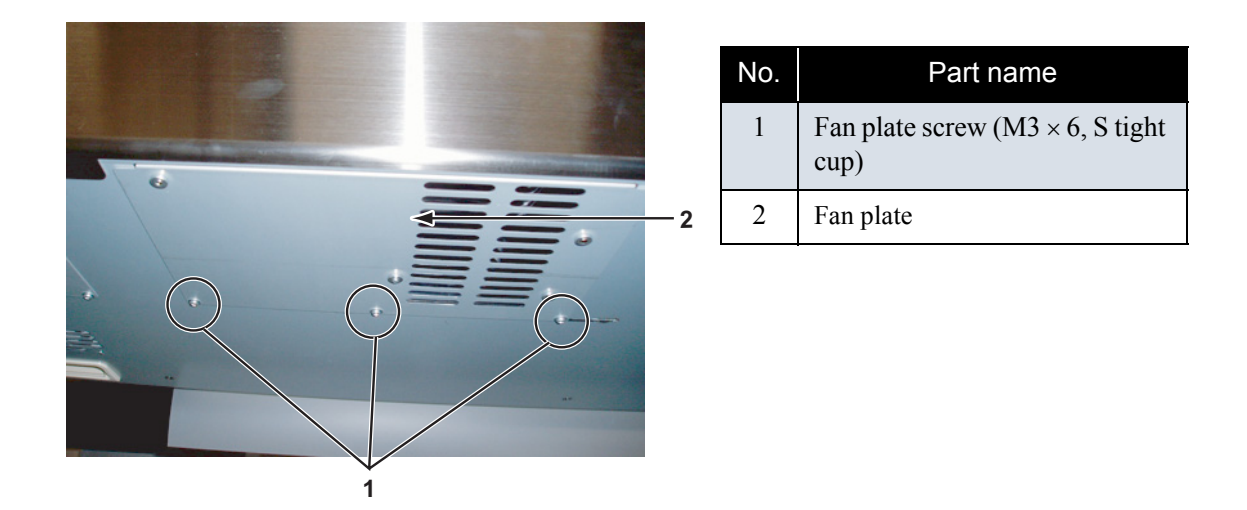

2. Remove the suction fan assembly cable connector, then remove the suction fan assembly from the B frame.

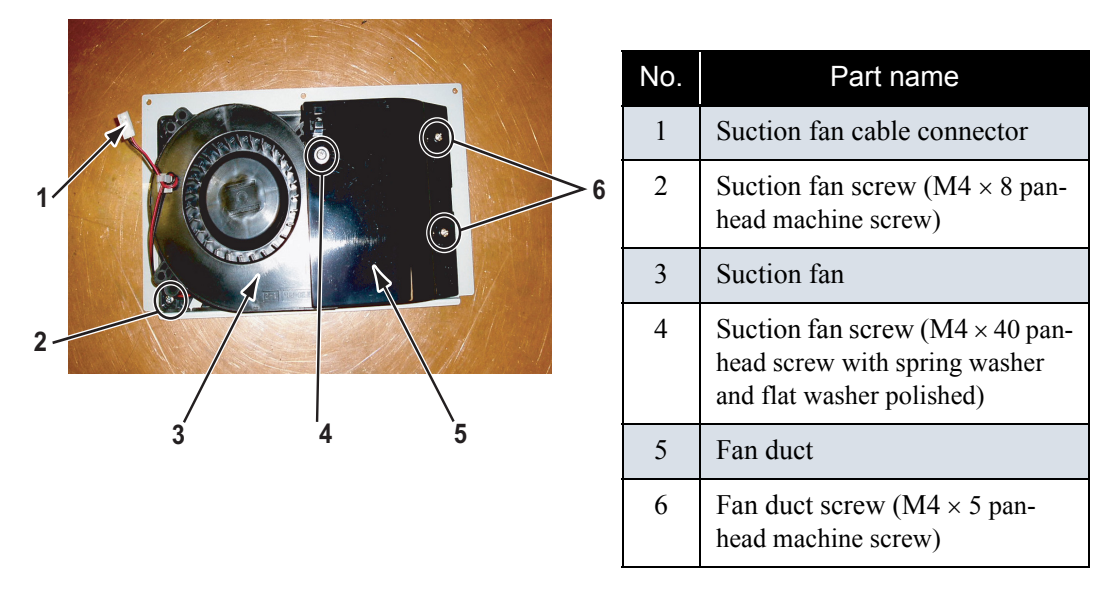

- 3. Remove the screw retaining the fan duct (pan-head machine screw  $M4 \times 5$ : 2pcs), then remove the fan duct.
- 4. Remove the suction fan assembly retaining-screw (pan-head screw with spring washer and flat washer M4 × 40 polished: 1) (pan-head machine screw M4 × 8: 1pce).
- 5. Replace the suction fan assembly
- 6. To reassemble the unit, reverse the removal procedure.
## 4.9.2 Replacing P\_REAR Sensor Assembly

#### NOTE

Before replacing parts in the P\_REAR sensor assembly, remove the following covers.

- Rear cover: TT "4.2.7 Removing Media Guide R2" p.4-14
- 1. Remove the PF\_REAR sensor assembly connector from the main board assembly.
- 2. Take the P\_REAR sensor assembly cable off the clamp.
- 3. Remove the screw retaining the PE sensor plate to the frame (tapping screw  $M3 \times 6$ , S tight cup: 1pce).

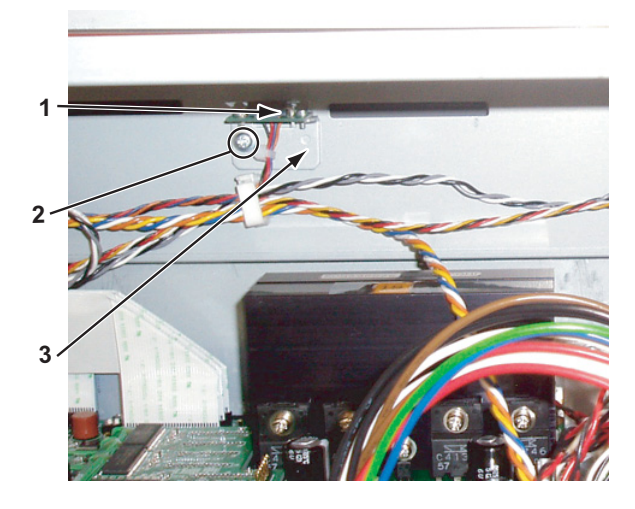

| No. | Part name              |  |  |
|-----|------------------------|--|--|
| 1   | P_REAR sensor assembly |  |  |
| 2   | PE sensor plate screw  |  |  |
| 3   | PE sensor plate        |  |  |

4. Remove the screw retaining the P\_REAR sensor assembly to the PE sensor plate (cup screw M2 × 6: 2pce).

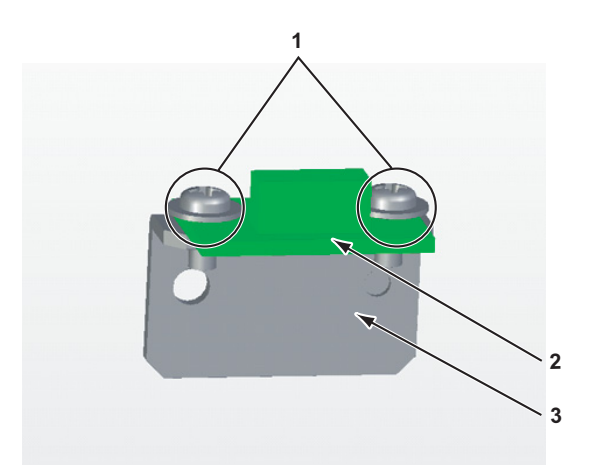

| No. | Part name                    |
|-----|------------------------------|
| 1   | P_REAR sensor assembly screw |
| 2   | P_REAR sensor assembly       |
| 3   | PE sensor plate              |

5. Replace the P\_REAR sensor assembly.

6. To reassemble the unit, reverse the removal procedure.

## 4.10 Replacement of Cable Guide Section Components

## 4.10.1 Replacing CR Board Assembly

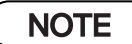

Before replacing CR board assembly, remove the following covers.

- Top cover: Lor "4.2.6 Removing Top Cover" p.4-13
- CR board cover: refer to the instructions up to step 4 in "4.6.1 Replacing Print Head" p.4-37.
- 1. Remove the following connectors from the CR board assembly.

#### 

When connecting or removing the FFC type cables to the CR board assembly connector, always pull or push the cables perpendicularly to the connector. Pulling or pushing the wire slantwise may damage/short/break the terminals in the connectors, resulting in a breakdown of the on-board elements.

| No. | Connector<br>No. | # of<br>pins | Color | Connect to                      | Remarks |
|-----|------------------|--------------|-------|---------------------------------|---------|
| 1   | J204             | 31 pins      | Black | Print head CN1                  |         |
| 2   | J205             | 31 pins      | Black | Print head CN2                  |         |
| 3   | J201             | 31 pins      | Black | Main board assembly J11         |         |
| 4   | J202             | 31 pins      | Black | Main board assembly J10         |         |
| 5   | J203             | 31 pins      | Black | Main board assembly J9          |         |
| 6   | J207             | 4 pins       | White | CR_ENC assembly                 |         |
| 7   | J206             | 2 pins       | White | Cutter solenoid assembly        |         |
| 8   | J208             | 4 pins       | Black | P_EDGE sensor assembly          |         |
| 9   | J209             | 3 pins       | White | PG origin point sensor assembly |         |

#### Table 4-4 Connectors to CR Board Assembly

2. Remove the CR board assembly-retaining screw (tapping screw  $M3 \times 8$ , S tight cup: 4pce).

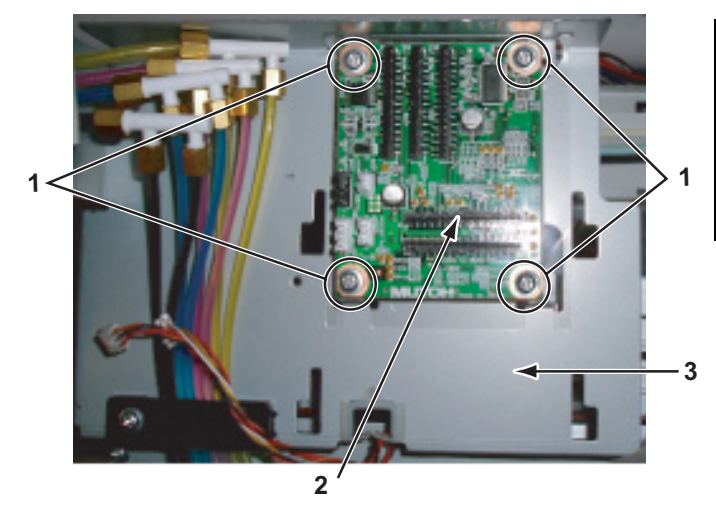

| No. | Part name               |
|-----|-------------------------|
| 1   | CR board screw          |
| 2   | CR board                |
| 3   | CR board mounting plate |

- 3. Replace the CR board assembly.
- 4. To reassemble the unit, reverse the removal procedure.

## 4.10.2 Replacing Ink Tube

#### NOTE

Before replacing the ink tube, remove the following covers.

- R side cover: TF"4.2.1 Removing R Side Cover" p.4-6
- I/H cover: IF"4.2.4 Removing Ink Holder (I/H) Cover" p.4-11
- Top cover: Le "4.2.6 Removing Top Cover" p.4-13
- Media guide R2: IF "4.2.7 Removing Media Guide R2" p.4-14

#### (1) Preparation of Replacing Ink Tube

- 1. Perform ink discharge operation to discharge ink entirely from the ink paths.
- 2. Remove the tube clamps (3 points).

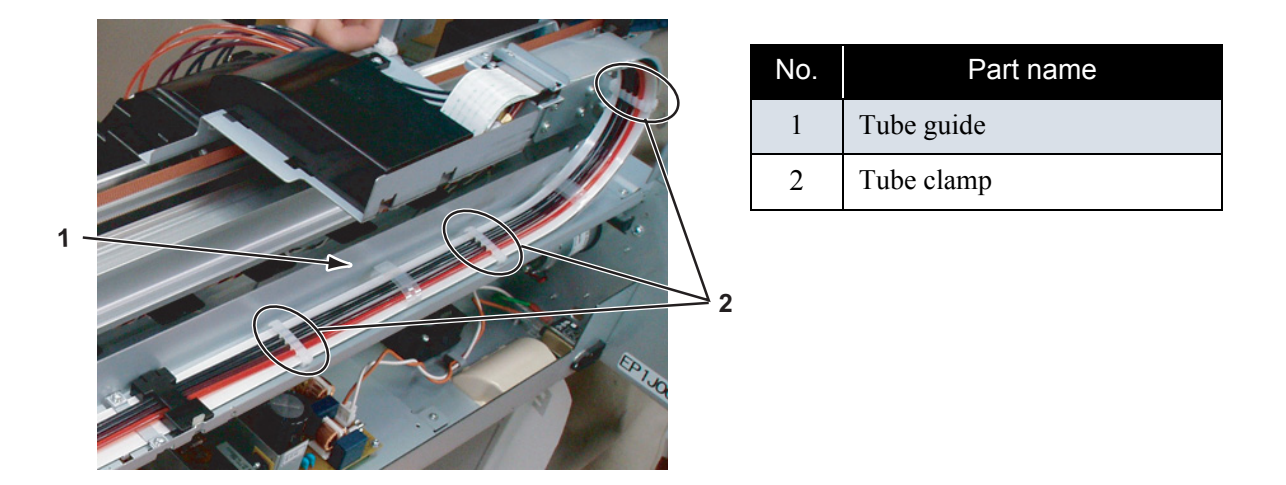

3. Remove the tube film guide retainers (3 points).

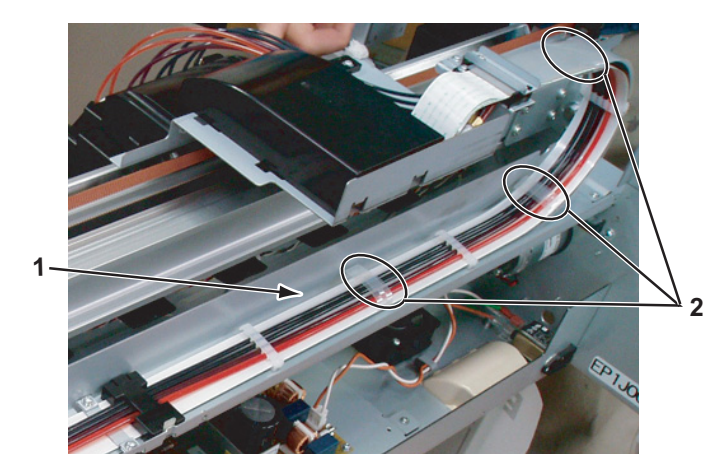

| No. | Part name                |  |  |
|-----|--------------------------|--|--|
| 1   | Tube guide               |  |  |
| 2   | Tube film guide retainer |  |  |

4. Remove the CR board cover.

IP Up to step 4 in "4.6.1 Replacing Print Head" p.4-37

5. Remove the CR tape wire from the CR board.

6. Remove the screw retaining the bearer mounting material and the bearer fixing material (tapping screw M 3 × 8, S tight cup: 2pcs) (M3 × 8, P tight cup: 1pce).

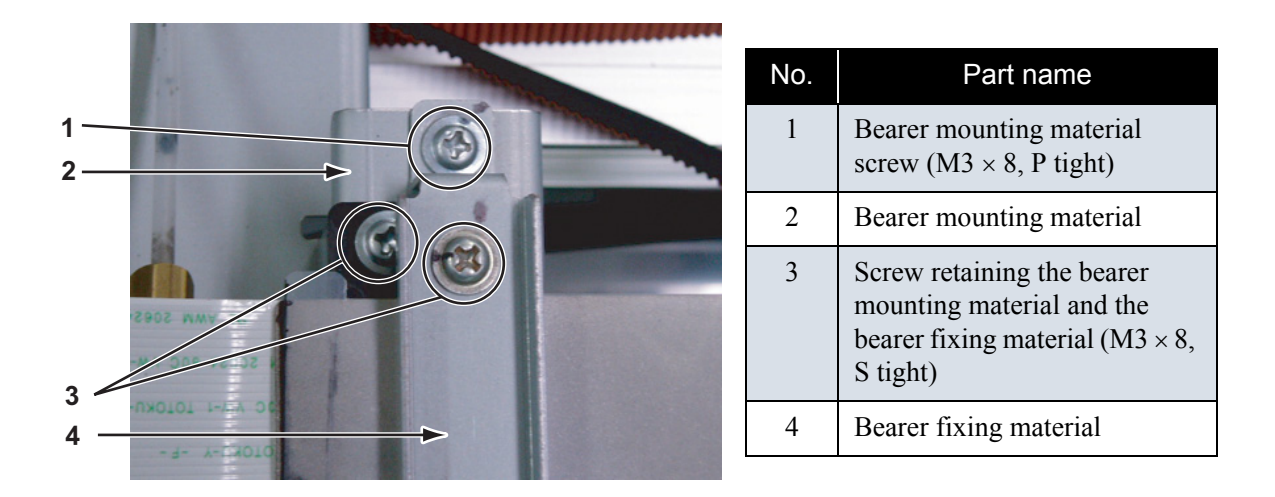

7. Remove the bearer mounting material and the bearer fixing material.

#### (2) Replacing Ink Tube

1. Loosen the joint screw (M7) connecting the ink tube and the F branch.

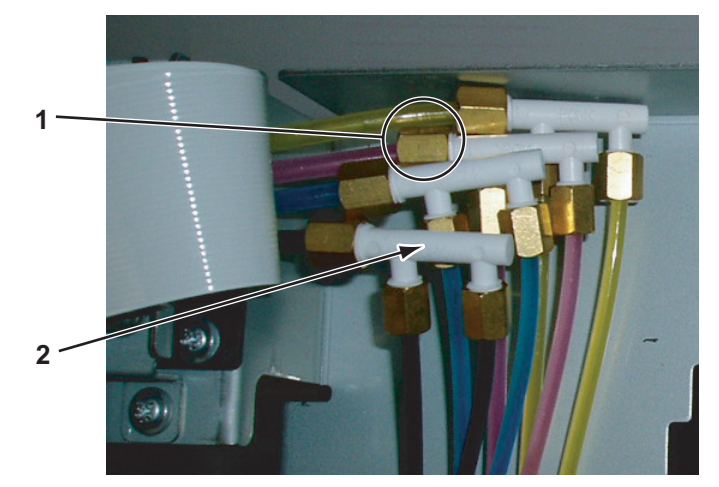

| No. | Part name   |  |  |
|-----|-------------|--|--|
| 1   | Joint screw |  |  |
| 2   | F branch    |  |  |

2. Loosen the joint screw (M7) connecting the ink tube and the cartridge pipe.

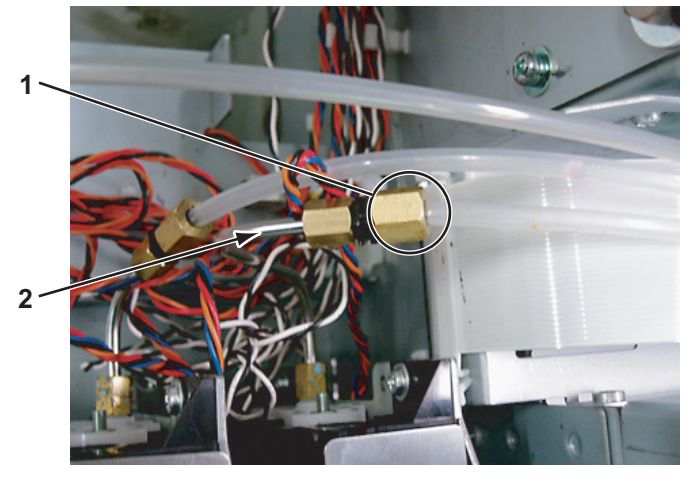

| No. | Part name      |  |  |
|-----|----------------|--|--|
| 1   | Joint screw    |  |  |
| 2   | Cartridge pipe |  |  |

- 3. Remove the ink tube.
- 4. Remove the following parts from the ink tube.
  - Joint screw (M7: 2 pieces)
  - O-ring, large: 2 pieces)
- 5. Replace the ink tube.
- 6. To reassemble the unit, reverse the removal procedure.

## 4.10.3 Replacing CR Tape Wire

#### NOTE

Before replacing the CR tape wire, remove the following covers.

- R side cover: IF"4.2.1 Removing R Side Cover" p.4-6
- L side cover: Let "4.2.3 Removing L Side Cover" p.4-9
- I/H cover: IF"4.2.4 Removing Ink Holder (I/H) Cover" p.4-11
- Top cover: T "4.2.6 Removing Top Cover" p.4-13
- Media guide R2: IF"4.2.7 Removing Media Guide R2" p.4-14
- CR board cover and the cable clamp: IF"4.10.2 Replacing Ink Tube" p.4-65
- 1. Remove the three CR tape wires from the main board assembly.

2. Take the CR tape wires off the clamps nearby the main board, then pull them out through the R frame cable inlet.

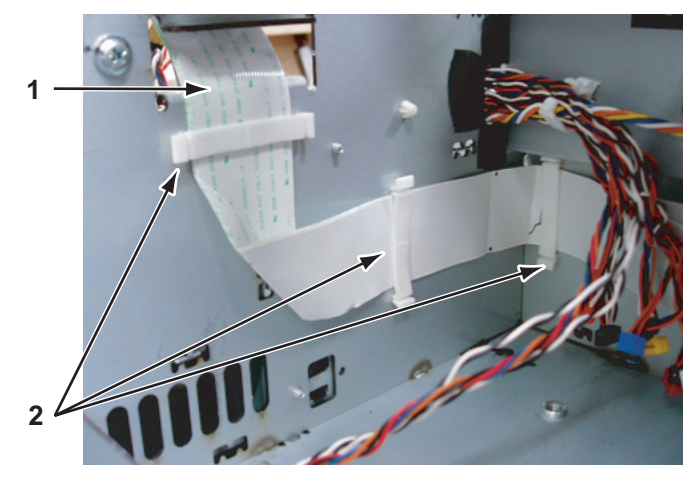

| No. | Part name    |  |  |
|-----|--------------|--|--|
| 1   | CR tape wire |  |  |
| 2   | Clamp        |  |  |

3. Take the CR tape wire off the clamp (one point) nearby the R frame cable inlet (I/H assembly side).

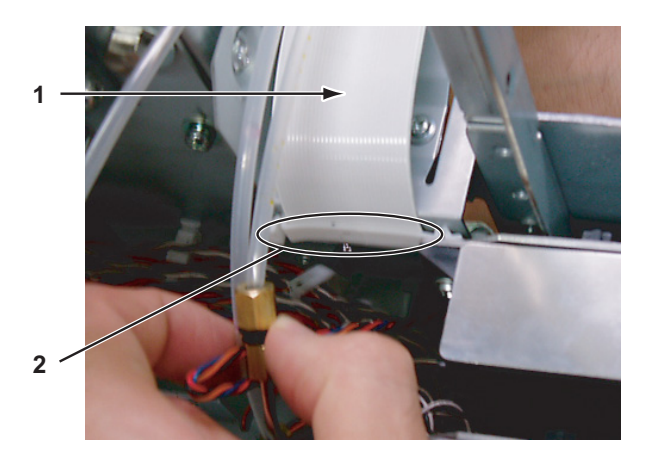

| No. | Part name    |  |  |
|-----|--------------|--|--|
| 1   | CR tape wire |  |  |
| 2   | Clamp        |  |  |

4. Remove the bearer holder-retaining screw (pan-head screw with spring washer and flat washer  $M3 \times 6$ : 2pcs), then remove the bearer holder.

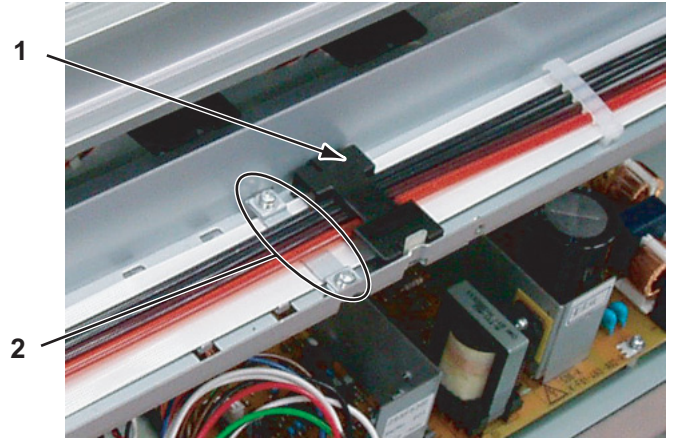

| No. | Part name                             |
|-----|---------------------------------------|
| 1   | Tube holder 2                         |
| 2   | Bearer holder and bearer holder screw |

5. Remove the tube holder 1 and the tube holder 2.

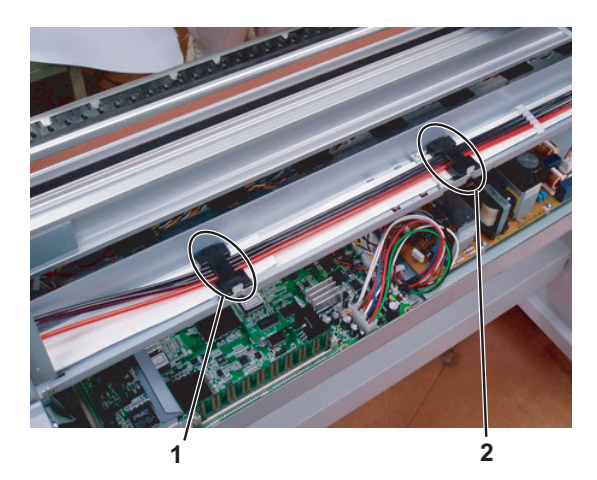

| No. | Part name     |
|-----|---------------|
| 1   | Tube holder 1 |
| 2   | Tube holder 2 |

- 6. Remove the following parts from the I/H backing plate.
  - Tube guide film
  - Steel bearer assembly
  - CR cable (3 cables)

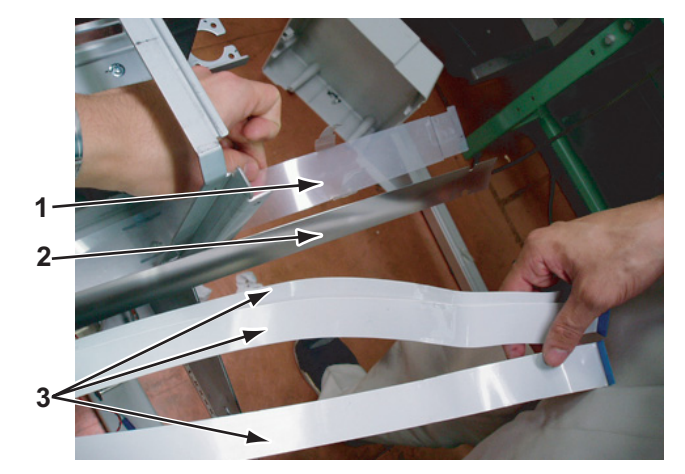

| No. | Part name       |  |  |
|-----|-----------------|--|--|
| 1   | Tube guide film |  |  |
| 2   | Steel bearer    |  |  |
| 3   | CR cable        |  |  |

- 7. Replace the CR cable.
- 8. To reassemble the unit, reverse the removal procedure.

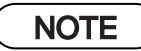

When connecting the CR cable, note the following.

- The CR cable has three layers. Make sure to match the corresponding connector numbers.
- Remove or insert the CR cable terminal perpendicularly to the CR board connector. Pulling or pushing the wire slantwise may damage/short/break the terminals in the connectors.

# 5 Self-Diagnosis Mode

| 5.1 | Introduction 5- |                                           |   |  |
|-----|-----------------|-------------------------------------------|---|--|
| 5.2 | Prepa           | aration                                   | 4 |  |
|     | 5.2.1           | Preparations on Machine 5                 | 4 |  |
|     | 5.2.2           | Starting Up 5-4                           | 4 |  |
| 5.3 | Opera           | ations in Self-Diagnosis Mode 5-          | 6 |  |
|     | 5.3.1           | Operating Self-Diagnosis Mode 5-          | 6 |  |
|     | 5.3.2           | Diagnosis Items in Self-Diagnosis Menu 5- | 8 |  |
| 5.4 | Inspe           | ction Menu                                | 9 |  |
|     | 5.4.1           | Memory Size Menu 5-1                      | 0 |  |
|     | 5.4.2           | Version Menu 5-1                          | 1 |  |
|     | 5.4.3           | Operation Panel Menu 5-12                 | 2 |  |
|     | 5.4.4           | Sensor Menu 5-1                           | 3 |  |
|     | 5.4.5           | Encoder Menu 5-1                          | 6 |  |
|     | 5.4.6           | Fan Menu 5-1                              | 6 |  |
|     | 5.4.7           | History Menu 5-1                          | 7 |  |
|     | 5.4.8           | Head Waveform Menu 5-1                    | 9 |  |
| 5.5 | Adjus           | stment Menu 5- 2                          | 1 |  |
|     | 5.5.1           | Skew Check Menu 5-24                      | 4 |  |
|     | 5.5.2           | Head Rank Input Menu 5-2                  | 5 |  |
|     | 5.5.3           | Head Nozzle Check Menu 5-20               | 6 |  |
|     | 5.5.4           | Head Slant Check Menu 1 5-2               | 8 |  |
|     | 5.5.5           | Head Slant Check Menu 2 5-29              | 9 |  |
|     | 5.5.6           | CW Adjustment 5-3                         | 1 |  |

|            | 5.5.7 Repeatability Adjustment Menu                                                                                                    | 5-35                                                                                          |
|------------|----------------------------------------------------------------------------------------------------|-----------------------------------------------------------------------------------------------|
|            | 5.5.8 CCW Adjustment                                                                                                    | 5-38                                                                                          |
|            | 5.5.9 Band Feed Correction Menu                                                                                                    | 5-41                                                                                          |
|            | 5.5.10 Top and Bottom Adjustment Menu                                                                                                    | 5-42                                                                                          |
|            | 5.5.11 P_REAR Sensor Position Adjustment Menu                                                                                                    | 5-43                                                                                          |
|            | 5.5.12 Test Printing Menu                                                                                                    | 5-44                                                                                          |
|            | 5.5.13 Head Cleaning Menu                                                                                                    | 5-45                                                                                          |
|            | 5.5.14 Software Counter Initialization Menu                                                                                                    | 5-46                                                                                          |
|            | 5.5.15 Feed Pitch Check Menu                                                                                                    | 5-46                                                                                          |
|            | 5.5.16 Solid Print Menu                                                                                                    | 5-48                                                                                          |
| 5.6        | Cleaning Menu                                                                                                    | 5- 49                                                                                         |
| 5.7        | Sample Printing Menu                                                                                                    | 5- 50                                                                                         |
|            |                                                                                                    |                                                                                               |
| 5.8        | Parameter Menu                                                                                                    | 5- 51                                                                                         |
| 5.8        | Parameter Menu     5.8.1   Parameter Initialization Menu                                                                                                    | <b>5- 51</b><br>5-52                                                                          |
| 5.8        | <ul><li>Parameter Menu</li></ul>                                                                                                    | <b>5- 51</b><br>5-52<br>5-52                                                                  |
| 5.8        | Parameter Menu         5.8.1       Parameter Initialization Menu         5.8.2       Parameter Update Menu         Endurance Running Menu                                                                                                    | <b>5- 51</b><br>5-52<br>5-52<br><b>5- 60</b>                                                  |
| 5.8<br>5.9 | Parameter Menu         5.8.1       Parameter Initialization Menu         5.8.2       Parameter Update Menu         Endurance Running Menu         5.9.1       CR Motor Endurance Menu                                                                                                    | <b>5- 51</b><br>5-52<br>5-52<br><b>5- 60</b><br>5-62                                          |
| 5.8        | Parameter Menu         5.8.1       Parameter Initialization Menu         5.8.2       Parameter Update Menu <b>Endurance Running Menu</b> 5.9.1       CR Motor Endurance Menu         5.9.2       PF Motor Endurance Menu                                                                                                    | 5- 51<br>5-52<br>5-52<br>5-60<br>5-62<br>5-63                                                 |
| 5.8        | Parameter Menu5.8.1Parameter Initialization Menu5.8.2Parameter Update Menu5.8.2Parameter Update MenuEndurance Running Menu5.9.1CR Motor Endurance Menu5.9.2PF Motor Endurance Menu5.9.3Cutter Endurance Menu                                                                                                    | 5- 51<br>5-52<br>5-52<br>5-60<br>5-62<br>5-63<br>5-64                                         |
| 5.8        | Parameter Menu5.8.1Parameter Initialization Menu5.8.2Parameter Update Menu5.8.2Parameter Update MenuEndurance Running Menu5.9.1CR Motor Endurance Menu5.9.2PF Motor Endurance Menu5.9.3Cutter Endurance Menu5.9.4Head Lock Endurance Menu                                                                                                    | 5- 51<br>5-52<br>5-52<br>5-60<br>5-62<br>5-63<br>5-64<br>5-65                                 |
| 5.9        | Parameter Menu.5.8.1Parameter Initialization Menu5.8.2Parameter Update Menu5.8.2Parameter Update MenuEndurance Running Menu5.9.1CR Motor Endurance Menu5.9.2PF Motor Endurance Menu5.9.3Cutter Endurance Menu5.9.4Head Lock Endurance Menu5.9.5Pump Endurance Menu                                                                                 | 5- 51<br>5-52<br>5-52<br>5-60<br>5-62<br>5-63<br>5-64<br>5-65<br>5-65                         |
| 5.9        | Parameter Menu5.8.1Parameter Initialization Menu5.8.2Parameter Update Menu5.8.2Parameter Update MenuEndurance Running Menu5.9.1CR Motor Endurance Menu5.9.2PF Motor Endurance Menu5.9.3Cutter Endurance Menu5.9.4Head Lock Endurance Menu5.9.5Pump Endurance Menu5.9.6Print Head Endurance (Nozzle Print) Menu                                     | 5- 51<br>5-52<br>5-52<br>5-60<br>5-62<br>5-63<br>5-64<br>5-65<br>5-66<br>5-66                 |
| 5.9        | Parameter Menu5.8.1Parameter Initialization Menu5.8.2Parameter Update Menu5.8.2Parameter Update Menu <b>Endurance Running Menu</b> 5.9.1CR Motor Endurance Menu5.9.2PF Motor Endurance Menu5.9.3Cutter Endurance Menu5.9.4Head Lock Endurance Menu5.9.5Pump Endurance Menu5.9.6Print Head Endurance (Nozzle Print) Menu5.9.7General Endurance Menu | 5- 51<br>5-52<br>5-52<br>5-60<br>5-62<br>5-63<br>5-64<br>5-65<br>5-66<br>5-66<br>5-67<br>5-68 |

| 5.9.9 | Media Feed Menu | 5-69 |
|-------|-----------------|------|
|-------|-----------------|------|

## 5.1 Introduction

This chapter provides information on the self-diagnosis function.

The self-diagnosis function can adjust the printing accuracy, and check the condition of each major part. It is used in the manufacturing process, adjustment, and maintenance.

This function is implemented in the system firmware. All functions are available from the operation panel.

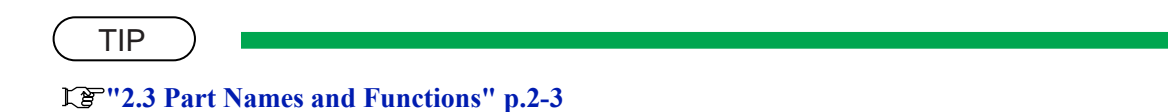

## 5.2 Preparation

Before using the self-diagnosis function, the machine need to be ready to run the diagnosis menu.

## 5.2.1 Preparations on Machine

Before starting up the self-diagnosis function, perform the following preparations.

#### (1) Setting Printing Media

Set a roll media for adjustment.

#### NOTE

- In the self-diagnosis menu display status, the media type is automatically set to roll media.
- During adjustment, use coated paper for the media.

#### (2) Connecting Power Cable

Connect the power cable to the power inlet of the plotter and insert the power plug into the power outlet.

### NOTE

Do not connect three or more power plugs to one outlet.

### 5.2.2 Starting Up

To use the self-diagnosis function, at first run the self-diagnosis menu on the operation panel. The self-diagnosis menu is completely independent of the normal operation mode and self-diagnosis display mode. To call up the self-diagnosis menu, follow the steps below.

- 1. If the system is in the operation mode or the selfdiagnosis menu mode, press [Power] key to turn the plotter off.
- 2. While holding down [Backward feed] key, [Forward feed] key and [Printing mode] key in the operation panel simultaneously, press [Power] key.

The system will enter the self-diagnosis mode and display the self-diagnosis menu.

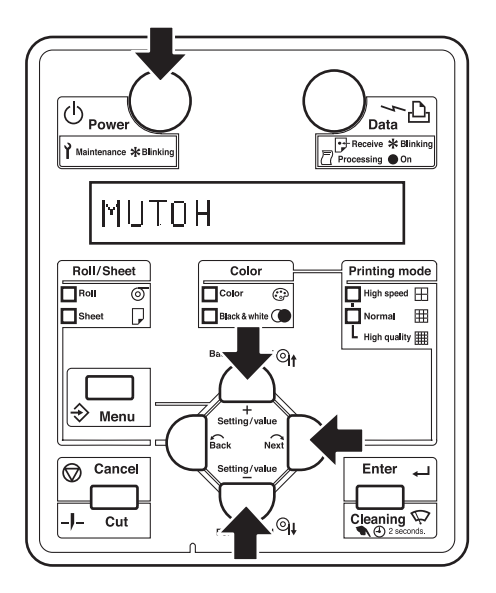

## 5.3 Operations in Self-Diagnosis Mode

This section explains how to operate in the self-diagnosis mode as well as providing the list of available diagnosis items.

## 5.3.1 Operating Self-Diagnosis Mode

Follow the operation flow shown below to operate the self-diagnosis mode.

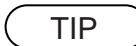

For more detailed operation steps, refer to the flow chart of the applicable diagnosis item.

- 1. Press [Next] key or [Back] key in the operation panel to select the menu. Then, press [Enter] key to confirm the mode to be diagnosed.
  - The selected item is accepted.
  - If the item has a sub menu, the sub menu is displayed.
- 2. When the LCD monitor in the operation panel indicates a setting value, the value can be modified.

Press [Setting/value +] key or [Setting/value -] key in the operation panel to modify the value.

3. To save the modified value, press [Enter] key in the operation panel.

The modified set value is stored and the next item is displayed

NOTE

If you press [Cancel] key, or, [Setting/value +] key or [Setting/value -] key, instead of [Enter] key, the value modified is not stored.

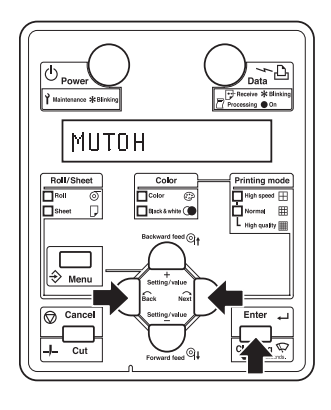

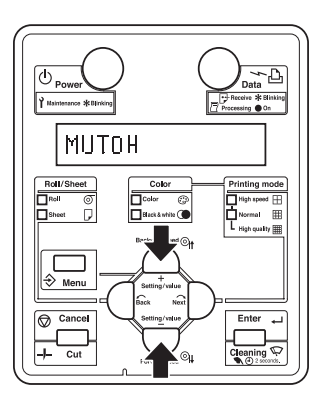

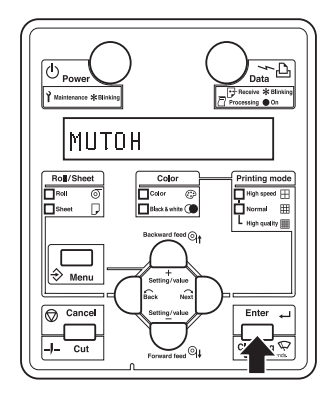

4. To quit the diagnosis, press [Cancel] key in the operation panel.

The system returns to an upper hierarchy of the diagnosis menu.

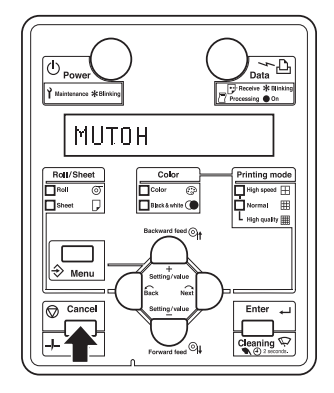

5. To exit the self-diagnosis menu, press [Power] key.

## 5.3.2 Diagnosis Items in Self-Diagnosis Menu

The self-diagnosis menu includes the following diagnosis items.

| Inspection Menu           | Performs various inspections on the circuit boards, sensors, and fans. | です。<br>Menu" p.5-9                                     |
|---------------------------|------------------------------------------------------------------------|--------------------------------------------------------|
| Adjustment Menu           | Performs various adjustments for the plotter mechanism.                | C宮 "5.5<br>Adjustment Menu"<br>p.5-21                  |
| Cleaning Menu             | Performs cleaning of the print head.                                   | 「ヨ"5.5.15 Feed<br>Pitch Check Menu"<br>p.5-46          |
| Print Menu                | Performs sample printing necessary for adjustment.                     | に登 <sup>"5.7</sup> Sample<br>Printing Menu" p.5-<br>50 |
| Parameter Menu            | Configures various adjustment parameters.                              | です。<br>Menu" p.5-51                                    |
| Endurance Running<br>Menu | Performs endurance running of the plotter mechanism.                   | に置"5.9 Endurance<br>Running Menu"<br>p.5-60            |
| Media feed Menu           | Feeds media into the plotter forward or backward.                      |                                                        |

| Table 5-1 | Diagnosis | Items in | Self-Diagnosis | Menu |
|-----------|-----------|----------|----------------|------|
|           | Diagnosis |          | Och Diagnosis  |      |

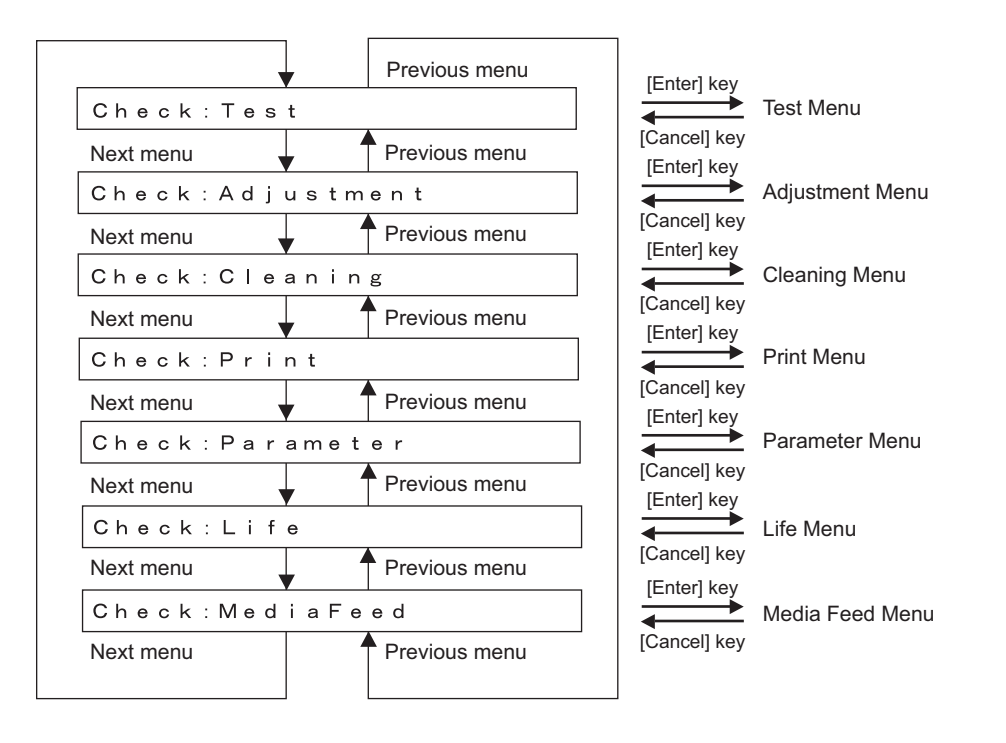

## 5.4 Inspection Menu

In the inspection menuÅAthe various inspections on the circuit boards, sensors, and fans are available. The inspection menu includes the following diagnosis items.

| Diagnosis<br>item  | Contents                                                                                                    | Reference                                     |
|--------------------|----------------------------------------------------------------------------------------------------|-----------------------------------------------|
| Memory size        | Displays the size of memories installed on the main board assembly                                                                                                    | 13 "5.4.1 Memory<br>Size Menu" p.5-10         |
| Version            | <ul> <li>Displays the versions of the firmware and main board assembly</li> <li>Firmware version</li> <li>Backup parameter version</li> <li>Setting of DIP switches</li> <li>Revision of main board assembly</li> </ul>                                                                                 | 또을 "5.4.2 Version<br>Menu" p.5-11             |
| Operation<br>panel | Used to check the functions of the operation panel keys, LCD, and LED.                                                                                                    | C戸''5.4.3<br>Operation Panel<br>Menu'' p.5-12 |
| Sensor             | Displays the status of the following sensors.<br>• CR_ORG sensor<br>• Cover sensor<br>• Lever sensor<br>• Head slide sensor<br>• Waste fluid box sensor<br>• P_EDGE sensor<br>• P_REAR sensor<br>• Head transistor thermistor sensor<br>• Head thermistor sensor<br>• Ink ID sensor<br>• Ink END sensor | 또할 "5.4.4 Sensor<br>Menu" p.5-13              |
| Encoder            | <ul><li>Displays the detected values from the following encoders.</li><li>CR (Carriage)</li><li>PF (Media feed)</li></ul>                                                                                                    | 또) "5.4.5 Encoder<br>Menu" p.5-16             |
| Fan                | Used to check if the following fans operate normally by turning them<br>ON and OFF.<br>• Suction fan<br>• Cooling fan                                                                                                    | 또한"5.4.6 Fan<br>Menu" p.5-16                  |
| History            | Used to check the following records. Used to initialize the serious<br>error history.<br>• Maintenance history<br>• Serious error history                                                                                                    | 또한"5.4.7 History<br>Menu" p.5-17              |
| Head<br>waveform   | Used to check the head-driving waveform.                                                                                                    | र्डि"5.4.8 Head<br>Waveform Menu"<br>p.5-19   |

| Table 5-2 | Diagnosis | Items for  | Inspection | Menu   |
|-----------|-----------|------------|------------|--------|
|           | Diagnosis | 101113 101 | mapection  | INCLIN |

|           | Previous m   | enu [Er | nter] ke               |
|-----------|--------------|---------|------------------------|
| Test:Ram  | Сарасіtу     |         |                        |
| Next menu | , Previous m | enu [Ca | anceij ке<br>nter] key |
| Test:Vers | ion          |         |                        |
| Next menu | , Previous m | enu [Ca | ancel] ke<br>nter] key |
| Test:Pane | 1            |         |                        |
| Next menu | , Previous m | enu [Ca | ancel] ke<br>nter] key |
| Test:Sens | o r          |         |                        |
| Next menu | , Previous m | enu [Ca | ancel] ke<br>nter] key |
| Test:Enco | der          |         |                        |
| Next menu | , Previous m | enu [Ca | ancel] ke<br>nter] key |
| Test:Fan  |              |         |                        |
| Next menu | , Previous m | enu [Ca | ancel] ke<br>nter] kev |
| Test:Elec |              |         |                        |
| Next menu | , Previous m | enu [Ca | ancel] ke<br>nter] kev |
| Test:Head | Signal       |         |                        |
| Next menu | Previous m   | enu [Ca | ancel] ke              |
|           |              |         |                        |

## 5.4.1 Memory Size Menu

This menu displays the size of memories installed on the main board assembly.

| Ram | Capacity | 128MB | [Cancel] key<br>┣───► Test Menu |
|-----|----------|-------|---------------------------------|
|     |          |       |                                 |

Memory Size Menu displays the total size of the memories (128MB or 256MB) installed on the main board assembly.

### 5.4.2 Version Menu

This menu displays the following contents about the firmware and main board assembly.

- Firmware version
- Backup parameter version
- Setting of DIP switches of main board assembly
- Revision of main board assembly

| $\frown$ | TID |  |
|----------|-----|--|
|          |     |  |

Settings for the DIP switch on the main board assembly are displayed as follows:

- ON: 0, OFF:1
- Switch No. 1: LSB
- Switch No. 2: MSB

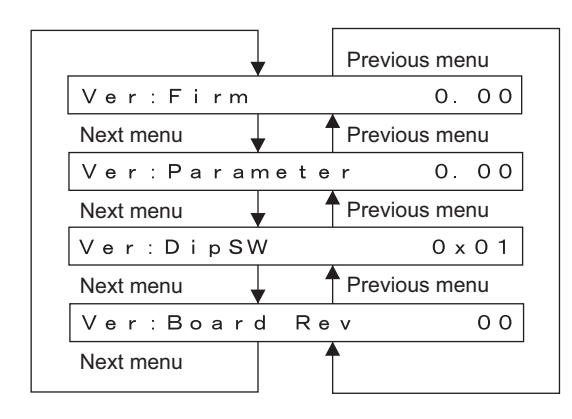

Firmware version

Backup parameter version

Setting of dip switches of main board assembly

Revision of main board assembl

## 5.4.3 Operation Panel Menu

This menu is used to check the functions of the operation panel keys, LCD, and LEDs.

#### (1) Operation Panel Key Check

When pressing a key in the operation panel, the name of the key is displayed on the LCD. To exit the operation panel key check, press [Cancel] key twice.

#### (2) LCD Check

The entire LCD screen is filled in black. The function to check for any missing dots are available.

#### (3) LED Check

The following LEDs light up in order. The LCD displays the name of the LED that is actually illuminated

- Power lamp
- Data lamp
- Roll lamp
- Sheet lamp
- Color lamp
- Black & white lamp
- High speed lamp
- Normal lamp

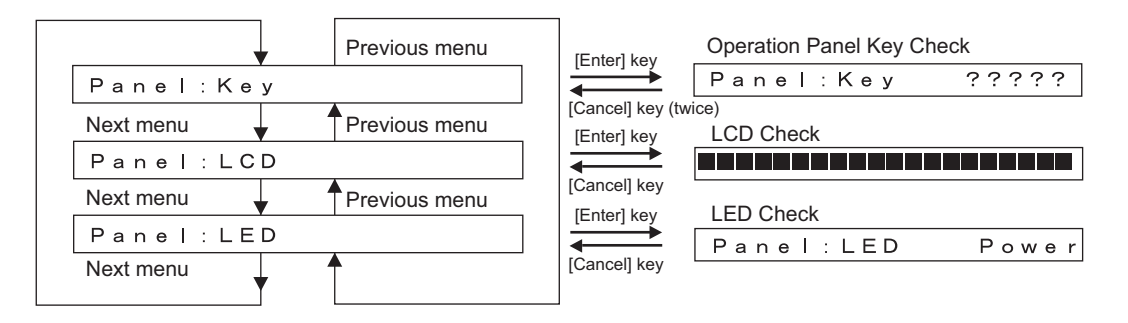

## 5.4.4 Sensor Menu

This menu displays the sensor status on the operation panel.

If the displayed sensor status does not match the actual machine status, replace or adjust the relevant sensor referring to the table below.

| No. | Sensor name                | Status in display | Reference                                                |
|-----|----------------------------|-------------------|----------------------------------------------------------|
| 1   | CR_HP sensor               | ON / OFF          | 译"'4.5.2 Replacing CR_HP<br>Sensor" p.4-31               |
| 2   | Cover sensor               | Open / Close      | -                                                        |
| 3   | Lever sensor               | Up / Down         | 译"'4.5.3 Replacing Lever Sensor"<br>p.4-32               |
| 4   | Head slide                 | Low / High        | -                                                        |
| 5   | Waste fluid box sensor     | ON / OFF          | -                                                        |
| 6   | P_EDGE sensor              | 0 to 255          | 译"7.11.1 P_EDGE Sensor<br>Sensitivity Adjustment" p.7-34 |
| 7   | P_REAR sensor              | 0 to 255          | C巹"'7.11.2 P_REAR Sensor<br>Adjustment" p.7-36           |
| 8   | Head transistor thermistor | ON / OFF          | -                                                        |
| 9   | Thermistor, head           | ** °C             | 了了"4.6.1 Replacing Print Head"<br>p.4-37                 |
| 10  | Ink ID Sensor (K, C, M, Y) | 0 to 3            | 「ア"4.8.1 Replacing Ink Holder (I/<br>H) Assembly" p.4-55 |
| 11  | Ink NOT sensor             | ВСМҮ              | 「ア"4.8.1 Replacing Ink Holder (I/<br>H) Assembly" p.4-55 |
| 12  | Ink END sensor             | ВСМҮ              | にす"4.8.1 Replacing Ink Holder (I/<br>H) Assembly" p.4-55 |
| 13  | Pump phase                 | ON / OFF          | -                                                        |

Table 5-3 Inspection Items in Sensor Menu

#### NOTE

- For the following sensors, the sensor sensitivity is displayed in decimal number.
  - P\_EDGE sensor
  - P\_REAR sensor, Waste fluid box sensor
- For the ink ID sensor, installed ink cartridge type is displayed using the following ID numbers:
  - 0: Cleaning liquid or shipping liquid
  - 1: Dye-based ink (CMY)
  - 2: Dye-based ink (K)
  - 3: Undefined
- For the ink NOT sensor, the color of the ink whose cartridge is not inserted is displayed.
- For the ink end sensor, the color of the ink that has run out is displayed.

| Previous menu               |        |
|-----------------------------|--------|
| Sen:CR Origin Off           | CR_H   |
| Next menu Previous menu     |        |
| Sen:Cover Open              | Cove   |
| Next menu Previous menu     |        |
| Sen:Lever Low               | Lever  |
| Next menu   Previous menu   |        |
| Sen:HeadSlide High          | Head   |
| Next menu Previous menu     |        |
| Sen:WasteTank On            | Waste  |
| Next menu Previous menu     |        |
| Sen:PaperEdgeAD 04          | P_ED   |
| Next menu 🚽 🕈 Previous menu |        |
| Sen:PaperRearAD 04          | P_RE   |
| Next menu 🚽 🕈 Previous menu |        |
| Sen:Transistor1 25°C        | H Tra  |
| Next menu Previous menu     |        |
| Sen:Transistor2 25°C        | H Tra  |
| Next menu 🚽 🕈 Previous menu |        |
| Sen:Temp 25°C               | Head   |
| Next menu Previous menu     |        |
| Sen: BInk ID 0              | Ink ID |
| Next menu 🚽 🕈 Previous menu |        |
| Sen: CInk ID 0              | Ink ID |
| Next menu 🚽 🕈 Previous menu |        |
| Sen: MInkID 0               | Ink ID |
| Next menu 🚽 🕈 Previous menu |        |
| Sen:YInk ID 0               | Ink ID |
| Next menu 🔶 🕈 Previous menu |        |
| Sen: Ink NOT BCMY           | Ink N  |
| Next menu 🚽 🕈 Previous menu |        |
| Sen: Ink END BCMY           | Ink El |
| Next menu                   |        |
| Sen : PumpPhase On          | Pump   |
| Next menu                   |        |
|                             |        |

| CR_HP Sensor       |
|--------------------|
| Cover Sensor       |
| Lever Sensor       |
| Head Slide Sensor  |
| Waste Tank Sensor  |
| P_EDGE Sensor      |
| P_REAR Sensor      |
| H Transistor 1     |
| H Transistor 2     |
| Head Thermistor    |
| Ink ID Sensor (B)  |
| Ink ID Sensor (C)  |
| Ink ID Sensor (M)  |
| Ink ID Sensor (Y)) |
| Ink NOT Sensor     |
| Ink END Sensor     |
| Pump Phase         |

### 5.4.5 Encoder Menu

This menu displays the detected values from the following encoders.

- CR\_ENC (Carriage)
- PF\_ENC (Media feed)

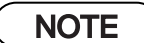

For the encoder-detected values, the encoder pulse numbers are displayed in hexadecimal number.

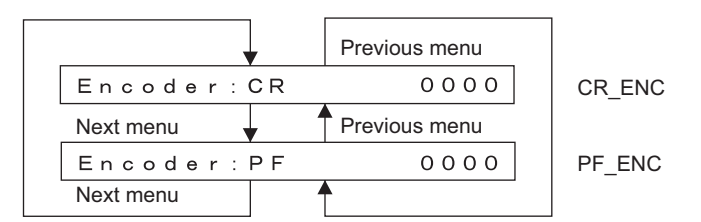

## 5.4.6 Fan Menu

This menu is used to check if the fans operate normally by turning them ON and OFF. If this operation is selected, the fans operate as follows:

- Suction fan: Turns to ON.
- Cooling fan: Turns to OFF.

If pressing [Cancel] key, the suction fan is deactivated and the cooling fan is resumed, also, the display shifts to "Inspection:Fan".

|              | Previous menu |
|--------------|---------------|
| Fan:Absorb F | an            |
| Next menu    | Previous menu |
| Fan:Cooling  | Fan           |
| Next menu    |               |
|              |               |

## 5.4.7 History Menu

The maintenance history and serious error history can be checked on this menu.

This menu is used to check maintenance history and serious error history and to initialize serious error history.

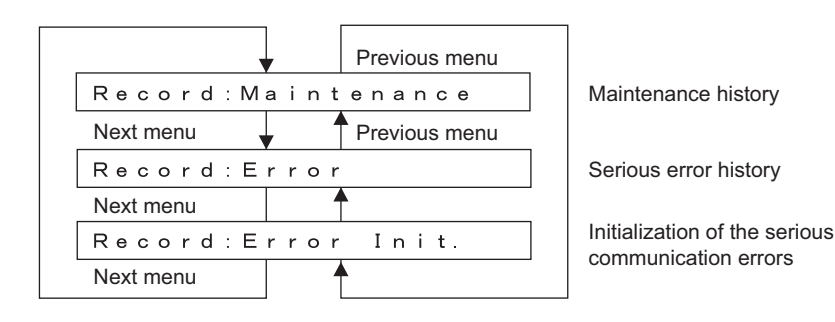

#### (1) Maintenance History

This displays the past maintenance records on the following components.

- Waste fluid box capacity
- Number of CR motor activation cycles
- Number of PF motor activation cycles
- Number of printed copies
- Number of cleaning cycles
- Pump count (number of pump wheel cycles)
- Discharged amount of heads (K. C. M. Y)
- Number of media cuts
- Number of cutter solenoid downs
- Number of lock solenoid downs

## NOTE

All values of maintenance history are indicated in hexadecimal form.

|                                               | Previous menu                                       |
|-----------------------------------------------|-----------------------------------------------------|
| WasteInk                                      | L: 0000000                                          |
| Next menu                                     | Previous menu                                       |
| Wiper:                                        | 00000000                                            |
| Next menu                                     | Previous menu                                       |
| CR Motor                                      | : 00000000                                          |
| Next menu                                     | Previous menu                                       |
| PF Motor                                      | : 00000000                                          |
| Next menu                                     | Previous menu                                       |
| PrintNum                                      | ber: 00000000                                       |
| Next menu                                     | Previous menu                                       |
| Cleaning                                      | : 00000000                                          |
| Next menu                                     | Previous menu                                       |
| PUMP:                                         | 00000000                                            |
| Next menu                                     | Previous menu                                       |
| Fire B1:                                      | 00000000Mdot                                        |
| Next menu                                     | Previous menu                                       |
| Fire B2:                                      | 0 0 0 0 0 0 0 0 M d o t                             |
| Next menu                                     | Previous menu                                       |
| Fire C1:                                      | 00000000Mdot                                        |
| Next menu                                     | Previous menu                                       |
| Fire C2:                                      | 0 0 0 0 0 0 0 0 M d o t                             |
| Next menu                                     | Previous menu                                       |
| Fire M1:                                      | 0000000Mdot                                         |
| Next menu                                     | Previous menu                                       |
| Fire M2:                                      | 0 0 0 0 0 0 0 0 M d o t                             |
| Next menu                                     | Previous menu                                       |
| Fire Y1:                                      | 0 0 0 0 0 0 0 0 M d o t                             |
| Next menu                                     | Previous menu                                       |
| Fire Y2:                                      | 0 0 0 0 0 0 0 0 M d o t                             |
| Next menu                                     | Previous menu                                       |
| Cut:                                          | 00000000                                            |
|                                               |                                                     |
| Next menu                                     | Previous menu                                       |
| Nextmenu<br>Cut Sole.                         | Previous menu     0 0 0 0 0 0 0 0                   |
| Nextmenu<br>Cut Sole.<br>Nextmenu             | Previous menu     O 0 0 0 0 0 0 0     Previous menu |
| Nextmenu<br>Cut Sole.<br>Nextmenu<br>LockSole |                                                     |

Waste fluid tank capacity (Unit: micro litter)

Frequency of the wiper blade used

CR Motor driving (Unit : Operation count) (Ink tube reciprocating count and the function)

PF Motor driving (Unit : 2<sup>20</sup> pulse)

Frequency of printing

Frequency of cleaning

Frequency of the pump operation (Pump wheel rotation count)

Head B1 Fire (Unit: Mdot)

Head B2 Fire (Unit: Mdot)

Head C1 Fire (Unit: Mdot)

Head C2 Fire (Unit: Mdot)

Head M1 Fire (Unit: Mdot)

Head M2 Fire (Unit: Mdot)

Head Y1 Fire (Unit: Mdot)

Head Y2 Fire (Unit: Mdot)

Frequency of cutting media

Frequency of the cutter solenoid moving down

Frequency of the lock solenoid moving down

#### (2) Serious Error History

Indicates serious error history.

NOTE

- The serious error history does not include CPU error.
- The serious error history menu indicates the history up to 32.

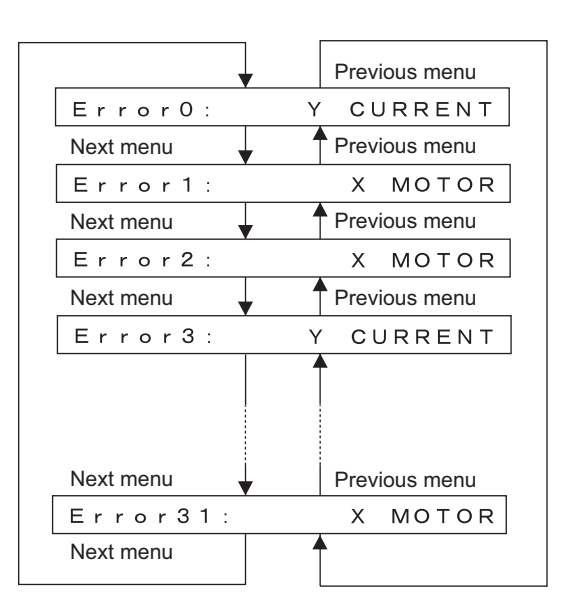

#### (3) Error Initialization

This menu is used to initialize the serious error history.

| Init | ialize | 0К?         |
|------|--------|-------------|
|      |        | [Enter] key |
| Init | ialize | Parameter   |

### 5.4.8 Head Waveform Menu

This menu is used to check the head-driving waveform.

#### NOTE

Magnification can be selected from the range of x1 - 100000. Nozzle can be selected among A - H and ALL.

| During                      | 7                |
|-----------------------------|------------------|
|                             |                  |
| Head Driver: FLUSH          | [Enter] key      |
| Next menu 🚽 Previous menu   | ↓ []             |
| Head Driver: VSD1-L         | Nozzle: A        |
| Next menu 🚽 TPrevious menu  | ▼ [Enter] key    |
| Head Driver: VSD1-M         | SHOT COUNT: 1    |
| Next menu Previous menu     | [Enter] key      |
| Head Driver: VSD1-S         | SHOT Ratio: ×100 |
| Next menu 🚽 🕈 Previous menu | Enter] key       |
| Head Driver: VSD2-L         | DRIVE:           |
| Next menu Previous menu     |                  |
| Head Driver: VSD2-M         |                  |
| Next menu Previous menu     |                  |
| Head Driver: VSD2-S         | +                |
| Next menu Previous menu     |                  |
| Head Driver: VSD3-L         | +                |
| Next menu 🚽 Previous menu   |                  |
| Head Driver: VSD3-M         |                  |
| Next menu Previous menu     |                  |
| Head Driver: VSD3-S         |                  |
| Next menu Previous menu     |                  |
| Head Driver: VSD4-L         |                  |
| Next menu 🚽 🕈 Previous menu |                  |
| Head Driver: VSD4-M         |                  |
| Next menu Previous menu     |                  |
| Head Driver: VSD4-S         | +                |
| Next menu Previous menu     |                  |
| Head Driver: VSD4d—L        |                  |
| Next menu Previous menu     |                  |
| Head Driver: VSD4d-M        |                  |
| Next menu Previous menu     |                  |
| Head Driver: VSD4d-S        |                  |
| Next menu Previous menu     |                  |
| Head Driver: VSD5d-L        | +                |
| Next menu Previous menu     |                  |
| Head Driver: VSD5d-M        | +                |
| Next menu Previous menu     |                  |
| Head Driver: VSD5d-S        | <u>+</u>         |
| Next menu Previous menu     |                  |
|                             |                  |

## 5.5 Adjustment Menu

In this menu, the printing position can be aligned and media feed operation can be corrected. The adjustment menu includes the following diagnosis menus.

| Diagnosis item                       | Contents                                                                                                    | Reference                                                                  |
|--------------------------------------|----------------------------------------------------------------------------------------------------|----------------------------------------------------------------------------|
| Skew check                           | Performs media feed and detects the degree of skew in media feed by the sensor.                                                                                                    | にす"5.5.1 Skew Check<br>Menu" p.5-24                                        |
| Head rank input                      | Enters the characteristic value of the print heads in use.<br>After the entry, charge ink.                                                                                                    | රීම "5.5.2 Head Rank<br>Input Menu" p.5-25                                 |
| Head nozzle check                    | Prints out a printing to check the ink discharge performance of the head nozzles.                                                                                                    | Check Menu" p.5-26                                                         |
| Head slant check 1                   | Prints out a printing to check for print head slant<br>(horizontal direction). Mechanical adjustment must be<br>performed as necessary.                                                                                            | とき "5.5.4 Head Slant<br>Check Menu 1" p.5-28                               |
| Head slant check 2                   | Prints out a printing to check for print head slant (vertical direction). Mechanical adjustment must be performed as necessary.                                                                                                    | 「ア"5.5.5 Head Slant<br>Check Menu 2" p.5-29                                |
| CW adjustment                        | Prints out a printing to adjust uni-direction (CW<br>direction) printing between nozzles.<br>Low 1: PG Low 3-peak waveform<br>Low 2: PG Low 6-peak waveform<br>High 1: PG High 3-peak waveform<br>High 2: PG High 6-peak waveform  | 또할"5.5.6 CW<br>Adjustment" p.5-31                                          |
| Repeatability<br>adjustment          | Prints out a printing to align the positions of the repeated<br>printings.<br>Low 1: PG Low 3-peak waveform<br>Low 2: PG Low 6-peak waveform<br>High 1: PG High 3-peak waveform<br>High 2: PG High 6-peak waveform                 | 【夢"5.5.7 Repeatability<br>Adjustment Menu" p.5-<br>35                      |
| CCW adjustment                       | Prints out a printing to adjust uni-direction (CCW<br>direction) printing between nozzles.<br>Low 1: PG Low 3-peak waveform<br>Low 2: PG Low 6-peak waveform<br>High 1: PG High 3-peak waveform<br>High 2: PG High 6-peak waveform | 또할"'5.5.8 CCW<br>Adjustment" p.5-38                                        |
| Band feed correction                 | Prints out a printing to correct the media feed amount for each pass.                                                                                                    | Correction Menu" p.5-<br>41                                                |
| Top & bottom<br>adjustment           | Sets the top & bottom margins.                                                                                                    | Cア"5.5.10 Top and<br>Bottom Adjustment<br>Menu" p.5-42                     |
| P_REAR sensor<br>position adjustment | Adjusts the P_REAR sensor position using cut media.                                                                                                    | <b>XP</b> "5.5.11 P_REAR<br>Sensor Position<br>Adjustment Menu" p.5-<br>43 |

| Table 5-4 | Diagnosis | Items in | Adjustment | Menu    |
|-----------|-----------|----------|------------|---------|
|           | Diagnosis |          | Aujusiment | INICIIU |

| Diagnosis item                  | Contents                                                                                                    | Reference                                                    |
|---------------------------------|----------------------------------------------------------------------------------------------------|--------------------------------------------------------------|
| Test printing                   | Prints out a nozzle check pattern and adjustment variables.                                                        | হ্লে"5.5.12 Test<br>Printing Menu" p.5-44                    |
| Head cleaning                   | Cleans the tubes and heads using cleaning liquid.                                                                  | Central States (1997)<br>Cleaning Menu" p.5-45               |
| Software counter initialization | Clears various software counters.                                                                                  | と習"5.5.14 Software<br>Counter Initialization<br>Menu" p.5-46 |
| Feed amount check               | Used to check the media feed amount per band.                                                                      | に予"5.5.15 Feed Pitch<br>Check Menu" p.5-46                   |
| Solid print check               | Performs solid nozzle print check (color selection, nozzle selection and print direction selection are available). | に予"5.5.16 Solid Print<br>Menu" p.5-48                        |

| Table 5-4 | Diagnosis | Items in Ad  | iustment M  | lenu ((  | Continued) |
|-----------|-----------|--------------|-------------|----------|------------|
|           | Diagnosis | Items III Au | justinentiv | י) טווסו | Continueu) |

| Next menu       | Previous menu |
|-----------------|---------------|
| Adj:Check       | Skew          |
| Next menu       | Previous menu |
| Adj:Input       | Rank          |
| Next menu       | Previous menu |
| Adj:Chk N       | ozzle         |
| Next menu 🚽     | Previous menu |
| Adj:Head        | Slant1        |
| Next menu       | Previous menu |
| Adj:Head        | Slant2        |
| Next menu       | Previous menu |
| Adj:UniD—       | CW-L1         |
| Next menu       | Previous menu |
| Adj:UniD—       | CW-L2         |
| Next menu       | Previous menu |
| Adj:UniD—       | CW-H1         |
| Next menu       | Previous menu |
| Adj:UniD—       | CW-H2         |
| Next menu       | Previous menu |
| A d j : B i – D | Low1          |
| Next menu 🚽     | Previous menu |
| Adj:Bi—D        | Low2          |
| Next menu       | Previous menu |
| A d j : B i — D | High1         |
| Next menu       | Previous menu |
| Adj:Bi-D        | High2         |
|                 |               |
| Next menu       | Previous menu |
| Ļ               |               |
|                 |               |

| [Enter] key                 | Check Skew Menu              |
|-----------------------------|------------------------------|
| [Enter] key<br>[Cancel] key | Input Rank Menu              |
| [Enter] key                 | Check Nozzle Menu            |
| [Enter] key                 | Head Slant Menu 1            |
| [Enter] key                 | Head Slant Menu 2            |
| [Enter] key                 | CW Adjustment Menu Low1      |
| [Enter] key                 | CW Adjustment Menu Low2      |
| [Cancel] key<br>[Enter] key | CW Adjustment Menu High1     |
| [Cancel] key<br>[Enter] key | CW Adjustment Menu High2     |
| [Cancel] key<br>[Enter] key | Bi-D Adiustment Menu Low1    |
| [Cancel] key<br>[Enter] key | Bi-D Adjustment Menu Low2    |
| [Cancel] key<br>[Enter] key | Di D Adiustreent Meeu Link 4 |
| [Cancel] key<br>[Enter] key | ט-ים Aajustment wenu High'i  |
| Cancel] key                 | Bi-D Adjustment Menu High2   |

| Next menu | 7       | Previous menu |
|-----------|---------|---------------|
| Adj:UniD- | -ccw    | /— L 1        |
| Next menu |         | Previous menu |
| Adj:UniD- | -ccw    | /-L2          |
| Next menu |         | Previous menu |
| Adj:UniD- | -ccw    | /—H 1         |
| Next menu |         | Previous menu |
| Adj:UniD- | -ccw    | /—H2          |
| Next menu |         | Previous menu |
| Adj:Feed  | Adj     |               |
| Next menu |         | Previous menu |
| Adj:Top&E | Bott    | o m           |
| Next menu |         | Previous menu |
| Adj:R.Sns | s. Po   | s.            |
| Next menu | ,       | Previous menu |
| Adj:TestF | Prin    | t             |
| Next menu |         | Previous menu |
| Adj:Clear | n H e a | d             |
| Next menu |         | Previous menu |
| Adj:Count | tCle    | a r           |
| Next menu |         | Previous menu |
| Adj:SendF | Pitc    | h             |
| Next menu |         | Previous menu |
| Adj:Fill  | Pat     | tern          |
| Next menu |         |               |

[Enter] key CCW Adjustment Menu Low 1 [Cancel] key [Enter] key CCW Adjustment Menu Low 2 [Cancel] key [Cance, .... [Enter] key CCW Adjustment Menu High 1 [Cancel] key [Enter] key [Cancel] key [Enter] key CCW Adjustment Menu High 2 [Cancel] key [Enter] key Feed Adjustment Menu [Cancel] key [Enter] key Top & Bottom Adjustment Menu P\_REAR Sensor Position Adjustment Menu [Cancel] key [Enter] key Test Printing Menu [Cancel] key [Cancer] ..., [Enter] key [Cancel] key [Enter] key Head Cleaning Menu Software Counter Initialization Menu [Cancel] key [Enter] key Send Pitch Menu [Cancel] key [Canceı] [Enter] key Fill Pattern Menu [Cancel] key

4

•

4

◄

5-23

## 5.5.1 Skew Check Menu

Feed the paper to check the skew size using sensor.

When selecting this item from the Adjustment Menu, the plotter feeds the loaded media by one pass and checks difference of the media edge positions before and after the media feed detected by the sensor.

### NOTE

The plotter determines the setting reference position of the media during the first detection at left edge of the media.

The plotter determines the media setting reference position during first detection of media left edge. Therefore, the media that is not set correctly may cause errors as below.

- Media error occurs during skew check and plotter operation stops.
- During media initial operation after power is turned on or media is cut, "Undefined Paper" frequently occurs.

| Check Skew: 1.0m                      | 0.1 m increments    |  |  |
|---------------------------------------|---------------------|--|--|
| Enter] key                            |                     |  |  |
| Set Paper                             | If media is not set |  |  |
| ✓ Media set                           |                     |  |  |
| Paper Initial                         |                     |  |  |
| Finish media initialization           |                     |  |  |
| Exc. Skew                             |                     |  |  |
| Media edge detection finishes normaly |                     |  |  |
| SkewResult: +0.01mm                   |                     |  |  |

| Table 5-5 | Skew A | mount S | pecification |
|-----------|--------|---------|--------------|
|           | •••••  |         |              |

| Con        | dition | Specification  |
|------------|--------|----------------|
| Cut sheet  |        | 1.5 mm or less |
| Roll media | 7 m    | 2.5 mm or less |
|            | 50 m   | 10 mm or less  |

## 5.5.2 Head Rank Input Menu

This menu is used to input the head rank.

The head rank is used to determine the head-driving voltage and correct the head temperature. To input the head rank, follow the steps below.

#### (1) Input Method Selection

When inputting the head rank, select either of the following methods:

- Input with QR code
- Input with operation panel

NOTE

If you do not use a QR code reader, do not select "Input Rank: QR Code". If you select it, press [Cancel] key to return to the rank input selection menu.

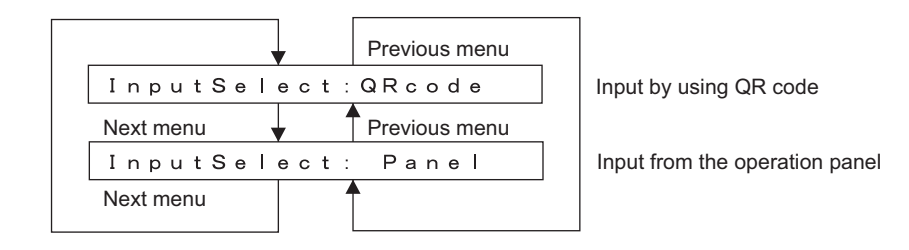

#### (2) When Input with QR Code is Selected

Check that the operation panel displays "Input QR code". Enter the QR code from QR code reader.

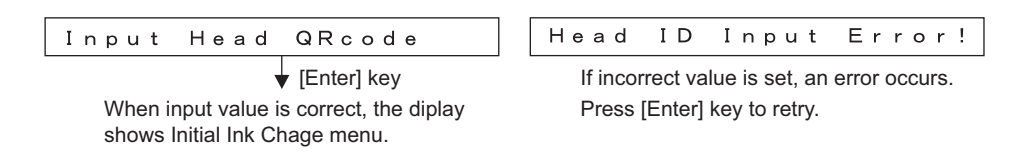

#### (3) When Input with Operation Panel is Selected

Using the keys in the operation panel, enter the parameter values on the upper level and lower level of head rank.

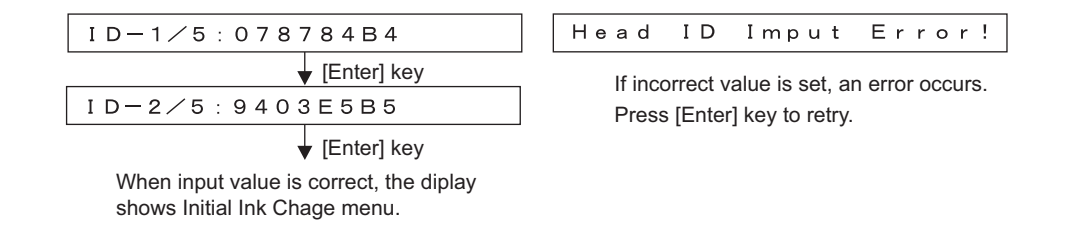

#### (4) Initial Charging Menu

If the input head rank is determined, the plotter performs initial charging.

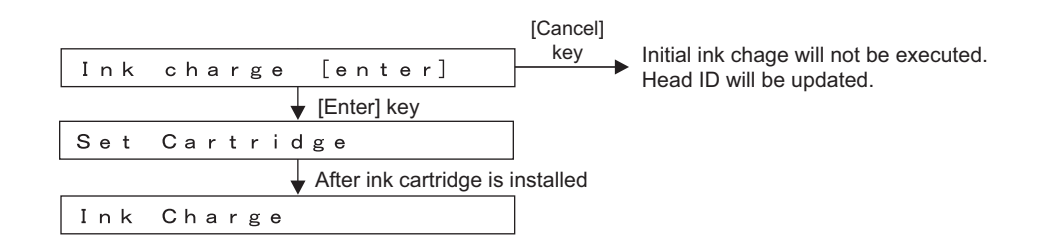

## 5.5.3 Head Nozzle Check Menu

In this menu, the head nozzle printing to confirm ink is fired from nozzles correctly after the ink charge, are available. To check the head nozzle condition, follow the steps below. To check the head nozzle, follow the steps below.

- 1. Set media as necessary.
- 2. After media is set, the machine prints out head nozzle check patterns in the following modes.
  - 1 pass, unidirectional
  - PF: 360 dpi
  - CR: 360 dpi
- 3. Check the printed head nozzle check patterns for the following points.
  - Ink nozzle discharge amount (omission, discontinuity, meandering)
  - Satellite
  - T fence
  - Nozzle alignment in vertical direction
  - Nozzle alignment in horizontal direction

Nozzle check: Prints the patterns in the order of A to H.

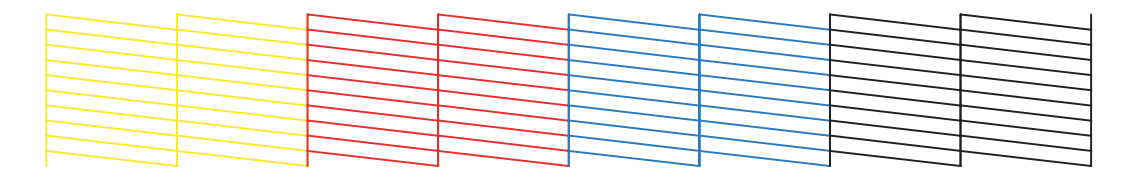

Vertical nozzle alignment check: Prints the patterns in the order of A to H.

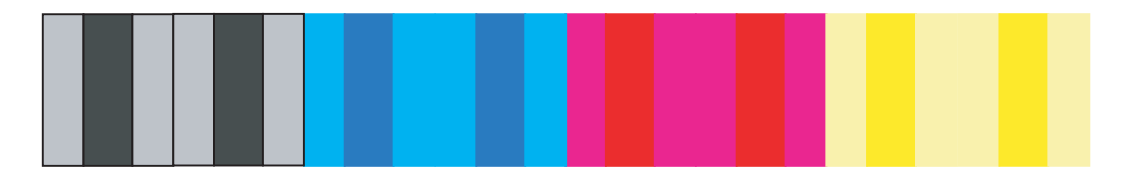
Horizontal nozzle alignment check (CW direction): Prints the patterns in the order of A to H.

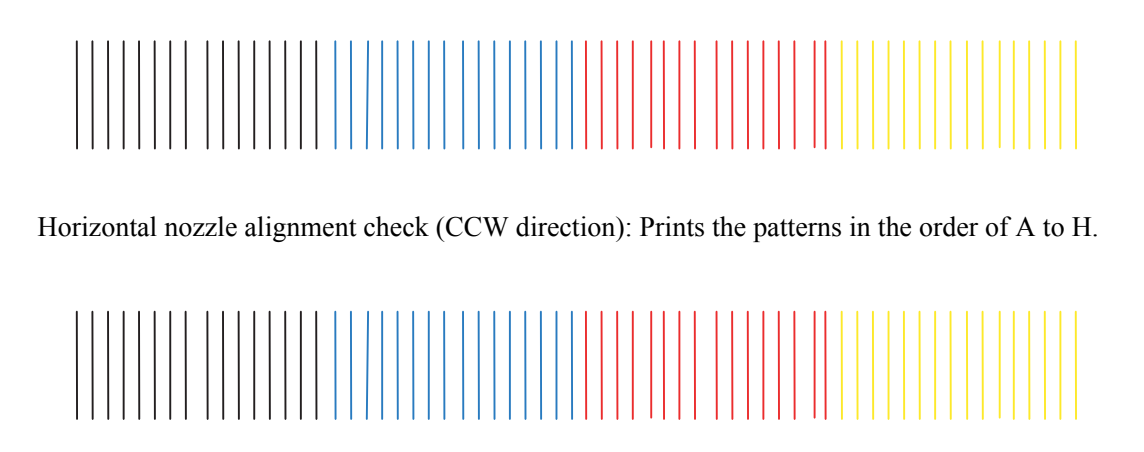

4. If any abnormal conditions are found in the ink discharge status of the head nozzles, perform cleaning.

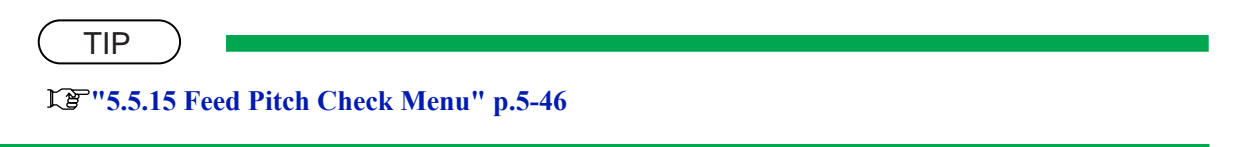

5. After cleaning, make the machine print out head nozzle check patterns again.

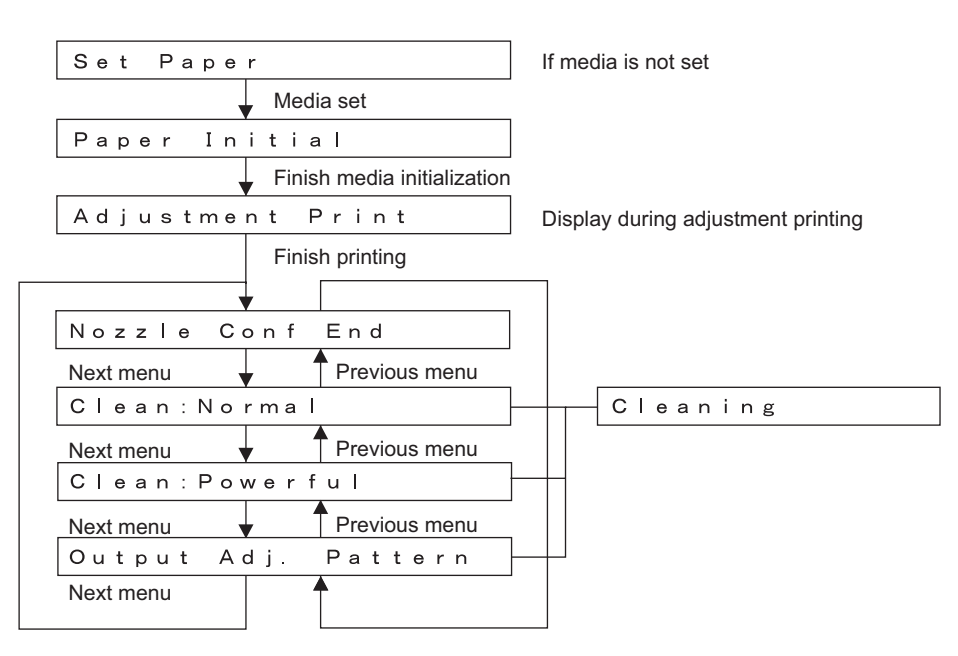

## 5.5.4 Head Slant Check Menu 1

This menu prints out a sample printing to check for head slant in the horizontal direction. To perform head slant check, follow the steps below.

- 1. Set media as necessary.
- 2. After media is set, the machine prints out head slant check patterns in the following modes.
  - 1 pass Uni-D
  - PF: 360 dpi, CR: 360 dpi
- 3. Check the printed head slant check patterns. Checking items are as follows:
  - Head slant
  - A: Check the point to check the slant.
  - B: Media feed direction
  - C: OK
  - D: Move the head adjusting cam upward.
  - E: Move the head adjusting cam downward.

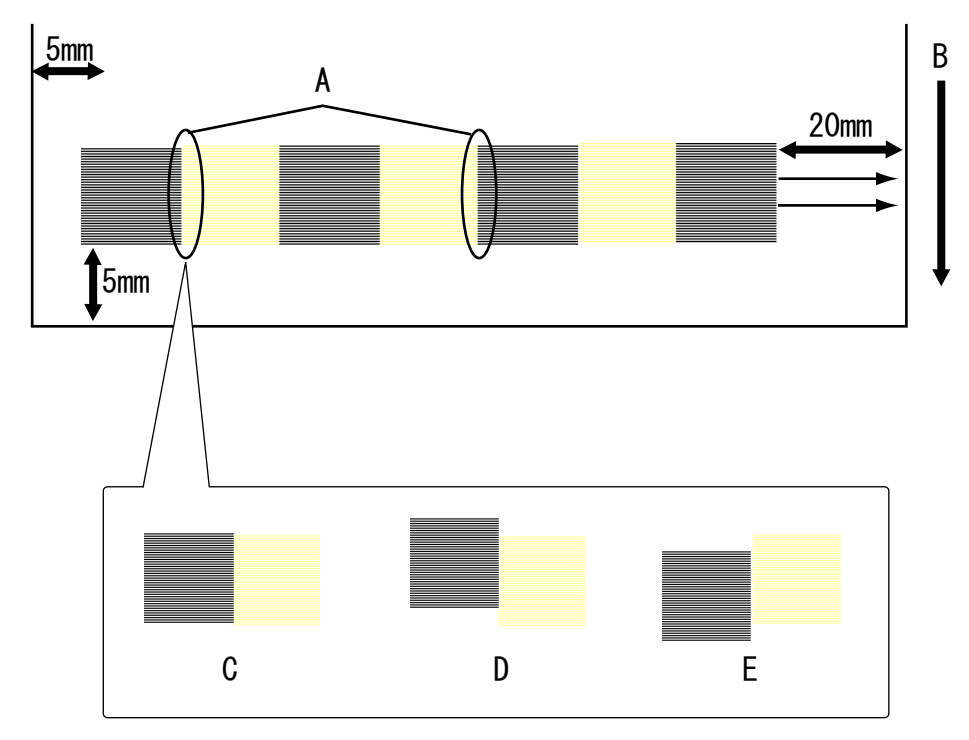

- 4. If any head slant is found, perform mechanical adjustment.
  - TIP

تكاتات "7.7 Head Alignment Adjustment(Horizontal Height)" p.7-26

5. After mechanical adjustment, make the machine print out head nozzle check patterns again.

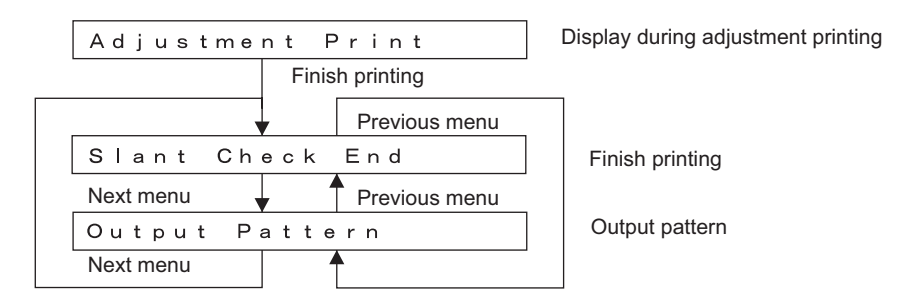

## 5.5.5 Head Slant Check Menu 2

This menu prints out a sample printing to check for head slant in the vertical direction. To perform head slant check, follow the steps below.

- 1. Set media as necessary.
- 2. After media is set, the machine prints out head slant check patterns in the following modes.
  - 1 pass Uni-D
  - PF: 360 dpi, CR: 360 dpi

- 3. Check the printed head slant check patterns. Checking items are as follows:
  - A: Check the point to check the vertical slant angle.
  - B: Media feed direction
  - C: OK
  - D: Move the vertical-slant adjusting tab to the right.
  - E: Move the vertical-slant adjusting tab to the left.

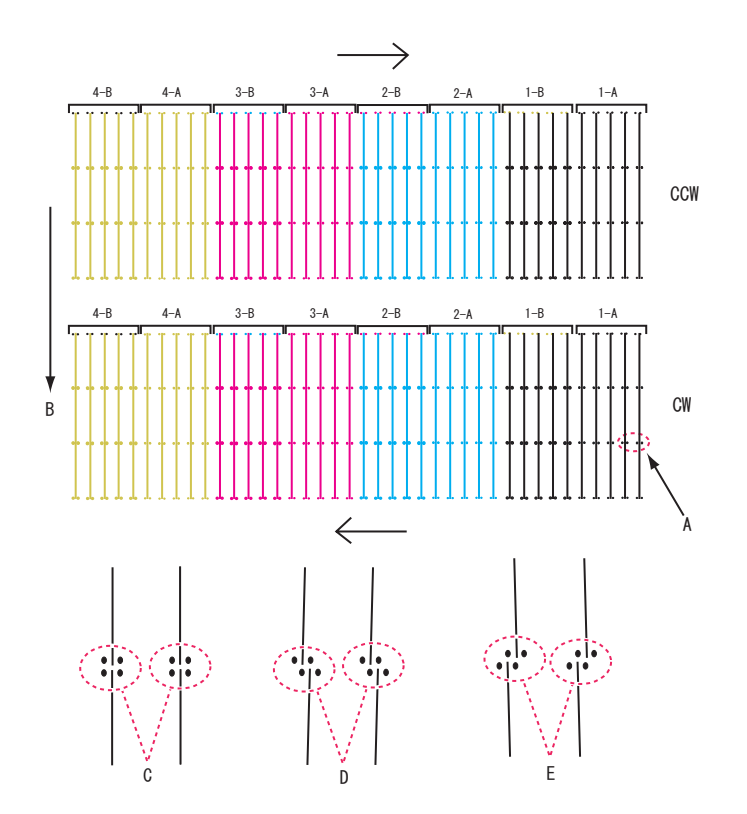

4. If any head slant is found, perform mechanical adjustment.

| TIP                                             |
|-------------------------------------------------|
| に登"7.8 Head Alignment Adjustment(Slant)" p.7-28 |

5. After mechanical adjustment, make the machine print out head nozzle check patterns again.

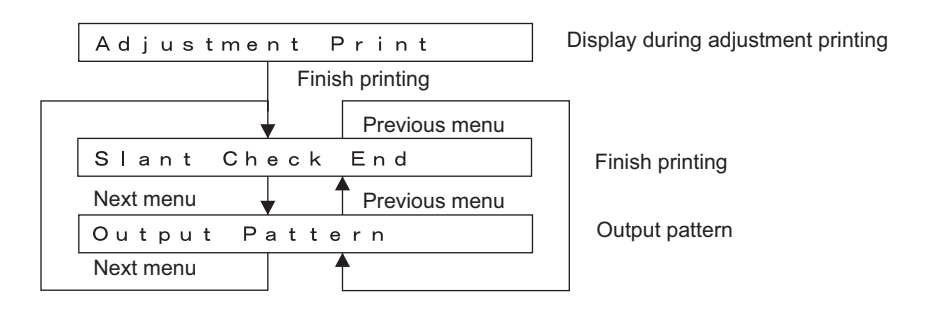

# 5.5.6 CW Adjustment

This menu is used to adjust the gap of the print positions caused by CR passes.

To adjust the gap of it, at first print out Uni-D printing and confirm the differences of print position. Then, enter the difference for the relevant parameters.

Adjustment items are shown in the tables below.

| Table 5-6 Uni-D | Menu Items |
|-----------------|------------|
|-----------------|------------|

| Item                 | Contents                                                              |
|----------------------|-----------------------------------------------------------------------|
| CW adjustment Low 1  | CW adjustment for low head height, PG 1 value, using 3-peak waveform  |
| CW adjustment Low 2  | CW adjustment for low head height, PG 1 value, using 6-peak waveform  |
| CW adjustment High 1 | CW adjustment for high head height, PG 2 value, using 3-peak waveform |
| CW adjustment High 2 | CW adjustment for high head height, PG 2 value, using 6-peak waveform |

#### Table 5-7 Uni-D Adjustment Items

| Item     | Contents                                              |
|----------|-------------------------------------------------------|
| Gap1A-1B | Uni-D (CW) adjustment of nozzle row B to nozzle row A |
| Gap1A-2A | Uni-D (CW) adjustment of nozzle row C to nozzle row A |
| Gap1A-2B | Uni-D (CW) adjustment of nozzle row D to nozzle row A |
| Gap1A-3A | Uni-D (CW) adjustment of nozzle row E to nozzle row A |
| Gap1A-3B | Uni-D (CW) adjustment of nozzle row F to nozzle row A |
| Gap1A-4A | Uni-D (CW) adjustment of nozzle row G to nozzle row A |
| Gap1A-4B | Uni-D (CW) adjustment of nozzle row H to nozzle row A |

The actual procedure is as follows.

- 1. Set media as necessary.
- 2. After media is set, the machine prints out CW adjustment check patterns.

 Check the printed CW adjustment check patterns for the following points. (The following shows a case for CW adjustment Low 1) Print the patterns in the order of A&B / A&C / A&D / A&E / A&F / A&G / A&H.

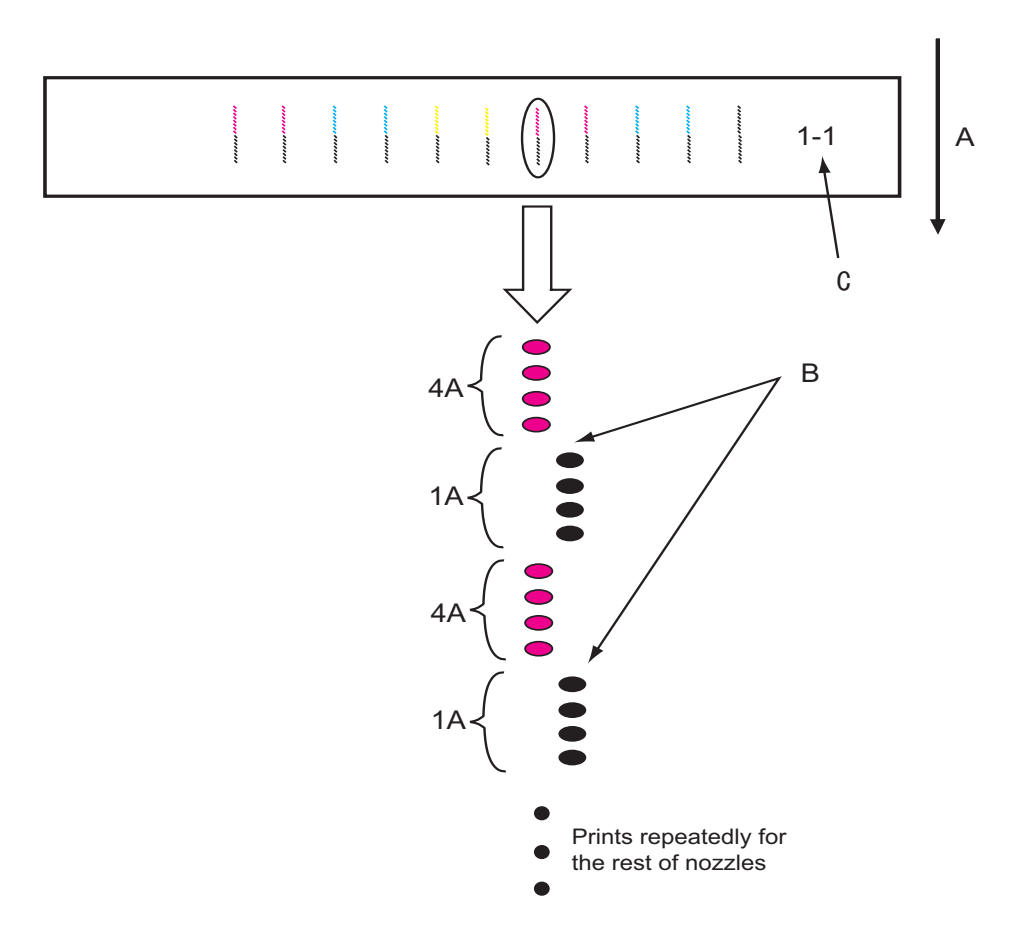

- A: Media feed direction
- B: Adjust the setting value so that the printed dots are aligned at this connecting point.

C: The number shows the performed adjustment items.

- 1-1: CW adjustment Low 1
- 1-2: CW adjustment Low 2
- 2-1: CW adjustment High 1
- 2-2: CW adjustment High 2

\* For CW adjustment Low 2, High 1 and High 2, perform adjustment using the same procedure.

\*\* Detail on B is as follows. Make an adjustment so that the size of the gap A below is smaller than the half size of the dot.

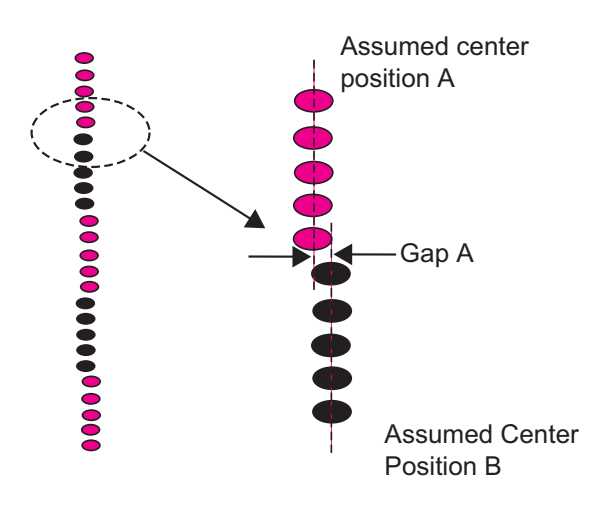

4. If any abnormal conditions are found, identify the gap of the print positions and enter it as the CW adjustment parameter.

After entering the parameter, make the machine print out the check patterns again as necessary. (The following shows a case for CW adjustment Low 1)

| Adjustment Head (      | G a p If the head height alignment does not    |
|------------------------|------------------------------------------------|
| Head Gap char          | ige                                            |
| Enter Print Star       | t                                              |
| Media set              |                                                |
| Set Paper              | If media is not set                            |
| Finish media in        | itialization                                   |
| Adjustment Print       | Displayed during adjustment printing           |
| Finish printing        |                                                |
| ✓                      |                                                |
| Gap 1A-1B:             | O Press [Setting/value +] or [Setting/value -] |
| Next menu Vrevious     | 1 pulse (= 1/720 inch) increments              |
| Gap 1A-2A:             | 0                                              |
| Next menu Vervious     | menu                                           |
| Gap 1A-2B:             | 0                                              |
| Next menu Vervious     | menu                                           |
| Gap 1A-3A:             | 0                                              |
| Next menu  Previous    | menu                                           |
| Gap 1A-3B:             | 0                                              |
| Next menu Vervious     | menu                                           |
| Gap 1A-4A:             | 0                                              |
| Next menu Vervious     | menu                                           |
| Gap 1A-4B:             | 0                                              |
| Next menu 🛉 🕇 Previous | menu                                           |
|                        |                                                |
| Next menu              |                                                |

# 5.5.7 Repeatability Adjustment Menu

This menu is used to align the head positions for repeatability printing.

To align the head position for repeatability printing, at first print out a Bi-D printing and identify the difference between the CW printing position and the CCW printing position. Then, enter the difference between the relevant parameters.

Due to head characteristics, only one adjustment value is used for all nozzle rows. Therefore, adjust the setting value so that performance of each row becomes average.

Adjustment items are shown in the tables below.

| Adjustment Item                    | Contents                                                                |
|------------------------------------|-------------------------------------------------------------------------|
| Repeatability adjustment<br>Low 1  | Bi-D adjustment for low head height, PG 1 value, using 3-peak waveform  |
| Repeatability adjustment<br>Low 2  | Bi-D adjustment for low head height, PG 1 value, using 6-peak waveform  |
| Repeatability adjustment<br>High 1 | Bi-D adjustment for high head height, PG 2 value, using 3-peak waveform |
| Repeatability adjustment<br>High 2 | Bi-D adjustment for high head height, PG 2 value, using 6-peak waveform |

Table 5-8 Bi-D Items

The actual procedure is as follows.

- 1. Set media as necessary.
- 2. After media is set, the machine prints out repeatability adjustment patterns.

3. Check the printed repeatability adjustment patterns for the following points.
\* The pattern is printed with Bk row only.
(The following shows a case for repeatability adjustment Low 1)

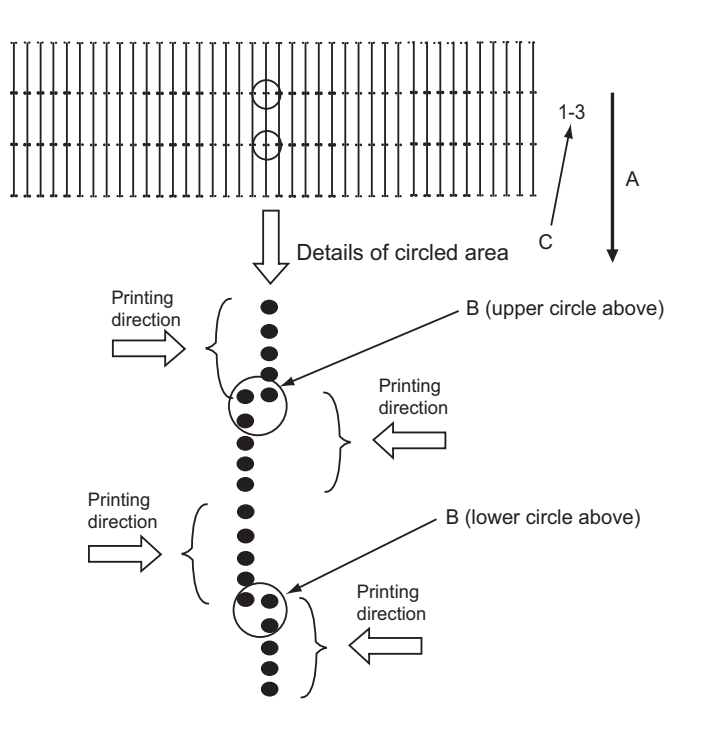

A. Media feed direction

B. Adjust the setting value so that the printed dots are aligned at this connecting point.

\* Also for repeatability adjustment Low 2, High 1 and High 2, perform adjustment using the same procedure.

\* Detail on B is as follows. Make an adjustment so that the size of the gap A below is smaller than the half size of the dot.

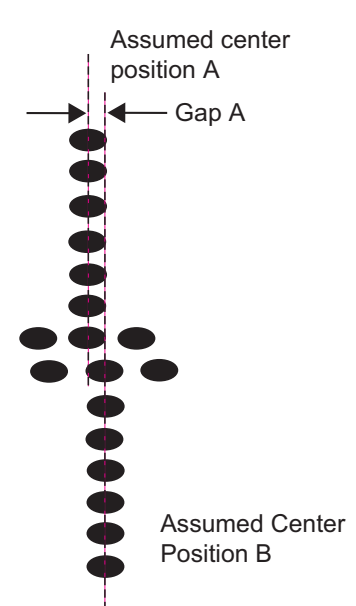

4. If any abnormal conditions are found, identify the difference between the CW printing position and the CCW printing position and enter the difference as the repeatability adjustment parameter.

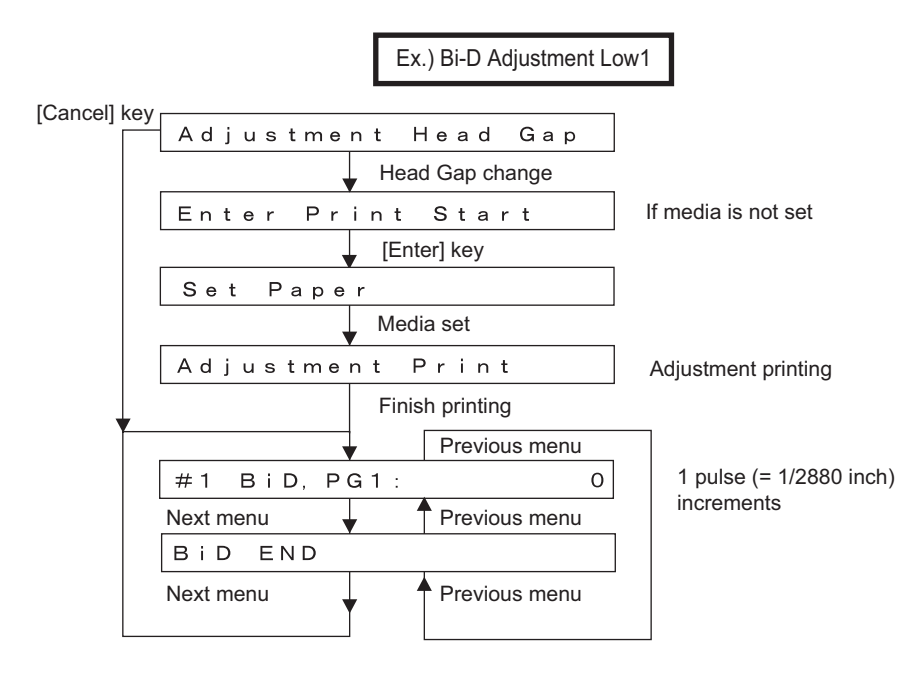

5. If any parameters are changed, make sure to update the parameters.

## 5.5.8 CCW Adjustment

This menu is used to adjust the gap of the print positions caused by CR passes.

To adjust the gap of the print positions, at first print out a Uni-D printing and identify the difference of the print positions. Then, enter the difference for the relevant parameters..

Adjustment items are shown in the tables below.

| Item                  | Contents                                                               |
|-----------------------|------------------------------------------------------------------------|
| CCW adjustment Low 1  | CCW adjustment for low head height, PG 1 value, using 3-peak waveform  |
| CCW adjustment Low 2  | CCW adjustment for low head height, PG 1 value, using 6-peak waveform  |
| CCW adjustment High 1 | CCW adjustment for high head height, PG 2 value, using 3-peak waveform |
| CCW adjustment High 2 | CCW adjustment for high head height, PG 2 value, using 6-peak waveform |

#### Table 5-9 Uni-D Menu Items

### 表 5-10 Uni-D Adjustment Items

| Item     | Contents                                               |
|----------|--------------------------------------------------------|
| Gap1A-1B | Uni-D (CCW) adjustment of nozzle row B to nozzle row A |
| Gap1A-2A | Uni-D (CCW) adjustment of nozzle row C to nozzle row A |
| Gap1A-2B | Uni-D (CCW) adjustment of nozzle row D to nozzle row A |
| Gap1A-3A | Uni-D (CCW) adjustment of nozzle row E to nozzle row A |
| Gap1A-3B | Uni-D (CCW) adjustment of nozzle row F to nozzle row A |
| Gap1A-4A | Uni-D (CCW) adjustment of nozzle row G to nozzle row A |
| Gap1A-4B | Uni-D (CCW) adjustment of nozzle row H to nozzle row A |

The actual procedure is as follows.

- 1. Set media as necessary.
- 2. After media is set, the machine prints out CCW adjustment check patterns.

 Check the printed CCW adjustment check patterns for the following points. (The following shows a case for CCW adjustment Low 1) Print the patterns in the order of A/B/C/D/E/F/G/H.
 \*Also for CCW adjustment Low 2, High 1 and High 2, perform adjustment using the same procedure.

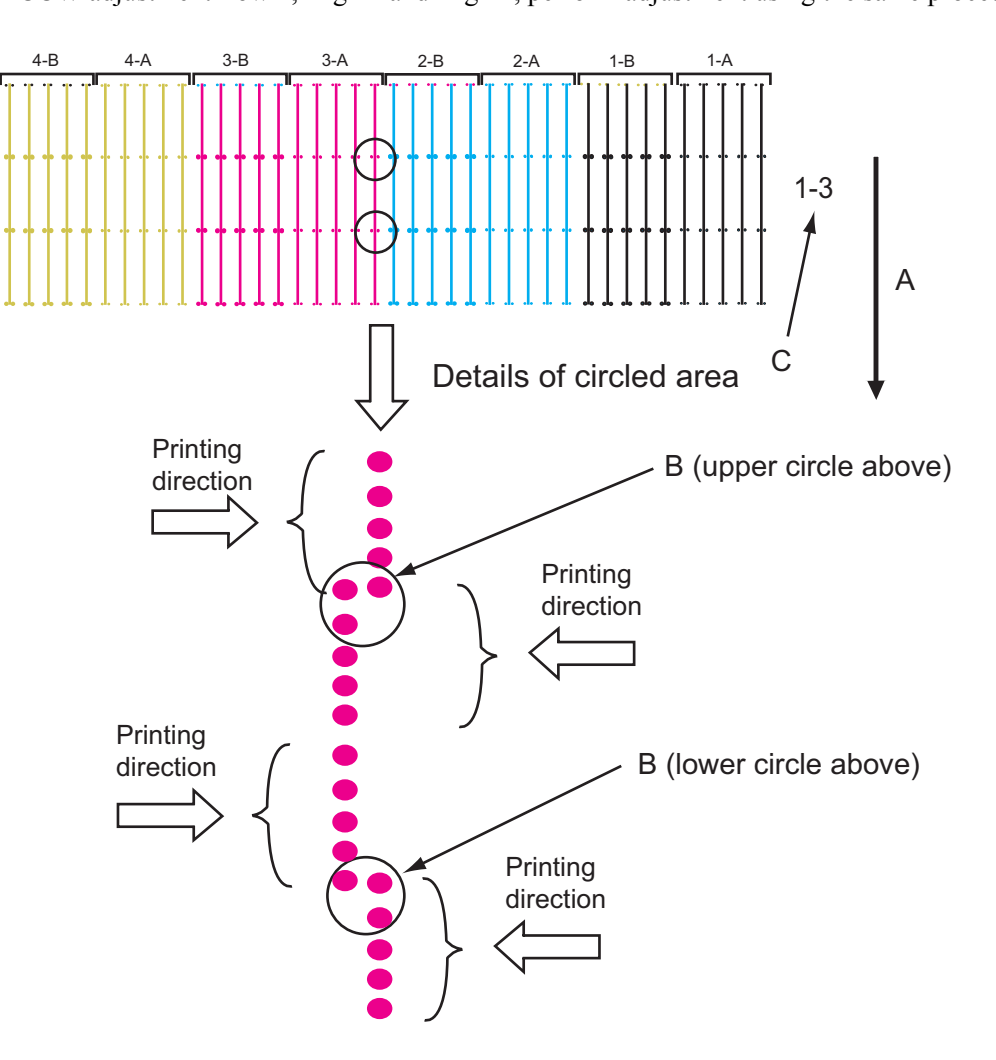

- A: Media feed direction
- B: Adjust the setting value so that the printed dots are aligned at this connecting point.
- C: The number shows the performed adjustment items.
- 1-3: CCW adjustment Low 1
- 1-4: CCW adjustment Low 2
- 2-3: CCW adjustment High 1
- 2-4: CCW adjustment High 2

\* Detail on B is as follows. Make an adjustment so that the size of the gap A is smaller than the half size of the dot.

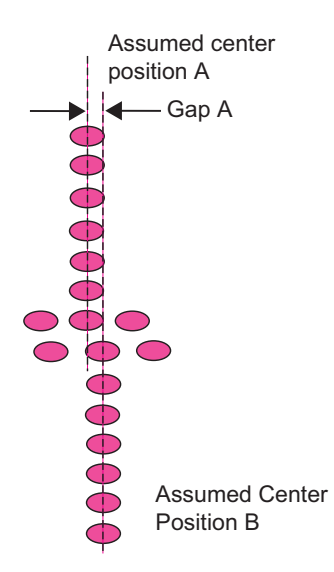

4. If any abnormal conditions are found, identify the gap of the print positions and enter it as the CW adjustment parameter.

After entering the parameter, print out the check patterns again as necessary. (The following shows a case for CCW adjustment Low 1)

| Adjustment Head Gap         | If the head height alignment does not meet the specification of the adjustment item. |
|-----------------------------|--------------------------------------------------------------------------------------|
| Head Gap change             | ·····                                                                                |
| Enter Print Start           |                                                                                      |
| Media set                   |                                                                                      |
| Set Paper                   | If media is not set                                                                  |
| Finish media initialization |                                                                                      |
| Adjustment Print            | Displayed during adjustment printing                                                 |
| Finish printing             |                                                                                      |
|                             | 7                                                                                    |
| Gap 1A-1B: 0                | Press [Setting/value +] or [Setting/value -]                                         |
| Next menu Previous menu     | 1 pulse (= 1/720 inch) increments                                                    |
| Gap 1A-2A: 0                |                                                                                      |
| Next menu 🚽 🕈 Previous menu |                                                                                      |
| Gap 1A-2B: 0                |                                                                                      |
| Next menu Previous menu     |                                                                                      |
| Gap 1A-3A: 0                |                                                                                      |
| Next menu Previous menu     |                                                                                      |
| Gap 1A-3B: 0                |                                                                                      |
| Next menu Previous menu     |                                                                                      |
| Gap 1A-4A: 0                |                                                                                      |
| Next menu Previous menu     |                                                                                      |
| Gap 1A-4B: 0                |                                                                                      |
| Next menu  Previous menu    |                                                                                      |
| UniD END                    |                                                                                      |
| Next menu                   |                                                                                      |
|                             |                                                                                      |

## 5.5.9 Band Feed Correction Menu

In this menu, the media feed distance can be adjusted.

To correct the media feed distance, at first print out check patterns to measure the distance between lines drawn in the media feed direction. By entering the measured value, the system will determine the PF encoder resolution parameter in the firmware.

The actual procedure is as follows.

- 1. Set media as necessary.
- 2. After media is set, the machine prints out band feed correction patterns in the following modes.
  - Length: 300 1000 mm
  - 1 pass Uni-D
  - PF: 360 dpi, CR: 360 dpi
- 3. Check the printed band feed correction patterns for the following point.
  - Media feed amount

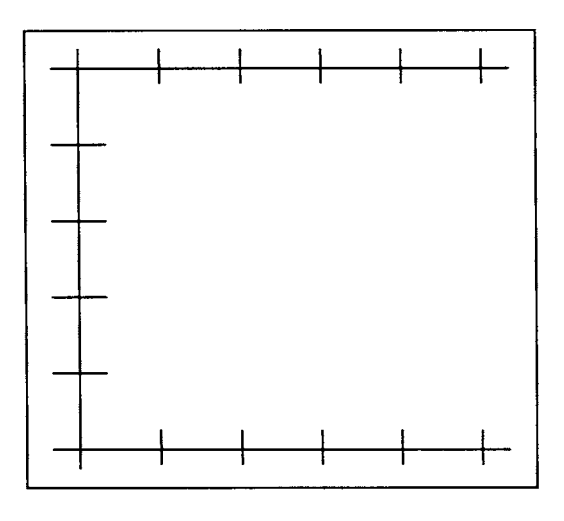

4. Enter the measured value as the media feed distance parameter.

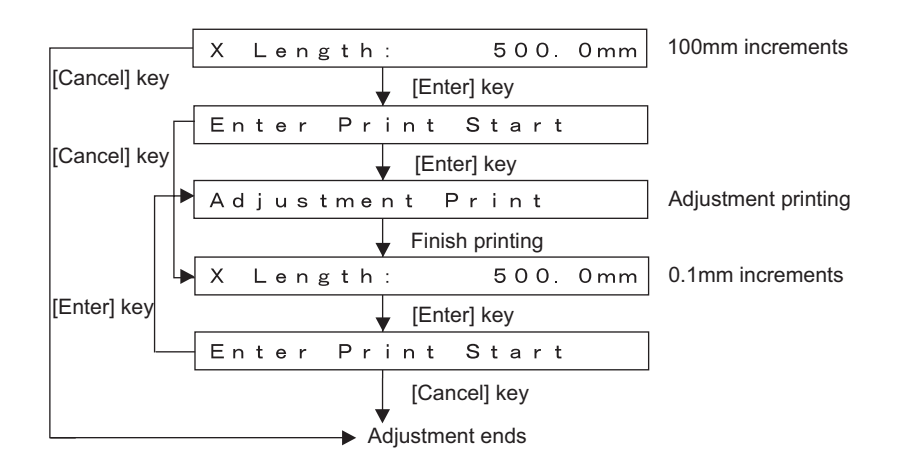

# 5.5.10 Top and Bottom Adjustment Menu

This menu is used to adjust the printing margins. To adjust the margins, follow the steps below.

- 1. Set media as necessary.
- 2. After media is set, the machine prints out band feed correction adjustment patterns and cuts the media in the following modes.
  - Black, 1 pass, unidirectional, 360 dpi
- 3. Check the printed top & bottom adjustment patterns for the following points.
  - Top distance
  - Bottom distance
  - Side margin

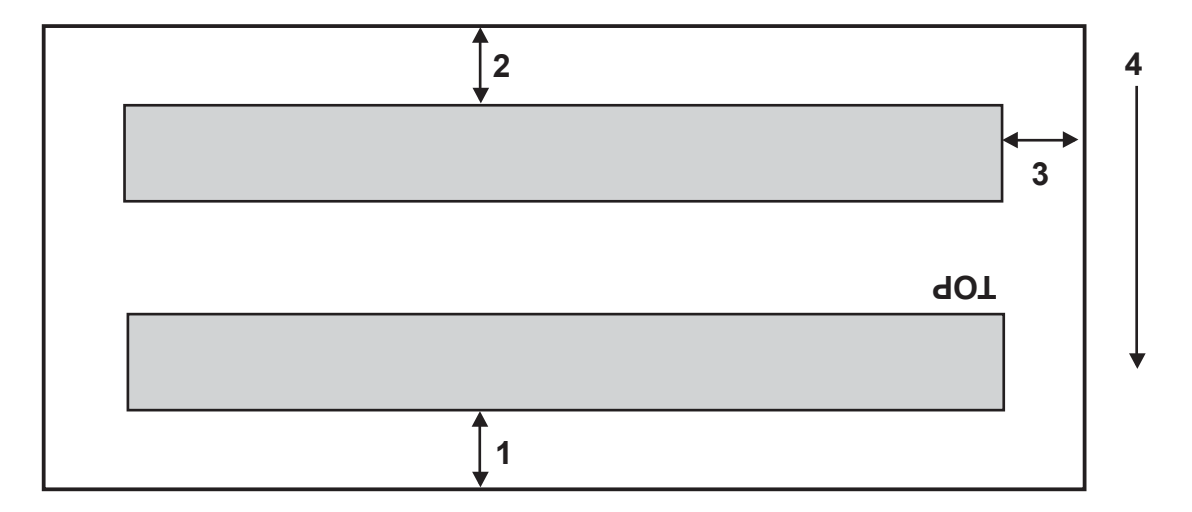

- 1: Top distance
- 2: Bottom distance
- 3: Side margin
- 4: Media feed direction
- 4. Enter each measured value as the parameter.

| Adjustmen | nt Print        |                                 |
|-----------|-----------------|---------------------------------|
|           | Previous menu   |                                 |
|           | ,               |                                 |
| Top Leng  | th: 14.0mm      | Top Length: 0.1mm increments    |
| Next menu | , Previous menu |                                 |
| Bottom Le | ength:14.0mm    | Bottom Length: 0.1mm increments |
| Next menu | , Previous menu |                                 |
| Side Marg | gin: 14.0mm     | Side Margin: 0.1mm increments   |
| Next menu |                 |                                 |

## 5.5.11 P\_REAR Sensor Position Adjustment Menu

This menu is used to adjust the P\_REAR sensor position for the detection of the correct cut sheet length.. In this adjustment, the P\_REAR sensor position can be corrected in the firmware using nozzle print as a reference, in order to maximize the printable area based on the end of media. To adjust the margins, follow the steps below.

1. Set media as necessary.

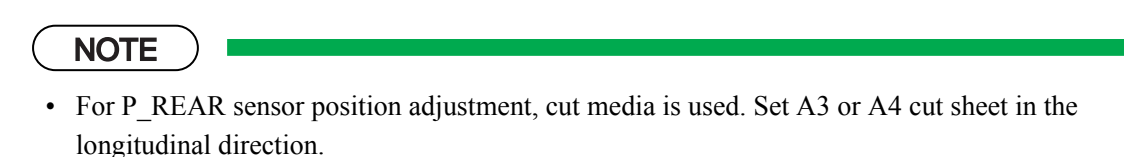

- P\_REAR sensor position adjustment is required in the manufacturing process. Even if band feed correction is performed, there is no need to perform this adjustment.
- 2. After media is set, the machine prints out P\_REAR sensor position adjustment patterns as follows.
  - Plot a horizontal line(black 1-dot line) for 17mm from the media end.

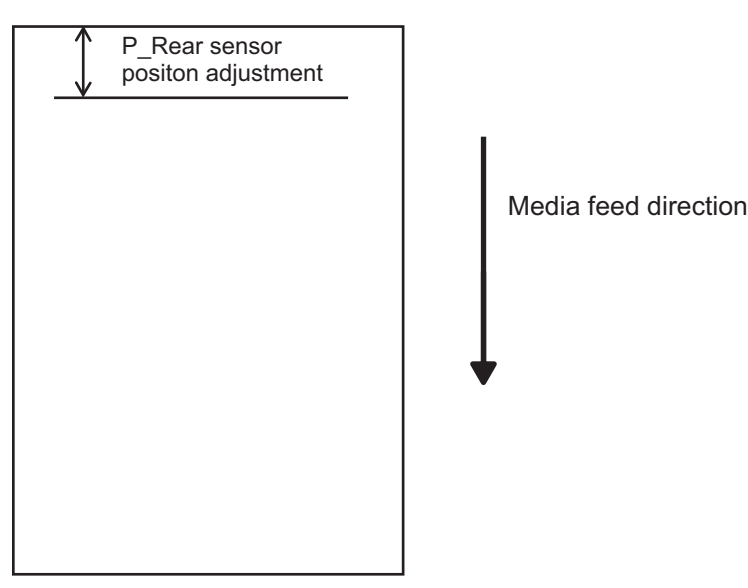

3. Measure the distance from the media end to the plotted line.

4. Enter the measured value as the P\_REAR sensor position parameter.

| Set CuttingPaper           | 7                                             |
|----------------------------|-----------------------------------------------|
| ↓ Media set                | _                                             |
| Paper Initial              | 7                                             |
| Finish media initializatio | n                                             |
| Paper Width: 297.0mm       |                                               |
| ▼ [Enter] key              | _                                             |
| Adjustment Print           | 7                                             |
| <b>v</b>                   | _                                             |
| R. SensorPos. : 17.0mm     | Rear Sensor Position: set in increment of 0.7 |

## 5.5.12 Test Printing Menu

In this menu, adjustment patterns for checking various adjustment items can be printed. The actual procedure is as follows.

- 1. Set media as necessary.
- 2. After media is set, the machine prints out the following test printings.
  - Nozzle check: Prints head nozzle check patterns.
  - Nozzle check steps: Prints head nozzle check patterns of lines only.
  - Adjustment parameters: Prints setting values for each adjustment item.
  - Error history: Evaluates the serious error history.
- 3. Press the [Enter] key in the operation panel to start the selected test printing.

| •            | Previous menu |   | [Enter] key | Printing Adjustment Pattern |  |
|--------------|---------------|---|-------------|-----------------------------|--|
| Print:NozzC  | heck          |   |             | Print Adj. Pattern          |  |
| •            | Previous menu | - |             | ▼ [Enter] key               |  |
| Print:NozzC  | heck Step     | ] |             | Adjustment Print            |  |
| Next menu    | Previous menu | _ |             |                             |  |
| Print:Adj.Va | ariable       |   |             |                             |  |
| Next menu    | Previous menu | - |             |                             |  |
| Print:Err R  | ec.           |   |             |                             |  |
| Next menu    | •             | _ |             |                             |  |

## 5.5.13 Head Cleaning Menu

This menu is used to purge ink and clean the heads at the end of the manufacturing process and before print head replacement.

The actual procedure is as follows.

TIP

In this process, it is possible to use cleaning liquid instead of shipping liquid.

- 1. Press [Enter] key in the operation panel to determine the Head Cleaning Menu.
- 2. Remove all ink cartridges.
- 3. Press [Enter] key in the operation panel to discharge ink.
- 4. After ink is discharged, install the head cleaning jig.
- 5. Press [Enter] key in the operation panel to charge shipping liquid.
- 6. After shipping liquid is charged, remove the head cleaning jig.

| Please Remove Ink                                                |
|------------------------------------------------------------------|
| Remove all cartridges and press [Enter] key to discharge ink     |
| Ink Discharge                                                    |
| Finish Ink Discharge                                             |
| Set Cleaning Jig                                                 |
| Set cleaning jig and press [Enter] key to charge shipping liquid |
| Head Cleaning                                                    |
| After shipping liquid is charged                                 |
| Remove Cleaning Jig                                              |
| Remove cleaning jig and press [Enter] key to discharge           |
| Head Cleaning shipping liquid                                    |

## 5.5.14 Software Counter Initialization Menu

This menu is used to initialize the software counters such as the waste ink counter.

NOTE

The counters are initialized before delivery. Do not initialize them during maintenance.

The software counters that can be initialized through this menu are as follows.

| Counter                   | Initial<br>value |
|---------------------------|------------------|
| Waste ink amount counter  | 0                |
| Ink consumption counter K | 0                |
| Ink consumption counter C | 0                |
| Ink consumption counter M | 0                |
| Ink consumption counter Y | 0                |
| Cumulative plot timer     | 0                |
| Initial ink charge flag   | 1                |
| Ink ID mask               | 0                |

Table 5-11 Software Counters to be Initialized

Pressing the [Enter] key in the operation panel performs the software counter initialization. Pressing [Cancel] key cancels the initialization.

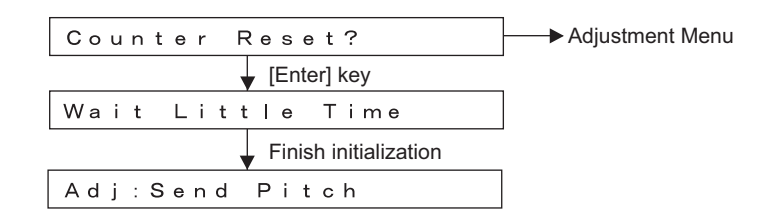

# 5.5.15 Feed Pitch Check Menu

In this menu, a function to confirm media feed amount for the one band is available. No adjustment can be made on this menu.

To check the feed pitch, follow the steps below.

- 1. Set media as necessary.
- 2. Select "Adj: Send Pitch".
- 3. Select the feed pitch.
  - Pattern 1: Prints at intervals of 360 (720) dpi. This resolution causes no gaps.
  - Pattern 2: Prints at intervals of 1440 dpi. This causes a gap in one line out of four lines.

#### 4. Pattern 1 is printed as shown below.

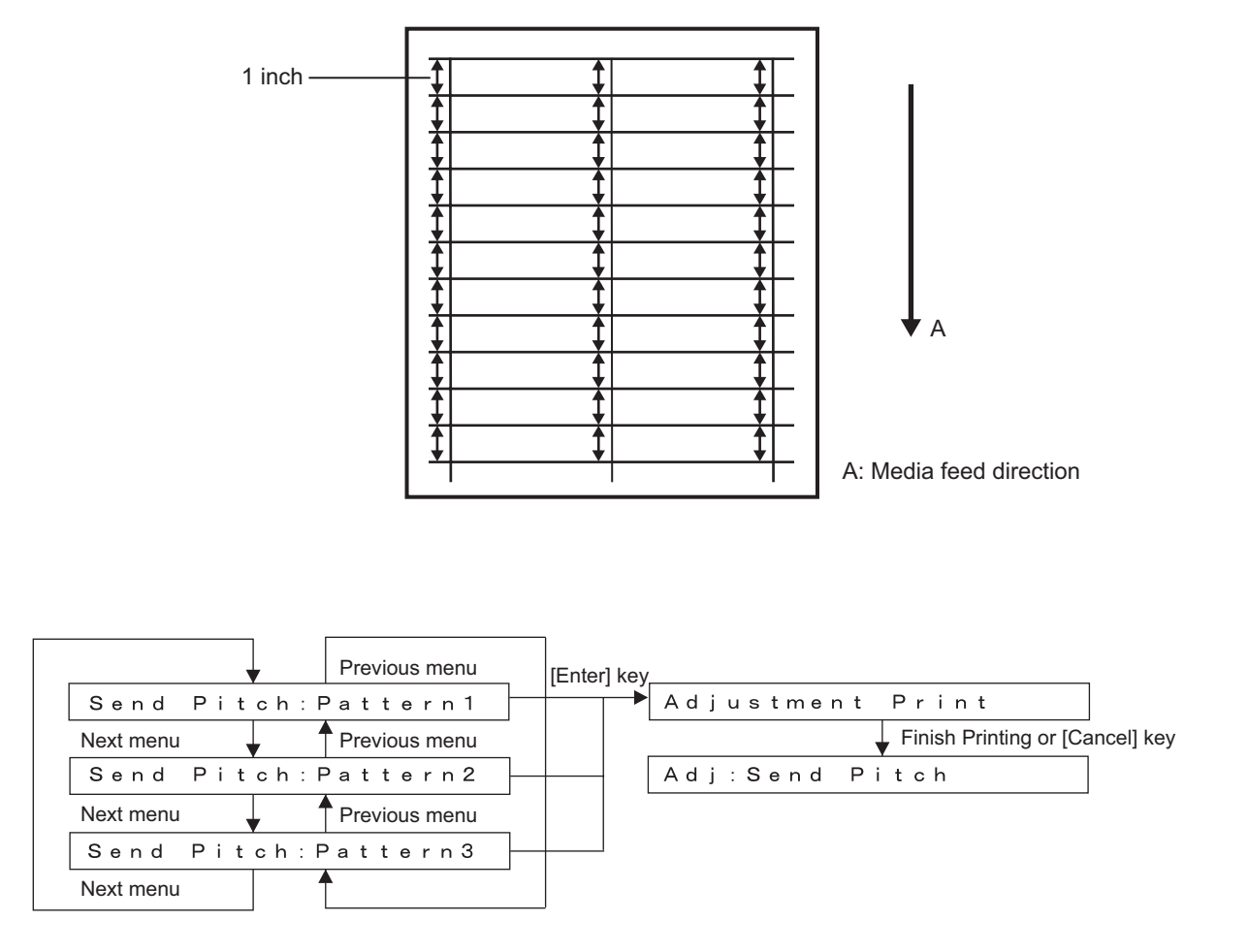

## 5.5.16 Solid Print Menu

This menu is used to print solid print patterns with head on both ends.

• Print pattern

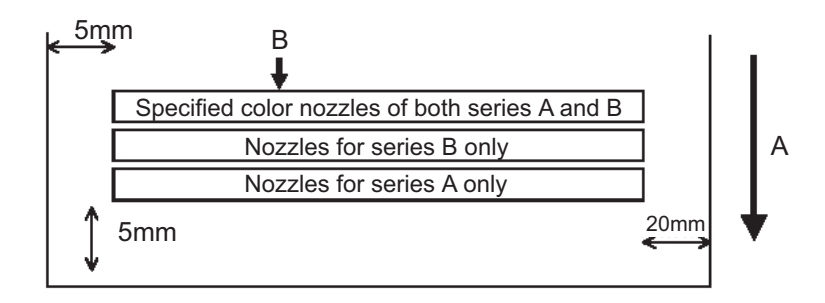

A: Media feed direction B: 100% printing

Print the pattern in the order of 1A&1B, 1B&1B, 1A&1A.

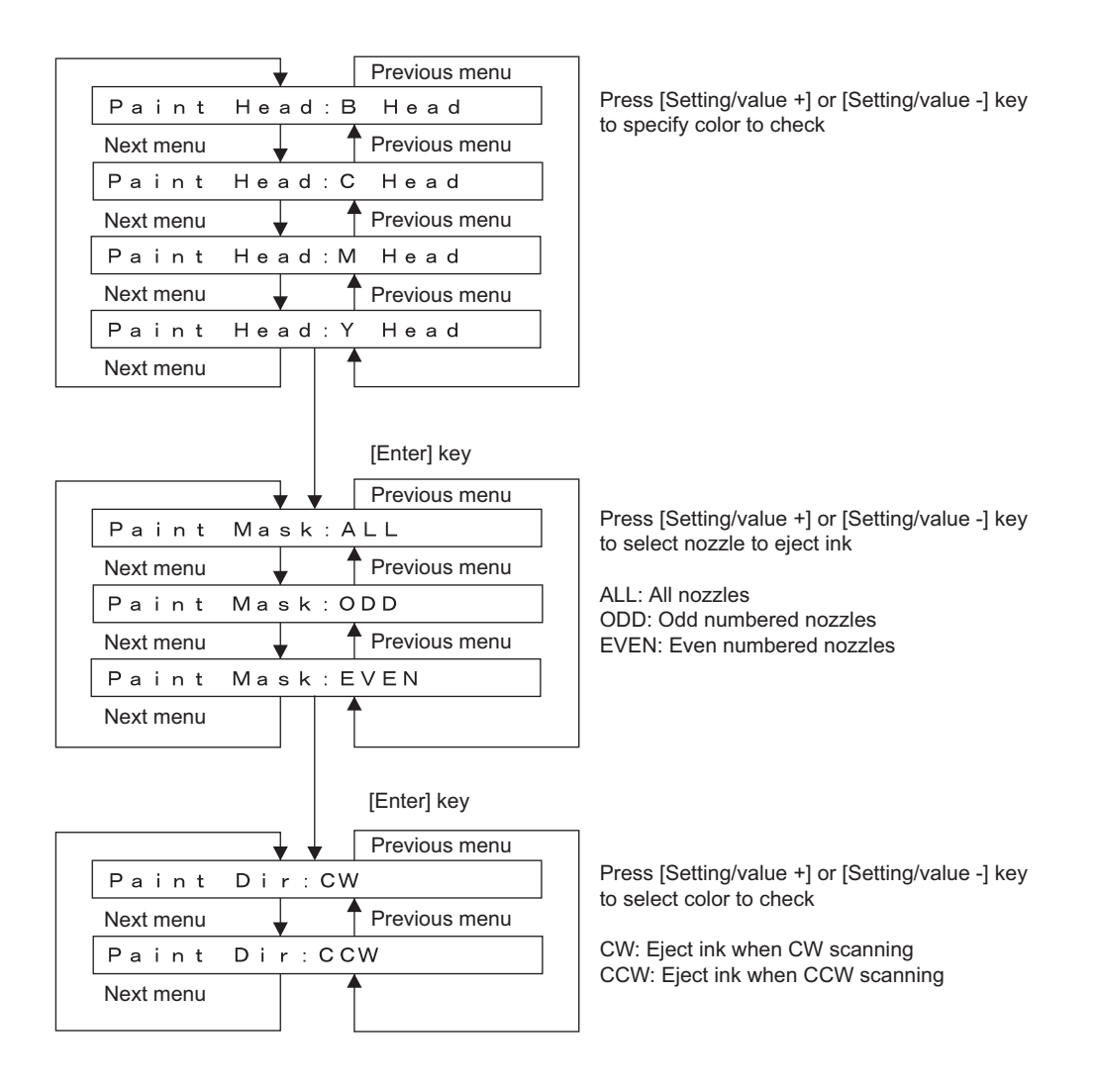

# 5.6 Cleaning Menu

In this menu, print head can be cleaned.

The cleaning menu includes the following diagnosis items.

| Table | 5-12 | Diagnosi | s Items  | in | Cleaning | Menu |
|-------|------|----------|----------|----|----------|------|
| Table | J-12 | Diagnosi | SILCIIIS |    | Cleaning | Menu |

| Diagnosis item     | Contents                                                                   |
|--------------------|----------------------------------------------------------------------------|
| Normal             | Performs normal cleaning.                                                  |
| Powerful           | Executes main suction part of normal cleaning with 10 times as many steps. |
| Initial ink charge | Performs initial ink charge.                                               |
| Economy ink charge | Performs economy ink charge.                                               |

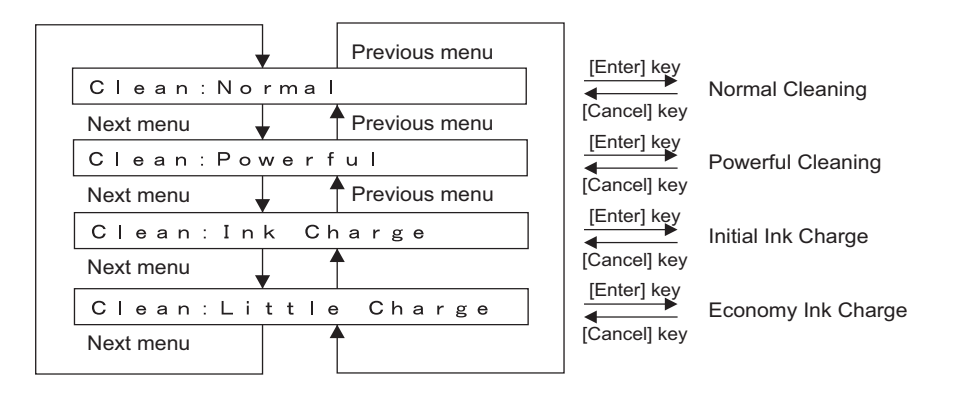

# 5.7 Sample Printing Menu

This menu prints out a sample printing.

The sample printing menu includes the following items.

#### Table 5-13 Diagnosis Items in Sample Printing Menu

| Nozzle check         | Prints head nozzle check patterns.                     |
|----------------------|--------------------------------------------------------|
| Nozzle check         | Prints head nozzle step check patterns.                |
| Adjustment variables | Prints out the set values of various adjustment items. |
| Error history        | Prints serious error history.                          |

## NOTE

If the serial number of the machine is not resisted, enter the number before starting the adjustment variable printing.

| <br>•        | Previous menu |          |              | Nozzle check pattern printing    |
|--------------|---------------|----------|--------------|----------------------------------|
| Print:Nozzl  | e Check       |          |              | Adjustment Print                 |
| Next menu    | Previous menu |          | [Enter] key  | Step adjustment pattern printing |
| Print:NozzC  | heck Step     | -        |              | Adjustment Print                 |
| Next menu    | Previous menu | _        | (Enter) here | Adjustment variable printing     |
| Print:Adj.V  | ariable       | <u> </u> |              | Adjustment Print                 |
| Next menu    | <b>^</b>      |          | [Entor] kov  | Error record printing            |
| Print:Err. R | ec            | <u> </u> |              | Adjustment Print                 |
| Next menu    |               | -        |              |                                  |

# 5.8 Parameter Menu

In this menu, the set of various adjustment items (adjustment parameters) can be adjusted. The parameter menu includes the following items.

| Diagnosis item | Contents                               | Reference                                           |
|----------------|----------------------------------------|-----------------------------------------------------|
| Update         | Updates the adjustment parameters.     | රිම් "5.8.2 Parameter<br>Update Menu" p.5-52        |
| Initialization | Initializes the adjustment parameters. | E『5.8.1 Parameter<br>Initialization Menu"<br>p.5-52 |

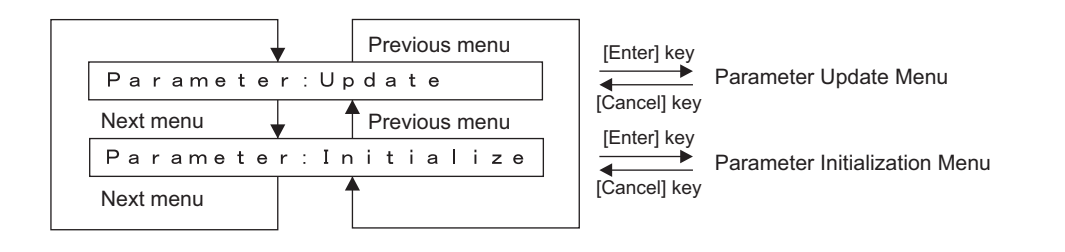

## 5.8.1 Parameter Initialization Menu

This menu initializes the adjustment parameters. The parameters that can be initialized through this menu are as follows.

- Media feed distance
- Serial number
- Maintenance history (head, wiper, waste ink, CR motor, PF motor, and pump count)
- Initialization of all items

| Previous menu               | [Enter]              |
|-----------------------------|----------------------|
| Ini. : Paper Feed Len.      | Initialize OK?       |
| Next menu Previous menu     |                      |
| Ini.:Serial No.             | Initialize Parameter |
| Next menu Previous menu     |                      |
| Ini.:Head                   |                      |
| Next menu Previous menu     |                      |
| Ini. : Wiper                |                      |
| Next menu Previous menu     |                      |
| Ini. :WasteInk              |                      |
| Next menu 🚽 🕈 Previous menu |                      |
| Ini.: CR Motor              |                      |
| Next menu Previous menu     |                      |
| Ini.: PF Motor              |                      |
| Next menu Previous menu     |                      |
| Ini. : Pump                 | _ <del></del>        |
| Next menu Previous menu     |                      |
| Ini. : All                  |                      |
| Next menu                   |                      |

## 5.8.2 Parameter Update Menu

This menu updates the adjustment parameters. The parameters that can be updated through this menu are as follows.

- Head rank
- CW adjustment
- Printing position alignment
- CCW adjustment
- Media feed distance
- Mechanism parameter
- Ink parameter
- Ink ID mask
- Serial number
- Dot size

### NOTE

If you update any parameter in the parameter update menu, always turn the power OFF after quitting the menu. The updated parameters will not be stored in the flash memory unless the system power is turned OFF as normal procedure..

| Next menu Previous menu |
|-------------------------|
| Update:Head Rank        |
| Next menu Previous menu |
| Update:CW Adj Lo1       |
| Next menu Previous menu |
| Update:CW Adj. Lo2      |
| Next menu Previous menu |
| Update:CW Adj Hi1       |
|                         |
| Update:CW Adj.Hi2       |
| Next menu Previous menu |
| Update:PrintPos Adj.    |
| Next menu Previous menu |
| Update:CCW Adj Lo1      |
| Next menu Previous menu |
| Update:CCW Adj Lo2      |
| Next menu Previous menu |
| Update:CCW Adj Hi1      |
|                         |
| Update:CCW Adj. Hi2     |
| Next menu Previous menu |
| Update:PaperFeedLen.    |
| Next menu Previous menu |

| [Enter] key<br>[Cancel] key | Head ID parameter update menu                 |
|-----------------------------|-----------------------------------------------|
| [Enter] key<br>[Cancel] key | CW Adjustment parameter update menu Low1      |
| [Enter] key<br>[Cancel] key | CW Adjustment parameter update menu Low2      |
| [Enter] key<br>[Cancel] key | CW Adjustment parameter update menu High1     |
| [Enter] key<br>[Cancel] key | CW Adjustment parameter update menu High2     |
| [Enter] key<br>[Cancel] key | Print Position Adjustmet parameter update men |
| [Enter] key<br>[Cancel] key | CCW Adjustment parameter update menu Low1     |
| [Enter] key<br>[Cancel] key | CCW Adjustment parameter update menu Low2     |
| [Enter] key<br>[Cancel] key | CCW Adjustment parameter update menu High     |
| [Enter] key<br>[Cancel] key | CCW Adjustment parameter update menu High:    |
| [Enter] key<br>[Cancel] key | Paper Feed Length parameter update menu       |

| Next menu   | Previous menu | [Enter] key  | •• • • • • • • • •             |
|-------------|---------------|--------------|--------------------------------|
| Update:Mec  | hparameter    | [Cancel] key | Mechanical parameter update m  |
| Next menu   | Previous menu | [Enter] key  |                                |
| Update: Ink | kparameter    |              | Ink parameter update menu      |
| Next menu   | Previous menu | [Cancel] key |                                |
| Update: Ink | < I Dmask     | [Enter] key  | Ink ID Mask parameter update m |
| Next menu   | Previous menu | [Cancel] key |                                |
| Update:Ser  | ialNo         | [Enter] key  | Serial Number update menu      |
| Next menu   | Previous menu | [Čancel] key |                                |
| Update:Dot  | Ctrl          | [Enter] key  | Dot Control parameter update m |
| Next menu   | <b>^</b>      | [Cancel] key |                                |

### (1) Head Rank

This menu updates the head rank parameters. The head rank is used to determine the print head driving voltage and correct the head temperature.

After head rank is entered, the system shifts to the Ink Charge Menu.

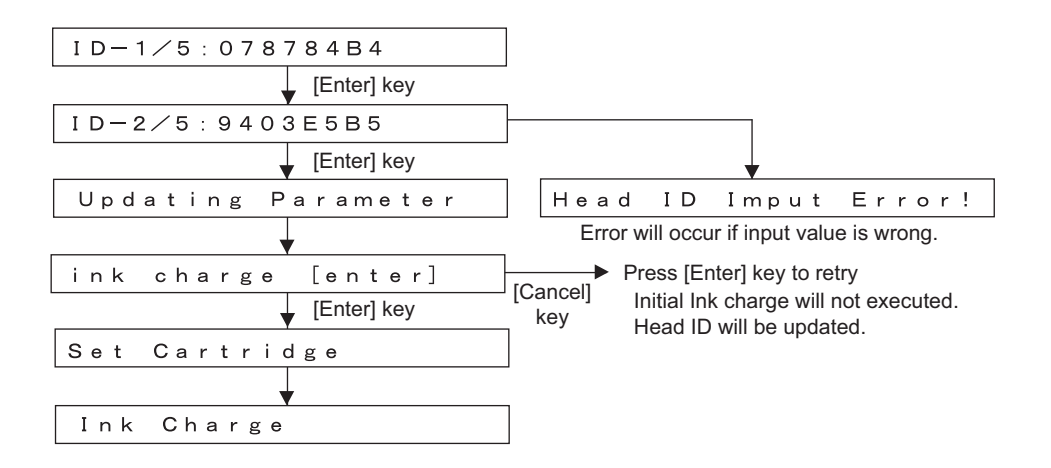

### (2) CW Adjustment (Four Types: Low 1, Low 2, High 1, High 2)

This updates the CW adjustment parameters.

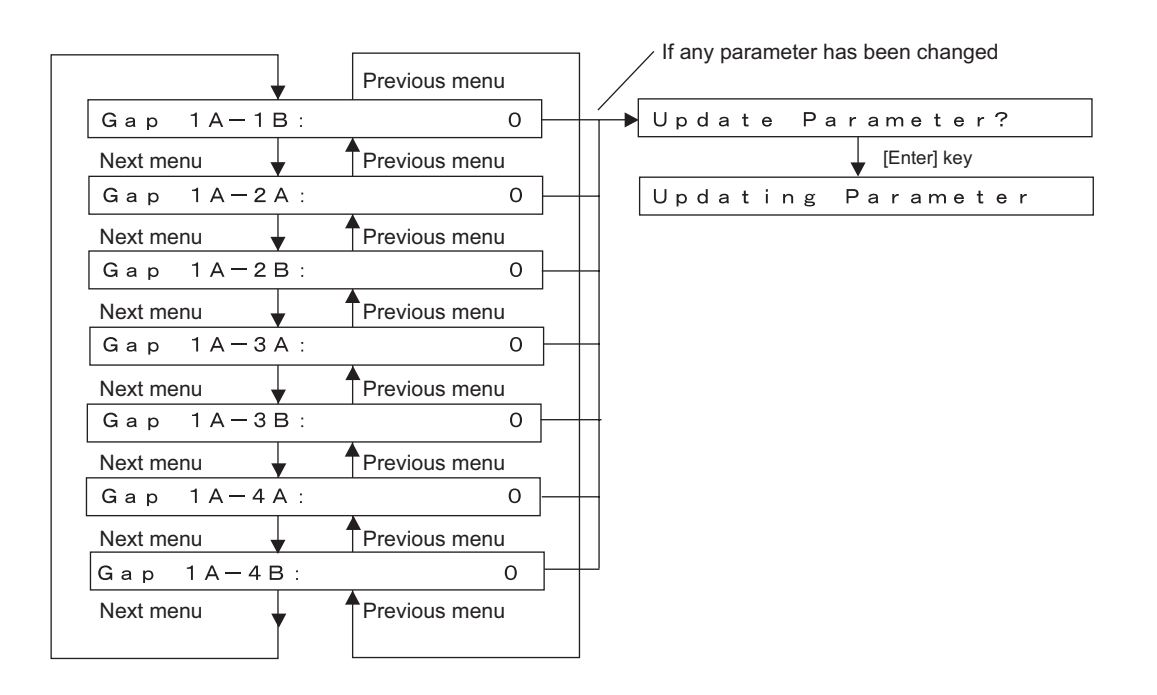

### (3) Printing Position Alignment

This menu updates the printing position alignment parameters.

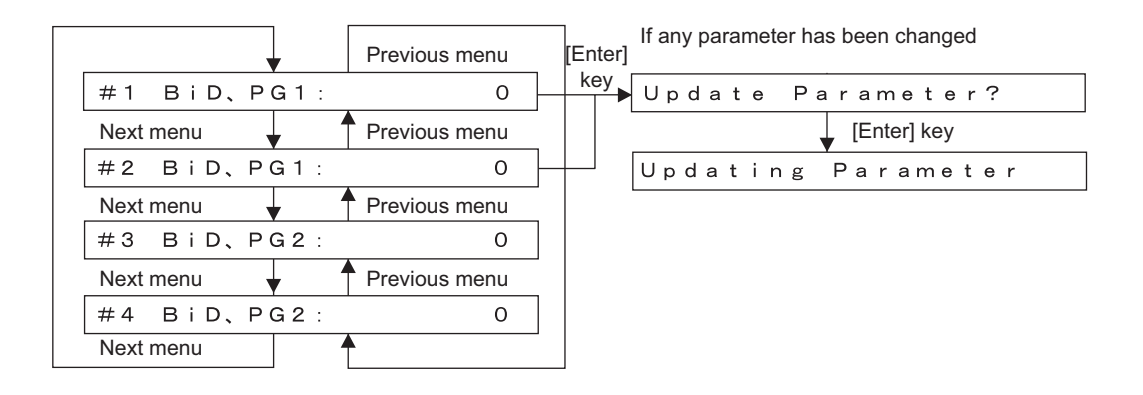

## (4) CCW Adjustment (Four Types: Low 1, Low 2, High 1, High 2)

This updates the CCW adjustment parameters.

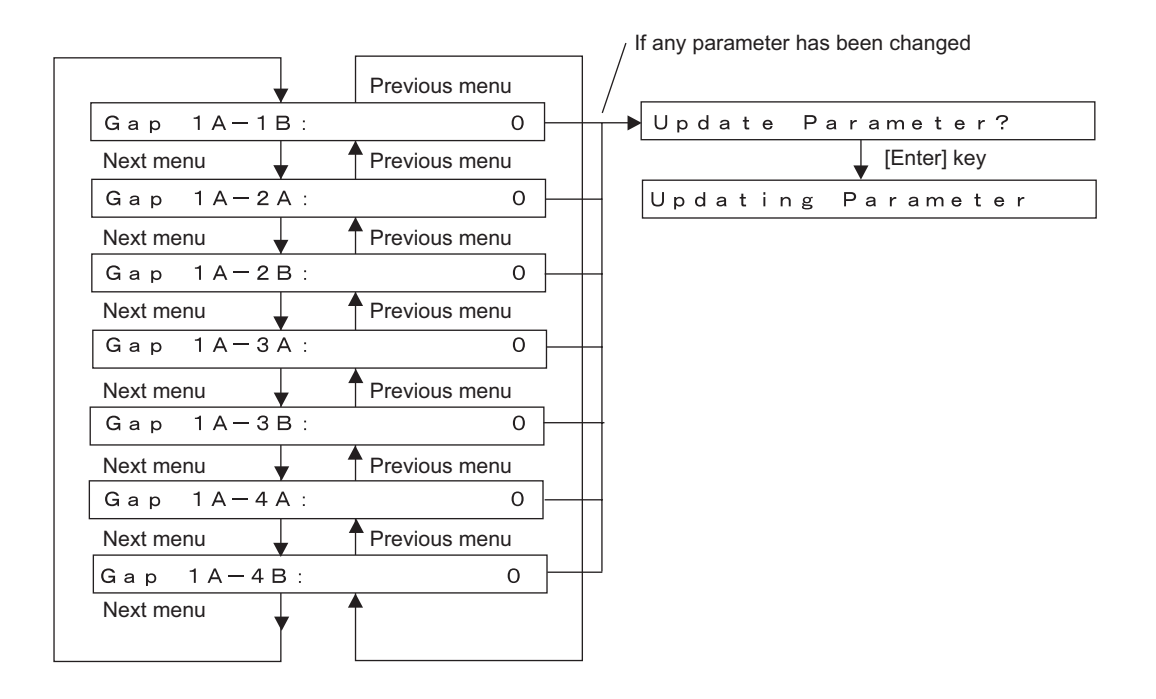

### (5) Media Feed Distance

This updates the media feed distance parameters.

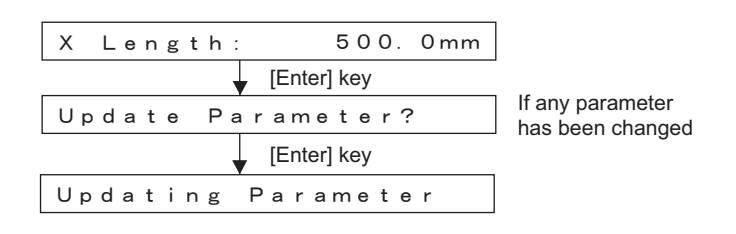

### (6) Mechanical Parameter

This menu updates the mechanical position parameters. Setting items are as follows:

- Top distance
- Bottom distance
- Side margin
- P\_REAR sensor position

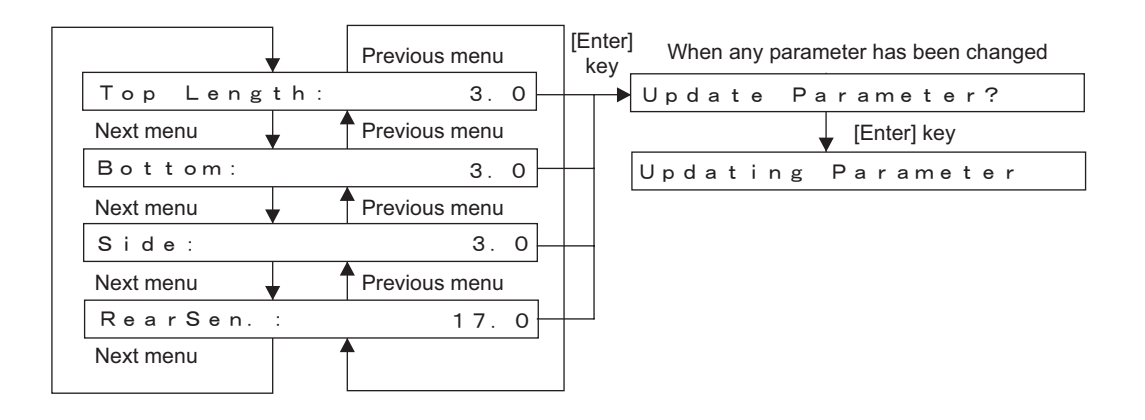

### (7) Ink Parameter

This updates the ink parameter. The available options are as follows.

- Set: Ink not charged
- Reset: Ink charged

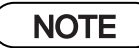

Selecting "Set" in the Ink Parameter Update Menu will terminate the self-diagnosis mode. When activated in the normal mode, the plotter performs initial charging. When selecting "Set", be sure to install the cartridge.

| Init.Fill flag: Set |                    |
|---------------------|--------------------|
| ▼ [Enter] key       |                    |
| Update Parameter?   | When any parameter |
| Enter] key          | Thas been changed  |
| Updating Parameter  |                    |

### (8) Ink ID Mask

This menu updates the ink ID mask parameters. Setting items are as follows:

- Set: Fixes the ink ID.
  - K ink: Pigment
  - CMY ink: Dye
- Reset: Cancels the ink ID mask.

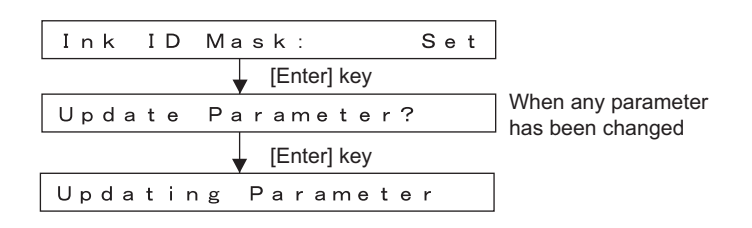

### (9) Serial Number Entry

This is for entering the serial number.

| EP1*00000  |               |               |  |
|------------|---------------|---------------|--|
| Next menu  | Previous menu |               |  |
| EP1J*000   | 0 0           |               |  |
| Next menu  |               | Previous menu |  |
| EP1J1*00   | 0 0           |               |  |
| Next menu  |               | Previous menu |  |
| EP1J12*000 |               |               |  |
| Next menu  |               | Previous menu |  |
| EP1J123*   | 0 0           |               |  |
| Next menu  |               | Previous menu |  |
| EP1J1234*0 |               |               |  |
| Next menu  |               | Previous menu |  |
| EP1J1234   | 5 *           |               |  |
|            |               |               |  |

Enter Serial Number (digit by digit)

### (10) Dot Size

This menu fixes/releases waveform and dot size used for printing. If the dot size is set to fixed, all printings are performed with the set waveform and dot size.

OFF

NOTE

Do not change the setting that is optimized before delivery.

DotCtrl

Press [Enter] key to set parameter

| Dot size setting | Driving<br>waveform | Contents |
|------------------|---------------------|----------|
| VSD1-L           | VSD1                | Large    |
| VSD1-M           | VSD1                | Middle   |
| VSD1-S           | VSD1                | Small    |
| VSD2-L           | VSD2                | Large    |
| VSD2-M           | VSD2                | Middle   |
| VSD2-S           | VSD2                | Small    |
| VSD3-L           | VSD3                | Large    |
| VSD3-M           | VSD3                | Middle   |
| VSD3-S           | VSD3                | Small    |
| VSD4-L *         | CAD_Bk              | Large    |
| VSD4-M *         | CAD_Bk              | Middle   |
| VSD4-S *         | CAD_Bk              | Small    |
| VSD4d-L *        | CAD_Bk              | Large    |
| VSD4d-M *        | CAD_Bk              | Middle   |
| VSD4d-S *        | CAD_Bk              | Small    |

\* In the settings, the available waveform is specified as follows.

VSD4

Bk ink: 6-peak waveform for pigments available CMY ink: 6-peak waveform for dyes available

VSD4d

Bk ink: the first half of the 6-peak waveform for pigments and micro-vibration available CMY ink: 6-peak waveform for dyes and micro-vibration available

# 5.9 Endurance Running Menu

Performs endurance running of mechanicals and the head. The endurance running menu includes the following items.

| Diagnosis item      | Contents                                                  | Reference                                                               |
|---------------------|-----------------------------------------------------------|-------------------------------------------------------------------------|
| CR motor            | Performs carriage stroke.                                 | CP "5.9.1 CR Motor<br>Endurance Menu" p.5-<br>62                        |
| PF motor            | Drives the PF motor.                                      | と予"5.9.2 PF Motor<br>Endurance Menu" p.5-<br>63                         |
| Cutter              | Performs media cut.                                       | と予 "5.9.3 Cutter<br>Endurance Menu" p.5-<br>64                          |
| Head lock           | Performs head lock operation. (lock / free continuous)    | C戸"5.9.4 Head Lock<br>Endurance Menu" p.5-<br>65                        |
| Pump                | Drives the pump motor assembly.                           | <b>C</b> ア"5.9.5 Pump<br>Endurance Menu" p.5-<br>66                     |
| Sequential printing | Prints out a printing by print heads repeatedly.          | <b>XP</b> "5.9.6 Print Head<br>Endurance (Nozzle<br>Print) Menu" p.5-67 |
| General endurance   | Performs endurance running on the CR and PF concurrently. | とき "5.9.7 General<br>Endurance Menu" p.5-<br>68                         |
| Confirmation        | Confirms the number of endurance running cycles.          | <b>C竇</b> "5.9.8 Endurance<br>Running Check Menu"<br>p.5-69             |

### Table 5-15 Diagnosis Items in Endurance Running Menu

|                |       | Previous menu |  |
|----------------|-------|---------------|--|
| Life:CR Motor  |       |               |  |
| Next menu      |       | Previous menu |  |
| Life:PF I      | Vloto | r             |  |
| Next menu      |       | Previous menu |  |
| Life:Cut       | ter   |               |  |
| Next menu      |       | Previous menu |  |
| Life:Hea       | d Lo  | ck            |  |
| Next menu      |       | Previous menu |  |
| Life:Pump      | o     |               |  |
| Next menu      |       | Previous menu |  |
| Life:Noz:      | zle   |               |  |
| Next menu      |       | Previous menu |  |
| Life:TotalLife |       |               |  |
| Next menu      |       | Previous menu |  |
| Life:Che       | c k   |               |  |
| Next menu      |       | Previous menu |  |
|                |       |               |  |

| [Enter] key<br>[Cancel] key | CR Motor Endurance Menu            |
|-----------------------------|------------------------------------|
| [Enter] key                 | PF Motor Endurance Menu            |
| [Enter] key                 | Cutter Endurance Menu              |
| [Enter] key                 | Head Lock Endurance Menu           |
| [Enter] key                 | Pump Motor Endurance Menu          |
| [Enter] key                 | Sequential Printing Endurance Menu |
| [Enter] key                 | General Endurance Menu             |
| [Enter] key<br>[Cancel] key | Endurance Running Check Menu       |

## 5.9.1 CR Motor Endurance Menu

In this endurance menu, the carriage shuttling can be operate according to the value set. You can operate the carriage stroke according to your desired settings. The available settings are shown below.

| Set item                              | Contents                                                        | Set value                            | Remark    |
|---------------------------------------|-----------------------------------------------------------------|--------------------------------------|-----------|
| Running speed (CW,<br>CCW)            | Set the carriage running speed<br>(CW direction, CCW direction) | 100, 120, 160, 200,<br>240, 320, 400 | Unit: cps |
| Number of endurance<br>running cycles | Set the number of endurance running cycles                      | -1 to 10000                          |           |

### 

When the CR motor endurance running is performed, note the following;

• Install available ink cartridges.

If the CR motor endurance running is performed without ink cartridges, ink inside the tube may leak through the ink holder during the carriage movement.

TIP

- If the number of endurance running cycles is set to -1, the carriage continuously repeats endurance running until cancel input is given from the operation panel.
- The maximum counter value for endurance running cycles is 999999999 (up to 8-digit number). If the number of cycles exceeds the maximum value, the counter is reset to 0.
- The carriage moving distance is fixed to the maximum value of print area.

| Speed CW | : 32            | OCPS     | CW-speed             |
|----------|-----------------|----------|----------------------|
|          | [Enter] key     |          |                      |
| Speed CC | W: 32           | OCPS     | CCW-speed            |
|          | [Enter] key     |          |                      |
| LifeCoun | t :             | 50       | Endurance Count      |
|          | [Enter] key     |          |                      |
| Count:   |                 | 10       | Performing endurance |
|          | [Enter] or [Can | cel] key |                      |
| End:     |                 | 50       |                      |
|          |                 |          |                      |
### 5.9.2 PF Motor Endurance Menu

This menu performs endurance running for the PF motor.

You can drive the PF motor according to your desired settings. The available settings are shown below.

| Table 5-17 | Set | Items | in | PF  | Motor | Endurance | Menu |
|------------|-----|-------|----|-----|-------|-----------|------|
|            | ••• |       |    | • • |       |           |      |

| Set item                           | Contents                                                    | Set value   | Remark   |
|------------------------------------|-------------------------------------------------------------|-------------|----------|
| Media feed amount                  | Set the media feed amount<br>per endurance running<br>cycle | 0.1 to 100  | Unit: mm |
| Number of endurance running cycles | Set the number of endurance running cycles                  | -1 to 10000 |          |

• The following table shows the motor moving parameters to media feed amount.

| Speed        | 35CPS |
|--------------|-------|
| Acceleration | 0.1G  |
| Deceleration | 0.1G  |

- If the number of endurance running cycles is set to -1, the carriage continuously repeats endurance running until cancel input is given from the operation panel.
- The maximum counter value for endurance running cycles is 999999999 (up to 8-digit number). If the number of cycles exceeds the maximum value, the counter is reset to 0.

| FeedAmour | nt:           | 0. 1mm      | Media feed amount    |
|-----------|---------------|-------------|----------------------|
|           | [Enter] key   |             |                      |
| LifeCount | t :           | 5 0         | Endurance Count      |
|           | [Enter] key   |             |                      |
| Count:    |               | 10          | Performing endurance |
|           | [Enter] or [C | Cancel] key |                      |
| End:      |               | 5 0         |                      |

# 5.9.3 Cutter Endurance Menu

In this endurance menu, media can be cut according to the value set. You can cut the media according to your desired settings.

#### 

When performing cutter endurance, note the following;

- · Install available ink cartridges.
- Confirm that media initialization has completed.

If performing cutter endurance operation without ink cartridge, Ink in the ink tube may leak out from Ink Holder(I/H) while carriage is shuttling.

The available settings are shown below.

| Set item                              | Contents                                                               | Set value   | Remark     |
|---------------------------------------|------------------------------------------------------------------------|-------------|------------|
| Page size                             | Set the media feed amount per endurance running cycle.                 | 50 to 3000  | Unit: mm   |
| Number of endurance<br>running cycles | Set the number of endurance running cycles                             | -1 to 10000 |            |
| Waiting interval                      | Set the waiting interval per<br>endurance running cycle<br>completion. | 40          | Unit: sec. |

#### Table 5-18 Set Items in Cutter Endurance Menu

TIP

- If the number of endurance running cycles is set to -1, the carriage continuously repeats endurance running until cancel input is given from the operation panel.
- The minimum configurable feeding amount is 50mm.
- The maximum counter value for endurance running cycles is 99999999 (up to 8-digit number). If the number of cycles exceeds the maximum value, the counter is reset to 0.
- The waiting time is not modifiable.

| Page Size | ə :          | 3 0 0 mm    | Page size            |
|-----------|--------------|-------------|----------------------|
|           | [Enter] key  |             |                      |
| LifeCoun  | t :          | 50          | Endurance count      |
|           | [Enter] key  | ,           |                      |
| Time Wai  | t (Sec)      | 4 0         | Check waiting time   |
|           | [Enter] key  | ,           |                      |
| Count:    |              | 10          | Performing endurance |
|           | [Enter] or [ | Cancel] key |                      |
| End:      |              | 50          |                      |
|           |              |             |                      |

## 5.9.4 Head Lock Endurance Menu

This menu performs endurance running for the head lock.

In this endurance menu, the head lock operation can be performed according to the value set.

#### 

When the head lock endurance running is performed, note the following;

• Install available ink cartridges.

If the head lock endurance running is performed without ink cartridges, ink inside the tube may leak through the ink holder during the carriage movement.

| Set item                           | Contents                                                               | Set value   | Remark     |
|------------------------------------|------------------------------------------------------------------------|-------------|------------|
| Waiting interval                   | Set the waiting interval per<br>endurance running cycle<br>completion. | 10          | Unit: sec. |
| Number of endurance running cycles | Set the number of endurance running cycles                             | -1 to 10000 |            |

#### Table 5-19 Set Items in Head Lock Endurance Menu

- If the number of endurance running cycles is set to -1, the carriage continuously repeat endurance running until cancel input is given from the operation panel.
- The maximum counter value for endurance running cycles is 99999999 (up to 8-digit number). If the number of cycles exceeds the maximum value, the counter is reset to 0.
- The waiting time is not modifiable.

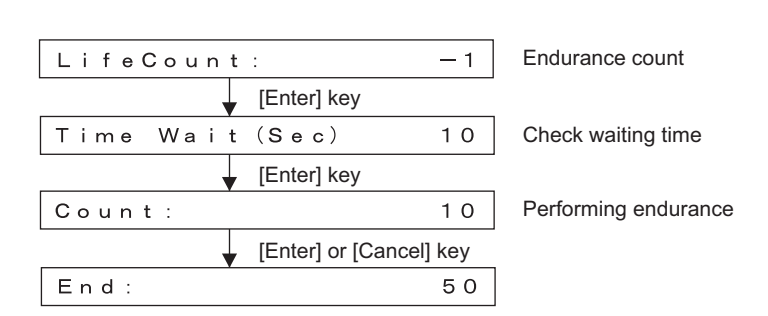

# 5.9.5 Pump Endurance Menu

This menu performs endurance running for the pump motor assembly.

In this menu, pump motor can be driven according to the value set. The available settings are shown below.

|--|

| Set item                           | Contents                                      | Set value                     | Remark |
|------------------------------------|-----------------------------------------------|-------------------------------|--------|
| Running speed                      | Set the running speed of pump motor assembly. | Super High / High /<br>Normal |        |
| Number of endurance running cycles | Set the number of endurance running cycles    | -1 to 10000                   |        |

- If the number of endurance running cycles is set to -1, the carriage continuously repeats endurance running until cancel input is given from the operation panel.
- The maximum counter value for endurance running cycles is 999999999 (up to 8-digit number). If the number of cycles exceeds the maximum value, the counter is reset to 0.

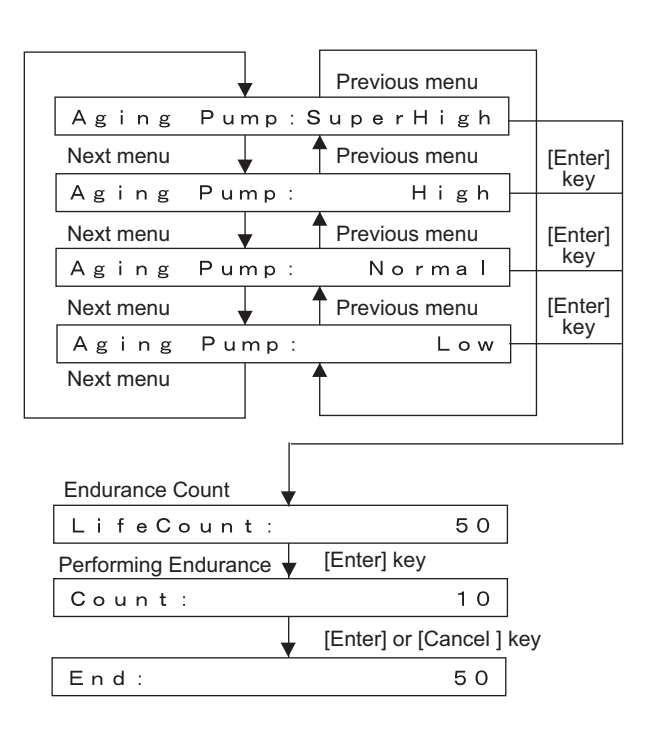

The pump endurance running sequence is as follows.

- 1. Pump endurance running starts.
- 2. Pump phase detection is performed.
- 3. Rotates with the specified suction speed. This rotation is counted as one cycle. Step 2 above is repeated the number of times specified as follows.

Super High 4000 High 3000 Normal 2000 Low 1000

- 4. Pump release is performed.
- 5. Pump endurance running ends.

# 5.9.6 Print Head Endurance (Nozzle Print) Menu

This menu performs endurance running for the plot head.

In this menu, continuous printing operation can be performed according to the value set. The available settings are shown below.

| Set item                              | Contents                                      | Set value   | Remark   |
|---------------------------------------|-----------------------------------------------|-------------|----------|
| Media cut                             | Set whether or not to cut the media per plot. | On / Off    | Unit: mm |
| Number of endurance<br>running cycles | Set the number of<br>endurance running cycles | -1 to 10000 |          |

#### Table 5-21 Set Items in Sequential Plotting Endurance Menu

TIP

- If the number of endurance running cycles is set to -1, the carriage continuously repeats endurance running until cancel input is given from the operation panel.
- The maximum counter value for endurance running cycles is 99999999 (up to 8-digit number). If the number of cycles exceeds the maximum value, the counter is reset to 0.

| Cut:     |                   | Οn      | Media cut                    |
|----------|-------------------|---------|------------------------------|
|          | [Enter] key       |         |                              |
| LifeCoun | t :               | — 1     | Endurance Count              |
|          | [Enter] key       |         |                              |
| Count:   |                   | 10      | Performing endurance running |
|          | [Enter] or [Cance | el] key |                              |
| End:     |                   | 50      |                              |
|          |                   |         |                              |

#### 5.9.7 **General Endurance Menu**

This menu performs the general endurance running.

In this menu, various driven systems operation can be performed according to the value set.. The available settings are shown below.

Set the number of

endurance running cycles

|                            | able 5-22 Set items in e                                           |                    |           |
|----------------------------|--------------------------------------------------------------------|--------------------|-----------|
| Set item                   | Contents                                                           | Set value          | Remark    |
| Running speed (CW,<br>CCW) | Set the carriage running<br>speed (CW direction,<br>CCW direction) | 100, 120, 160, 200 | Unit: cps |
| Media feed amount          | Set the media feed<br>amount per cycle                             | 0.1 to 100         | Unit: mm  |

|  | Table 5-22 | Set Items | in General | Endurance | Menu |
|--|------------|-----------|------------|-----------|------|
|--|------------|-----------|------------|-----------|------|

| TID |  |
|-----|--|
|     |  |

running cycles

Number of endurance

R С

> • In the general endurance menu, the following operations are performed as one cycle of endurance running

-1 to 10000

- Carriage stroking: 1 stroke
- Media feed: 1 cycle
- If the number of endurance running cycles is set to -1, the carriage continuously repeats stroking until cancel input is given from the operation panel.
- The maximum counter value for endurance running cycles is 999999999 (up to 8-digit number). If the number of cycles exceeds the maximum value, the counter is reset to 0.

| : 320CPS                | CW-speed                                                                                                    |
|-------------------------|----------------------------------------------------------------------------------------------------|
| [Enter] key             |                                                                                                    |
| W: 320CPS               | CCW-speed                                                                                                    |
| [Enter] key             |                                                                                                    |
| nt: 0.1mm               | Media feed amount                                                                                                    |
| [Enter] key             |                                                                                                    |
| t: — 1                  | Endurance count                                                                                                    |
| [Enter] key             |                                                                                                    |
| 10                      | Performing endurance running                                                                                                    |
| [Enter] or [Cancel] key |                                                                                                    |
| 5 0                     |                                                                                                    |
|                         | : 3 2 0 C P S<br>[Enter] key<br>W : 3 2 0 C P S<br>[Enter] key<br>n t : 0. 1 mm<br>[Enter] key<br>t : -1<br>[Enter] key<br>1 0<br>[Enter] or [Cancel] key<br>5 0 |

# 5.9.8 Endurance Running Check Menu

In this menu, the number of endurance running cycles that have been already finished can be confirmed. The number of endurance running cycles is stored in NVRAM in the system. Therefore, even if a serious error occurs during endurance running, the number of finished cycles just before the occurrence of the serious error can be confirmed.

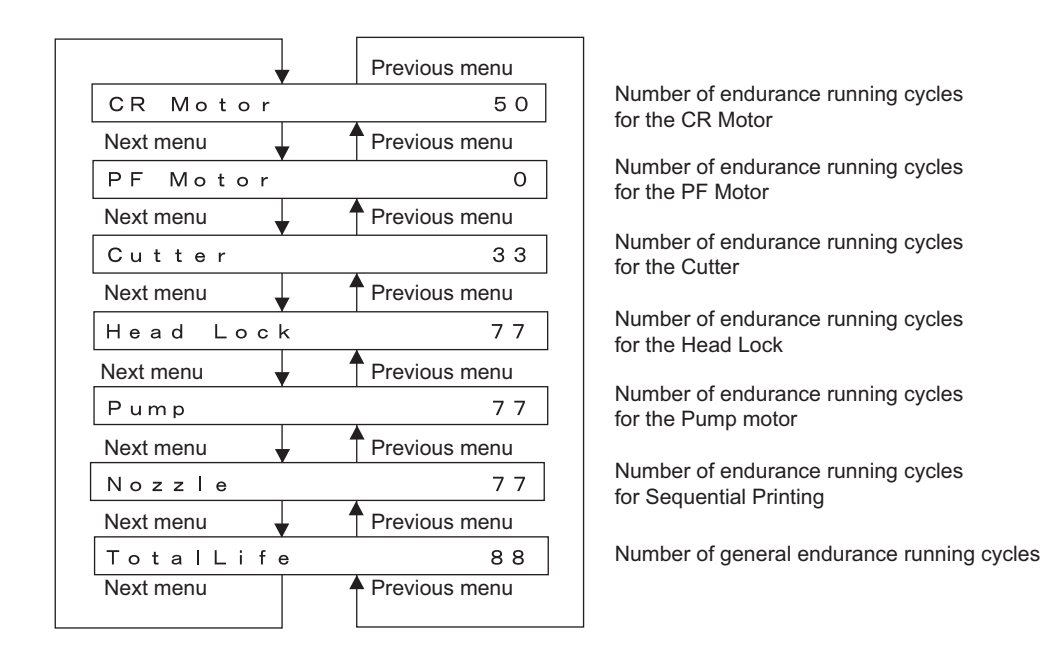

## 5.9.9 Media Feed Menu

In this menu, you can feed media into the plotter frontward or backward. The mechanical initialization should be done if it is not performed yet.

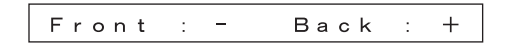

# 6 Maintenance Mode2

| 6.1 | Introd | luction                           | 6- 2 |
|-----|--------|-----------------------------------|------|
| 6.2 | Opera  | ations in Maintenance Mode2       | 6- 2 |
|     | 6.2.1  | Starting Up the Maintenance Mode2 | 6-2  |
|     | 6.2.2  | Operating Maintenance Mode2       | 6-2  |
| 6.3 | Maint  | enance Menu                       | 6- 3 |
|     | 6.3.1  | Counter Display Menu              | 6-3  |
|     | 6.3.2  | Counter Initialization Menu       | 6-6  |
|     | 6.3.3  | Counter Update Menu               | 6-7  |
|     | 6.3.4  | Counter Print Menu                | 6-9  |
|     | 6.3.5  | Media Feed Menu                   | 6-9  |

# 6.1 Introduction

This chapter provides information on the maintenance mode2.

The maintenance mode2 provides the user with functions of displaying and initializing the life counters. It is used in the manufacturing process, adjustment, and maintenance.

The maintenance mode2 is implemented in the system firmware. All functions are available from the operation panel.

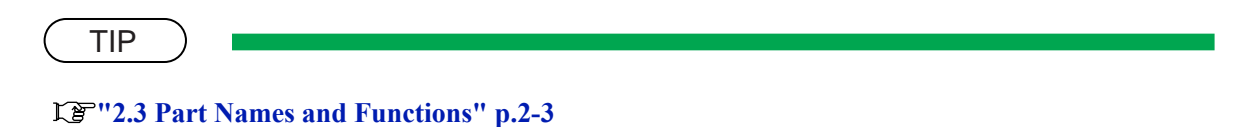

# 6.2 Operations in Maintenance Mode2

This section explains how to start up and operate the maintenance mode2 as well as provides the list of available diagnosis items.

# 6.2.1 Starting Up the Maintenance Mode2

To use the maintenance mode2, you must first call up the maintenance menu on the operation panel. The maintenance menu is completely independent of the normal operation mode and setup menu display mode. To run the maintenance menu, follow the steps below.

- 1. If the system is in the operation mode or the setup menu mode, press the [Power] key to turn the power off.
- 2. While holding down [Roll/Sheet] key, [Backward feed] key and [Printing mode] key in the operation panel simultaneously, press [Power] key.

The maintenance mode2 will start running and display the maintenance menu.

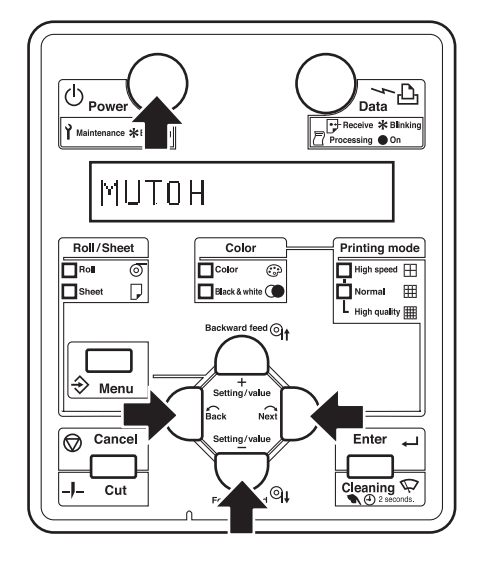

# 6.2.2 Operating Maintenance Mode2

19"5.3 Operations in Self-Diagnosis Mode" p.5-6

# 6.3 Maintenance Menu

The maintenance menu includes the following diagnosis items.

| Diagnosis item      | Contents                                           | Reference                                      |
|---------------------|----------------------------------------------------|------------------------------------------------|
| Counter: Indication | Displays the life counter                          | 도골"'6.3.1 Counter Display<br>Menu" p.6-3       |
| Counter: InitMenu   | Initializes the life counter                       | に置"6.3.2 Counter<br>Initialization Menu" p.6-6 |
| Counter: UpdateMenu | Updates the life counter                           | に登"6.3.3 Counter Update<br>Menu" p.6-7         |
| Counter: Print      | Prints the life counter values                     | 도골"'6.3.4 Counter Print<br>Menu" p.6-9         |
| MediaFeed           | Feeds media into the plotter frontward or backward | <b>江戸''6.3.5 Media Feed</b><br>Menu'' p.6-9    |

#### Table 6-1 Diagnosis Items in Maintenance Menu

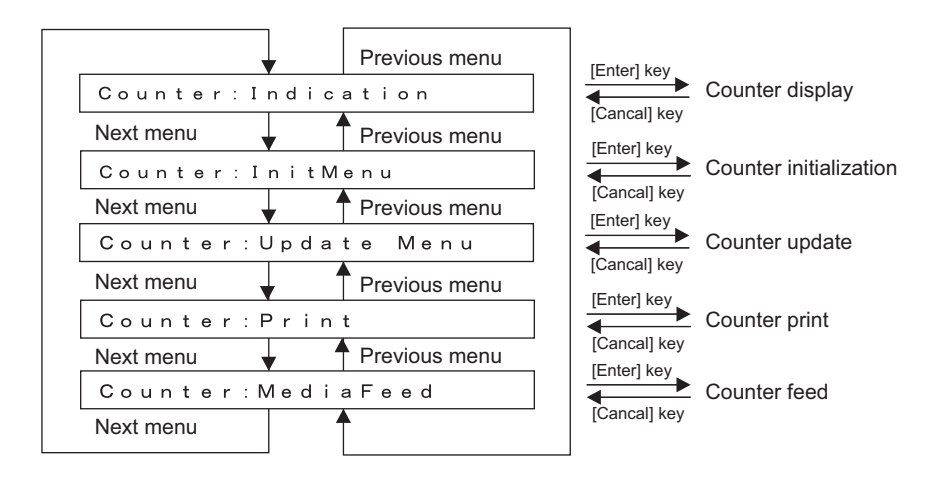

## 6.3.1 Counter Display Menu

This menu displays the life counters. It consists of the following diagnosis items.

#### NOTE

All life counters are displayed in decimal number.

| Diagnosis item | Contents                                  |  |  |
|----------------|-------------------------------------------|--|--|
| Rest Ink K     | Displays the ink consumption (K) counter. |  |  |
| Rest Ink C     | Displays the ink consumption (C) counter. |  |  |
| Rest Ink M     | Displays the ink consumption (M) counter. |  |  |

#### Table 6-2 Diagnosis Items in Counter Display Menu

| Diagnosis item | Contents                                          |
|----------------|---------------------------------------------------|
| Rest Ink Y     | Displays the ink consumption (Y) counter.         |
| Cutter Life    | Displays the life counter of the cutter.          |
| Print Number   | Displays the total number of printed copies.      |
| Waste Ink      | Displays the waste ink amount counter.            |
| CR Motor       | Displays the life counter of the CR motor.        |
| PF Motor       | Displays the life counter of the PF motor.        |
| PUMP           | Displays the life counter of the pump unit.       |
| HEAD K1, K2    | Displays the life counter of the head nozzle (K). |
| HEAD C1, C2    | Displays the life counter of the head nozzle (C). |
| HEAD M1, M2    | Displays the life counter of the head nozzle (M). |
| HEAD Y1, Y2    | Displays the life counter of the head nozzle (Y). |
| Cleaner        | Displays the life counter of the cleaning unit.   |

Table 6-2 Diagnosis Items in Counter Display Menu(Continued)

| Next menu 🚽 | Previous menu |
|-------------|---------------|
| Rest Ink K: | 00000000      |
| Next menu   | Previous menu |
| Rest Ink C: | 0000000       |
| Next menu   | Previous menu |
| Rest Ink M: | 00000000      |
| Next menu   | Previous menu |
| Rest Ink Y: | 00000000      |
| Next menu   | Previous menu |
| Cutter Life | : 00000000    |
| Next menu   | Previous menu |
| PrintNumber | : 00000000    |
| Next menu   | Previous menu |
| WasteInk:   | 00000000      |
| Next menu   | Previous menu |
| CR Motor:   | 00000000      |
| Next menu   | Previous menu |
| PF Motor:   | 00000000      |
| Next menu   | Previous menu |
| PUMP:       | 00000000      |
| Next menu   | Previous menu |
| HEAD K1:    | 00000000      |
| Next menu   | Previous menu |
| HEAD K2:    | 00000000      |
| Next menu   | Previous menu |
| HEAD C1:    | 00000000      |
| Next menu   | Previous menu |
| HEAD C2:    | 00000000      |
| Next menu   | Previous menu |
| HEAD M1:    | 00000000      |
| Next menu   | Previous menu |
| HEAD M2:    | 00000000      |
| Next menu   | Previous menu |
| HEAD Y1:    | 00000000      |
| Next menu   | Previous menu |
| HEAD Y2:    | 00000000      |
| Next menu   | Previous menu |
| Cleaner:    | 00000000      |
| Next menu   | •             |
|             |               |

| Ink consumption (K) counter          |
|--------------------------------------|
| Ink consumption (C) counter          |
| Ink consumption (M) counter          |
| Ink consumption (Y) counter          |
| Life counter of the cutter           |
| Total number of printed copies       |
| Waste ink amount counter             |
| Life counter of the CR motor         |
| Life counter of the PF motor         |
| Life counter of the pump unit        |
| Life counter of the head nozzle (K1) |
| Life counter of the head nozzle (K2) |
| Life counter of the head nozzle (C1) |
| Life counter of the head nozzle (C2) |
| Life counter of the head nozzle (M1) |
| Life counter of the head nozzle (M2) |
| Life counter of the head nozzle (Y1) |
| Life counter of the head nozzle (Y2) |
| Life counter of the cleaner head     |

# 6.3.2 Counter Initialization Menu

This menu initializes the life counters. The parameters that can be initialized in this menu are as follows.

| Diagnosis item | Contents                                            |
|----------------|-----------------------------------------------------|
| Print Num.     | Initializes the total print counter.                |
| ID Mask        | Cancels the ink ID mask.                            |
| Waste Ink      | Initializes the waste ink amount counter.           |
| Head Error     | Releases serious errors caused by head overcurrent. |
| Ink            | Initializes the ink amount counter.                 |
| All            | Initializes the life counter.                       |
| NVRAM          | Initializes the NVRAM.                              |
| Timer          | Initializes the timer.                              |
| Total Cut      | Initializes the cutter cumulative counter.          |
| CR Motor       | Initializes the CR motor life counter.              |
| PF Motor       | Initializes the PF motor life counter.              |
| Head Unit      | Initializes the head nozzle life counter.           |
| Cleaning       | Initializes the life counter of the cleaning unit.  |
| PUMP           | Initializes the life counter of the pump unit.      |

|  | Table 6-3 | Diagnosis | Items in | Counter | Initialization | Menu |
|--|-----------|-----------|----------|---------|----------------|------|
|--|-----------|-----------|----------|---------|----------------|------|

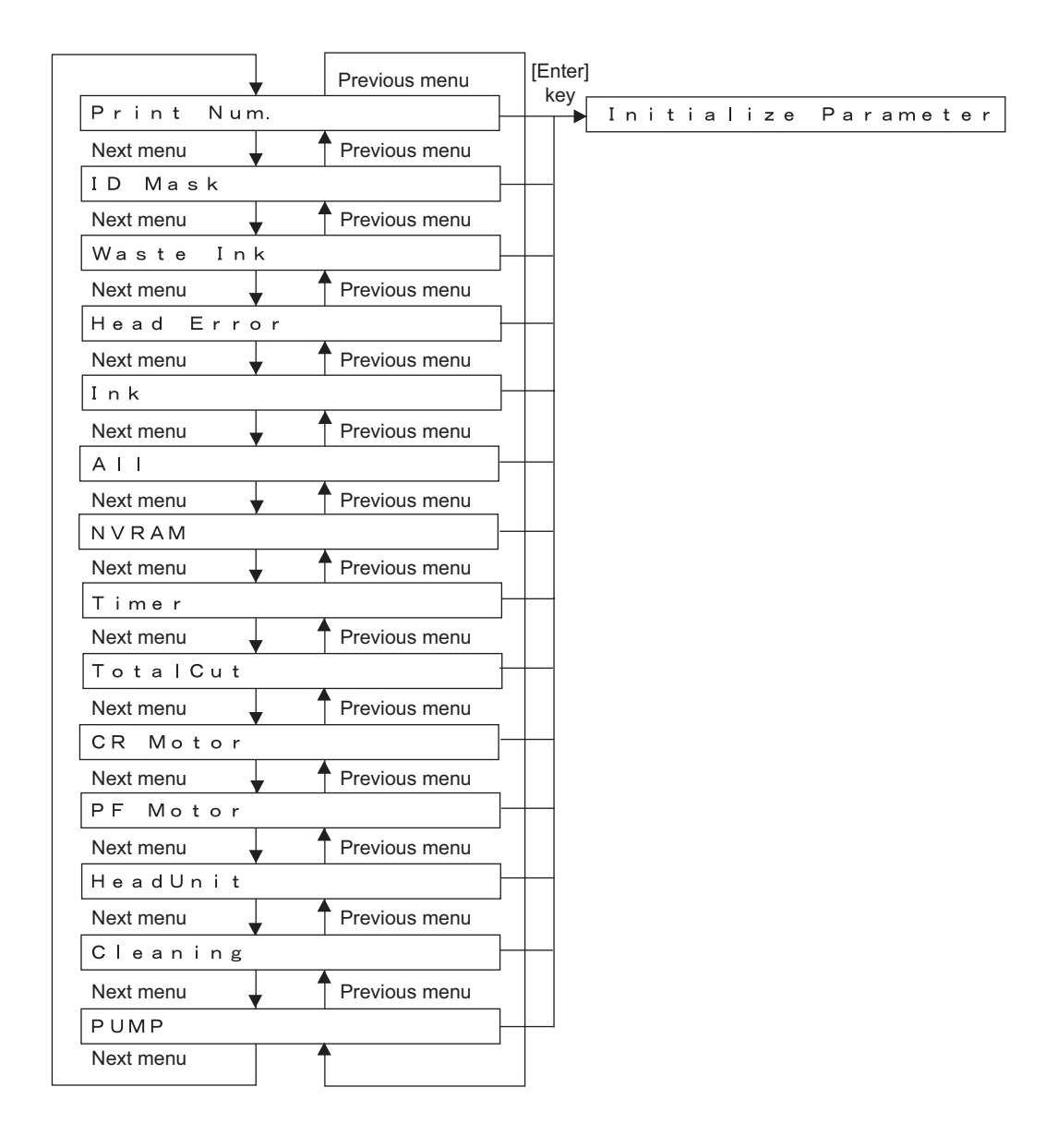

## 6.3.3 Counter Update Menu

This menu updates the life counters. The parameters that can be updated in this menu are as follows.

| Diagnosis item    | Contents                                       |
|-------------------|------------------------------------------------|
| Ink Consumption K | Updates the ink consumption (K) counter.       |
| Ink Consumption C | Updates the ink consumption (C) counter.       |
| Ink Consumption M | Updates the ink consumption (M) counter.       |
| Ink Consumption Y | Updates the ink consumption (Y) counter.       |
| Cutter Life       | Updates the cutter life counter values.        |
| Print Num.        | Updates the total print counter values         |
| Waste Ink         | Updates the waste ink amount counter values.   |
| CR Motor          | Updates the CR motor life counter values.      |
| PF Motor          | Updates the PF motor life counter values.      |
| Pump              | Updates the pump unit life counter values.     |
| Head K1, K2       | Updates the head unit (K) life counter.        |
| Head C1, C2       | Updates the head unit (C) life counter.        |
| Head M1, M2       | Updates the head unit (M) life counter.        |
| Head Y1, Y2       | Updates the head unit (Y) life counter.        |
| Cleaner           | Updates the cleaning unit life counter values. |

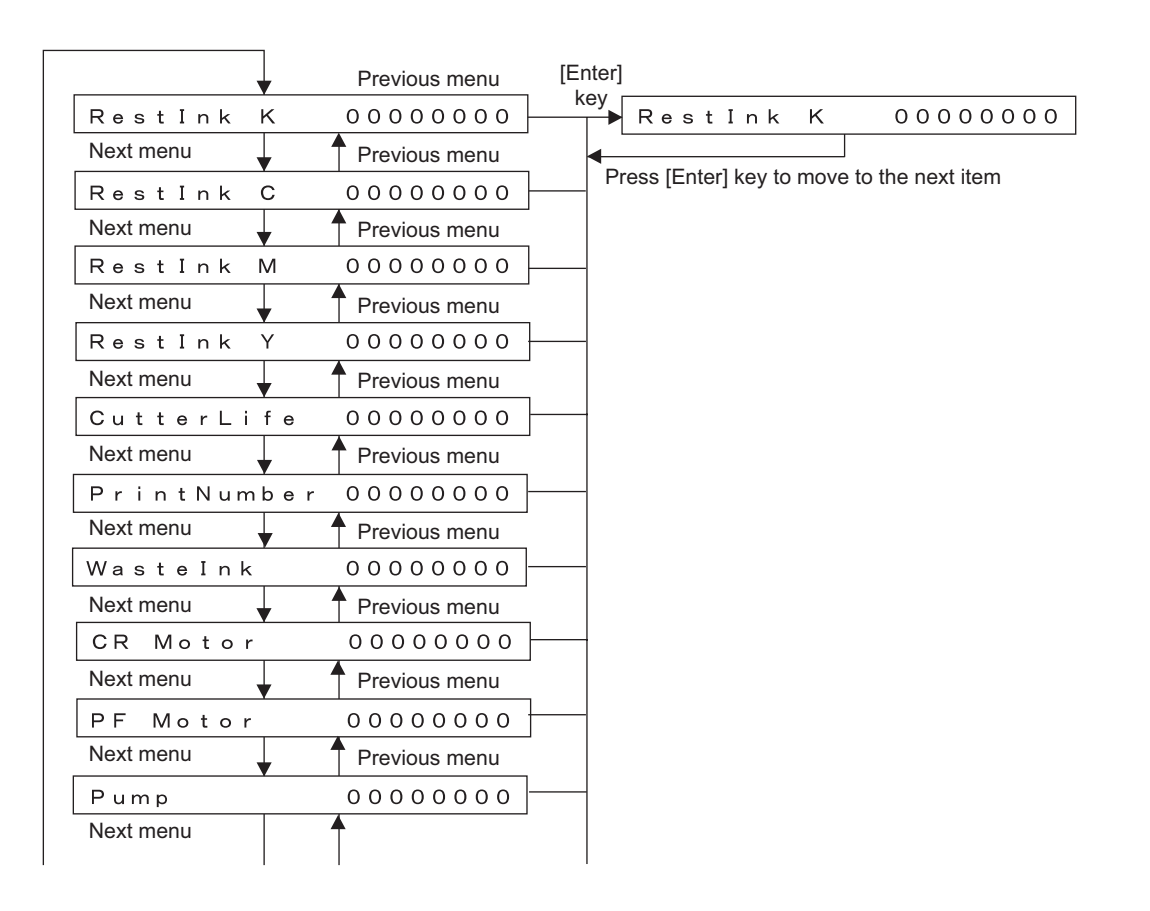

|           | • | Previous menu |                    |
|-----------|---|---------------|--------------------|
| HEAD K1   |   | 00000000      |                    |
| Next menu | • | Previous menu |                    |
| HEAD K2   |   | 00000000      |                    |
| Next menu | • | Previous menu |                    |
| HEAD C1   |   | 00000000      | -+                 |
| Next menu | • | Previous menu |                    |
| HEAD C2   |   | 00000000      | $\left  + \right $ |
| Next menu | • | Previous menu |                    |
| HEAD M1   |   | 00000000      | $\left  + \right $ |
| Next menu | ↓ | Previous menu |                    |
| HEAD M2   |   | 00000000      | -                  |
| Next menu | • | Previous menu |                    |
| HEAD Y1   |   | 00000000      | +                  |
| Next menu | • | Previous menu |                    |
| HEAD Y2   |   | 00000000      | $\left  \right $   |
| Next menu |   | Previous menu |                    |
| Cleaner   |   | 00000000      | ╞┼                 |
| Next menu | Y | <b>↑</b>      |                    |

## 6.3.4 Counter Print Menu

This menu prints the life counter values. The parameters that can be updated in this menu are as follows.

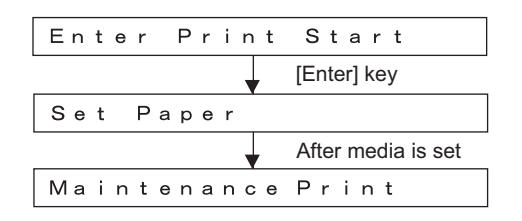

## 6.3.5 Media Feed Menu

This menu feeds media into the plotter frontward or backward. The mechanical initialization should be performed, if it is not performed yet.

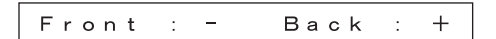

# 7 Adjustment

| 7.1 | Introduction    |                                         |  |  |
|-----|-----------------|-----------------------------------------|--|--|
| 7.2 | Adjustment Item |                                         |  |  |
| 7.3 | Worki           | ng with Dedicated Network Software      |  |  |
|     | 7.3.1           | Parameter Backup 7-9                    |  |  |
|     | 7.3.2           | Jigs and Tools 7-9                      |  |  |
|     | 7.3.3           | Required Environment                    |  |  |
|     | 7.3.4           | Receiving Parameters                    |  |  |
|     | 7.3.5           | Firmware Installation                   |  |  |
|     | 7.3.6           | Sending Parameters                      |  |  |
| 7.4 | PF Sp           | eed Reduction Belt Tension Adjustment   |  |  |
|     | 7.4.1           | Jigs and Tools 7-20                     |  |  |
|     | 7.4.2           | Adjustment Procedure 7-20               |  |  |
| 7.5 | PF En           | coder Assembly Position Adjustment7- 22 |  |  |
|     | 7.5.1           | Jigs and Tools                          |  |  |
|     | 7.5.2           | Adjustment Procedure                    |  |  |
| 7.6 | CR Be           | It Tension Adjustment                   |  |  |
| 7.7 | Head            | Slant Adjustment (Horizontal)7- 25      |  |  |
| 7.8 | Head \$         | Slant Adjustment (Vertical)7- 27        |  |  |
| 7.9 | Cutter          | <sup>•</sup> Holder Height Adjustment   |  |  |
|     | 7.9.1           | Jigs and Tools 7-28                     |  |  |
|     | 7.9.2           | Adjustment Procedure                    |  |  |

| 7.10 | PG Height Adjustment7                         | - 31 |
|------|-----------------------------------------------|------|
|      | 7.10.1 Jigs and Tools7                        | 7-31 |
|      | 7.10.2 Adjustment Procedure 7                 | 7-31 |
| 7.11 | Media Sensor Sensitivity Adjustment7-         | - 32 |
|      | 7.11.1 P_EDGE Sensor Sensitivity Adjustment 7 | 7-33 |
|      | 7.11.2 P_REAR Sensor Adjustment7              | 7-35 |

# 7.1 Introduction

This chapter provides information on necessary adjustment items and procedures.

TIP TF"10.4 Jigs and Tools" p.10-7

# 7.2 Adjustment Item

This section describes the adjustment items required in part replacement procedures.

When you adjust or replace any of the maintenance parts listed in "Table 7-1 Adjustment Item List", you must always adjust the printout quality using the self-diagnosis function referring to Table 7-1"Adjustment Item List"(p.7-3).

| Part replaced or<br>adjusted | Adjustment<br>order | Adjustment item                                | Reference                                                                                                   |
|------------------------------|---------------------|------------------------------------------------|----------------------------------------------------------------------------------------------------|
| Printer head                 | 1                   | Head rank input (including initial ink charge) | Cア"5.5.2 Head Rank<br>Input Menu" p.5-25<br>Cア"5.9.6 Print Head<br>Endurance (Nozzle<br>Print) Menu" p.5-67 |
|                              | 2                   | Head nozzle check                              | Circle Check Menu" p.5-26                                                                                   |
|                              | 3                   | Head slant check (horizontal)                  | Circle Check Menu 1" p.5-28                                                                                 |
|                              | 4                   | Head slant check (vertical)                    | Check Menu 2" p.5-29                                                                                        |
|                              | 5                   | Head slant adjustment (horizontal)             | रिङ्ग"7.7 Head<br>Alignment<br>Adjustment(Horizont<br>al Height)" p.7-26                                    |
|                              | 6                   | Head slant adjustment (vertical)               | لکے "7.8 Head<br>Alignment<br>Adjustment(Slant)"<br>p.7-28                                                  |
|                              | 7                   | Repeatability adjustment                       | てき "5.5.7<br>Repeatability<br>Adjustment Menu"<br>p.5-35                                                    |
|                              | 8                   | Test printing                                  | にす"5.5.12 Test<br>Printing Menu" p.5-44                                                                     |
|                              | 9                   | Reset of head unit life counter                | に置"5.8.1 Parameter<br>Initialization Menu"<br>p.5-52                                                        |

Table 7-1 Adjustment Item List

| Part replaced or<br>adjusted | Adjustment<br>order | Adjustment item                                | Reference                                                             |
|------------------------------|---------------------|------------------------------------------------|-----------------------------------------------------------------------|
| Main board<br>assembly       | 1                   | Parameter backup                               | Cア"5.5.2 Head Rank<br>Input Menu" p.5-25                              |
|                              | 2                   | Firmware installation                          | Check Menu" p.5-26                                                    |
|                              | 3                   | Voltage input (no need for initial ink charge) | Cア"5.5.2 Head Rank<br>Input Menu" p.5-25                              |
|                              | 4                   | Head nozzle check                              | Check Menu" p.5-26                                                    |
|                              | 5                   | Repeatability adjustment                       | <b>L</b> 習"5.5.7<br>Repeatability<br>Adjustment Menu"<br>p.5-35       |
|                              | 6                   | Band feed correction                           | <b>江戸 "5.5.9 Band Feed</b><br>Correction Menu"<br>p.5-41              |
|                              | 7                   | Top & bottom adjustment                        | 또한"5.5.10 Top and<br>Bottom Adjustment<br>Menu" p.5-42                |
|                              | 8                   | P_REAR sensor position adjustment              | に登"5.5.11 P_REAR<br>Sensor Position<br>Adjustment Menu"<br>p.5-43     |
|                              | 9                   | Media sensor sensitivity adjustment            | てきまた。<br>Sensor Sensitivity<br>Adjustment" p.7-33                     |
|                              | 10                  | Test printing                                  | تک"5.5.12 Test<br>Printing Menu" p.5-44                               |
| CR motor assembly            | 1                   | CR belt tension adjustment                     | にすべき CR Belt<br>Tension Adjustment"<br>p.7-25                         |
|                              | 2                   | Repeatability adjustment                       | 【39"5.5.7<br>Repeatability<br>Adjustment Menu"<br>p.5-35              |
|                              | 3                   | Top & bottom adjustment                        | に登 <sup>**</sup> 5.5.10 Top and<br>Bottom Adjustment<br>Menu'' p.5-42 |
|                              | 4                   | Test printing                                  | تک "5.5.12 Test<br>Printing Menu" p.5-44                              |

| Table 7-1 | Adjustment    | Item List(Continued) | ) |
|-----------|---------------|----------------------|---|
|           | 7 (ajaotinont |                      | / |

| Part replaced or<br>adjusted | Adjustment<br>order | Adjustment item                                    | Reference                                                                     |
|------------------------------|---------------------|----------------------------------------------------|-------------------------------------------------------------------------------|
| PF motor assembly            | 1                   | PF speed reduction belt tension adjustment         | 【夢"(2) Confirming<br>Completion of<br>Installation to Plotter"<br>p.7-17      |
|                              | 2                   | Band feed correction                               | Correction Menu"<br>p.5-41                                                    |
|                              | 3                   | Top & bottom adjustment                            | 「ア"5.5.10 Top and<br>Bottom Adjustment<br>Menu" p.5-42                        |
|                              | 4                   | P_REAR sensor position adjustment                  | 「ア"5.5.11 P_REAR<br>Sensor Position<br>Adjustment Menu"<br>p.5-43             |
|                              | 5                   | Test printing                                      | 「き"5.5.12 Test<br>Printing Menu" p.5-44                                       |
| P_EDGE sensor<br>assembly    | 1                   | Media sensor sensitivity adjustment                | Lき"7.11 Media<br>Sensor Sensitivity<br>Adjustment" p.7-33                     |
|                              | 2                   | Top / bottom adjustment                            | 「宮" 5.5.10 Top and<br>Bottom Adjustment<br>Menu" p.5-42                       |
| P_REAR sensor<br>assembly    | 1                   | Media sensor sensitivity adjustment                | L戸"7.11 Media<br>Sensor Sensitivity<br>Adjustment" p.7-33                     |
|                              | 2                   | P_REAR sensor position adjustment                  | です"5.5.11 P_REAR<br>Sensor Position<br>Adjustment Menu"<br>p.5-43             |
| Cover sensor<br>assembly     | 1                   | Cover sensor assembly mounting position adjustment | <b>江</b> 會"7.7 Head<br>Alignment<br>Adjustment(Horizont<br>al Height)" p.7-26 |

| Part replaced or<br>adjusted | Adjustment<br>order | Adjustment item                              | Reference                                                         |
|------------------------------|---------------------|----------------------------------------------|-------------------------------------------------------------------|
| PF_ENC assembly              | 1                   | PF_ENC assembly mounting position adjustment | <b>X</b> 雪"7.11 Media<br>Sensor Sensitivity<br>Adjustment" p.7-33 |
|                              | 2                   | PF_ENC inspection                            | <b>江戸 "5.4.5 Encoder</b><br>Menu" p.5-16                          |
|                              | 3                   | Band feed correction                         | Correction Menu"<br>p.5-41                                        |
|                              | 4                   | Top & bottom adjustment                      | र्डि"5.5.10 Top and<br>Bottom Adjustment<br>Menu" p.5-42          |
|                              | 5                   | Test printing                                | です。<br>「アック」では<br>Printing Menu" p.5-44                           |
| Sub platen<br>assembly       | 1                   | Cutter endurance operation check             | र्डि"5.9.7 General<br>Endurance Menu"<br>p.5-68                   |
| T fence                      | 1                   | CR encoder inspection                        | <b>江戸 ''5.4.5 Encoder</b><br>Menu'' p.5-16                        |
|                              | 2                   | Repeatability adjustment                     | <b>江戸</b> "5.5.7<br>Repeatability<br>Adjustment Menu"<br>p.5-35   |
|                              | 3                   | Top & bottom adjustment                      | Cア"5.5.10 Top and<br>Bottom Adjustment<br>Menu" p.5-42            |
|                              | 4                   | Test printing                                | にす"5.5.12 Test<br>Printing Menu" p.5-44                           |
| CR driven pulley             | 1                   | CR belt tension adjustment                   | に置"7.6 CR Belt<br>Tension Adjustment"<br>p.7-25                   |

| Table 7-1 | Adjustment    | Item L | _ist(Continued | ) |
|-----------|---------------|--------|----------------|---|
|           | 7 (ajaotinont | 100111 | -100,001,000   | , |

| Part replaced or<br>adjusted | Adjustment<br>order | Adjustment item                                     | Reference                                                                                                    |
|------------------------------|---------------------|-----------------------------------------------------|----------------------------------------------------------------------------------------------------|
| Cutter holder<br>assembly    | 1                   | Cutter holder assembly mounting position adjustment | <b>L</b> ぎ"7.8 Head<br>Alignment<br>Adjustment(Slant)"<br>p.7-28                                              |
|                              | 2                   | P_EDGE sensor adjustment                            | ビデ "7.11.1 P_EDGE<br>Sensor Sensitivity<br>Adjustment" p.7-34                                                 |
|                              | 3                   | Print margin adjustment                             | 또할 "5.5.10 Top and<br>Bottom Adjustment<br>Menu" p.5-42                                                       |
|                              | 4                   | Cutter endurance operation check                    | 또한"5.9.3 Cutter<br>Endurance Menu"<br>p.5-64                                                                  |
| Carriage assembly            | 1                   | CR belt tension adjustment                          | に置"7.6 CR Belt<br>Tension Adjustment"<br>p.7-25                                                               |
|                              | 2                   | CR encoder inspection                               | CF "5.4.5 Encoder<br>Menu" p.5-16                                                                             |
|                              | 3                   | Cutter holder assembly mounting position adjustment | रिङ्च "7.8 Head<br>Alignment<br>Adjustment(Slant)"<br>p.7-28                                                  |
|                              | 4                   | P_EDGE sensor adjustment                            | ビデ "7.11.1 P_EDGE<br>Sensor Sensitivity<br>Adjustment" p.7-34                                                 |
|                              | 5                   | Cutter endurance operation check                    | 또한"5.9.3 Cutter<br>Endurance Menu"<br>p.5-64                                                                  |
|                              | 6                   | Sequential printing endurance operation check       | にすべき、19.6 Print Head<br>Endurance (Nozzle<br>Print) Menu'' p.5-67                                             |
|                              | 7                   | Head rank input                                     | にデット5.5.2 Head Rank<br>Input Menu" p.5-25<br>にデット5.9.6 Print Head<br>Endurance (Nozzle<br>Print) Menu" p.5-67 |

Table 7-1 Adjustment Item List(Continued)

| Part replaced or<br>adjusted     | Adjustment<br>order | Adjustment item                    | Reference                                                                                                    |  |
|----------------------------------|---------------------|------------------------------------|----------------------------------------------------------------------------------------------------|--|
| Carriage assembly<br>(Continued) | 8                   | Print margin adjustment            | Cア"5.5.10 Top and<br>Bottom Adjustment<br>Menu" p.5-42                                                                                                    |  |
|                                  | 9                   | Head nozzle check                  | <b>13</b> "5.5.3 Head Nozzle<br>Check Menu" p.5-26                                                                                                    |  |
|                                  | 10                  | Head slant check (horizontal)      | Certification State (1997) (1997) (19977) (19977) (19977) (1997) (19977) (19977) (197 |  |
|                                  | 11                  | Head slant check (vertical)        | Certification State State Sta |  |
|                                  | 12                  | Head slant adjustment (horizontal) | <b>L ア</b> "7.7 Head<br>Alignment<br>Adjustment(Horizont<br>al Height)" p.7-26                                                                                                    |  |
|                                  | 13                  | Head slant adjustment (vertical)   | <b>江戸</b> "7.7 Head<br>Alignment<br>Adjustment(Horizont<br>al Height)" p.7-26                                                                                                    |  |
|                                  | 14                  | Repeatability adjustment           | てき"5.5.7<br>Repeatability<br>Adjustment Menu"<br>p.5-35                                                                                                    |  |
|                                  | 15                  | Test printing                      | 译"5.5.12 Test<br>Printing Menu" p.5-44                                                                                                    |  |

Table 7-1 Adjustment Item List(Continued)

# 7.3 Working with Dedicated Network Software

On this plotter, adjustment parameters can be downloaded and installed, also, the firmware can be installed via network by using dedicated software. In case of main board replacement, work in the following order.

- 1. Setting up working environment: 13"7.3.3 Required Environment" p.7-11
- 2. Receiving parameters: IF "7.3.4 Receiving Parameters" p.7-14
- 3. Replacing main board: Com "4.3.3 Replacing Main Board Assembly" p.4-21
- 4. Transferring firmware to plotter: TS"(1) Firmware Transfer" p.7-15
- 5. Confirming completion of installation to plotter: Cerical Confirming Completion of Installation to Plotter'' p.7-17
- 6. Sending parameters: 13"7.3.6 Sending Parameters" p.7-19

#### 7.3.1 Parameter Backup

The NVRAM (Flash-Rom) installed on the main board assembly stores various parameters for the system operation.

The available backup parameters are as follows.

- . Panel setting parameters
- . Mechanism adjustment parameters
- . Main board-unique adjustment parameters

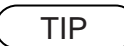

The main board-unique adjustment parameters cannot be erased or modified.

If the main board assembly is found to need replacement during maintenance operations, make sure to back up the parameters. The backup data can be used to restore the original system status, omitting some adjustment steps.

## 7.3.2 Jigs and Tools

The following jigs and tools are required for parameter backup.

- Windows PC:
  - CPU: Pentium 400MHz or higher, Installed memory: 128MB or more
  - With one of the following installed: Windows98/Windows98SE/WindowsMe/Windows2000/ WindowsXP
  - Equipped with network port (RJ-45) (10M/100M Ethernet interface)
  - With dedicated network software (MUTOH Maintenance Engineer Assistant) installed
- Network crossover cable (For hub connection, network straight cable)

# 7.3.3 Required Environment

Before starting work, set up the following environment.

#### (1) Dedicated Network Software Startup and Plotter IP Address Check

Once "MUTOH Maintenance Engineer Assistant" is started, there is no need to exit it until a series of processes completes.

1. Start "Mutoh Maintenance Engineer Assistant" from the shortcut on the desk top.

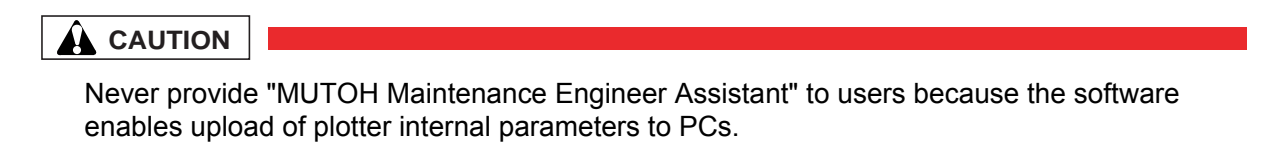

 From [Setup] menu, select [Option] and check if the displayed address matches the plotter IP address. The default plotter IP address is "192.168.1.253". Then, click [OK].

| Option      |     |     | 8855555555 |     | × |
|-------------|-----|-----|------------|-----|---|
| -IP Address |     |     |            |     |   |
| 192 .       | 168 | . 🏼 |            | 253 |   |
|             | ОК  |     | Cancel     |     |   |

#### 

For the IP address, use the default value as much as possible. If you want to use other IP address, consult with the network administrator of the network to be connected.

#### (2) PC IP Address Setting

To set up on Windows XP with the default IP address on the plotter, follow the steps below.

1. From [Control Panel], open [Network Connections].

- 2. Right-click [Local Area Connection] and select [Properties].
- 3. Double-click [Internet Protocol (TCP/IP)].

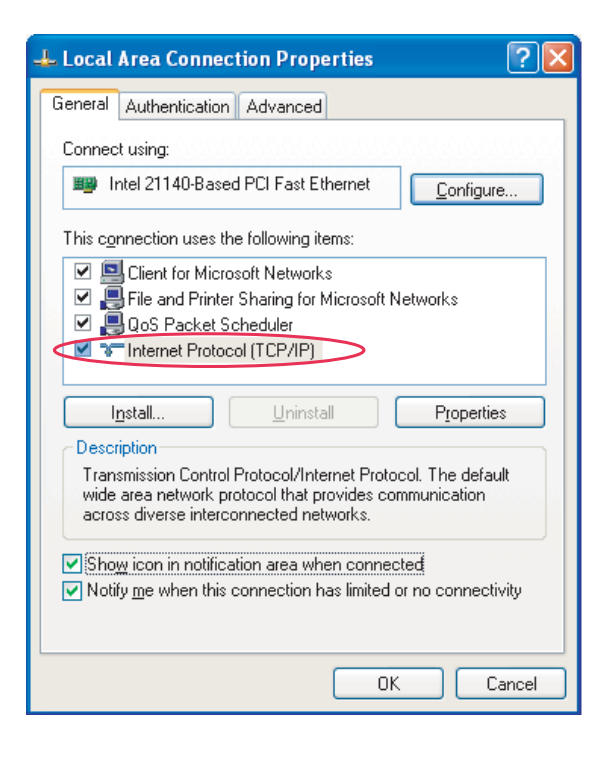

 In [IP address], input any value of "192.168.1.1" to 192.168.1.252" or "192.168.1.254".

| Internet Protocol (TCP/IP) Properties                                                                                                    |                                                |  |  |  |  |  |
|----------------------------------------------------------------------------------------------------|------------------------------------------------|--|--|--|--|--|
| General                                                                                                    |                                                |  |  |  |  |  |
| You can get IP settings assigned automatically if your network supports<br>this capability. Otherwise, you need to ask your network administrator for<br>the appropriate IP settings. |                                                |  |  |  |  |  |
| O Dbtain an IP address automatically                                                                                                    | Any numerical value between 1 and 252, or 254. |  |  |  |  |  |
| Use the following IP address:<br>IP address:                                                                                                    | 192 . 168 . 1 . 90                             |  |  |  |  |  |
| S <u>u</u> bnet mask:                                                                                                    | 255 . 255 . 255 . 0                            |  |  |  |  |  |
| Default gateway:                                                                                                    | 192 . 168 . 101 . 253                          |  |  |  |  |  |
| Obtain DNS server address automatically                                                                                                    |                                                |  |  |  |  |  |
| ● Use the following DNS server addresses:                                                                                                    |                                                |  |  |  |  |  |
| Preferred DNS server:                                                                                                    |                                                |  |  |  |  |  |
| Alternate DNS server:                                                                                                    |                                                |  |  |  |  |  |
|                                                                                                    | Ad <u>v</u> anced                              |  |  |  |  |  |
|                                                                                                    | OK Cancel                                      |  |  |  |  |  |

5. Click [OK] to finish the setting.

#### 

When the plotter and PC are not directly connected with crossover cable but connected via hub, the IP address needs to be different from that of devices on the network to be connected. To connect via hub, consult with the network administrator.

#### (3) Starting Port Manager Mode

1. Connect the plotter network port and PC network port with a network cable.

NOTE

When connecting the plotter and PC on a one-to-one basis, use a "crossover cable". When connecting the plotter and PC via hub, use a "straight cable".

- 2. When the plotter is in the operation status or in the menu display status, press [Power] key to turn the plotter off.
- 3. While holding down [Back] key in the operation panel, press [Power] key.

The LCD displays [Board Manager Mode]. If [Back] key is released, the display turns to "Waiting for command".

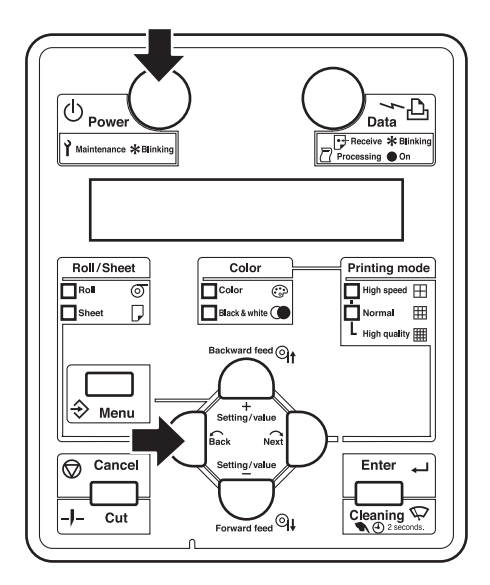

#### NOTE

If "waiting for command" is not displayed, follow the steps below.

If IP address that is not default is displayed on the board, releasing [Back] key will display [IP192.168.xxx.xxx] (depending on the set address) on the LCD. In this case, display either of the default IP (IP 192.168.001.253) or the set IP address using [Forward feed] and [Backward feed], and press [Enter]. Then, "waiting for command" will be displayed.

# 7.3.4 Receiving Parameters

This section describes the procedure to record backup parameters to the PC from the existing main board assembly. To download backup parameters, follow the steps below.

1. Click [Parameter Receive].

- MUTOH MEA
- 2. In the "Parameter receive check" window, click [OK]. Installation will start.
- 3. In the "Receive completed" window, click [OK]. "Save of receive parameter file" window opens.
- 4. Confirm the location to save and click [Save] to determine it.

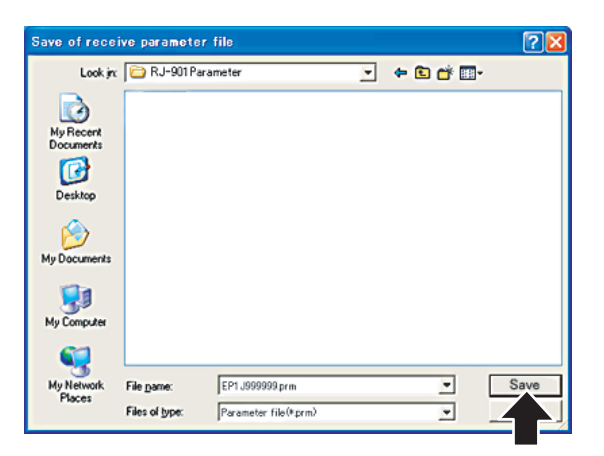

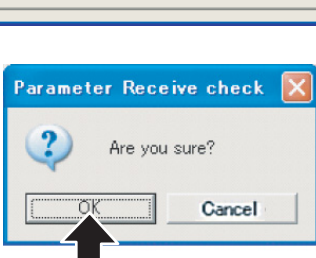

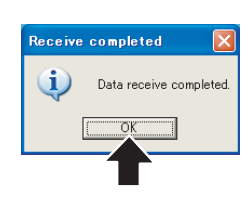

# 7.3.5 Firmware Installation

This section describes the procedure to install the firmware.

The NVRAM (Flash-Rom) on the main board assembly stores the programs (firmware) that control the machine operations.

When performing the following maintenance works, always install the firmware.

- Replacing the main board assembly
- Updating the firmware

• Installing wrong firmware may disable plotter startup. In this case, reinstallation with special jig is required. Pay careful attention to the transferred file types.

#### (1) Firmware Transfer

The following explains the procedure to transfer firmware. Follow the steps below.

#### NOTE

When connecting the plotter and PC on a one-to-one basis, use "crossover cable". When connecting the plotter and PC via hub, use "straight cable".

 Click [Firmware Install]. The "Select of installation file" window is displayed.

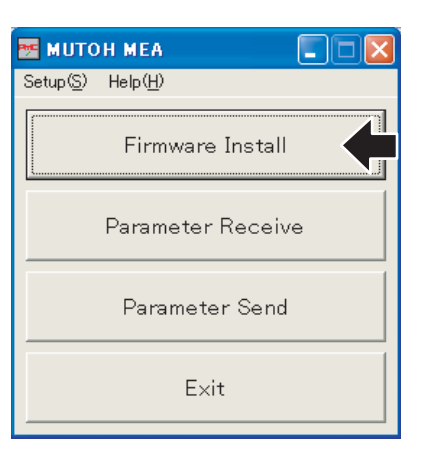

[OK].

Installation will start.

2. Select a file to be transferred from the folder where the firmware is saved, and click [Open].

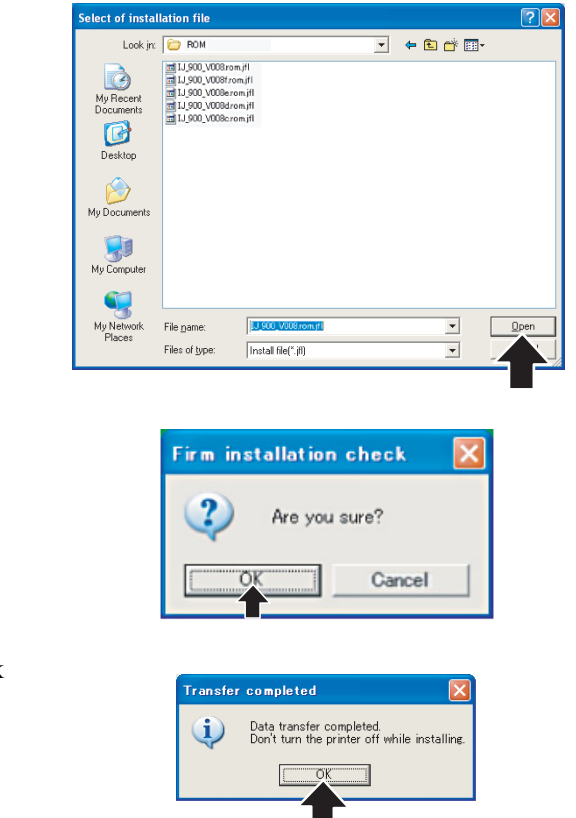

 If the "Transfer completed" window opens, click [OK] to close the window.

3. In the "Firm installation check" window, click

#### 

Even after the "Transfer completed" window is closed, program installation to the plotter is not completed. Never power off the plotter during the operation.

#### (2) Confirming Completion of Installation to Plotter

Program installation to plotter continues even after the "Transfer completed" window is closed. Check whether the program is properly installed from the operation panel.

 When firmware transfer starts, the LCD display on the plotter's operation control panel changes to [Program receiving]. The Data LED flashes.

2. The LCD display changes as follows:

Erasing ×× (×× is numeric) Copying ×× (×× is numeric) Comparing ×× (×× is numeric)

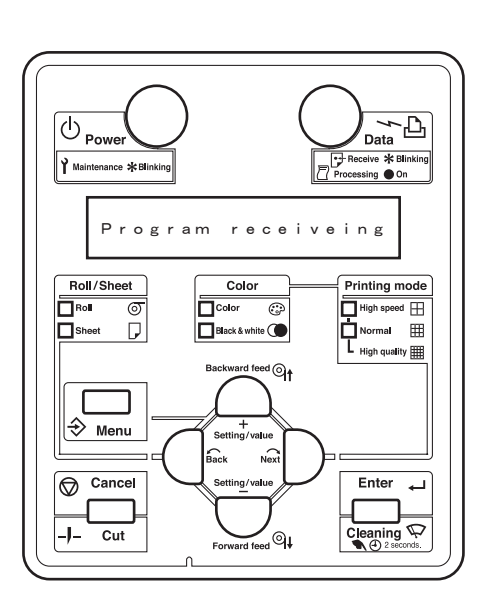

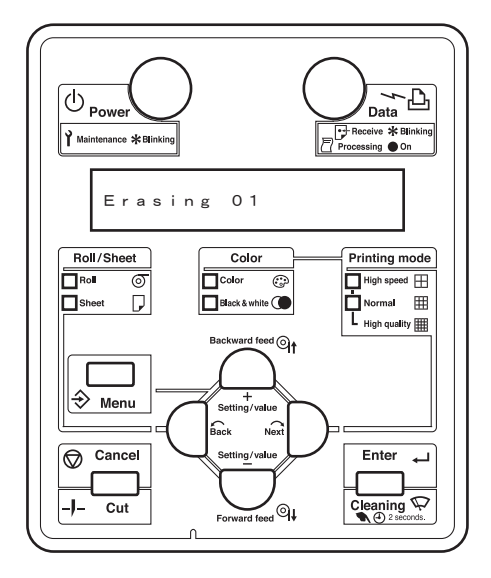

#### 

While the LCD display is in the Erasing to Comparing status, the power key is disabled. In this situation, never disconnect the plug of the plotter. Doing so may disable plotter startup, which will require reinstallation with special jig.

3. If the LCD displays [transfer complete], the buzzer sounds three times and only the Power LED turns on among all LEDs.

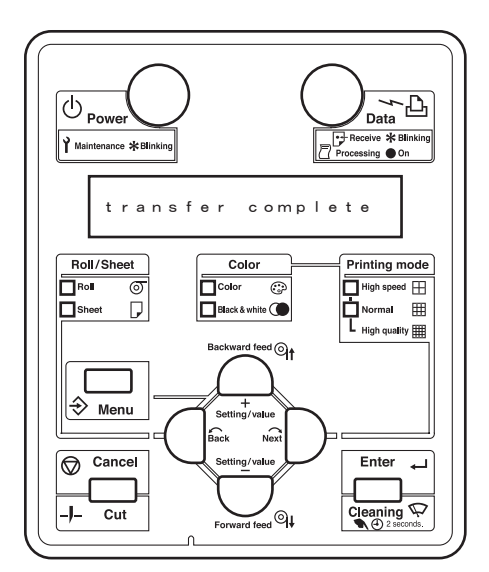

 When [××××× bytes recv (×× is numeric)] is displayed, installation completes. Turn off the plotter and restart it. Then check the version number displayed on the LCD.

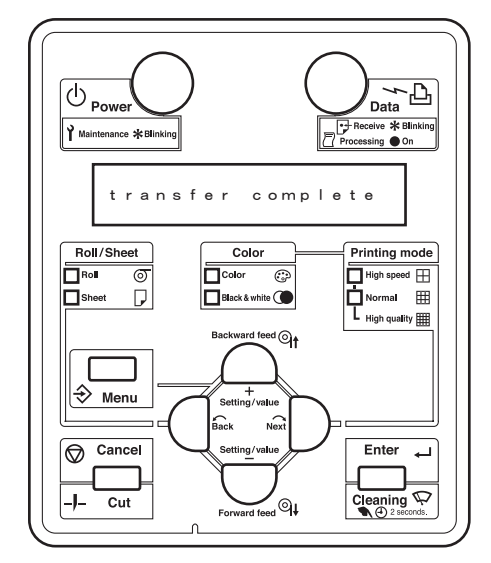

#### NOTE

If an error occurs during installation, the buzzer sounds at intervals of 0.25 second, while the LCD displays error message and all LEDs of Roll, Sheet, Color and Black & white flash. In this case, follow the troubleshooting instructions. To stop the buzzer, press any key except for the power key once. Pressing the key once again will return the LCD display to "waiting for command" and only the Power LED on.
### 7.3.6 Sending Parameters

#### NOTE

Before sending parameters, perform the following work.

- Receiving parameters: 19"7.3.4 Receiving Parameters" p.7-14
- Firmware installation: TT: 7.3.5 Firmware Installation" p.7-15
- 1. Click [Parameter Send].

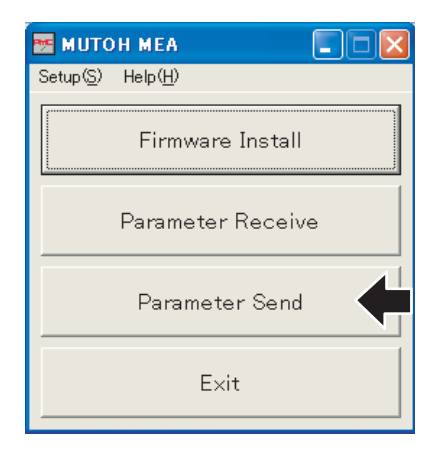

2. When the "Select of send parameter file" window opens, select the parameter file to be transferred and click [Open].

| Select of send                    | parameter file  |                       |   |          | ? 🛛          |
|-----------------------------------|-----------------|-----------------------|---|----------|--------------|
| Look in:                          | C RJ-901 Paran  | neter                 | • | ← 🗈 💣 💷• |              |
| My Recent<br>Documents<br>Desktop | E EP1 J999999 p | m)                    |   |          |              |
| My Documents                      |                 |                       |   |          |              |
| My Computer                       |                 |                       |   |          |              |
| My Network<br>Places              | File name:      | EP1 J999999 prm       | _ | •        | <u>O</u> pen |
| 1 10000                           | Files of type:  | Parameter file(*.prm) |   | -        |              |

- In the "Parameter Send check" window, click [OK]. Sending will start.
- 4. When sending completes and the "Send completed" window opens, click [OK].

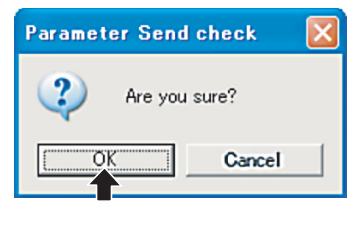

| Send completed 🛛 🛛 🔀 |                      |  |
|----------------------|----------------------|--|
| (į)                  | Data send completed. |  |
| C                    |                      |  |

#### NOTE

Almost as soon as the "Send completed" window is displayed, writing to plotter also finishes. If writing to plotter finishes successfully, the LCD displays the following:

Transfer complete

Buzzer sounds three times and only Power LED turns on. Then, when the LCD displays

16372 bytes recv

parameter writing completes.

## 7.4 PF Speed Reduction Belt Tension Adjustment

This section describes the procedure to adjust the tension of the PF speed reduction belt. When you have removed and installed the PF speed reduction belt, such as for PF motor removal, always adjust the PF speed reduction belt tension.

Using PF belt tension adjustment jig, adjust the PF encoder position and the PF belt tension.

### 7.4.1 Jigs and Tools

TIP

The jigs and tools required for PF speed reduction belt tension adjustment are as follows.

• Special jig (incl. tension gauge): for measuring Max. 4,000gf (39N)

TT "10.4 Jigs and Tools" p.10-7

### 7.4.2 Adjustment Procedure

To adjust the PF speed reduction belt tension, follow the steps below.

1. Hook the tip of the PF belt tension adjusting jig to the PF motor shaft.

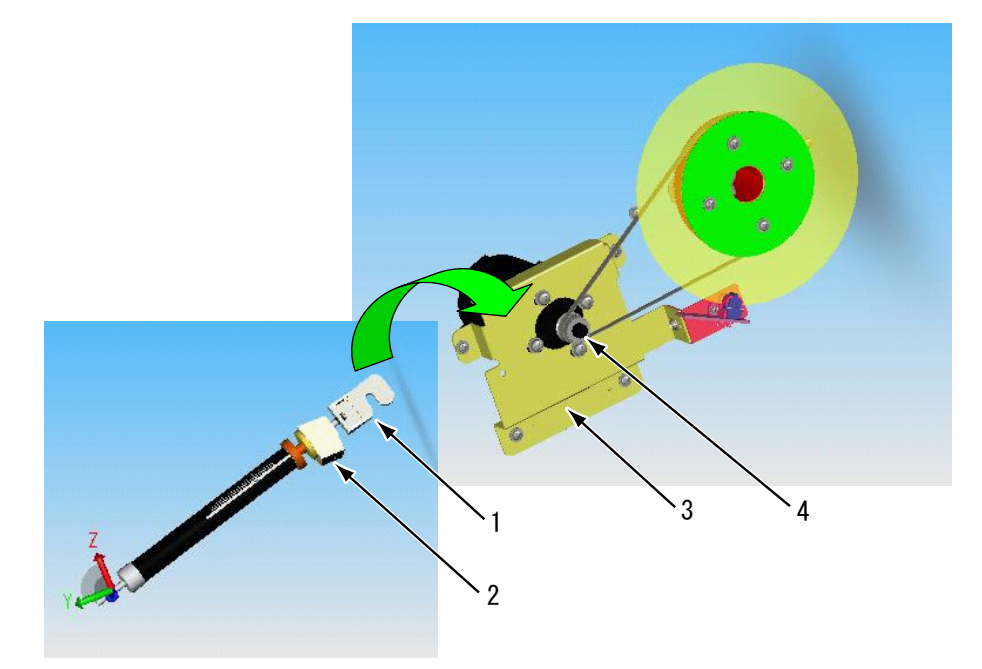

| No. | Part name                         |  |
|-----|-----------------------------------|--|
| 1   | PF belt tension adjusting jig tip |  |
| 2   | Tension base                      |  |
| 3   | PF bracket                        |  |
| 4   | PF motor                          |  |

- 2. Turn the tension base and hook it to the PF bracket.
- 3. Turn the tension gauge until the graduation of PF belt tension adjusting jig indicates 40.0±0.5N, and then tighten the screw.

### 

During the operation, note the following points.

- The PF speed reduction belt tension specification is 40.0 ± 2.0N
- Since the specification includes the tension gauge error (1.5N), adjust to 40.0±0.5N in actual adjustment, setting the error limit to half of one graduation (0.5N).

## 7.5 PF Encoder Assembly Position Adjustment

This section describes the procedure to adjust the PF encoder assembly. After replacing the PF encoder, adjust the PF encoder position with a jig.

### 7.5.1 Jigs and Tools

The jigs and tools required for PF encoder assembly position adjustment are as follows.

• PF encoder adjusting jig

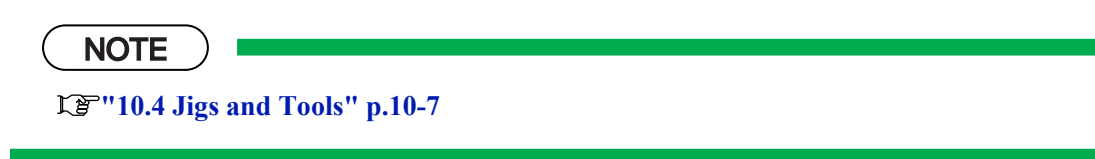

### 7.5.2 Adjustment Procedure

To adjust PF encoder, follow the steps below.

1. Align the hole on the PF encoder adjusting jig with the grid roller.

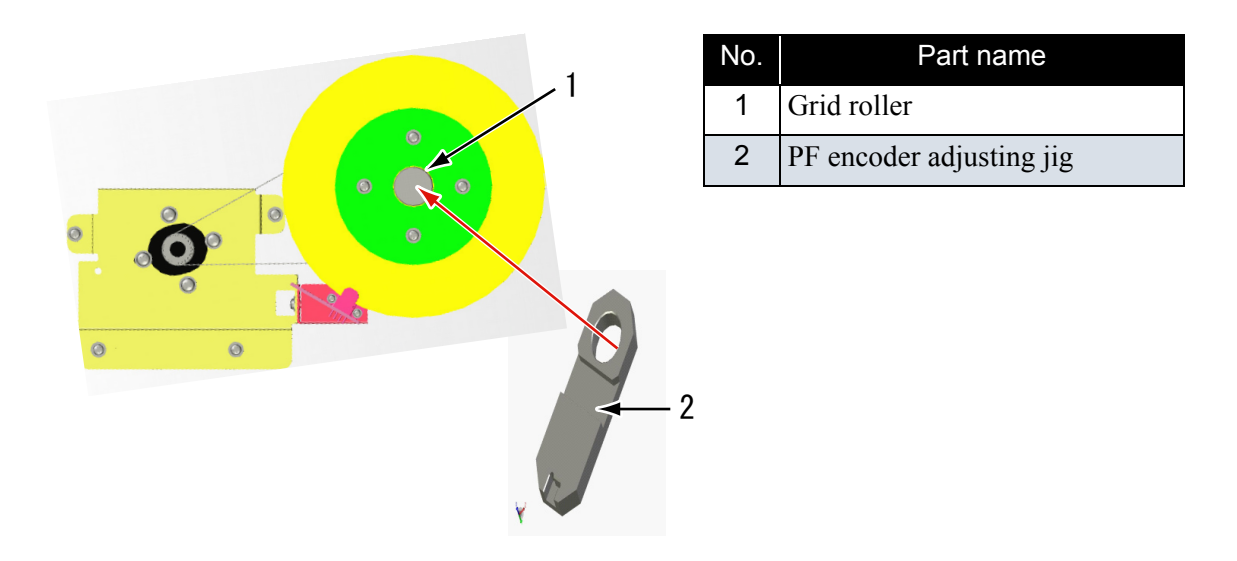

2. Align the PF encoder assembly with the indented part in the PF encoder adjusting jig, and fix the PF encoder assembly with screws.

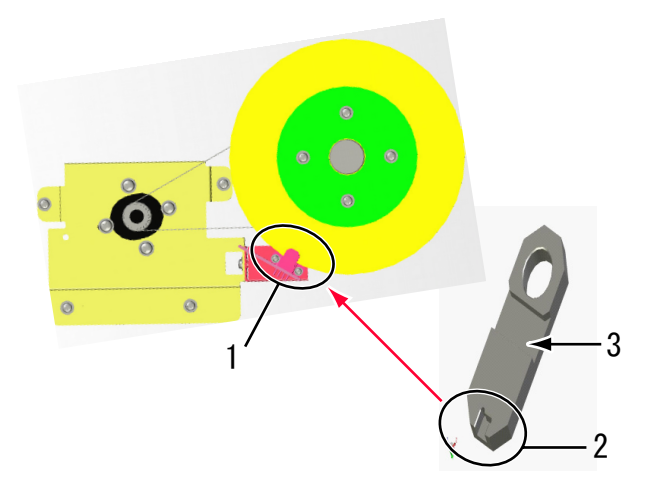

| No. | Part name                                    |
|-----|----------------------------------------------|
| 1   | PF encoder assembly                          |
| 2   | Indented part in PF encoder<br>adjusting jig |
| 3   | PF encoder adjusting jig                     |

3. Attach the slit guide to the PF encoder assembly

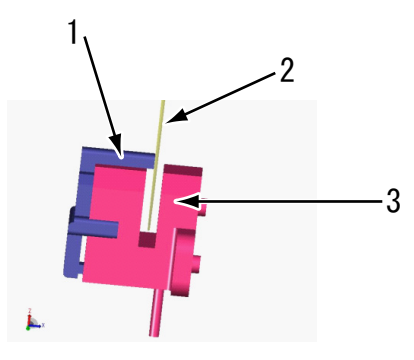

| No. | Part name         |
|-----|-------------------|
| 1   | Slit guide        |
| 2   | Scale             |
| 3   | PF scale assembly |

4. Turn the scale around to check that the scale does not swing toward the speed reduction pulley from the center of the encoder gap. If it swings, adjust the PF encoder assembly position again.

#### NOTE

There is no problem even if the scale hits the slit guide when turned around.

## 7.6 CR Belt Tension Adjustment

This section describes the procedure to adjust the tension of the CR belt. When you have removed and installed the CR belt, adjust the CR belt tension.

1. Tighten the CR tension mounting shaft, and align the left side (viewed from the front of the plotter) of the graduation alignment pointer with the center line of graduations on the driven pulley base.

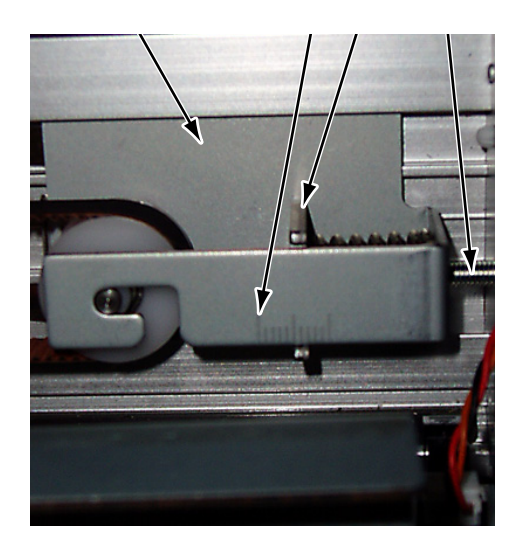

| No. | Part name                      |  |
|-----|--------------------------------|--|
| 1   | Driven pulley base             |  |
| 2   | Driven pulley base graduations |  |
| 3   | Graduation alignment pointer   |  |
| 4   | CR tension mounting shaft      |  |

#### 

To align the graduation alignment pointer with the center line of driven pulley base, align the left side (viewed from the front of the plotter) of the pointer with the center line as shown below.

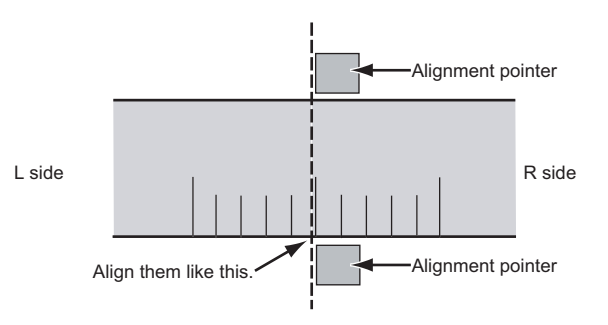

# 7.7 Head Alignment Adjustment(Horizontal Height)

This section describes the procedure to adjust the head slant in horizontal direction. When you have removed and installed the head assembly, such as for head assembly replacement, always adjust the head slant and depth following the steps below.

#### NOTE

Before starting adjustment, remove the following parts.

- CR board cover: CP "4.6.1 Replacing Print Head" p.4-37
- Cable cover R: Communication of the second second
- 1. Start the system in self-diagnosis function mode and print the adjustment patterns in "Head Slant Check Menu 1".

#### E"5.5.4 Head Slant Check Menu 1" p.5-28

2. Make adjustment based on the printed adjustment patterns.

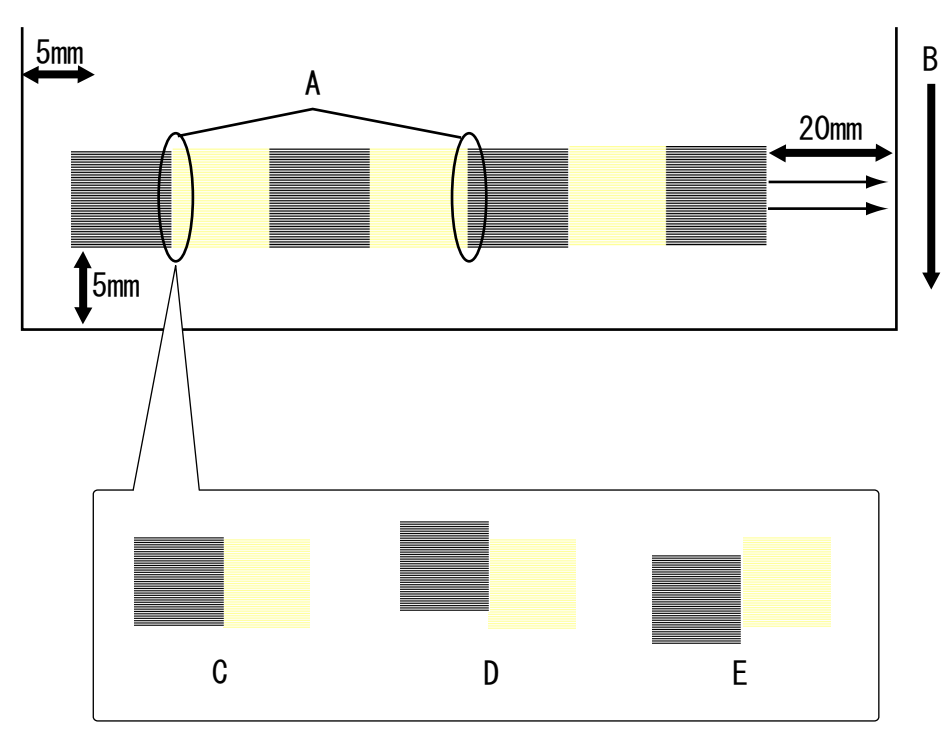

- A: Check the slant at this point.
- B: Media feed direction
- C: OK
- D: Move the head adjusting cam upward.
- E: Move the head adjusting cam downward.

3. Move the head adjusting cam lever to adjust head slant.

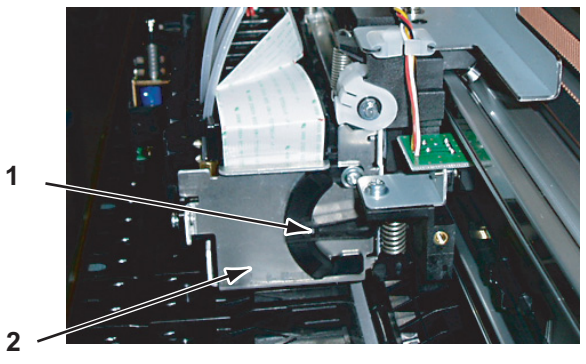

| No. | Part name           |
|-----|---------------------|
| 1   | Head adjusting cam  |
| 2   | Head mounting plate |

## 7.8 Head Alignment Adjustment(Slant)

This section describes the procedure to adjust the head slant in vertical direction. After operation such as head assembly replacement, adjust the head slant according to the steps below.

NOTE

Before starting adjustment, remove the following parts.

- CR board cover: CF "4.6.1 Replacing Print Head" p.4-37
- Cable cover R: Communication of the second second
- 1. Start the system in self-diagnosis function mode and print the adjustment patterns in "Head Slant Check Menu 2".

19"5.5.5 Head Slant Check Menu 2" p.5-29

2. Make adjustment based on the printed adjustment patterns.

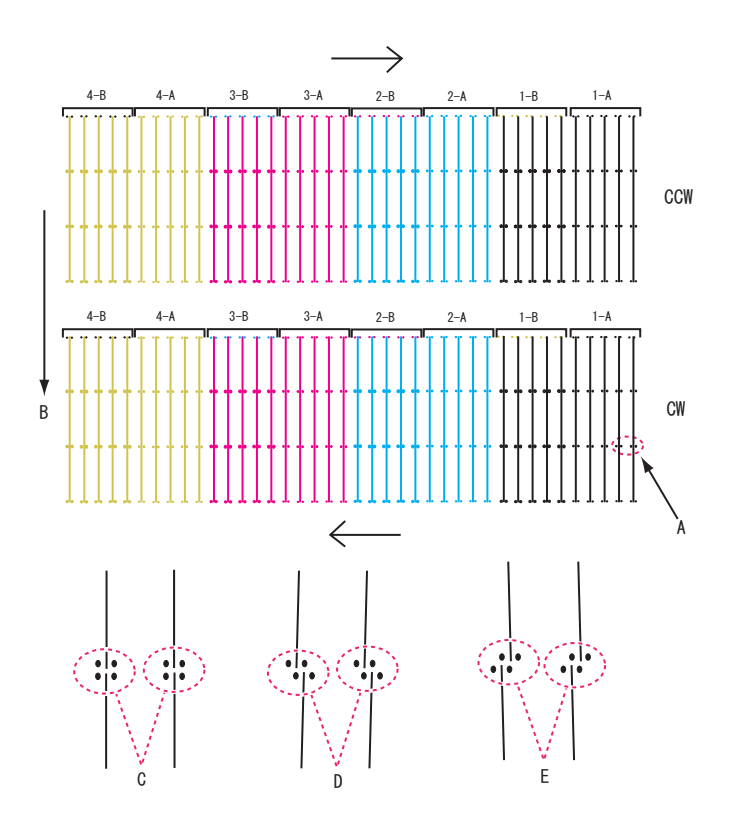

- A: Check the point to check the vertical slant angle.
- B: Media feed direction
- C: OK
- D: Move the vertical-slant adjusting tab to the right.
- E: Move the vertical-slant adjusting tab to the left.

3. Loosen the vertical-slant adjusting tab screw and move the tab left and right to adjust the head vertical angle.

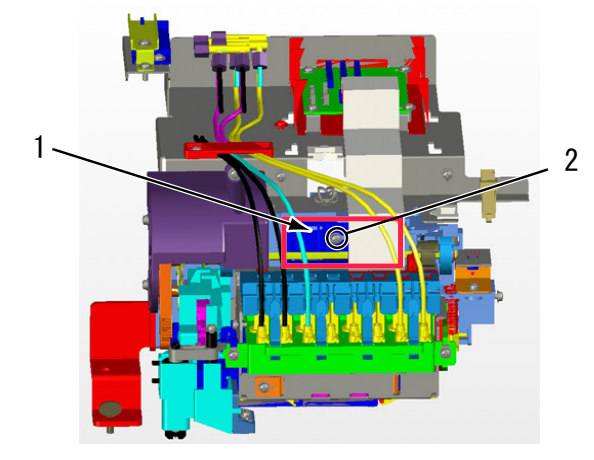

| No. | Part name                          |
|-----|------------------------------------|
| 1   | Vertical-slant adjusting tab       |
| 2   | Vertical-slant adjusting tab screw |

## 7.9 Cutter Holder Height Adjustment

This section describes the procedure to adjust the cutter holder height.

### 7.9.1 Jigs and Tools

The following jigs and tools are required for cutter holder height adjustment.

• Cutter holder height adjusting jig

10.4 Jigs and Tools" p.10-7

### 7.9.2 Adjustment Procedure

To make adjustment, follow the steps below.

### NOTE

Before starting adjustment, remove the following parts.

- CR cover: Step 2 to 4 in True "4.6.1 Replacing Print Head" p.4-37
- Cutter blade: Operation manual

#### (1) Media Guide L Mounting Position Adjustment

1. Loosen the three screws retaining the media guide L.

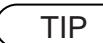

To loosen the leftmost screw on media guide L, use a Phillips screw driver by inserting it through the gap in I/H assembly.

2. Attach the cutter positioning jig near (right side of) the retaining screw of media guide L.

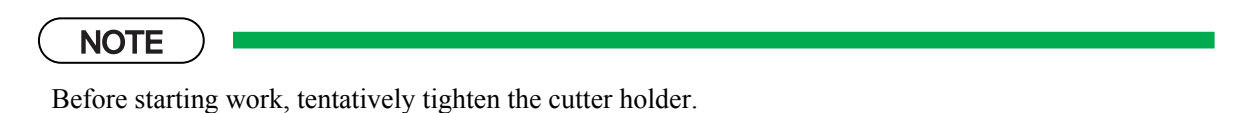

3. Fully tighten the sub platen screw that is nearest to the origin, and place the cutter holder height adjusting jig to the left side of the tightened screw.

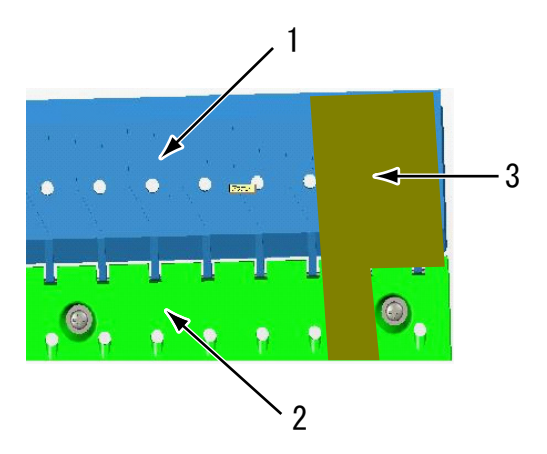

| No. | Part name                          |
|-----|------------------------------------|
| 1   | Platen                             |
| 2   | Sub platen                         |
| 3   | Cutter holder height adjusting jig |

4. Place the cutter holder on the side face of the jig and hold the cutter holder down from above. While making sure that the part indicated by a circle in the figure is sustained, fasten the tentatively-tightened screw fully and determine the cutter holder height.

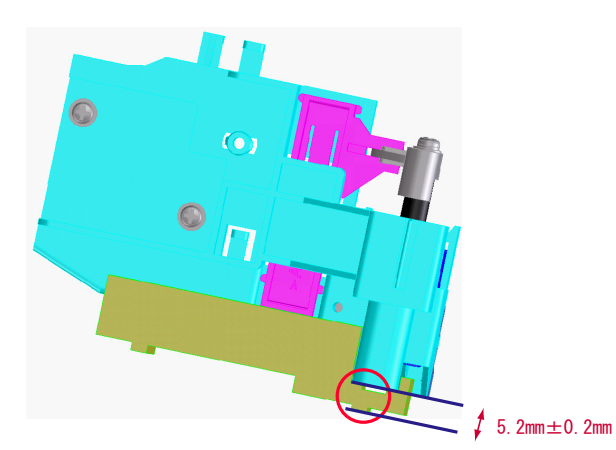

| No. | Part name                          |
|-----|------------------------------------|
| 1   | Cutter holder                      |
| 2   | Cutter holder height adjusting jig |

# 7.10 PG Height Adjustment

This section describes the procedure to check the carriage height (distance from the platen).

### 7.10.1 Jigs and Tools

The following jigs and tools are required for carriage height (distance from the platen) check.

• PG height checking jig

| TIP             |                 |  |  |
|-----------------|-----------------|--|--|
| E"10.4 Jigs and | d Tools" p.10-7 |  |  |

### 7.10.2 Adjustment Procedure

Follow the steps below to adjust the platen height.

1. When moving the carriage, place the PG height checking jig on the second platen from the origin.

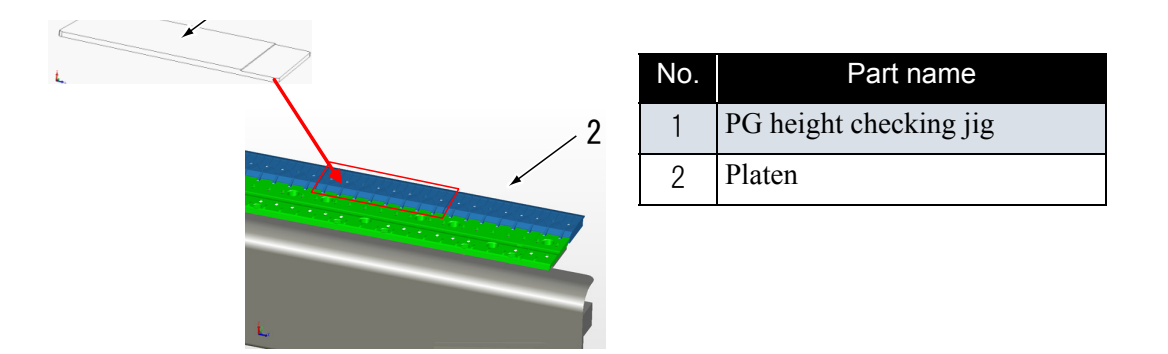

2. Move the carriage from the origin side while the lever is in "LOW".

3. Check that the carriage can pass through a gap above the 1.1mm part of the PG height checking jig and cannot pass through a gap above the 1.4mm part.

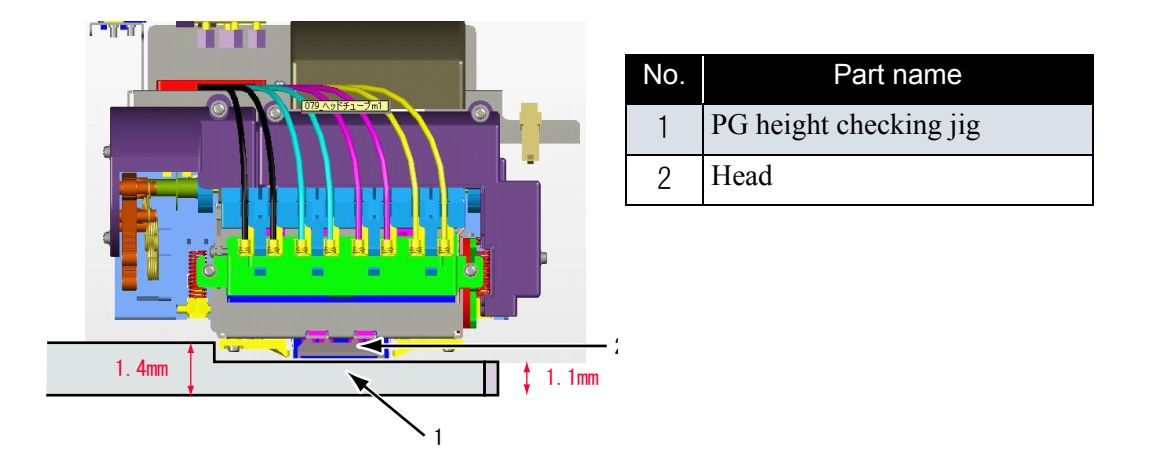

- 4. Reverse the direction of the jig and move the carriage from the opposite side of the origin.
- 5. If this does not succeed, readjust the PG height.

## 7.11 Media Sensor Sensitivity Adjustment

This section describes the procedure to adjust the sensitivity of media sensor. When you have removed and installed the sensors below or main board assembly, always adjust the sensitivity of media sensor

- P\_EDGE sensor
- P\_REAR sensor

#### NOTE

- When you adjust the sensor sensitivity, note the following;
  - Any ambient light, such as sun light or room light, does not interfere with the sensor.
  - Hold the media with hand or the media holding lever so that the media is stable on the sensor during adjustment.

If media is not securely held, the sensor detection accuracy may be incorrect.

- Use non-conductive screwdriver when operating the trimmer on the main board assembly. If a conductive screwdriver contacts with electronic component on the main board or frame, it may cause a short-circuit.
- Before adjusting sensor sensitivity, perform the following work.
  - Install all covers except for media guide R2.

### 7.11.1 P\_EDGE Sensor Sensitivity Adjustment

#### (1) Jigs and Tools

TIP

The following jigs and tools are required for P\_EDGE sensor sensitivity adjustment.

• Standard media: A4 matte film (Generic product: Dia Mat Super A4 provided by KIMOTO, Co.,Ltd.)

10.4 Jigs and Tools" p.10-7

#### (2) Adjustment Procedure

To adjust the P\_EDGE sensor, follow the steps below.

- 1. Sets the standard media.
- 2. Start up the self-diagnosis function.

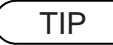

13" "5.2.2 Starting Up" p.5-4

- 3. Select "Check: Test" from the self-diagnosis menu.
- 4. Select "Test: Sensor" from the inspection menu.
- 5. Select "Sen: PaperEdge AD" from the sensor menu.
- 6. Open the front cover.
- 7. Press the cutter cap with a finger and release the carriage lock.
- 8. Move the carriage to the position where the standard media is set.

- Adjust the P\_EDGE sensor adjusting volumes as shown below so that the value displayed in the operation panel becomes "75±5".
   Counterclockwise: Sensitivity increases
   Clockwise: Sensitivity decreases
  - Trimmer R369: Rough adjustment
  - Trimmer R372: Fine adjustment

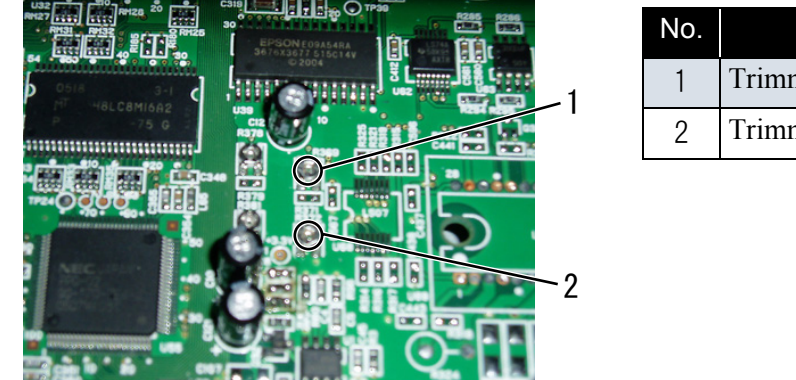

| No. | Part name    |
|-----|--------------|
| 1   | Trimmer R369 |
| 2   | Trimmer R372 |

10. Remove the standard media, then move the paper edge sensor to the position 20 mm apart from the media set position as shown below.

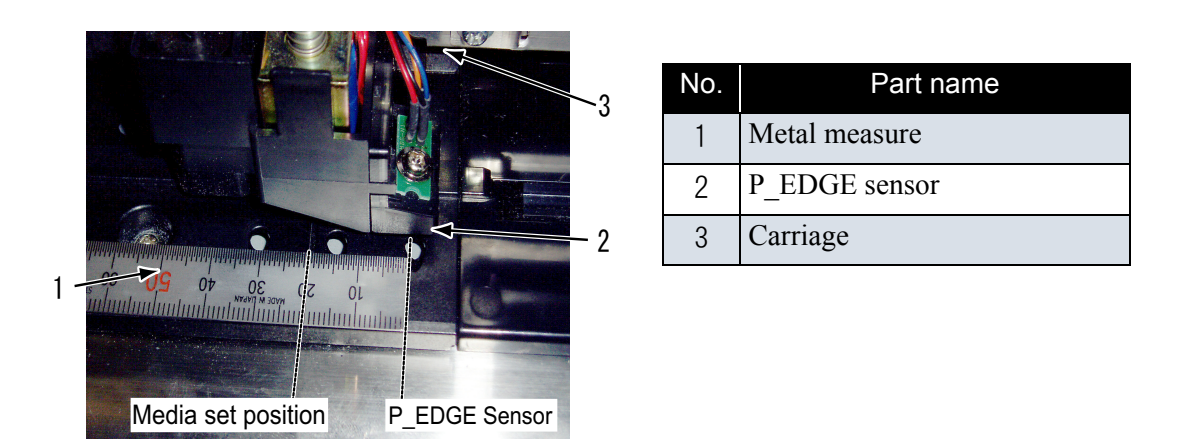

11. Check that the value displayed in the operation panel is "30" or less.

### 7.11.2 P\_REAR Sensor Adjustment

#### (1) Jigs and Tools

TIP

The following jigs and tools are required for P\_REAR sensor adjustment.

Standard media: A4 matte film (Generic product: Dia Mat Super A4 provided by KIMOTO, Co.,Ltd.)

10.4 Jigs and Tools" p.10-7

#### (2) Adjustment Procedure

To adjust the P\_REAR sensor, follow the steps below.

- 1. Sets the standard media.
- 2. Start up the self-diagnosis function.

TIP

13" "5.2.2 Starting Up" p.5-4

- 3. Select "Check: Test" from the self-diagnosis menu.
- 4. Select "Test: Sensor" from the inspection menu.
- 5. Select "Sen: PaperRear AD" from the sensor menu.
- 6. Open the front cover.
- Adjust the P\_REAR sensor adjusting volumes as shown below so that the value displayed in the operation panel becomes "210-230".
   Counterclockwise: Sensitivity increases
   Clockwise: Sensitivity decreases
  - Trimmer R378: Rough adjustment
  - Trimmer R381: Fine adjustment

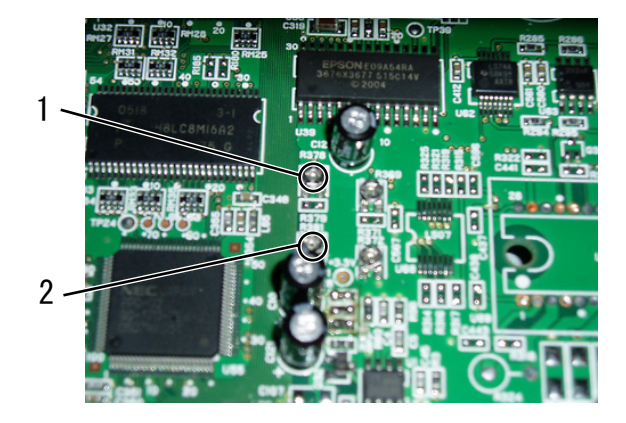

| No. | Part name   |
|-----|-------------|
| 1   | Volume R378 |
| 2   | Volume R381 |

- 8. Remove the standard media.
- 9. Check that the value displayed in the operation panel is "210-230".
- 10. Remove the standard media.
- 11. Check that the value displayed in the operation panel is "40".

# 8 Maintenance

| 8.1 | Introduction              | 8- | 2 |
|-----|---------------------------|----|---|
| 8.2 | Periodical Services       | 8- | 3 |
| 8.3 | Part Life Information     | 8- | 4 |
| 8.4 | Lubrication/Bonding       | 8- | 6 |
| 8.5 | Transportation of Plotter | 8- | 7 |

## 8.1 Introduction

This chapter provides information about the periodical services, part life, lubrication/bonding, and transport.

### 

Before starting any maintenance work, always perform the following operations.

- Turn the plotter power OFF.
- Remove the power cable from the power outlet. Not doing so may cause electric shock or damage to the electric circuit.
- Unplug the cables connected to the plotter. Failure to do so could result in damage to the plotter.

#### 

- Make sure there is sufficient space around the plotter when performing maintenance work.
- When servicing the machinery inside with some covers removed, pay special attention not to be injured by the driving mechanisms.
- Maintenance must be done by more than two person for the following work.
  - · When disassembling or reassembling the plotter and the optional stand
  - When packing the plotter for transportation

## 8.2 Periodical Services

This section describes the periodical services required for this plotter.

The periodical services ensures stable plotting quality of the plotter.

Perform periodical inspections according to Table 8-1"Periodical Inspection Part List"(p.3) and perform cleaning and part replacement as necessary.

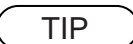

- Soperation manual
- Separate sheet "Exploded view" P.2-P.10

| Part                                                 | Timing                    | Check point                                                                               | Action                                                                                                    |
|------------------------------------------------------|---------------------------|-------------------------------------------------------------------------------------------|----------------------------------------------------------------------------------------------------|
| Media guide L<br>Sub platen front surface            | Several times per<br>year | <ul> <li>Media dust<br/>accumulation</li> <li>Foreign objects</li> <li>Damages</li> </ul> | Clean it.<br><b>NOTE</b><br>If ink deposits<br>are present,<br>remove them<br>with a dampened<br>cloth and wipe<br>the area with a<br>clean dry cloth. |
| Timing fence<br>(CR encoder detection<br>slit plate) | Several times per<br>year | <ul> <li>Media dust<br/>accumulation</li> <li>Foreign objects</li> <li>Damages</li> </ul> | Clean it.<br>If any damages are found,<br>replace the part.                                                                                            |
| Rail on the CR guide frame                           | Several times per<br>year | Foreign objects                                                                           | Clean it.                                                                                                    |
| P_REAR sensor front<br>surface                       | Several times per<br>year | <ul><li> Media dust<br/>accumulation</li><li> Foreign objects</li></ul>                   | Clean it.                                                                                                    |
| Cleaner head<br>(Cleaning wiper)                     | Several times per year    | <ul><li> Ink deposits</li><li> Damages</li></ul>                                          | Clean it.                                                                                                    |

#### Table 8-1 Periodical Inspection Part List

# 8.3 Part Life Information

This section shows how to check the life of the service parts.

To know the life of the service parts, check the maintenance counter from the counter display menu in the maintenance mode2.

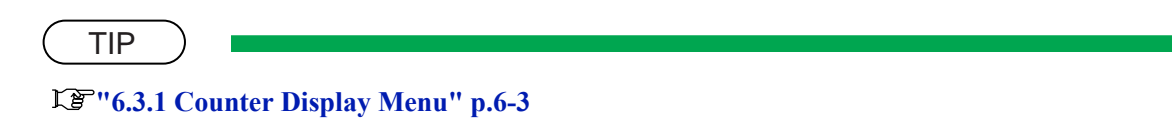

Part life information of this plotter is shown in the table below.

| Part             | Life expectancy                                                        | Warning<br>display     | How to<br>restore                                                                        | Replacement<br>parts                                                                                                    | References                                                                                                    |
|------------------|------------------------------------------------------------------------|------------------------|------------------------------------------------------------------------------------------|----------------------------------------------------------------------------------------------------|----------------------------------------------------------------------------------------------------|
| Cutter           | Approx. 2,000<br>sheets                                                | Not displayed          | By<br>pressing<br>[Enter]<br>key when<br>replacing<br>the counter<br>to the new<br>one   | Cutter (replaced<br>by users)                                                                                                    | -                                                                                                    |
| Waste fluid tank | Warning at<br>900,000 times of<br>counting<br>(equivalent to<br>900cc) | Full Waste<br>Ink Tank | By<br>pressing<br>[Enter]<br>key while<br>replacing<br>the counter<br>to the new<br>one. | Waste ink box<br>(Replaced by<br>users)                                                                                                    | -                                                                                                    |
| Cleaning unit    | 9,000 sheets *1<br>(Warning at 3,000<br>times of wiping)               | Warning<br>Wiper Life  | Counter<br>clear                                                                         | <ul> <li>Ink system</li> <li>Cleaner head<br/>(Cleaning<br/>wiper)</li> <li>Flushing box</li> <li>Absorber<br/>under the<br/>maintenance<br/>base absorber</li> </ul> | Label{eq:starsestern}Label{eq:starsestern}ReplacingPump CapAssembly"p.4-52"4.7.3ReplacingCleaner Head(CleaningWiper)" p.4-53"4.7.4ReplacingFlushing BoxAssembly"p.4-54 |

#### Table 8-2 List of Parts Life Expectancy

| Part       | Life expectancy                                     | Warning<br>display      | How to restore   | Replacement parts                                                                                                    | References                                                                                                    |
|------------|-----------------------------------------------------|-------------------------|------------------|----------------------------------------------------------------------------------------------------|----------------------------------------------------------------------------------------------------|
| CR motor   | Approx. 20,000<br>sheets<br>(4600,000 passes<br>*2) | E-161 Error<br>Ink Tube | Counter<br>clear | At the first<br>warning:<br>• CR motor<br>• CR Driven<br>pulley<br>(Check the ink<br>tube and the CR<br>cable.)<br>At the next<br>warning:<br>• CR cable<br>besides above | <b>L</b> 會"4.5.1 CR<br>Motor<br>Assembly"<br>p.4-30<br>"4.5.5<br>Replacing CR<br>Driven<br>Pulley" p.4-36<br>"4.10.2<br>Replacing Ink<br>Tube" p.4-65<br>"4.10.3<br>Replacing CR<br>Tape Wire"<br>p.4-68 |
| PF motor   | Counted only, not<br>displayed                      | -                       | Counter<br>clear | Replace as<br>necessary                                                                                                    | KB"4.4.1<br>Replacing PF<br>Motor<br>Assembly"<br>p.4-26                                                                                                    |
| Print head | Counted only, not displayed                         | -                       |                  | Replace as necessary                                                                                                    | LF"4.6.1<br>Replacing<br>Print Head"<br>p.4-37                                                                                                    |

| <b>T</b>         |                  |          |             |
|------------------|------------------|----------|-------------|
| Table 8-2 List c | of Parts Life Ex | pectancy | (Continued) |

\*1 Plotting on A1 sheet at 5% print ratio \*2 Continuous plotting on A0 sheet with "Plain Paper /Image Speed-Mode"

## 8.4 Lubrication/Bonding

This section covers the lubrication/bonding information.

After disassembling/assembling this plotter, always perform necessary lubrication/bonding according to **Table 8-3"Lubricant List"(p.6)**.

#### 

Only use specified lubricants and greases. The use of unauthorized lubricants and greases may damage the components and shorten the plotter life.

| Pa                                                                     | rts                                                                                                    | ltem                                                    | Manufacturer                    | Туре                                | Explode<br>d view |
|------------------------------------------------------------------------|----------------------------------------------------------------------------------------------------|---------------------------------------------------------|---------------------------------|-------------------------------------|-------------------|
| Cover section<br>(CAT5009-<br>00)                                      | Cover section<br>(CAT5009-<br>00)Roll receiver<br>(L, R)Apply to the top<br>cover contacting<br>surface. |                                                         | Dow Corning<br>Asia Ltd.        | EM-60L                              |                   |
|                                                                        | Front cover<br>support pin L                                                                             | Apply to the top<br>cover contacting<br>surface.        | Dow Corning<br>Asia Ltd.        | EM-60L                              |                   |
| CR section<br>(CAT5004-<br>Cursor guide Apply to the front<br>surface. |                                                                                                    | Mitsubishi                                              | Super multi-dia<br>tetrat No.32 |                                     |                   |
| 00)                                                                    | Pressure<br>shaft bearing                                                                                | Apply to the peripheral surface.                        | Dow Corning<br>Asia Ltd.        | EM-60L                              |                   |
|                                                                        | Pressure<br>shaft stopper                                                                                | Apply to the<br>pressure lever<br>springs.              | Dow Corning<br>Asia Ltd.        | EM-60L                              |                   |
| Head section<br>(CAT5003-<br>00)                                       | Head cable                                                                                               | Affix to each cable<br>(for locating and<br>holding)    | Not specified                   | 10mm- width<br>double faced<br>tape |                   |
| Cable guide<br>section<br>(CAT5007-                                    | CR cable                                                                                                 | Affix to each cable<br>(for locating)                   | Not specified                   | 10mm-width<br>double faced<br>tape  |                   |
| 00)                                                                    | Tube guide                                                                                               | Affix to the tube<br>guide (for<br>locating)            | Not specified                   | 10mm-width<br>double faced<br>tape  |                   |
| Others                                                                 | Screw                                                                                                    | Apply to the area<br>screw-locking<br>agent is applied. | Three Bond Co.,<br>Ltd.         | 1401                                | -                 |

#### Table 8-3 Lubricant List

## 8.5 Transportation of Plotter

This section describes how to transport the plotter.

Before transporting the plotter, you must package it in the same manner as it was delivered using protective materials and packaging materials so that the plotter will not be subject to excessive impact and vibrations during the transportation.

Follow the steps below to package the plotter.

#### (1) Task Before Transportation

- 1. Turn the plotter power OFF.
- 2. Verify that the plotter is in normal state.
- 3. Remove all ink cartridges.
- 4. Turn off the plotter.
- 5. The operation panel shows "Transport Mode" and the plotter begins ink discharging operation.
- 6. It takes about two minutes for discharging ink.
- 7. Check that ink discharging is complete and the Power lamp is off.
- 8. Remove the scroller.
- 9. Remove all cables including the power cable.
- 10. Fit the plotter with protective materials.

TIP

Correction manual

11. If the optional stand is used, separate the plotter from the stand.

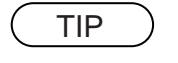

Coperation manual

12. Package the plotter.

#### (2) Task After Transportation

- 1. Unpack, assemble, and install the plotter.
- 2. Make the plotter ready for operation.

# 9 Troubleshooting

| 9.1 | Introd | luction                                      | . 9- 2 |
|-----|--------|----------------------------------------------|--------|
| 9.2 | Troub  | leshooting with Error Messages               | . 9- 2 |
|     | 9.2.1  | Operation Status                             | . 9-3  |
|     | 9.2.2  | Errors with Message                          | . 9-6  |
|     | 9.2.3  | Data Errors                                  | 9-15   |
|     | 9.2.4  | Command Errors                               | 9-17   |
|     | 9.2.5  | Errors Requiring Reboot                      | 9-18   |
|     | 9.2.6  | Error Messages During File Transmission      | 9-32   |
| 9.3 | Troub  | leshooting Without Error Messages            | 9- 33  |
|     | 9.3.1  | Initial Operation Problems                   | 9-33   |
|     | 9.3.2  | Media Feed Problems                          | 9-42   |
|     | 9.3.3  | Printing Problems                            | 9-46   |
|     | 9.3.4  | Noise Problems                               | 9-64   |
|     | 9.3.5  | Media Cutting Problems                       | 9-68   |
|     | 9.3.6  | Online Function Problems                     | 9-72   |
|     | 9.3.7  | Other Problems                               | 9-75   |
|     | 9.3.8  | Problems in Using Dedicated Network Software | 9-78   |

## 9.1 Introduction

This chapter provides information on possible causes of machine errors/damage and recovery actions. If the machine is malfunctioning and an error message is displayed on the operation panel, refer to "9.2 **Troubleshooting with Error Messages**" p.9-2. If the machine is malfunctioning but no error messages are displayed, refer to "9.3 **Troubleshooting Without Error Messages**" p.9-33.

If cause of errors/damage and recovery actions are not found in this chapter, or the machine cannot restore to normal status, please contact the distributor your purchased the product from or our customer support center.

## 9.2 Troubleshooting with Error Messages

This section describes the messages displayed in normal operation and upon an error occurrence as well as how to correct the error.

The available messages are as follows.

| Priority | Message type              | Contents                                                                     | Reference                                          |
|----------|---------------------------|------------------------------------------------------------------------------|----------------------------------------------------|
| 1        | Operation status          | Displayed when the machine is operating normally.                            | にア "9.2.1<br>Operation<br>Status" p.9-3            |
| 2        | Error with<br>message     | Displayed when an abnormal condition occurs during normal operation.         | に置 "9.2.2<br>Errors with<br>Message" p.9-6         |
| 3        | Data error                | Displayed when a data communication error occurs between PC and the machine. | 19.2.3 Data<br>Errors" p.9-15                      |
| 4        | Command error             | Displayed when an abnormal condition occurs during analysis of PC commands.  | 【習 "9.2.4<br>Command<br>Errors" p.9-17             |
| 5        | Error requiring<br>reboot | Displayed when a serious error critical to the machine operation occurs.     | に予 "9.2.5<br>Errors<br>Requiring<br>Reboot" p.9-18 |

#### Table 9-1 Error Message Type

### 9.2.1 Operation Status

This section describes the message contents, check items, and recovery actions for normal operation.

| No. | Message    | Event/<br>symptom                             |    | Check item                                                                                      | Action                                                                                         | Reference                                                                         |
|-----|------------|-----------------------------------------------|----|-------------------------------------------------------------------------------------------------|------------------------------------------------------------------------------------------------|-----------------------------------------------------------------------------------|
| 1   | Cover open | Front cover is open.                          | 1. | Is cover sensor<br>assembly loose?                                                              | Tighten cover sensor<br>assembly screws.                                                       | لکے "4.8.3<br>Replacing<br>Cover Sensor<br>Assembly"<br>p.4-60                    |
| 2   | Set media  | Media holding<br>lever is turned<br>backward. | 1. | Does cover sensor<br>assembly turns ON/<br>OFF correctly as<br>front cover opens<br>and closes? | Adjust cover sensor<br>assembly height.                                                        | Kernel 17.7 Head<br>Alignment<br>Adjustment(<br>Horizontal<br>Height)" p.7-<br>26 |
|     |            |                                               | 2. | Is cover sensor<br>assembly cable<br>connected securely?                                        | Correctly connect cover<br>sensor assembly cables<br>to main board assembly<br>connector J117. | <b>Constant Series</b><br>Replacing<br>Main Board<br>Assembly''<br>p.4-21         |
|     |            |                                               | 3. | Does pressure lever<br>move smoothly?                                                           | Lubricate pressure cam.                                                                        | LP"8.4<br>Lubrication/<br>Bonding"<br>p.8-6                                       |
|     |            |                                               | 4. | Is lever sensor<br>assembly fitted<br>correctly?                                                | Adjust lever sensor assembly position.                                                         | ۲۳"4.5.4<br>Replacing T<br>Fence" p.4-33                                          |
|     |            |                                               | 5. | Is sensor of lever<br>sensor assembly<br>contaminated?                                          | Clean sensor face using a swab.                                                                | <b>Lever</b><br>Sensor'' p.4-<br>32                                               |
|     |            |                                               | 6. | Is lever sensor<br>cable connected<br>securely?                                                 | Correctly connect lever<br>sensor assembly cables<br>to main board assembly<br>connector J132. | <b>Let</b> "4.5.3<br><b>Replacing</b><br>Lever<br>Sensor" p.4-<br>32              |
|     |            |                                               | 7. | Panel unit assembly may be damaged.                                                             | Replace panel unit assembly.                                                                   | ۲۳ "4.2.2<br>Removing<br>Operation<br>Panel Unit"<br>p.4-8                        |
|     |            |                                               | 8. | Panel cable may be damaged.                                                                     | Replace panel cable.                                                                           | کے "4.2.2<br>Removing<br>Operation<br>Panel Unit"<br>p.4-8                        |

| Table 9-2 Events and | Check  | Items   | for Operation | Status | Messages |
|----------------------|--------|---------|---------------|--------|----------|
|                      | 011001 | 1001110 | ion operation | oluluo | mooougoo |

| No. | Message                                                | Event/<br>symptom                                             |                                                                                | Check item                                                                                      | Action                                                                                      | Reference                                                                                        |                                                                       |  |  |  |  |  |  |  |  |  |    |                                   |
|-----|--------------------------------------------------------|---------------------------------------------------------------|--------------------------------------------------------------------------------|-------------------------------------------------------------------------------------------------|---------------------------------------------------------------------------------------------|--------------------------------------------------------------------------------------------------|-----------------------------------------------------------------------|--|--|--|--|--|--|--|--|--|----|-----------------------------------|
| 2   |                                                        |                                                               | 9.                                                                             | Check cover sensor<br>assembly operation<br>from "Sen: Cover"<br>of self-diagnosis<br>function. | Replace cover sensor assembly.                                                              | <b>Let "4.8.3</b><br>Replacing<br>Cover Sensor<br>Assembly"<br>p.4-60                            |                                                                       |  |  |  |  |  |  |  |  |  |    |                                   |
|     |                                                        |                                                               | 10.                                                                            | Check lever sensor<br>operation from<br>"Sen: Lever" of self-<br>diagnosis function.            | Replace lever sensor assembly.                                                              | रिङ्गे"4.5.4<br>Replacing T<br>Fence" p.4-33                                                     |                                                                       |  |  |  |  |  |  |  |  |  |    |                                   |
|     |                                                        |                                                               | 11.                                                                            | Main board<br>assembly may be<br>damaged.                                                       | Replace main board assembly.                                                                | <b>Cer</b> "4.3.3<br><b>Replacing</b><br><b>Main Board</b><br>Assembly"<br>p.4-21                |                                                                       |  |  |  |  |  |  |  |  |  |    |                                   |
| 3   | No media                                               | Displayed in<br>the following<br>cases:<br>• When<br>media is | 1.                                                                             | Is P_EDGE sensor<br>assembly cable at<br>the head section<br>connected<br>correctly?            | Securely connect it to<br>CR board assembly<br>connector J211.                              | Letter "4.10.1<br>Replacing CR<br>Board<br>Assembly"<br>p.4-64                                   |                                                                       |  |  |  |  |  |  |  |  |  |    |                                   |
|     | • When<br>printing<br>finishes in<br>cut media<br>mode | 2.                                                            | Is P_REAR sensor<br>assembly under<br>media guide R<br>connected<br>correctly? | Securely connect it to<br>main board assembly<br>connector J114.                                | <b>Cerrorations</b><br><b>Replacing</b><br><b>Main Board</b><br><b>Assembly</b> "<br>p.4-21 |                                                                                                  |                                                                       |  |  |  |  |  |  |  |  |  |    |                                   |
|     |                                                        |                                                               | 4                                                                              | 3.                                                                                              | Check sensor<br>sensitivity from<br>"Sen: PaperEdge<br>AD" of self-<br>diagnosis function.  | Adjust with main board<br>assembly volume<br>(R117, R119).<br>Replace P_EDGE<br>sensor assembly. | LP"7.11.1<br>P_EDGE<br>Sensor<br>Sensitivity<br>Adjustment"<br>p.7-34 |  |  |  |  |  |  |  |  |  |    |                                   |
|     |                                                        |                                                               |                                                                                |                                                                                                 |                                                                                             |                                                                                                  |                                                                       |  |  |  |  |  |  |  |  |  | 4. | CR board assembly may be damaged. |
|     |                                                        |                                                               | 5.                                                                             | Check presence of<br>media from "Sen:<br>PaperRear AD" of<br>self-diagnosis<br>function.        | When "No media" is<br>displayed even if media<br>is set, replace P_REAR<br>sensor assembly. | Let "4.9.2<br>Replacing<br>P_REAR<br>Sensor<br>Assembly"<br>p.4-63                               |                                                                       |  |  |  |  |  |  |  |  |  |    |                                   |
|     |                                                        |                                                               | 6.                                                                             | CR cable may be broken.                                                                         | Replace CR cable.                                                                           | <b>Let "4.10.3</b><br><b>Replacing CR</b><br><b>Tape Wire"</b><br><b>p.4-68</b>                  |                                                                       |  |  |  |  |  |  |  |  |  |    |                                   |

| Table 9-2 Events and Check Iter | ns for Operation Stat | tus Messages(Continued) |
|---------------------------------|-----------------------|-------------------------|
|---------------------------------|-----------------------|-------------------------|

| No. | Message | Event/<br>symptom | Check item                                                      | Action                       | Reference                                                  |
|-----|---------|-------------------|-----------------------------------------------------------------|------------------------------|------------------------------------------------------------|
|     |         |                   | <ol> <li>Main board<br/>assembly may be<br/>damaged.</li> </ol> | Replace main board assembly. | に多"4.3.3<br>Replacing<br>Main Board<br>Assembly"<br>p.4-21 |

Table 9-2 Events and Check Items for Operation Status Messages(Continued)

### 9.2.2 Errors with Message

This section describes the contents of errors with messages as well as the check items and recovery actions. These messages are displayed when an abnormal condition occurs while the machine is running. Upon an occurrence of an error with message, the machine stops its operation at the same time. The error can be cancelled by removing the error causes. After that, the machine will restart its operation.

Table 9-3 Symptoms and Check Items for Errors with Message

| No.                                      | Message                  | Event/<br>symptom         | Check item Action                                                                          |                                                                                                    | Reference                                                                                                    |                                                                                                    |  |  |  |  |  |  |  |  |    |
|------------------------------------------|--------------------------|---------------------------|--------------------------------------------------------------------------------------------|----------------------------------------------------------------------------------------------------|----------------------------------------------------------------------------------------------------|----------------------------------------------------------------------------------------------------|--|--|--|--|--|--|--|--|----|
| 1 Media Media<br>detection error detecti | Media<br>detection error | Media<br>detection failed | 1.                                                                                         | Is P_EDGE sensor<br>assembly cable at<br>head connected<br>correctly?                                                             | Securely connect it to<br>CR board assembly<br>connector J211.                                                               | ۲۳ "4.10.1<br>Replacing CR<br>Board<br>Assembly"<br>p.4-64                                                                  |  |  |  |  |  |  |  |  |    |
|                                          |                          | 2.                        | Is P_REAR sensor<br>under media guide<br>R connected<br>correctly?                         | Securely connect it to<br>main board assembly<br>connector J130, J131.                                                            | ۲۳ "4.3.3<br>Replacing<br>Main Board<br>Assembly"<br>p.4-21                                                                  |                                                                                                    |  |  |  |  |  |  |  |  |    |
|                                          |                          | 3.                        | Check sensor<br>sensitivity from<br>"Sen: PaperEdge<br>AD" of self-<br>diagnosis function. | <ul> <li>Adjust with main<br/>board assembly<br/>volume (R117,<br/>R119).</li> <li>Replace P_EDGE<br/>sensor assembly.</li> </ul> | ۲۳"7.11.1<br>P_EDGE<br>Sensor<br>Sensitivity<br>Adjustment"<br>p.7-34                                                        |                                                                                                    |  |  |  |  |  |  |  |  |    |
|                                          |                          |                           | 4.                                                                                         | Is CR cable inserted<br>obliquely?                                                                                                | <ul> <li>Reconnect following connectors.</li> <li>Main board assembly: J110 - J114</li> <li>CR board: J201 - J205</li> </ul> | لکے "4.3.3<br>Replacing<br>Main Board<br>Assembly"<br>p.4-21<br>لکے "4.10.1<br>Replacing CR<br>Board<br>Assembly"<br>p.4-64 |  |  |  |  |  |  |  |  |    |
|                                          |                          |                           | 5                                                                                          |                                                                                                    |                                                                                                    |                                                                                                    |  |  |  |  |  |  |  |  | 5. |

| No. | Message             | Event/<br>symptom                 |    | Check item                                                                                                  | Action                                                                                                    | Reference                                                        |
|-----|---------------------|-----------------------------------|----|----------------------------------------------------------------------------------------------------|----------------------------------------------------------------------------------------------------|------------------------------------------------------------------|
| 1   |                     |                                   | 6. | CR board assembly may be damaged.                                                                           | Replace CR board assembly.                                                                                                    | てき"4.10.1<br>Replacing CR<br>Board<br>Assembly"<br>p.4-64        |
|     |                     |                                   | 7. | Check presence of<br>media from "Sen:<br>PaperRear AD" of<br>self-diagnosis<br>function.                    | When "No media" is<br>displayed even if media<br>is set, replace P_REAR<br>sensor.                                                                                                    | LF"4.9.2<br>Replacing<br>P_REAR<br>Sensor<br>Assembly"<br>p.4-63 |
|     |                     |                                   | 8. | Main board<br>assembly may be<br>damaged.                                                                   | Replace main board assembly.                                                                                                    | に多"4.3.3<br>Replacing<br>Main Board<br>Assembly"<br>p.4-21       |
| 2   | Media skew<br>error | Media is<br>running<br>obliquely. | 1. | Set media again and check reappearance.                                                                     | If this error is caused by<br>user's inappropriate<br>media setting, instruct<br>correct media setting<br>procedure.                                                                                                    | -                                                                |
|     |                     |                                   | 2. | Is suction fan<br>judged as normal<br>when checked<br>through "Test: Fan"<br>of self-diagnosis<br>function? | <ul> <li>Check connection of following main board assembly connectors.</li> <li>Suction fan 1 cable: J128</li> <li>Suction fan 2 cable: J127</li> <li>Suction fan L cable: J126</li> <li>Replace suction fan assembly.</li> <li>Replace cable of suction fan that does not operate normally.</li> </ul> | に登"4.9.1<br>Replacing<br>Suction Fan<br>Assembly"<br>p.4-62      |
|     |                     |                                   | 3. | Is shielding material secured at specified position?                                                        | Remount it at specified position.                                                                                                    | -                                                                |
|     |                     |                                   | 4. | Check pressure<br>lever operation.                                                                          | Apply grease (G501) to<br>pressure cam and make<br>adjustment.                                                                                                    | 도출"'8.4<br>Lubrication/<br>Bonding"<br>p.8-6                     |

| Table 9-3 | Symptoms and | Check Items | for Errors wit | h Message(C  | ontinued)  |
|-----------|--------------|-------------|----------------|--------------|------------|
|           | oymptomo and |             |                | II Moodago(O | on an aca, |

| No. | Message                                 | Event/<br>symptom                                                                  |                                                                                    | Check item                                                                                                    | Action                                                                                                    | Reference                                                                          |                                                                                    |                                                                                    |                                                                                            |                                                                                          |                                                                                             |                                                                                       |                                                                        |   |
|-----|-----------------------------------------|------------------------------------------------------------------------------------|------------------------------------------------------------------------------------|----------------------------------------------------------------------------------------------------|----------------------------------------------------------------------------------------------------|------------------------------------------------------------------------------------|------------------------------------------------------------------------------------|------------------------------------------------------------------------------------|--------------------------------------------------------------------------------------------|------------------------------------------------------------------------------------------|---------------------------------------------------------------------------------------------|---------------------------------------------------------------------------------------|------------------------------------------------------------------------|---|
| 3   | Remove media                            | Displayed if<br>lever is raised<br>during printing<br>or cutting<br>media and then | Displayed if<br>lever is raised<br>during printing<br>or cutting<br>media and then | Displayed if<br>lever is raised<br>during printing<br>or cutting<br>media and then                                 | Displayed if<br>lever is raised<br>during printing<br>or cutting<br>media and then                                                                                                    | Displayed if<br>lever is raised<br>during printing<br>or cutting<br>media and then | Displayed if<br>lever is raised<br>during printing<br>or cutting<br>media and then | Displayed if<br>lever is raised<br>during printing<br>or cutting<br>media and then | e media Displayed if<br>lever is raised<br>during printing<br>or cutting<br>media and then | Displayed if<br>lever is raised<br>during printing<br>or cutting<br>media and then       | 1.                                                                                          | Does the same<br>message appear if<br>turning machine<br>OFF and turn it ON<br>again? | If the message appears,<br>refer to the action in<br>check item No. 2. | - |
|     | lowered<br>without<br>removia<br>media. | lowered<br>without<br>removing<br>media.                                           | 2.                                                                                 | Is pressure lever<br>detected as normal<br>when checked<br>through "Sen:<br>Lever" of self-<br>diagnosis function? | Check that LCD<br>monitor does not<br>display up/down as<br>chattering when slowly<br>raising/lowering<br>pressure lever.                                                               | 도출 "5.4.4<br>Sensor<br>Menu" p.5-13                                                |                                                                                    |                                                                                    |                                                                                            |                                                                                          |                                                                                             |                                                                                       |                                                                        |   |
|     |                                         |                                                                                    | 3.                                                                                 | Check contact of<br>lever sensor<br>assembly.                                                                      | <ul> <li>Reconnect main<br/>board assembly<br/>connector J132.</li> <li>If LCD displays as<br/>chattering, sensor<br/>may be damaged.<br/>Replace lever<br/>sensor assembly.</li> </ul> | Lever<br>Sensor" p.4-<br>32                                                        |                                                                                    |                                                                                    |                                                                                            |                                                                                          |                                                                                             |                                                                                       |                                                                        |   |
|     |                                         |                                                                                    |                                                                                    |                                                                                                    | 5                                                                                                    | 4.                                                                                 | Is P_REAR sensor<br>assembly under<br>media guide R<br>connected<br>correctly?     | Securely connect it to<br>main board assembly<br>connector J130, J131.             | रङ "4.3.3<br>Replacing<br>Main Board<br>Assembly"<br>p.4-21                                |                                                                                          |                                                                                             |                                                                                       |                                                                        |   |
|     |                                         |                                                                                    |                                                                                    |                                                                                                    |                                                                                                    | 5.                                                                                 | 5.                                                                                 | 5.                                                                                 | 5. Ch<br>ma<br>Pa<br>sel<br>fur<br>6. Ma<br>ass<br>da                                      | Check presence of<br>media from "Sen:<br>PaperRear AD" of<br>self-diagnosis<br>function. | When "No media" is<br>displayed even if media<br>is set, replace P_REAR<br>sensor assembly. | ۲۳ "4.9.2<br>Replacing<br>P_REAR<br>Sensor<br>Assembly"<br>p.4-63                     |                                                                        |   |
|     |                                         |                                                                                    |                                                                                    |                                                                                                    |                                                                                                    |                                                                                    |                                                                                    |                                                                                    |                                                                                            |                                                                                          |                                                                                             |                                                                                       |                                                                        |   |

Table 9-3 Symptoms and Check Items for Errors with Message(Continued)
| No. | Message         | Event/<br>symptom                      |    | Check item                                                                                                    | Action Reference                                                                                                    |
|-----|-----------------|----------------------------------------|----|----------------------------------------------------------------------------------------------------|----------------------------------------------------------------------------------------------------|
| 4   | Media cut error | Even though<br>cutting<br>operation is | 1. | Does media dust<br>accumulate in cutter<br>groove?                                                                                                    | Remove accumulated<br>media dust along<br>groove.                                                                                                    |
|     |                 | media is not cut<br>off.               | 2. | Is cutter cap<br>securely installed?                                                                                                    | Reinstall cutter cap Securely.                                                                                                    |
|     |                 |                                        | 3. | Check cutter sliding<br>up/down operation.<br>When setting cutter,<br>lower cutter with<br>finger and check<br>that cutter rises to<br>upper end only by<br>spring force. | <ul> <li>When it does not rise:<br/>Refer to action in check item No. 4.</li> <li>When it rises:<br/>Refer to action in check item No. 5.</li> </ul>                                                                                                    |
|     |                 |                                        | 4. | When setting cutter<br>after removing<br>cutter spring, does<br>cutter lower to<br>lower end by its<br>own weight?                                                        | <ul> <li>When it lowers:<br/>Cutter spring may<br/>be defective.<br/>Replace cutter<br/>spring referring to<br/>exploded views.</li> <li>When it does not<br/>lower:<br/>Cutter may be<br/>defective. Replace<br/>cutter.</li> </ul>                                                                                                    |
|     |                 |                                        | 5. | Check if solenoid<br>goes up/down from<br>"Life: Cutter" of<br>self-diagnosis<br>function.                                                                                |                                                                                                    |
|     |                 |                                        |    | a) Goes up/down:<br>Check the position<br>where cutter goes<br>down to cutter<br>groove.                                                                                  | <ul> <li>OK: IP Operation<br/>Cutter has reached<br/>the end of life or be<br/>damaged. Replace<br/>cutter with new one.</li> <li>NG: Holder<br/>Adjust cutter holder<br/>position.</li> <li>IP Operation<br/>Manual<br/>IP "4.6.2<br/>Replacing<br/>Cutter</li> <li>Manual<br/>IP "4.6.2<br/>Replacing<br/>Cutter</li> <li>NG: Holder<br/>Assembly"<br/>p.4-41</li> </ul> |

Table 9-3 Symptoms and Check Items for Errors with Message(Continued)

| No. | Message | Event/<br>symptom |    | Check item                                                                                                    | Action                                                                                                    | Reference                                                                                                    |
|-----|---------|-------------------|----|----------------------------------------------------------------------------------------------------|----------------------------------------------------------------------------------------------------|----------------------------------------------------------------------------------------------------|
| 4   |         |                   |    | b) Does not go up/<br>down:                                                                                         | <ul> <li>Connector may be<br/>poorly connected.</li> <li>Check connection of<br/>following connectors.</li> <li>CR board<br/>assembly: J212</li> <li>CR board<br/>assembly: J201 -<br/>J205</li> <li>Main board<br/>assembly: J110 -<br/>J114</li> </ul> | にす"4.10.1<br>Replacing CR<br>Board<br>Assembly"<br>p.4-64<br>にす"4.3.3<br>Replacing<br>Main Board<br>Assembly"<br>p.4-21 |
|     |         |                   | 6. | CR cable may be<br>broken, solenoid<br>assembly may be<br>defective, or each<br>board assembly may<br>be defective. |                                                                                                    |                                                                                                    |
|     |         |                   |    | a) Replace CR cable with new one.                                                                                   | If solenoid goes up/<br>down, replace CR cable.                                                                                                    | C子"4.10.3<br>Replacing CR<br>Tape Wire"<br>p.4-68                                                                       |
|     |         |                   |    | b) Replace solenoid<br>assembly with new<br>one. (Check by<br>connecting<br>connectors directly)                    | If solenoid goes up/<br>down, replace solenoid<br>assembly.                                                                                                    | に予"4.6.2<br>Replacing<br>Cutter<br>Holder<br>Assembly"<br>p.4-41                                                        |
|     |         |                   |    | c) Replace CR<br>board assembly.                                                                                    | After replacement,<br>adjust sensor reflection<br>amount from "Sen:<br>PaperEdge AD" of<br>"Test: Sensor" of self-<br>diagnosis function.                                                                                                    | <b>L</b> 多"'4.10.1<br>Replacing CR<br>Board<br>Assembly"<br>p.4-64                                                      |
|     |         |                   |    | d) Replace main<br>board assembly.                                                                                  | Before replacing main<br>board, back up<br>parameters and recover<br>to new main board<br>assembly. Then start<br>operation check.                                                                                                    | てき"4.3.3<br>Replacing<br>Main Board<br>Assembly"<br>p.4-21                                                              |

| Table 9-3 | Symptoms and | Check Item | s for Errors with | Message(Continued) |
|-----------|--------------|------------|-------------------|--------------------|
|           | Symptoms and | CHECK ILEH |                   | message(Continued) |

| No. | Message                                     | Event/<br>symptom                                                                                                    |    | Check item                                                                                                    | Action                                                                                                    | Reference                                                                                |
|-----|---------------------------------------------|----------------------------------------------------------------------------------------------------|----|----------------------------------------------------------------------------------------------------|----------------------------------------------------------------------------------------------------|------------------------------------------------------------------------------------------|
| 5   | [KCMY]<br>Ink Near End<br>[KCMY]<br>Ink End | Ink is running<br>short. Printing<br>is possible.<br>Ink has run out.<br>Any printing<br>operation stops<br>immediately. | 1. | Check which<br>cartridge has no ink<br>from "Sen: Ink<br>NOT" of self-<br>diagnosis function.                                                                            | Remove all cartridges<br>and lightly push the<br>black resin lever of ink<br>sensor assembly (K1,<br>K2, C, M, Y) to check<br>that the display of "Sen:<br>Ink NOT" changes.                 | 译了"5.4.4<br>Sensor<br>Menu" p.5-13                                                       |
|     |                                             |                                                                                                    | 2. | Check contact of the<br>ink sensor<br>assembly.                                                                                                    | <ul> <li>Reconnect following connectors.</li> <li>Connector J115(K1)</li> <li>Connector J116(K2)</li> <li>Connector J120(C)</li> <li>Connector J121(M)</li> <li>Connector J122(Y)</li> </ul> | てき"4.3.3<br>Replacing<br>Main Board<br>Assembly"<br>p.4-21                               |
|     |                                             |                                                                                                    | 3. | For the ink color<br>that is displayed as<br>"Ink Near End" or<br>"Ink End", switch<br>ink sensor assembly<br>connector with that<br>of normally<br>displayed ink color. | <ul> <li>If ink color display<br/>changes after<br/>replacing<br/>connector:<br/>Ink sensor assembly<br/>is damaged.<br/>Replace ink sensor<br/>assembly.</li> </ul>                         | 【夢 "4.8.1<br>Replacing<br>Ink Holder (I/<br>H)<br>Assembly"<br>p.4-55                    |
|     |                                             |                                                                                                    |    |                                                                                                    | <ul> <li>If ink color display<br/>does not change<br/>after replacing<br/>connector:<br/>Main board<br/>assembly may be<br/>damaged.Replace<br/>main board<br/>assembly.</li> </ul>          | <b>LP</b> "4.3.3<br><b>Replacing</b><br><b>Main Board</b><br><b>Assembly</b> "<br>p.4-21 |

Table 9-3 Symptoms and Check Items for Errors with Message(Continued)

| No. | Message                | Event/<br>symptom              |    | Check item                                                                                                    | Action                                                                                                    | Reference                                                                                                    |
|-----|------------------------|--------------------------------|----|----------------------------------------------------------------------------------------------------|----------------------------------------------------------------------------------------------------|----------------------------------------------------------------------------------------------------|
| 6   | [KCMY]<br>No Cartridge | Cartridge is not<br>installed. | 1. | Turn machine OFF.<br>Turn it ON again<br>and check if the<br>same message<br>appears.                                                                                        | If message appears:<br>Refer to action in check<br>item No. 2.                                                                                                    | -                                                                                                    |
|     |                        |                                | 2. | Check presence of<br>ink cartridge from<br>"Sen: Ink NOT" of<br>self-diagnosis<br>function.                                                                                  | Remove all cartridges<br>and lightly push the<br>switch of ink NOT<br>sensor assembly (K1,<br>K2, C, M, Y) with<br>something with a flat tip<br>such as ballpoint pen to<br>check that the display of<br>"Sen: Ink NOT"<br>changes.                                                                                      | 【 <b>習</b> "5.4.4<br>Sensor<br>Menu" p.5-13                                                                                        |
|     |                        |                                | 3. | Check contact of<br>ink NOT sensor<br>assembly<br>connector.                                                                                                    | <ul> <li>Reconnect following connectors.</li> <li>Connector J115(K1)</li> <li>Connector J116(K2)</li> <li>Connector J120(C)</li> <li>Connector J121(M)</li> <li>Connector J122(Y)</li> </ul>                                                                                                    | に予"4.3.3<br>Replacing<br>Main Board<br>Assembly"<br>p.4-21                                                                         |
|     |                        |                                | 4. | For the ink color<br>that is displayed as<br>"Little ink" or "No<br>ink", switch ink<br>NOT sensor<br>assembly connector<br>with that of<br>normally displayed<br>ink color. | If ink color displayed as<br>"No ink" changes after<br>replacing connector:<br>Ink sensor assembly is<br>damaged. Replace ink<br>sensor assembly.<br>If ink color displayed as<br>"No ink" does not<br>change after replacing<br>connector:<br>Main board assembly<br>may be damaged.<br>Replace main board<br>assembly. | にアッ4.8.1<br>Replacing<br>Ink Holder (I/<br>H)<br>Assembly"<br>p.4-55<br>にアッ4.3.3<br>Replacing<br>Main Board<br>Assembly"<br>p.4-21 |

| Table 9-3 | Symptoms and  | Check Items | for Errors with | Message(Continued) |
|-----------|---------------|-------------|-----------------|--------------------|
|           | eymptonio ana |             |                 | moodage(commada)   |

| No. | Message                       | Event/<br>symptom                               |    | Check item                                                                                                    | Action                                                                                                    | Reference                                                                                                    |
|-----|-------------------------------|-------------------------------------------------|----|----------------------------------------------------------------------------------------------------|----------------------------------------------------------------------------------------------------|----------------------------------------------------------------------------------------------------|
| 7   | Insert specified<br>cartridge | Specified ink<br>cartridge is not<br>installed. | 1. | Check if the same<br>message appear if<br>turning machine<br>OFF and turn it ON<br>again.                            | If the message appears:<br>Refer to the action in<br>check item No. 2.                                                                                                    | -                                                                                                    |
|     |                               |                                                 | 2. | Check if specified<br>ink cartridge is<br>used.                                                                      | Replace ink cartridge with specified one.                                                                                                    | LF Operation<br>Manual                                                                                                    |
|     |                               |                                                 | 3. | Check if ink<br>cartridge status<br>detection operates<br>normally from "Ink<br>Not" of self-<br>diagnosis function. | If detection does not<br>operate normally,<br>replace following parts.<br>Ink sensor assembly<br>Main board<br>assembly<br>Ink ID sensor<br>assembly                                                              | にア"4.8.1<br>Replacing<br>Ink Holder (I/<br>H)<br>Assembly"<br>p.4-55<br>しア"4.3.3<br>Replacing<br>Main Board<br>Assembly"<br>p.4-21 |
|     |                               |                                                 | 4. | Check contact of<br>ink ID sensor<br>assembly<br>connector.                                                          | <ul> <li>Reconnect following main board assembly connectors.</li> <li>J117(K1)</li> <li>J118(K2)</li> <li>J119(C)</li> <li>J123(M)</li> <li>J124(Y)</li> <li>If no change occurs, proceed to step (5).</li> </ul> | に予"4.3.3<br>Replacing<br>Main Board<br>Assembly"<br>p.4-21                                                                         |

Table 9-3 Symptoms and Check Items for Errors with Message(Continued)

| No. | Message                             | Event/<br>symptom                       |    | Check item                                                                                                    | Action                                                                                                    | Reference                                                                                                    |
|-----|-------------------------------------|-----------------------------------------|----|----------------------------------------------------------------------------------------------------|----------------------------------------------------------------------------------------------------|----------------------------------------------------------------------------------------------------|
| 7   |                                     |                                         | 5. | For cartridge that is<br>displayed as NG in<br>"Sen: Ink NOT" of<br>self-diagnosis<br>function, switch ink<br>ID sensor assembly<br>connector with that<br>of normally<br>displayed cartridge. | <ul> <li>If cartridge<br/>displayed as NG<br/>changes:<br/>Ink ID sensor<br/>assembly displayed<br/>as NG is damaged.<br/>Replace defective<br/>ink ID sensor<br/>assembly.</li> </ul>                   | <b>Let "4.8.1</b><br><b>Replacing</b><br><b>Ink Holder (I/</b><br><b>H)</b><br><b>Assembly"</b><br><b>p.4-55</b> |
|     |                                     |                                         |    |                                                                                                    | <ul> <li>If cartridge<br/>displayed as NG<br/>does not change, or<br/>all units are<br/>displayed as NG:<br/>Main board<br/>assembly may be<br/>damaged. Replace<br/>main board<br/>assembly.</li> </ul> | <b>Let "4.3.3</b><br><b>Replacing</b><br><b>Main Board</b><br><b>Assembly"</b><br>p.4-21                         |
| 8   | Warning:<br>Waste fluid<br>box full | Waste fluid<br>box is almost<br>full.   | 1. | Turn machine OFF.<br>Turn it ON again<br>and check if the<br>same message<br>appears.                                                                                                    | If the message appears:<br>Refer to the action in<br>check item No. 2.                                                                                                    | -                                                                                                    |
|     |                                     |                                         | 2. | Waste ink in waste<br>fluid box reaches<br>full level.                                                                                                    | Replace waste fluid box.                                                                                                    | てき Operation<br>Manual                                                                                           |
|     |                                     |                                         | 3. | Main board<br>assembly may be<br>damaged.                                                                                                    | Replace main board assembly.                                                                                                    | Let "4.3.3<br>Replacing<br>Main Board<br>Assembly"<br>p.4-21                                                     |
| 9   | Warning: Ink<br>tube life           | Ink tube life<br>has almost<br>expired. | 1. | Turn machine OFF.<br>Turn it ON again<br>and check if the<br>same message<br>appears.                                                                                                    | If the message appears:<br>Refer to the action in<br>check item No. 2.                                                                                                    | -                                                                                                    |
|     |                                     |                                         | 2. | Use of ink tube has<br>exceeded specified<br>level.                                                                                                    | Replace ink tube.                                                                                                    | र्डे "4.10.2<br>Replacing<br>Ink Tube"<br>p.4-65                                                                 |
|     |                                     |                                         | 3. | Main board<br>assembly may be<br>damaged.                                                                                                    | Replace main board assembly.                                                                                                    | ۲۳ "4.3.3<br>Replacing<br>Main Board<br>Assembly"<br>p.4-21                                                      |

| Tahla 0-3 | Symptoms and | Check Items  | for Errors with  | Message(Continued) |
|-----------|--------------|--------------|------------------|--------------------|
| Table 9-5 | Symptoms and | CHECK REITIS | IOI EITOIS WILLI | message(Continueu) |

| No. | Message                    | Event/<br>symptom                                                                                        |    | Check item                                                                     | Action                                                                                                    | Reference                                                  |
|-----|----------------------------|----------------------------------------------------------------------------------------------------|----|--------------------------------------------------------------------------------|----------------------------------------------------------------------------------------------------|------------------------------------------------------------|
| 10  | Out of memory<br>DIMM 64MB | Memory is<br>insufficient for<br>data analysis/<br>printing.<br>Required<br>memory size is<br>displayed. | 1. | Check RAM size<br>from "Test: Ram<br>Capacity" of self-<br>diagnosis function. | Memory size is as<br>follows.<br>901C: 128MB<br>900C: 256MB<br>If the displayed value is<br>less than the memory<br>size of the model, the<br>SODIMM may be<br>damaged.<br>Replace the SODIMM. | に置"5.4.1<br>Memory Size<br>Menu" p.5-10                    |
|     |                            |                                                                                                    | 2. | Main board<br>assembly may be<br>damaged.                                      | Replace main board assembly.                                                                                                    | に予"4.3.3<br>Replacing<br>Main Board<br>Assembly"<br>p.4-21 |

Table 9-3 Symptoms and Check Items for Errors with Message(Continued)

- The square bracket pair in an error message contains the applicable ink color.
- If no ink and no cartridge occur at the same time, no cartridge message has priority to be displayed.

### 9.2.3 Data Errors

This section describes the message contents of data errors as well as the check items and recovery actions. These errors are displayed when a communication error occurs between the PC and the machine. Upon an occurrence of a data error, the machine stops its operation at the same time.

The error can be cancelled by removing the error causes. After that, the machine will restart its operation.

| No. | Message                     | Event/<br>symptom          | Check item |                                                                                   |   | Action                                              | Reference               |
|-----|-----------------------------|----------------------------|------------|-----------------------------------------------------------------------------------|---|-----------------------------------------------------|-------------------------|
| 1   | I 15-1 error<br>command []  | Online frame<br>error      | 1.         | Attempt<br>communication                                                          | • | Contact our customer support                        |                         |
| 2   | I 15-2 error<br>command [ ] | Overrun error              |            | using PC and cable on hand.                                                       |   | center.                                             |                         |
| 3   | I 15-3 error<br>command [ ] | Online parity<br>error     | 2.         | Is there any error statement in                                                   | • | Replace application driver.                         | ዮ <del>ም</del> ።/ 3 3   |
| 4   | I 05 error<br>command [ ]   | Sum check<br>error         |            | printing data?                                                                    | • | Obtain printing                                     | Replacing<br>Main Board |
| 5   | I 07 error<br>command [ ]   | ECS parameter              | 3.         | Does the symptom<br>remain the same<br>even if application<br>driver is replaced? | • | data.<br>Contact our<br>customer support<br>center. | Assembly"<br>p.4-21     |
|     |                             |                            | 4.         | Main board<br>assembly may be<br>defective.                                       | • | Replace main board assembly.                        |                         |
| 6   | I 11 error<br>command [ ]   | Undefined<br>ESC           | 1.         | Attempt communication                                                             | • | Contact our customer support                        |                         |
| 7   | I 12 error<br>command []    | Unauthorized character ESC |            | using PC and cable on hand.                                                       |   | center.                                             |                         |
| 8   | I 13 error<br>command []    | Numeral<br>character ESC   | 2.         | Is there any error statement in                                                   | • | driver.                                             |                         |
| 9   | I 14 error<br>command []    | Parameter error<br>ESC     |            | printing data?                                                                    | • | Obtain printing                                     | Replacing<br>Main Board |
| 10  | I 16 error<br>command [ ]   | Buffer<br>overflow         | 3.         | Does the symptom<br>remain the same<br>even if application<br>driver is replaced? | • | data.<br>Contact our<br>customer support<br>center. | Assembly"<br>p.4-21     |
|     |                             |                            | 4.         | Main board<br>assembly may be<br>defective.                                       | • | Replace main board assembly.                        |                         |

| Table 9-4 | Symptoms and  | Check Items | for Data Errors |
|-----------|---------------|-------------|-----------------|
|           | Cymptonio ana |             | Ior Bata Erroro |

The square bracket pair in a message may contain the applicable command code.

### 9.2.4 Command Errors

This section describes the message contents of command errors as well as the check items and recovery actions.

These errors are displayed when an abnormal condition is found during analysis of PC command data. Upon an occurrence of a command error, the machine stops its operation at the same time.

The error can be cancelled by removing the error causes. After that, the machine will restart its operation.

| No. | Message                    | Event/<br>symptom                                                                                |    | Check item                                                 |   | Action                                                                        | Reference                                                  |
|-----|----------------------------|--------------------------------------------------------------------------------------------------|----|------------------------------------------------------------|---|-------------------------------------------------------------------------------|------------------------------------------------------------|
| 1   | MH 01 Error<br>Command [ ] | Undefined<br>command:<br>Command<br>being analyzed<br>is not defined<br>in applicable<br>command | 1. | Attempt<br>communication<br>using PC and cable<br>on hand. | • | Contact our<br>customer support<br>center.                                    | てき"4.3.3<br>Replacing<br>Main Board<br>Assembly"<br>p.4-21 |
| 2   | MH 02 Error<br>Command [ ] | Parameter<br>error:<br>Number of<br>parameters<br>following<br>command is<br>inappropriate.      | 3. | Does the symptom<br>remain the same                        | • | Obtain printing<br>data.                                                      |                                                            |
| 3   | MH 03 Error<br>Command [ ] | Numeral value<br>error:<br>Number of<br>parameters<br>following<br>command is<br>inappropriate.  | 4. | Main board<br>assembly may be<br>defective.                | • | Contact our<br>customer support<br>center.<br>Replace main board<br>assembly. |                                                            |
| 4   | MH 04 Error<br>Command [ ] | Undefined<br>character set:<br>Unknown<br>character set is<br>present.                           |    |                                                            |   |                                                                               |                                                            |
| 5   | MH 07 Error<br>Command [ ] | Buffer<br>overflow:<br>Polygon buffer<br>or<br>downloadable<br>character<br>buffer<br>overflows. |    |                                                            |   |                                                                               |                                                            |

Table 9-5 Symptoms and Check Items for Command Errors

- The square bracket pair in a message may contain the applicable command code.
- For the PC settings, refer to your PC's operation manual.

### 9.2.5 Errors Requiring Reboot

This section describes the contents of reboot-requiring errors as well as the check items and recovery actions. These errors are issued when any of the following critical problems occurs.

- Obstacle that prevents the machine's operation
- Damage of electric circuits (boards, motors, sensors)
- Abnormal operation of control programs

When any of the above conditions occurs, the machine follows the steps shown below before stopping its operation.

- 1. Turn OFF the driving system power automatically.
- 2. Flash all lamps in the operation panel and generate intermittent audible alarm.
- 3. Display the applicable error message on the LCD.

The error can be cancelled by removing the error causes and restarting the machine.

#### (1) CPU system serious error

#### Table 9-6 Symptoms and Check Items for CPU System Serious Errors

| No. | Message             | Event/<br>symptom                                                                                                 | Check item                               | Action                       | Reference                                                   |
|-----|---------------------|----------------------------------------------------------------------------------------------------|------------------------------------------|------------------------------|-------------------------------------------------------------|
| 1   | E 001 error<br>DRAM | Standard<br>DRAM error:<br>Abnormal<br>condition in<br>standard<br>memory<br>mounted on<br>main board<br>assembly | Main board assembly<br>may be defective. | Replace main board assembly. | Le "4.3.3<br>Replacing<br>Main Board<br>Assembly"<br>p.4-21 |

| No. | Message                        | Event/<br>symptom                                                                                                    |    | Check item                                                                                                    | Action                                                                                                    | Reference                                                  |
|-----|--------------------------------|----------------------------------------------------------------------------------------------------|----|----------------------------------------------------------------------------------------------------|----------------------------------------------------------------------------------------------------|------------------------------------------------------------|
| 2   | E 016 error<br>CPU Err<br>[00] | Interruption<br>exception<br>error:<br>Abnormal<br>condition in<br>interruption<br>process.                                                                                                | 1. | <ol> <li>Check AC power<br/>supply and plotter<br/>surrounding<br/>equipment.</li> <li>Check reappearance<br/>by turning ON/OFF<br/>the machine power<br/>several times. Make<br/>sure to perform this<br/>check repeatedly<br/>even if no problems<br/>seem to be present.<br/>(Make the same<br/>condition as user's.)</li> </ol> | Contact our customer<br>support center.                                                                    | Correction<br>Manual                                       |
|     | CPU Err<br>[02]                | border<br>exception/TLB<br>exception (load<br>or command<br>fetch) error:<br>Abnormal<br>condition in<br>command<br>border.<br>Or TLB<br>exception in<br>data load or<br>command<br>fetch. |    |                                                                                                    |                                                                                                    |                                                            |
| 4   | E 016 error<br>CPU Err<br>[03] | Data border<br>exception/TLB<br>exception<br>(store) error:<br>Abnormal<br>condition in<br>data border.<br>Or TLB<br>exception in<br>data storing.                                         | 1. | Check serial<br>number of the<br>plotter.<br>Main board<br>assembly may be<br>defective.                                                                                                    | <ul> <li>Contact our<br/>customer support<br/>center.</li> <li>Replace main board<br/>assembly.</li> </ul> | 【予"4.3.3<br>Replacing<br>Main Board<br>Assembly"<br>p.4-21 |
| 5   | E 016 error<br>CPU Err<br>[04] | Address<br>exception error<br>(load or<br>command<br>fetch):<br>Address error<br>in command<br>load or fetch.                                                                              |    |                                                                                                    |                                                                                                    |                                                            |
| 6   | E 016 error<br>CPU Err<br>[05] | Address<br>exception error<br>(store):<br>Address error<br>in saving<br>process.                                                                                                    |    |                                                                                                    |                                                                                                    |                                                            |

| Table 0.6 | Cumptomo | and Chaok Itoma | for CDU System | Carious Errora | Continued) |
|-----------|----------|-----------------|----------------|----------------|------------|
| Table 9-0 | Symptoms | and Check items | IOI CPU System | Senous Enois   | Continueu) |

| No. | Message                        | Event/<br>symptom                                                                                         |          | Check item                                                                               |   | Action                                                                        | Reference                                                   |
|-----|--------------------------------|----------------------------------------------------------------------------------------------------|----------|------------------------------------------------------------------------------------------|---|-------------------------------------------------------------------------------|-------------------------------------------------------------|
| 7   | E 016 error<br>CPU Err<br>[06] | Address<br>exception error<br>(command<br>fetch):<br>Address error<br>in command<br>loading or<br>storing | 3.<br>4. | Check serial<br>number of the<br>plotter.<br>Main board<br>assembly may be<br>defective. | • | Contact our<br>customer support<br>center.<br>Replace main board<br>assembly. | Keplacing<br>Main Board<br>Assembly"<br>p.4-21              |
| 8   | E 016 error<br>CPU Err<br>[07] | Bus exception<br>error (load or<br>store):<br>Bus error in<br>command<br>loading or<br>storing            | 1.<br>2. | Check serial<br>number of the<br>plotter.<br>Main board<br>assembly may be<br>defective. | • | Contact our<br>customer support<br>center.<br>Replace main board<br>assembly. | Kg "4.3.3<br>Replacing<br>Main Board<br>Assembly"<br>p.4-21 |
| 9   | E 016 error<br>CPU Err<br>[08] | System call<br>exception<br>error:<br>Abnormal<br>condition in<br>system call                             |          |                                                                                          |   |                                                                               |                                                             |
| 10  | E 016 error<br>CPU Err<br>[09] | Break point<br>exception<br>error:<br>Abnormal<br>condition in<br>break point                             |          |                                                                                          |   |                                                                               |                                                             |
| 11  | E 016 error<br>CPU Err<br>[10] | Reserved<br>command<br>exception<br>error:<br>Abnormal<br>condition in<br>reserved<br>command             |          |                                                                                          |   |                                                                               |                                                             |
| 12  | E 016 error<br>CPU Err<br>[11] | Coprocessor<br>disabled<br>exception<br>error:<br>Abnormal<br>condition in<br>coprocessor                 |          |                                                                                          |   |                                                                               |                                                             |

| Table 0.6 | Symptome   | and Chack Hame  | o for CDLL Suptom | Sorious Errors (Continued) |
|-----------|------------|-----------------|-------------------|----------------------------|
|           | SVIIDUUIIS | and Check liens |                   | Senous Enois(Continueu)    |
|           |            |                 |                   |                            |

| No. | Message                           | Event/<br>symptom                                                                                 |                                                                                                    | Check item                                                                                                    |                                                                                     | Action                                 | Reference                                                      |
|-----|-----------------------------------|---------------------------------------------------------------------------------------------------|----------------------------------------------------------------------------------------------------|----------------------------------------------------------------------------------------------------|-------------------------------------------------------------------------------------|----------------------------------------|----------------------------------------------------------------|
| 13  | E 016 error<br>CPU Err<br>[12]    | Arithmetic<br>overflow<br>exception<br>error:<br>Overflow<br>occurs                               | <ol> <li>Check AC power<br/>supply and plotter<br/>surrounding<br/>equipment.</li> <li>Check reappearance<br/>by turning ON/OFF<br/>the machine power<br/>several times. Make<br/>sure to perform this<br/>check repeatedly<br/>even if no problems<br/>seem to be present.<br/>(Make the same<br/>condition as user's.)</li> <li>Check serial<br/>number of the<br/>plotter.</li> <li>Main board<br/>assembly may be<br/>defective.</li> </ol> | <ol> <li>Check AC power<br/>supply and plotter<br/>surrounding<br/>equipment.</li> <li>Check reappearance<br/>by turning ON/OFF</li> </ol> | •                                                                                   | • Contact our customer support center. |                                                                |
| 14  | E 016 error<br>CPU Err<br>[13]    | Trap exception<br>error:<br>Trap occurs                                                           |                                                                                                    | the machine power<br>several times. Make<br>sure to perform this                                                                           |                                                                                     |                                        |                                                                |
| 15  | E 016 error<br>CPU Err<br>[15]    | Floating point<br>exception<br>error:<br>Abnormal<br>condition in<br>floating point<br>process    |                                                                                                    | Contact our     customer support                                                                                                    |                                                                                     |                                        |                                                                |
| 16  | E 016 error<br>CPU Err<br>[22]    | Watch<br>exception<br>error:<br>Abnormal<br>condition in<br>watch                                 |                                                                                                    | 4.                                                                                                    | <ul><li>plotter.</li><li>4. Main board<br/>assembly may be<br/>defective.</li></ul> | •                                      | <ul><li>center.</li><li>Replace main board assembly.</li></ul> |
| 17  | E 016 error<br>CPU Err<br>[32]    | Watchdog<br>time-out<br>exception<br>error:<br>Time-out in<br>watchdog                            |                                                                                                    |                                                                                                    |                                                                                     |                                        |                                                                |
| 18  | E 016 error<br>CPU Err<br>[33]    | Abort error:<br>Process<br>aborted                                                                |                                                                                                    |                                                                                                    |                                                                                     |                                        |                                                                |
| 19  | E 237 error<br>Transfer<br>memory | Transfer<br>memory error:<br>Abnormal<br>condition in<br>transfer of<br>analyzed<br>plotter data. |                                                                                                    |                                                                                                    |                                                                                     |                                        |                                                                |

Table 9-6 Symptoms and Check Items for CPU System Serious Errors(Continued)

| No. | Message              | Event/<br>symptom                                                                                        | Check item                               | Action                       | Reference                                                  |
|-----|----------------------|----------------------------------------------------------------------------------------------------|------------------------------------------|------------------------------|------------------------------------------------------------|
| 20  | E 129 error<br>NVRAM | Abnormal<br>condition in<br>NVRAM in<br>main board<br>assembly that<br>memorizes<br>product<br>settings. | Main board assembly<br>may be defective. | Replace main board assembly. | に予"4.3.3<br>Replacing<br>Main Board<br>Assembly"<br>p.4-21 |

Table 9-6 Symptoms and Check Items for CPU System Serious Errors(Continued)

For the PC settings, refer to your PC's operation manual.

#### (2) Mechanical Serious Errors

Table 9-7 Symptoms and Check Items for Mechanical Serious Errors

| No. | Message                | Event/<br>symptom                                                                                                    |                                                                                    | Check item                                                                                                    |                            | Action                                                                                                    | Reference                                                                                                    |
|-----|------------------------|----------------------------------------------------------------------------------------------------|------------------------------------------------------------------------------------|----------------------------------------------------------------------------------------------------|----------------------------|----------------------------------------------------------------------------------------------------|----------------------------------------------------------------------------------------------------|
| 1   | E 065 error<br>X motor | Abnormal<br>condition in PF<br>motor (X-axis)<br>during plotter<br>operation.<br>Displayed if<br>the difference<br>between motor<br>command<br>value and<br>feedback from<br>encoder is<br>large. | <ol> <li>1.</li> <li>2.</li> <li>3.</li> <li>4.</li> <li>5.</li> <li>6.</li> </ol> | Check error history<br>from "Test: Elec."<br>of self-diagnosis<br>function.<br>Set the number of<br>endurance running<br>cycles to 50 or more<br>from "Life: PF<br>motor" of self-<br>diagnosis function,<br>and check if "X<br>motor error" occurs.<br>Check "Encoder:<br>PF" from "Test:<br>Encoder" of self-<br>diagnosis function.<br>Check if Main<br>Power Board<br>normally supplies<br>DC24V.<br>PF motor assembly<br>may be defective.<br>Main board<br>assembly may be<br>defective. | -<br>Ch<br>fol<br>ass<br>• | eck connection of<br>lowing main board<br>sembly connectors.<br>PF motor cable<br>assembly<br>connector: J107<br>PF_ENC assembly<br>connector: J129<br>If NG, check<br>connection of main<br>board assembly<br>connector: J129.<br>Replace PF motor<br>assembly.<br>Replace main board<br>assembly. | LE"5.4.7<br>History<br>Menu" p.5-17<br>LE"4.3.3<br>Replacing<br>Main Board<br>Assembly"<br>p.4-21<br>LE"4.4.1<br>Replacing PF<br>Motor<br>Assembly"<br>p.4-26<br>LE"4.3.3<br>Replacing<br>Main Board<br>Assembly"<br>p.4-21 |

| No. | Message                  | Event/<br>symptom                                                                                                    |                                                                                                    | Check item                                                                                                    | Action                                                                                                    | Reference                                                                                      |
|-----|--------------------------|----------------------------------------------------------------------------------------------------|----------------------------------------------------------------------------------------------------|----------------------------------------------------------------------------------------------------|----------------------------------------------------------------------------------------------------|------------------------------------------------------------------------------------------------|
| 2   | E 067 error<br>X encoder | Abnormal<br>condition in<br>media feed<br>amount (X-<br>axis) during<br>plotter<br>operation.<br>Displayed if<br>there is no<br>feedback from<br>encoder. | 1.<br>2.<br>3.                                                                                        | Check error history<br>from "Test: Elec."<br>of self-diagnosis<br>function.<br>Set the number of<br>endurance running<br>cycles to 50 or more<br>from "Life: PF<br>motor" of self-<br>diagnosis function,<br>and check if "X<br>motor error" occurs.<br>Check "Encoder:<br>PF" from "Test:<br>Encoder" of self-<br>diagnosis function. | <ul> <li>Check connection of<br/>following main board<br/>assembly connectors.</li> <li>PF motor cable<br/>assembly<br/>connector: J107</li> <li>PF_ENC assembly<br/>connector: J129</li> <li>If NG, check<br/>connection of main<br/>board assembly</li> </ul> | にすべき。<br>Listory<br>Menu" p.5-17<br>にすべ4.3.3<br>Replacing<br>Main Board<br>Assembly"<br>p.4-21 |
|     |                          | 4.<br>5.                                                                                                    | Check if Main<br>Power Board<br>normally supplies<br>DC24V.<br>PF motor assembly<br>may be defective. | <ul> <li>Replace PF motor<br/>assembly.</li> <li>Replace main board<br/>assembly.</li> </ul>                                                                                                    | لگ "4.4.1<br>Replacing PF<br>Motor<br>Assembly"<br>p.4-26                                                                                                    |                                                                                                |
|     |                          |                                                                                                    | 6.                                                                                                    | Main board<br>assembly may be<br>defective.                                                                                                    |                                                                                                    | Keplacing<br>Main Board<br>Assembly"<br>p.4-21                                                 |

Table 9-7 Symptoms and Check Items for Mechanical Serious Errors (Continued)

| No. | Message                  | Event/<br>symptom                                                                                                    |                                                                                    | Check item                                                                                                    | Action                                                                                                    | Reference                                                                                                    |
|-----|--------------------------|----------------------------------------------------------------------------------------------------|------------------------------------------------------------------------------------|----------------------------------------------------------------------------------------------------|----------------------------------------------------------------------------------------------------|----------------------------------------------------------------------------------------------------|
| 3   | E069 error<br>X time-out | Time-out<br>condition in<br>media feed<br>amount (X-<br>axis) during<br>plotter<br>operation.<br>Displayed if<br>pressure roller<br>does not reach<br>the defined<br>position. | <ol> <li>1.</li> <li>2.</li> <li>3.</li> <li>4.</li> <li>5.</li> <li>6.</li> </ol> | Check error history<br>from "Test: Elec."<br>of self-diagnosis<br>function.<br>Set the number of<br>endurance running<br>cycles to 50 or more<br>from "Life: PF<br>motor" of self-<br>diagnosis function,<br>and check if "X<br>motor error" occurs.<br>Check "Encoder:<br>PF" from "Test:<br>Encoder" of self-<br>diagnosis function.<br>Check if Main<br>Power Board<br>normally supplies<br>DC24V.<br>PF motor assembly<br>may be defective.<br>Main board<br>assembly may be<br>defective. | <ul> <li>Check connection of<br/>following main board<br/>assembly connectors.</li> <li>PF motor cable<br/>assembly<br/>connector: J107</li> <li>PF_ENC assembly<br/>connector: J129</li> <li>If NG, check<br/>connection of main<br/>board assembly<br/>connector: J129.</li> <li>Replace PF motor<br/>assembly.</li> <li>Replace main board<br/>assembly.</li> </ul> | LE "5.4.7<br>History<br>Menu" p.5-17<br>LE "4.3.3<br>Replacing<br>Main Board<br>Assembly"<br>p.4-21<br>LE "4.4.1<br>Replacing PF<br>Motor<br>Assembly"<br>p.4-26<br>LE "4.3.3<br>Replacing<br>Main Board<br>Assembly"<br>p.4-21 |

|           | _           |                 |                  |                |             |
|-----------|-------------|-----------------|------------------|----------------|-------------|
| Tahle 0_7 | Symptoms a  | and Check Items | s for Mechanical | Serious Errors | (Continued) |
|           | Oymptom 5 c |                 |                  |                | (Continucu) |

| No. | Message                                                     | Event/<br>symptom                                                            |                                               | Check item                                                                                                    | Action                                                                                                    | Reference                                                   |
|-----|-------------------------------------------------------------|------------------------------------------------------------------------------|-----------------------------------------------|----------------------------------------------------------------------------------------------------|----------------------------------------------------------------------------------------------------|-------------------------------------------------------------|
| 4   | E071 error<br>X overcurrent<br>E079 error<br>X2 overcurrent | Overload<br>condition in PF<br>motor (X-axis)<br>during plotter<br>operation | 1.                                            | Check error history<br>from "Test: Elec."<br>of self-diagnosis<br>function.                                                                                                    | -                                                                                                    | 도골"5.4.7<br>History<br>Menu" p.5-17                         |
|     |                                                             | operation.                                                                   | <ol> <li>2.</li> <li>3.</li> <li>4</li> </ol> | Set the number of<br>endurance running<br>cycles to 50 or more<br>from "Life: PF<br>motor" of self-<br>diagnosis function,<br>and check if "X<br>motor error" occurs.<br>Check "Encoder:<br>PF" from "Test:<br>Encoder" of self-<br>diagnosis function.<br>Check if Main | <ul> <li>Check connection of following main board assembly connectors.</li> <li>PF motor cable assembly connector: J107</li> <li>PF_ENC assembly connector: J129</li> <li>If NG, check connection of main board assembly connector: J129.</li> </ul> | CF "4.3.3<br>Replacing<br>Main Board<br>Assembly"<br>p.4-21 |
|     |                                                             |                                                                              | 5.                                            | Power Board<br>normally supplies<br>DC24V.<br>PF motor assembly<br>may be defective.                                                                                                    | <ul> <li>Replace PF motor<br/>assembly.</li> <li>Replace main board<br/>assembly.</li> </ul>                                                                                                    | LE""4.4.1<br>Replacing PF<br>Motor<br>Assembly"<br>p.4-26   |
|     |                                                             |                                                                              | 6.                                            | Main board<br>assembly may be<br>defective.                                                                                                    |                                                                                                    | ۲۳ "4.3.3<br>Replacing<br>Main Board<br>Assembly"<br>p.4-21 |

Table 9-7 Symptoms and Check Items for Mechanical Serious Errors (Continued)

| No. | Message                  | Event/<br>symptom                                                                                                    |                | Check item                                                                                                    |             | Action                                                                                                    | Reference                                                                        |
|-----|--------------------------|----------------------------------------------------------------------------------------------------|----------------|----------------------------------------------------------------------------------------------------|-------------|----------------------------------------------------------------------------------------------------|----------------------------------------------------------------------------------|
| 6   | E 066 error<br>Y motor   | Abnormal<br>condition in<br>CR motor (Y-<br>axis) during<br>plotter<br>operation.<br>Displayed if<br>the difference<br>between motor<br>command<br>value and<br>feedback from<br>encoder is<br>large. | 1.<br>2.<br>3. | Check error history<br>from "Test: Elec."<br>of self-diagnosis<br>function.<br>Move carriage in<br>both directions<br>while the plotter is<br>turned off, and<br>check if there is any<br>position where<br>carriage does not<br>move smoothly.<br>Set the number of | -<br>•<br>• | Clean and lubricate<br>CR rail roller guide.<br>Check connection<br>of following<br>connectors.<br>ain board:<br>CR motor assembly<br>connector: J106<br>CR cable connector: | にアット・システム<br>History<br>Menu" p.5-17<br>にアット・・・・・・・・・・・・・・・・・・・・・・・・・・・・・・・・・・・・ |
| 7   | E 068 error<br>Y encoder | Abnormal<br>condition in<br>head travel<br>distance (Y-<br>axis) during<br>plotter<br>operation.<br>Displayed if<br>there is no<br>feedback from<br>encoder.                                          | 3.             | endurance running<br>cycles to 50 or more<br>from "Life: CR<br>motor" of self-<br>diagnosis function,<br>and check if "Y<br>motor error" occurs.                                                                                                    | CF<br>•     | J110 - J114<br>R board:<br>CR cable connector:<br>J201 - J205<br>TF_ENC assembly<br>connector: J210                                                                          | p.4-21                                                                           |

| Table 9-7 | Symptoms | and Check | Items for | Mechanical | Serious | Frrors | (Continued) |
|-----------|----------|-----------|-----------|------------|---------|--------|-------------|
|           | Symptoms | and Check |           | Mechanica  | Senous  |        | (Continueu) |

| No.  | Message                                                      | Event/<br>symptom                                                                                                    |                                                                              | Check item                                                                                                    | Action                                                                                                    | Reference                                                                                                    |
|------|--------------------------------------------------------------|----------------------------------------------------------------------------------------------------|------------------------------------------------------------------------------|----------------------------------------------------------------------------------------------------|----------------------------------------------------------------------------------------------------|----------------------------------------------------------------------------------------------------|
| 8    | E 070 error<br>Y time-out                                    | Time-out<br>condition in<br>head travel<br>distance (Y-<br>axis) during<br>plotter<br>operation.<br>Displayed if<br>carriage does<br>not reach the<br>defined<br>position. | 4.                                                                           | Check if T fence is<br>contaminated or<br>worn out.                                                                                                    | <ul> <li>If grease or dust<br/>collect: Wipe fence<br/>with a dry cloth.</li> <li>If ink deposit<br/>presents: Wipe it off<br/>with cloth<br/>dampened with<br/>neutral detergent.</li> <li>If contamination or<br/>deposit is too heavy:<br/>Replace T fence.</li> </ul> | Control Control Contro |
| 9 10 | E 072 error<br>Y overcurrent<br>E080 error<br>Y2 overcurrent | 5.<br>Overload<br>condition in<br>CR motor (Y-<br>axis) during<br>plotter<br>operation.                                                                                    | Check "Y Encoder"<br>from "Test:<br>Encoder" of self-<br>diagnosis function. | <ul> <li>a) If No.</li> <li>Check following cable connection.</li> <li>CR board assembly connector J210</li> <li>b) Replace following parts.</li> <li>T fence</li> <li>CR motor assembly</li> <li>CR board assembly</li> <li>CR cable</li> </ul> | LP"4.5.4<br>Replacing T<br>Fence" p.4-33<br>LP"4.5.1 CR<br>Motor<br>Assembly"<br>p.4-30<br>LP"4.10.1<br>Replacing CR<br>Board<br>Assembly"                                                                                                    |                                                                                                    |
|      |                                                              |                                                                                                    | 6.                                                                           | Main board<br>assembly may be<br>damaged.                                                                                                    | • Replace main board assembly.                                                                                                    | p.4-64<br>CF "4.10.3<br>Replacing CR<br>Tape Wire"<br>p.4-68<br>CF "4.3.3<br>Replacing<br>Main Board<br>Assembly"<br>p.4-21                                                                                                    |

Table 9-7 Symptoms and Check Items for Mechanical Serious Errors (Continued)

| No. | Message                 | Event/<br>symptom                         |    | Check item                                                                     |   | Action                                                              | Reference                                                                                                    |
|-----|-------------------------|-------------------------------------------|----|--------------------------------------------------------------------------------|---|---------------------------------------------------------------------|----------------------------------------------------------------------------------------------------|
| 11  | E 073 error<br>Y origin | CR_HP<br>detection is not<br>possible.    | 1. | Check CR_HP<br>sensor from "Sen:<br>CR Origin" of self-<br>diagnosis function. | • | Check connection<br>of CR_HP sensor<br>cable assembly<br>connector. | 【 <b>習</b> "5.4.4<br>Sensor<br>Menu" p.5-13                                                                                                    |
|     |                         |                                           | 2. | CR_HP sensor may be damaged.                                                   | • | Replace CR_HP sensor.                                               | に登"4.5.2<br>Replacing<br>CR_HP<br>Sensor" p.4-<br>31                                                                                                    |
|     |                         |                                           | 3. | Main board<br>assembly may be<br>damaged.                                      | • | Replace main board assembly                                         | に予"4.3.3<br>Replacing<br>Main Board<br>Assembly"<br>p.4-21                                                                                                    |
| 12  | E 074 error<br>cover    | Abnormal<br>condition in<br>cover sensor. | 1. | Check cover sensor<br>from "Sen: Cover"<br>of self-diagnosis<br>function.      | • | Check connection<br>of cover sensor<br>assembly<br>connector.       | 【 <b>予</b> "5.4.4<br>Sensor<br>Menu" p.5-13                                                                                                    |
|     |                         |                                           | 2. | Cover sensor<br>assembly may be<br>damaged.                                    | • | Replace cover sensor assembly.                                      | LP"4.8.3<br>Replacing<br>Cover Sensor<br>Assembly"<br>p.4-60                                                                                                    |
| 13  |                         |                                           | 3. | Main board<br>assembly may be<br>damaged.                                      | • | Replace main board assembly.                                        | Karia Karia |

| Table 9-7 | Symptoms and | Check Items | for Mechanical | Serious Errors | (Continued) |
|-----------|--------------|-------------|----------------|----------------|-------------|
|           | - )          |             |                |                | (           |

| No. | Message                      | Event/<br>symptom                                                                         |         | Check item                                                                                                    |           | Action                       | Reference                                                                                                    |
|-----|------------------------------|-------------------------------------------------------------------------------------------|---------|----------------------------------------------------------------------------------------------------|-----------|------------------------------|----------------------------------------------------------------------------------------------------|
| 14  | E 075 error H<br>overcurrent | Abnormal<br>condition in<br>print head<br>during plotter<br>operation due<br>to overload. | 1.<br>• | Check connection<br>of head cable<br>connectors on CR<br>board assembly side<br>and head side.<br>Is head cable<br>inserted obliquely?<br>Is it locked<br>securely? | Re        | connect head cable.          | LE""4.6.1<br>Replacing<br>Print Head"<br>p.4-37<br>LE""4.10.1<br>Replacing CR<br>Board<br>Assembly"<br>p.4-64 |
|     |                              |                                                                                           | 2.      | CR board assembly may be damaged.                                                                                                    | •         | Replace CR board assembly.   | रङ"'4.10.1<br>Replacing CR<br>Board<br>Assembly"<br>p.4-64                                                    |
|     |                              |                                                                                           |         |                                                                                                    | •         | Cancel head error.           | <b>L</b> ) "6.3.2<br>Counter<br>Initialization<br>Menu" p.6-6                                                 |
|     |                              |                                                                                           | 3.      | Main board<br>assembly may be<br>damaged.                                                                                                    | •         | Replace main board assembly. | <b>Let "4.3.3</b><br><b>Replacing</b><br><b>Main Board</b><br>Assembly"<br>p.4-21                             |
|     |                              |                                                                                           |         |                                                                                                    | •         | Cancel head error.           | Counter<br>Initialization<br>Menu" p.6-6                                                                      |
|     |                              |                                                                                           | 4.      | Print head assembly may be damaged.                                                                                                    | •         | Replace Print head assembly. | ۲۳ "4.3.3<br>Replacing<br>Main Board<br>Assembly"<br>p.4-21                                                   |
|     |                              |                                                                                           |         |                                                                                                    | •         | Cancel head error.           | Counter<br>Initialization<br>Menu" p.6-6                                                                      |
| 15  | E 077 error<br>H overheat    | Abnormal<br>condition in<br>head driver.                                                  | 1.      | Main board<br>assembly may be<br>damaged.                                                                                                    | Re<br>ass | place main board<br>sembly.  | Let "4.3.3<br>Replacing<br>Main Board<br>Assembly"<br>p.4-21                                                  |

| Table 0.7 Symptome and Check Itoms for Machanical Sorious Errors (Cont      |        |
|-----------------------------------------------------------------------------|--------|
| TADIE 9-7 OVITIDIUTIS ATTU CHECK ILETTS TOT MECHANICAL SETTORS ETTORS (COTI | inued) |

| No. | Message                | Event/<br>symptom                                                |         | Check item                                                                                                    | Action                                                         | Reference                                                                                                   |
|-----|------------------------|------------------------------------------------------------------|---------|----------------------------------------------------------------------------------------------------|----------------------------------------------------------------|----------------------------------------------------------------------------------------------------|
| 16  | E 078 error<br>H cable | Abnormal<br>condition in<br>head cable or<br>head<br>thermistor. | 1.<br>• | Check connection<br>of head cable<br>connectors on CR<br>board assembly side<br>and head side.<br>Is head cable<br>inserted obliquely?<br>Is it locked<br>securely? | Reconnect head cable.                                          | LF"4.6.1<br>Replacing<br>Print Head"<br>p.4-37<br>LF"4.10.1<br>Replacing CR<br>Board<br>Assembly"<br>p.4-64 |
|     |                        |                                                                  | 2.      | Is head cable<br>broken?                                                                                                    | Replace head cable.                                            | Lア"4.6.1<br>Replacing<br>Print Head"<br>p.4-37<br>Lア"4.10.1<br>Replacing CR<br>Board<br>Assembly"<br>p.4-64 |
|     |                        |                                                                  | 3.      | Head thermistor may be faulty.                                                                                                    | Replace Print head assembly.                                   | CP"4.6.1<br>Replacing<br>Print Head"<br>p.4-37                                                              |
| 17  | E 097 error<br>NVRAM   | Abnormal<br>condition in<br>NVRAM.                               |         |                                                                                                    | Replace main board assembly.                                   | に予"4.3.3<br>Replacing<br>Main Board<br>Assembly"<br>p.4-21                                                  |
| 18  | E 161 error Y<br>life  | Carriage motor<br>has reached the<br>end of life.                | 1.      | Turn machine OFF.<br>Turn it ON again<br>and check if the<br>same message<br>appears.                                                                               | If message appears:<br>Refer to action in check<br>item No. 2. | -                                                                                                    |
|     |                        |                                                                  | 2.      | The number of<br>endurance running<br>cycles of carriage<br>motor has reached<br>the specified value.                                                               | Replace Carriage motor                                         | に登"4.5.1 CR<br>Motor<br>Assembly"<br>p.4-30                                                                 |
|     |                        |                                                                  | 3.      | Main board<br>assembly may be<br>damaged.                                                                                                    | Replace main board assembly.                                   | に多"4.3.3<br>Replacing<br>Main Board<br>Assembly"<br>p.4-21                                                  |

| Table 3-7 Symptoms and Check items for Mechanical Schous Litors (Continued |
|----------------------------------------------------------------------------|
|----------------------------------------------------------------------------|

# 9.2.6 Error Messages During File Transmission

This section describes the error messages displayed when sending backup parameters and firmware using dedicated online software, as well as their recovery actions.

| No. | Message                                   | Event/<br>symptom                            | Check item                                                  | Action                                                                                                    | Reference                                                  |
|-----|-------------------------------------------|----------------------------------------------|-------------------------------------------------------------|----------------------------------------------------------------------------------------------------|------------------------------------------------------------|
| 1   | Transfer failed<br>Data format<br>error   | Firmware data<br>format is<br>inappropriate. | Check if transferred<br>firmware is an<br>appropriate file. | After confirming it, install firmware again.                                                              | てき"7.3.5<br>Firmware<br>Installation"<br>p.7-15            |
| 2   | Transfer failed<br>Aborted by the<br>HOST | Cancel button<br>on PC has been<br>pressed.  | -                                                           | Transfer firmware<br>again.                                                                               |                                                            |
| 3   | Transfer failed<br>Data timeout           | Communication<br>time-out<br>occurred.       | Check connection between plotter and PC.                    | After resolving<br>problem, transfer<br>firmware again.                                                   |                                                            |
| 4   | Transfer failed<br>Check-sum              | File checksum error.                         | -                                                           | 1. Transfer firmware again.                                                                               |                                                            |
|     | error                                     |                                              |                                                             | 2. If error message is<br>still displayed,<br>check if transferred<br>firmware is an<br>appropriate file. |                                                            |
| 5   | Transfer failed<br>Incompatible<br>F/W    | Incompatible<br>firmware.                    | Check if program file is appropriate.                       | After confirming it,<br>install firmware again.                                                           | てき"7.3.5<br>Firmware<br>Installation"<br>p.7-15            |
| 6   | Transfer failed<br>Flash erase<br>error   | ROM erase<br>error.                          | Board may be defective.                                     | Replace board.                                                                                            | Cア"4.3.3<br>Replacing<br>Main Board<br>Assembly"<br>p.4-21 |
| 7   | Transfer failed<br>Flash write<br>error   | ROM writing<br>error.                        |                                                             |                                                                                                    |                                                            |
| 8   | Transfer failed<br>Flash compare<br>error | ROM writing error.                           |                                                             |                                                                                                    |                                                            |
| 9   | Transfer failed<br>Flash error FFF        | ROM writing error.                           |                                                             |                                                                                                    |                                                            |

#### Table 9-8 Error Messages During File Transmission

# 9.3 Troubleshooting Without Error Messages

This section describes the symptoms of errors without an error message as well as the check items and recovery actions.

# 9.3.1 Initial Operation Problems

| No. | Symptom                                                          | Check item                                                         | Action                        | Reference                                                      |
|-----|------------------------------------------------------------------|--------------------------------------------------------------------|-------------------------------|----------------------------------------------------------------|
| 1   | Machine power<br>cannot be turned ON                             | 1. Is operation panel<br>unit assembly cable<br>broken or shorted? | Replace panel cable.          | Cア"4.2.2<br>Removing<br>Operation<br>Panel Unit"<br>p.4-8      |
|     |                                                                  | 2. Panel unit assembly may be damaged.                             | Replace panel unit assembly.  | Cア"4.2.2<br>Removing<br>Operation<br>Panel Unit"<br>p.4-8      |
|     |                                                                  | 3. Inlet assembly may be defective.                                | Replace inlet assembly.       | KE "4.3.5<br>Replacing<br>Inlet<br>Assembly"<br>p.4-24         |
|     |                                                                  | 4. Power board<br>assembly may be<br>defective.                    | Replace power board assembly. | CP "4.3.4<br>Replacing<br>Power Board<br>Assembly"<br>p.4-22   |
| 2   | Abnormal LCD<br>operation (no<br>displays/garbled<br>characters) | 1. Check power supply voltage (AC100V).                            | Replace power board assembly. | でデ"4.3.4<br>Replacing<br>Power Board<br>Assembly"<br>p.4-22    |
|     |                                                                  | 2. Check power supply voltage (DC5V).                              | Replace power board assembly. | です。<br>にすい。<br>Replacing<br>Power Board<br>Assembly"<br>p.4-22 |
|     |                                                                  | 3. Check power supply<br>voltage (DC24V,<br>DC42V).                | Replace power board assembly. | に登"4.3.4<br>Replacing<br>Power Board<br>Assembly"<br>p.4-22    |

| No. | Symptom                             | Check item                                                                                                    | Action                                                                                                    | Reference                                                                |
|-----|-------------------------------------|----------------------------------------------------------------------------------------------------|----------------------------------------------------------------------------------------------------|--------------------------------------------------------------------------|
| 2   |                                     | <ul> <li>4. Check panel cable for proper connection at operation panel unit assembly side and main board assembly side.</li> <li>Is the panel cable inserted obliquely?</li> <li>Is the connector securely locked?</li> </ul> | <ul><li>Reconnect following connectors.</li><li>Main board: J125</li><li>Operation panel unit assembly</li></ul>             | に登 <sup>®</sup> "4.3.3<br>Replacing<br>Main Board<br>Assembly"<br>p.4-21 |
|     |                                     | 5. Panel cable may be damaged.                                                                                                    | Replace panel cable.                                                                                                    | Image: Second systemRemovingOperationPanel Unit"p.4-8                    |
|     |                                     | 6. Is operation panel<br>unit assembly LCD<br>damaged?                                                                                                    | Replace panel board assembly.                                                                                                | रङ"'4.2.2<br>Removing<br>Operation<br>Panel Unit"<br>p.4-8               |
|     |                                     | 7. Main board assembly may be damaged.                                                                                                    | Replace main board assembly.                                                                                                 | 도중"'4.3.3<br>Replacing<br>Main Board<br>Assembly"<br>p.4-21              |
| 3   | Initial ink charge not<br>available | 1. Is "Sen: Cover open"<br>displayed on LCD<br>with front cover<br>closed?                                                                                                    | <ul> <li>Check connection of<br/>cover sensor assembly<br/>connector.</li> <li>Replace cover sensor<br/>assembly.</li> </ul> | دی ۲۳٬۲۰۰<br>Replacing<br>Cover Sensor<br>Assembly"<br>p.4-60            |

| Table 9-9 Symptoms | Check Items and Actions for Initial Operation Problems | (Continued) |
|--------------------|--------------------------------------------------------|-------------|
| Tuble 0 0 Oymptome |                                                        | (Continueu) |

| No. | Symptom | Check item                                                                                                    | Action                                                                                                    | Reference                                                                                                    |
|-----|---------|----------------------------------------------------------------------------------------------------|----------------------------------------------------------------------------------------------------|----------------------------------------------------------------------------------------------------|
| 3   |         | <ul> <li>2. Check panel cable for proper connection at operation panel unit assembly side and main board assembly side.</li> <li>Is the panel cable inserted obliquely?</li> <li>Is the connector securely locked?</li> </ul>                                                                                | <ul> <li>Reconnect following connectors.</li> <li>Main board assembly: J125</li> <li>Operation panel unit assembly</li> </ul>                                                                            | CPT "4.3.3<br>Replacing<br>Main Board<br>Assembly"<br>p.4-21                                                  |
|     |         | 3. Is "Sen: Lever up"<br>displayed on LCD<br>with media set lever<br>lowered?                                                                                                    | Adjust lever sensor.                                                                                                    | CP <sup>®</sup> "4.5.4<br>Replacing T<br>Fence" p.4-<br>33                                                    |
|     |         | <ol> <li>Check main board<br/>assembly connectors<br/>J132 for proper<br/>connection.</li> </ol>                                                                                                    | <ul> <li>Reconnect the connector.</li> <li>Replace lever sensor assembly.</li> </ul>                                                                                                    | C戸"4.3.3<br>Replacing<br>Main Board<br>Assembly"<br>p.4-21                                                    |
|     |         | <ul> <li>5. Are the following self-diagnosis functions judged as normal when checked with specified cartridge securely inserted?</li> <li>Follow the steps for the message "[K1K2CMY] No Cartridge".</li> <li>After adjustment/ replacement, execute initial ink charge from "Adi: Input Dank" of</li> </ul> | 【ア『4.3.3<br>Replacing<br>Main Board<br>Assembly"<br>p.4-21<br>【ア『5.5.2<br>Head Rank                                                                                                    |                                                                                                    |
|     |         | • Detection of<br>presence of ink from<br>"Sen: Ink NOT"                                                                                                    | self-diagnosis function.                                                                                                    | Input Menu"<br>p.5-25                                                                                         |
|     |         | Detection of     presence of cartridge     from "Ink Not"                                                                                                    |                                                                                                    |                                                                                                    |
|     |         | 6. Is specified cartridge<br>status judged as<br>normal when<br>checked through "Ink<br>Not" of self-<br>diagnosis function<br>with specified<br>cartridge securely<br>inserted?                                                                                                    | <ul> <li>Follow the steps for the message "Insert specified cartridge".</li> <li>After adjustment/ replacement, execute initial ink charge from "Adj: Input Rank" of self-diagnosis function.</li> </ul> | 「アピー4.3.3<br>Replacing<br>Main Board<br>Assembly"<br>p.4-21<br>「アッチ.5.2<br>Head Rank<br>Input Menu"<br>p.5-25 |

| No. | Symptom                                                           | Check item                                                                                                    | Action Reference                                                                                                    |
|-----|-------------------------------------------------------------------|----------------------------------------------------------------------------------------------------|----------------------------------------------------------------------------------------------------|
| 3   |                                                                   | 7. Main board assembly may be damaged.                                                                                                    | <ul> <li>Replace main board<br/>assembly.</li> <li>After replacement,<br/>execute initial ink<br/>charge from "Adj:<br/>Input Rank" of self-<br/>diagnosis function.</li> <li>Replacing<br/>Main Board<br/>Assembly"<br/>p.4-21</li> </ul>                                                                                                    |
| 4   | Though initial charge<br>has started, ink does<br>not reach head. | Is spring of ink system<br>assembly detached or<br>damaged?                                                                                                    | <ul> <li>If the part is detached, remount it.</li> <li>If the part is damaged, replace ink system assembly.</li> <li>If the part is damaged, replace ink system assembly.</li> </ul>                                                                                                    |
| 5   | Though ink reaches<br>head, ink is not<br>discharged from head.   | Is capping position appropriate?                                                                                                    | • If ink inflow is<br>confirmed, execute<br>initial ink charge.                                                                                                    |
| 6   | Ink is not discharged<br>though ink charge is<br>finished.        | <ol> <li>Are damper<br/>assembly, ink tube<br/>and SUS pipe joint<br/>screws (K1, K2, Y,<br/>M, C) securely<br/>tightened?<br/>Is O-ring properly<br/>installed?</li> </ol> | <ul> <li>Remove head cover<br/>and check damper<br/>assembly.</li> <li>Remove side cover (L, R)<br/>and cartridge cover, and<br/>check ink tube and SUS<br/>pipe joint screws.</li> <li>Side Cover"<br/>p.4-6<br/>IT "4.2.3<br/>Removing L<br/>Side Cover"<br/>p.4-9<br/>IT "4.2.4<br/>Removing<br/>Ink Holder (I/<br/>H) Cover"<br/>p.4-11</li> </ul> |
|     |                                                                   | 2. Does shield part of<br>damper assembly<br>have air leak?                                                                                                    | <ul> <li>Replace damper<br/>assembly and check if<br/>cleaning operation<br/>causes ink inflow.</li> <li>If ink inflow is<br/>confirmed, execute<br/>initial ink charge.</li> <li>LF" 4.6.1<br/>Replacing<br/>Print Head"<br/>p.4-37</li> </ul>                                                                                                    |
|     |                                                                   | 3. Is ink tube in ink<br>system assembly<br>bent?                                                                                                    | <ul> <li>Replace ink system<br/>assembly and check if<br/>cleaning operation<br/>causes ink inflow.</li> <li>If ink inflow is<br/>confirmed, execute<br/>initial ink charge.</li> <li>If ink inflow is</li> </ul>                                                                                                    |

| Table 0_0 | Symptoms  | Check Item  | and Actions   | for Initial | Oneration | Problems   | (Continued) |
|-----------|-----------|-------------|---------------|-------------|-----------|------------|-------------|
| 14016 9-9 | Symptoms, | CHECK REINS | s and Actions |             | Operation | FIODIEIIIS | (Continueu) |

| No. | Symptom | Check item                                                                                                    | Action                                                                                                    | Reference                                                                                                    |
|-----|---------|----------------------------------------------------------------------------------------------------|----------------------------------------------------------------------------------------------------|----------------------------------------------------------------------------------------------------|
| 6   |         | 4. Does pump motor<br>rotate during<br>cleaning operation?                                                                                                    | <ul> <li>Reconnect main board<br/>assembly connector<br/>J102, J103.</li> <li>Replace pump motor.</li> <li>Replace main board<br/>assembly.</li> </ul>                                                          | Cア"4.3.3<br>Replacing<br>Main Board<br>Assembly"<br>p.4-21<br>Cア"4.7.1<br>Removing<br>Maintenance<br>Base<br>Assembly"<br>p.4-47 |
|     |         | 5. When cleaning<br>operation is<br>performed, are gears<br>damaged or poorly<br>engaged?                                                                                            | Replace maintenance base assembly.                                                                                                    | C戸"4.7.1<br>Removing<br>Maintenance<br>Base<br>Assembly"<br>p.4-47                                                               |
|     |         | 6. When cleaning<br>operation is<br>performed, is<br>transmission gear<br>shaft damaged?                                                                                             | Replace maintenance base assembly.                                                                                                    | C戸"4.7.1<br>Removing<br>Maintenance<br>Base<br>Assembly"<br>p.4-47                                                               |
|     |         | 7. Does ink tube have<br>bend, scratch, or<br>leak?                                                                                                    | <ul> <li>Replace damaged ink<br/>tube and check if<br/>cleaning operation<br/>causes ink inflow after<br/>each replacement.</li> <li>If ink inflow is<br/>confirmed, execute<br/>initial ink charge.</li> </ul> | C戸"4.10.2<br>Replacing<br>Ink Tube"<br>p.4-65                                                                                    |
|     |         | <ul> <li>8. Check connection of head cable connectors on CR board assembly side and head side.</li> <li>Is head cable inserted obliquely?</li> <li>Is it locked securely?</li> </ul> | Reconnect head cable.                                                                                                    | に登"4.6.1<br>Replacing<br>Print Head"<br>p.4-37<br>に登"4.10.1<br>Replacing<br>CR Board<br>Assembly"<br>p.4-64                      |

| No. | Symptom | Check item                                                                                                    | Action                                                                                                    | Reference                                                                                                    |
|-----|---------|----------------------------------------------------------------------------------------------------|----------------------------------------------------------------------------------------------------|----------------------------------------------------------------------------------------------------|
| 6   |         | 9. Is head cable<br>broken?                                                                                                    | Replace head cable.                                                                                                    | 「ア"4.6.1<br>Replacing<br>Print Head"<br>p.4-37<br>「ア"4.10.1<br>Replacing<br>CR Board<br>Assembly"<br>p.4-64               |
|     |         | 10. Is print head<br>assembly damaged?                                                                                                    | Replace print head assembly.                                                                                                    | てき。<br>Replacing<br>Print Head"<br>p.4-37                                                                                 |
|     |         | 11. Is CR board<br>assembly damaged?                                                                                                    | Replace CR board assembly.                                                                                                    | てき"4.10.1<br>Replacing<br>CR Board<br>Assembly"<br>p.4-64                                                                 |
|     |         | <ul> <li>12. Check connection of<br/>CR cable connectors<br/>on CR board<br/>assembly side and<br/>main board assembly<br/>side.</li> <li>Is head cable inserted<br/>obliquely?</li> <li>Is it locked securely?</li> </ul> | <ul> <li>Reconnect following connectors.</li> <li>CR board assembly connector: J201 - J205</li> <li>Main board assembly connector: J110 - J114</li> </ul> | てき "4.10.1<br>Replacing<br>CR Board<br>Assembly"<br>p.4-64<br>てき "4.3.3<br>Replacing<br>Main Board<br>Assembly"<br>p.4-21 |
|     |         | 13. Is CR cable broken?                                                                                                    | Replace CR cable.                                                                                                    | に登 <sup>""4.10.3</sup><br>Replacing<br>CR Tape<br>Wire" p.4-68                                                            |
|     |         | 14. Main board assembly<br>may be defective.                                                                                                    | Replace main board assembly.                                                                                                    | C戸"4.3.3<br>Replacing<br>Main Board<br>Assembly"<br>p.4-21                                                                |

| Table 9-9 Symptoms | Check Items and | Actions for Initial | <b>Operation Pr</b> | oblems (Continued) |
|--------------------|-----------------|---------------------|---------------------|--------------------|
|--------------------|-----------------|---------------------|---------------------|--------------------|

| No. | Symptom                                                                      | Check item                                                                                                    | Action                                                                                                    | Reference                                                                                                    |
|-----|------------------------------------------------------------------------------|----------------------------------------------------------------------------------------------------|----------------------------------------------------------------------------------------------------|----------------------------------------------------------------------------------------------------|
| 7   | Machine makes no<br>operations after<br>turned ON.                           | <ol> <li>Is "Sen: Cover open"<br/>displayed on LCD<br/>with plotter cover<br/>closed?<br/>Or, is cover sensor<br/>assembly function<br/>detected as normal<br/>when checked<br/>through "Test:<br/>Sensor" of self-<br/>diagnosis function?</li> </ol> | <ul> <li>Adjust cover sensor<br/>assembly height.</li> <li>Check main board<br/>assembly connector<br/>J105.</li> <li>Replace cover sensor<br/>assembly.</li> </ul> | LF "7.7<br>Head<br>Alignment<br>Adjustment(<br>Horizontal<br>Height)" p.7-<br>26<br>LF "4.3.3<br>Replacing<br>Main Board<br>Assembly"<br>p.4-21<br>LF "4.8.3<br>Replacing<br>Cover Sensor<br>Assembly"<br>p.4-60 |
| 8   | After turned ON,<br>machine displays<br>"Initializing" and<br>resets itself. | <ul> <li>2. Check panel cable connectors at operation panel unit assembly and main board assembly.</li> <li>Is panel cable inserted obliquely?</li> <li>Is it locked securely?</li> </ul>                                                              | <ul> <li>Reconnect following connectors.</li> <li>Main board assembly: J125</li> <li>Operation panel unit assembly</li> </ul>                                       | に登"4.3.3<br>Replacing<br>Main Board<br>Assembly"<br>p.4-21                                                                                                    |
| 9   | Machine does not<br>perform initialization<br>even if media is set.          | 3. Is "Set Paper"<br>displayed on LCD<br>with pressure arm<br>lowered?                                                                                                    | <ul> <li>Check main board<br/>assembly connector<br/>J132.</li> <li>Replace lever sensor<br/>assembly.</li> </ul>                                                   | 【2F <sup>11</sup> 4.3.3<br>Replacing<br>Main Board<br>Assembly"<br>p.4-21<br>【2F <sup>11</sup> 4.5.3<br>Replacing<br>Lever<br>Sensor" p.4-<br>32                                                                 |
| 10  | Machine does not<br>start operation even if<br>front cover is closed.        | 4. Is P_REAR sensor<br>assembly judged as<br>normal when<br>checked through<br>"Test: Sensor" of<br>self-diagnosis<br>function?                                                                                                    | <ul> <li>Check main board<br/>assembly connector<br/>J130, J131.</li> <li>Replace P_REAR<br/>sensor Assembly.</li> </ul>                                            | にアッ4.3.3<br>Replacing<br>Main Board<br>Assembly"<br>p.4-21<br>にアッ4.9.2<br>Replacing<br>P_REAR<br>Sensor<br>Assembly"<br>p.4-63                                                                                   |

| No. | Symptom                                                    | Check item                                                                                                    | Action                                                                                                    | Reference                                                                 |
|-----|------------------------------------------------------------|----------------------------------------------------------------------------------------------------|----------------------------------------------------------------------------------------------------|---------------------------------------------------------------------------|
| 11  | Machine does not stop<br>even if front cover is<br>opened. | 5. Check power supply voltage (DC5V).                                                                                                    | Replace power board assembly.                                                                                                    | に登"4.3.4<br>Replacing<br>Power Board<br>Assembly"<br>p.4-22               |
|     |                                                            | 6. Check power supply<br>voltage (DC24V,<br>DC42V).                                                                                                    | Replace power board assembly.                                                                                                    | に登 <sup>®</sup> "4.3.4<br>Replacing<br>Power Board<br>Assembly"<br>p.4-22 |
|     |                                                            | 7. Is DC cable assembly<br>connected correctly<br>between power board<br>assembly and main<br>board assembly?                                                                                                    | <ul> <li>Reconnect DC cable assembly.</li> <li>Replace DC cable assembly.</li> </ul>                                                                                                    | に登"4.3.4<br>Replacing<br>Power Board<br>Assembly"<br>p.4-22               |
|     |                                                            | 8. Main board assembly may be defective.                                                                                                    | Replace main board assembly.                                                                                                    | にき"4.3.3<br>Replacing<br>Main Board<br>Assembly"<br>p.4-21                |
| 12  | Ink cartridge cannot<br>be detected even if<br>installed.  | <ol> <li>Are the following<br/>self-diagnosis<br/>functions detected as<br/>normal when<br/>checked with<br/>specified cartridge<br/>securely inserted?</li> <li>Detection of<br/>presence of ink from<br/>"Sen: Ink NOT "</li> <li>Detection of<br/>presence of cartridge<br/>from "Ink Not"</li> </ol> | <ul> <li>Follow the steps for the message "[K1K2CMY]<br/>No Cartridge".</li> <li>After adjustment/<br/>replacement, execute<br/>initial ink charge from<br/>"Adj: Input Rank" of<br/>self-diagnosis function.</li> </ul> | 【晉"5.5.2<br>Head Rank<br>Input Menu"<br>p.5-25                            |
|     |                                                            | 2. Is specified cartridge<br>status detected as<br>normal when<br>checked through "Ink<br>Not" of self-<br>diagnosis function<br>with specified<br>cartridge securely<br>inserted?                                                                                                    | <ul> <li>Follow the steps for the message "Insert specified cartridge".</li> <li>After adjustment/ replacement, execute initial ink charge from "Adj: Input Rank" of self-diagnosis function.</li> </ul>                 | 【書 "5.5.2<br>Head Rank<br>Input Menu"<br>p.5-25                           |

| No. | Symptom                                               | Check item                                                                                                    | Action                                                                                                    | Reference                                                    |
|-----|-------------------------------------------------------|----------------------------------------------------------------------------------------------------|----------------------------------------------------------------------------------------------------|--------------------------------------------------------------|
| 13  | Operation panel accepts no inputs.                    | 1. Is operation panel<br>cover broken or<br>contaminated?                                                                                       | Replace operation panel cover.                                                                                                | -                                                            |
|     |                                                       | <ul> <li>2. Check panel cable connectors at operation panel unit assembly side and main board assembly side.</li> <li>Is panel cable</li> </ul> | <ul> <li>Reconnect following connectors.</li> <li>Main board assembly: J125</li> <li>Operation panel unit assembly</li> </ul> | CPT "4.3.3<br>Replacing<br>Main Board<br>Assembly"<br>p.4-21 |
|     |                                                       | <ul><li>Is it locked securely?</li></ul>                                                                                                    |                                                                                                    |                                                              |
|     |                                                       | 3. Operation panel unit assembly may be damaged.                                                                                                | Replace panel unit assembly.                                                                                                  | Let "4.2.2<br>Removing<br>Operation<br>Panel Unit"<br>p.4-8  |
|     |                                                       | 4. Main board assembly<br>may be<br>malfunctioning.                                                                                             | Replace main board assembly.                                                                                                  | に登"4.3.3<br>Replacing<br>Main Board<br>Assembly"<br>p.4-21   |
| 14  | Machine prints<br>nothing though it<br>receives data. | 1. Refer to "9.3.6<br>Online Function<br>Problem".                                                                                              | -                                                                                                    | に登"9.3.6<br>Online<br>Function<br>Problems"<br>p.9-72        |

# 9.3.2 Media Feed Problems

| No. | Symptom                                                                                   | Check item                                                                                                    | Action                                                                                                    | Reference                                                                                                    |
|-----|-------------------------------------------------------------------------------------------|----------------------------------------------------------------------------------------------------|----------------------------------------------------------------------------------------------------|----------------------------------------------------------------------------------------------------|
| 1   | Media comes off<br>during media set<br>initialization or<br>printing.                     | 1. Are P_REAR sensor<br>assembly and<br>P_EDGE sensor<br>assembly detected as<br>normal when<br>checked through<br>"Test: Sensor" of<br>self-diagnosis<br>function? | <ul> <li>Check following connectors.</li> <li>Main board assembly: J130, J131</li> <li>CR board assembly: J211</li> <li>Replace P_REAR sensor assembly and P_EDGE sensor assembly.</li> </ul>                                                                                                    | Lage "4.3.3         Replacing         Main Board         Assembly"         p.4-21         Lage "4.10.1         Replacing         CR Board         Assembly"         p.4-64         Lage "4.9.2         Replacing         P_REAR         Sensor         Assembly"         p.4-63         Lage "4.6.2         Replacing         Cutter         Holder         Assembly"         p.4-41 |
| 2   | Media runs obliquely<br>or meanders during<br>media set<br>initialization or<br>printing. | <ol> <li>Is suction fan run as<br/>normal when<br/>checked through<br/>"Test: Fan" of self-<br/>diagnosis function?</li> </ol>                                      | <ul> <li>Check connection of following main board assembly connectors.</li> <li>Suction fan 1 cable: J128</li> <li>Suction fan 2 cable: J127</li> <li>Suction fan L cable: J126</li> <li>Replace suction fan assembly.</li> <li>Replace cable of suction fan that does not operate normally.</li> </ul> | <b>文</b> 部"4.9.1<br><b>Replacing</b><br><b>Suction Fan</b><br><b>Assembly</b> "<br>p.4-62                                                                                                    |
| 3   | Media crinkles during<br>media set<br>initialization or<br>printing.                      | <ol> <li>Is shielding material<br/>secured at specified<br/>position?</li> </ol>                                                                                    | Remount it at specified position.                                                                                                    | てき"4.9.1<br>Replacing<br>Suction Fan<br>Assembly"<br>p.4-62                                                                                                    |

#### Table 9-10 Symptoms, Check Items and Actions for Media Feed Problems

| No. | Symptom                                                                     | Check item                                                                                                    | Action                                                                                                    | Reference                                          |
|-----|-----------------------------------------------------------------------------|----------------------------------------------------------------------------------------------------|----------------------------------------------------------------------------------------------------|----------------------------------------------------|
| 4   | Media jams during<br>media set<br>initialization or<br>printing.            | 1. When pressure lever<br>is moved backward<br>and forward, does<br>pressure assembly<br>move smoothly in<br>synchronization with<br>it? | Lubricate pressure cam.                                                                                                    | 【予"8.4<br>Lubrication/<br>Bonding"<br>p.8-6        |
| 5   | Media is torn during<br>media set<br>initialization or<br>printing.         | 1. Does pressure roller<br>drag when pressure<br>lever is raised?                                                                        | If pressure roller collects<br>media dust on itself, wipe<br>dust away using a wet soft<br>cloth.                                             | 〔予Operation<br>Manual                              |
|     |                                                                             | 2. Does media guide<br>have large distortion<br>or foreign objects?                                                                      | <ul> <li>If media guide collects<br/>media dust or other<br/>foreign objects on it,<br/>remove them.</li> <li>Replace media guide.</li> </ul> | にき""4.2.7<br>Removing<br>Media Guide<br>R2" p.4-14 |
|     |                                                                             | 3. When using roll media, are flanges attached correctly?                                                                                | Insert flanges correctly into core pipe of media roll.                                                                                        | 【P Operation<br>Manual                             |
| 6   | Machine registers<br>wrong media size<br>after media set<br>initialization. | 1. Is media in use a recommended one?                                                                                                    | Set recommended media<br>and check printout again.<br>With non-authorized<br>media, media sensor may<br>fail to detect media<br>correctly.    | で予Operation<br>Manual                              |

Table 9-10 Symptoms, Check Items and Actions for Media Feed Problems(Continued)

| No. | Symptom                                                | Check item                                                                                                    | Action                                                                                                    | Reference                                                                                                    |
|-----|--------------------------------------------------------|----------------------------------------------------------------------------------------------------|----------------------------------------------------------------------------------------------------|----------------------------------------------------------------------------------------------------|
| 7   | Tracing paper and<br>thin paper cannot be<br>detected. | 2. Is P_REAR sensor<br>assembly and<br>P_EDGE assembly<br>sensor judged as<br>normal when<br>checked through<br>"Test: Sensor" of<br>plotter self-<br>diagnosis?                                    | <ul> <li>Check connection of following main board assembly connectors.</li> <li>Main board assembly: J130, J131</li> <li>CR board assembly: J211</li> <li>Replace P_REAR sensor assembly and P_EDGE sensor assembly.</li> </ul> | Let "4.3.3ReplacingMain BoardAssembly"p.4-21Let "4.10.1ReplacingCR BoardAssembly"p.4-64Let "4.9.2ReplacingP_REARSensorAssembly"p.4-63Let "4.6.2ReplacingCutterHolderAssembly"p.4-41 |
|     |                                                        | <ol> <li>Check sensor<br/>reflection amount<br/>from "Sen:<br/>PaperEdge AD" of<br/>self-diagnosis<br/>function.</li> </ol>                                                                         | Adjust with main board<br>assembly trimmer (R117,<br>R119).<br>Replace P_EDGE sensor<br>assembly.                                                                                                    | 「アーフ・フ・コント<br>「アーEDGE<br>Sensor<br>Sensitivity<br>Adjustment"<br>p.7-34<br>「アー4.6.2<br>Replacing<br>Cutter<br>Holder<br>Assembly"<br>p.4-41                                         |
|     |                                                        | <ul> <li>4. Check panel cable connectors at operation panel unit assembly side and main board assembly side.</li> <li>Is panel cable inserted obliquely?</li> <li>Is it locked securely?</li> </ul> | <ul> <li>Reconnect following connectors.</li> <li>Main board assembly: J125</li> <li>Operation panel unit assembly</li> </ul>                                                                                                   | C戸"4.3.3<br>Replacing<br>Main Board<br>Assembly"<br>p.4-21                                                                                                    |
|     |                                                        | 5. Panel cable may be damaged.                                                                                                    | Replace panel cable.                                                                                                    | CP <sup>®</sup> "4.2.2<br>Removing<br>Operation<br>Panel Unit"<br>p.4-8                                                                                                    |

Table 9-10 Symptoms, Check Items and Actions for Media Feed Problems(Continued)
| No. | Symptom | Check item                                                    | Action                                 | Reference                                                  |
|-----|---------|---------------------------------------------------------------|----------------------------------------|------------------------------------------------------------|
|     |         | 6. Is operation panel<br>unit assembly LCD<br>damaged?        | Replace operation panel unit assembly. | てき"4.2.2<br>Removing<br>Operation<br>Panel Unit"<br>p.4-8  |
|     |         | <ol> <li>Main board assembly<br/>may be defective.</li> </ol> | Replace main board assembly.           | に登"4.3.3<br>Replacing<br>Main Board<br>Assembly"<br>p.4-21 |

Table 9-10 Symptoms, Check Items and Actions for Media Feed Problems(Continued)

## 9.3.3 Printing Problems

Table 9-11 Symptoms, Check Items and Actions for Printing Problems

| No. | Symptom                                    | Check item                                                                                                    | Action                                                                                                    | Reference                                                                                                    |
|-----|--------------------------------------------|----------------------------------------------------------------------------------------------------|----------------------------------------------------------------------------------------------------|----------------------------------------------------------------------------------------------------|
| 1   | Machine cannot print sequentially.         | <ol> <li>Plotter driver may be<br/>defective.</li> </ol>                                                                     | Update plotter driver.                                                                                                    | تک <sup>۳</sup> "7.3.5<br>Firmware<br>Installation"<br>p.7-15                                                                      |
|     |                                            | 2. Program ROM may be defective.                                                                                             | Update firmware.                                                                                                    | ۲۳ "7.3.5<br>Firmware<br>Installation"<br>p.7-15                                                                                   |
|     |                                            | <ol> <li>Main board assembly<br/>may be damaged.</li> </ol>                                                                  | Replace main board assembly.                                                                                                 | ۲۳"4.3.3<br>Replacing<br>Main Board<br>Assembly"<br>p.4-21                                                                         |
| 2   | Media feed after<br>printing is excessive. | 1. Is P_REAR sensor<br>assembly judged as<br>normal when checked<br>through "Test: Sensor"<br>of self-diagnosis<br>function? | <ul> <li>Reconnect main board<br/>assembly connector<br/>J130, J131.</li> <li>Replace P_REAR sensor<br/>assembly.</li> </ul> | Let "4.3.3<br>Replacing<br>Main Board<br>Assembly"<br>p.4-21<br>Let "4.9.2<br>Replacing<br>P_REAR<br>Sensor<br>Assembly"<br>p.4-63 |
|     |                                            | 2. Program ROM may be defective.                                                                                             | Update firmware.                                                                                                    | تک <sup>۳</sup> "7.3.5<br>Firmware<br>Installation"<br>p.7-15                                                                      |
|     |                                            | 3. Main board assembly may be damaged.                                                                                       | Replace main board assembly.                                                                                                 | ۲۳"4.3.3<br>Replacing<br>Main Board<br>Assembly"<br>p.4-21                                                                         |
|     |                                            | <ol> <li>Main board assembly<br/>may be damaged.</li> </ol>                                                                  | Replace main board assembly.                                                                                                 | ۲۲ "4.3.3<br>Replacing<br>Main Board<br>Assembly"<br>p.4-21                                                                        |

| No. | Symptom                                                                    | Check item                                                                                                | Action                                                                                                    | Reference                                                                                                    |
|-----|----------------------------------------------------------------------------|----------------------------------------------------------------------------------------------------|----------------------------------------------------------------------------------------------------|----------------------------------------------------------------------------------------------------|
| 3   | Missing dots in printing.                                                  | <ol> <li>Perform cleaning<br/>twice consecutively.</li> </ol>                                             |                                                                                                    | に置Operation<br>Manual                                                                                                    |
|     |                                                                            | 2. Is ink tube filled with ink?                                                                           | Perform initial ink charge.                                                                                                    | 【予Operation<br>Manual                                                                                                    |
|     |                                                                            | 3. Perform "Print: Nozzle<br>Check" of plotter self-<br>diagnosis or "Test<br>Print".                     | If the nozzle check patterns<br>are printed correctly, refer to<br>the action in check item No.<br>4.                                                                                                    | रिङ्ड "5.5.12<br>Test Printing<br>Menu" p.5-44                                                                                                    |
|     |                                                                            | 4. Does pump motor<br>rotate during cleaning<br>operation?                                                | <ul> <li>Reconnect main board<br/>assembly connector<br/>J102, J103.</li> <li>Replace Pump motor<br/>assembly.</li> <li>Replace main board<br/>assembly.</li> </ul>                                                                                                    | Let "4.3.3<br>Replacing<br>Main Board<br>Assembly"<br>p.4-21<br>Let "4.7.1<br>Removing<br>Maintenance<br>Base<br>Assembly"<br>p.4-47                                                                                                    |
|     |                                                                            | 5. Are gears and<br>transmission gear shaft<br>damaged or poorly<br>engaged during<br>cleaning operation? | Replace maintenance base assembly.                                                                                                    | <b>Let "4.7.1</b><br><b>Removing</b><br><b>Maintenance</b><br><b>Base</b><br>Assembly"<br>p.4-47                                                                                                    |
| 4   | Nozzle plugging or ink<br>splash is not eliminated<br>even after cleaning. | <ol> <li>Is spring of ink system<br/>assembly detached or<br/>damaged?</li> </ol>                         | <ul> <li>If the part is detached,<br/>remount it.</li> <li>If the part is damaged,<br/>replace ink system<br/>assembly.</li> </ul>                                                                                                    | L mail and the second second |
|     |                                                                            | <ol> <li>Check cleaning wiper<br/>condition.</li> </ol>                                                   | <ul> <li>Wipe cleaning wiper<br/>surface with accessory<br/>cleaning wiper cleaning<br/>cloth dampened with<br/>small amount of purified<br/>water. After wiping<br/>cleaning wiper, perform<br/>cleaning twice<br/>consecutively.</li> <li>If cleaning wiper is<br/>sticky with ink, replace it<br/>with a new one.</li> </ul> | LE "4.7.3<br>Replacing<br>Cleaner Head<br>(Cleaning<br>Wiper)" p.4-53                                                                                                    |

| Table 9-11 | Symptoms, | Check It | ems and | Actions | for Printing | Problems( | Continued) |
|------------|-----------|----------|---------|---------|--------------|-----------|------------|
|------------|-----------|----------|---------|---------|--------------|-----------|------------|

| No. | Symptom                                                                                   | Check item                                                                  | Action                                                                                                    | Reference                                                                                               |
|-----|-------------------------------------------------------------------------------------------|-----------------------------------------------------------------------------|----------------------------------------------------------------------------------------------------|----------------------------------------------------------------------------------------------------|
| 4   | Nozzle plugging or ink<br>splash is not eliminated<br>even after cleaning.<br>(Continued) | 3. Is nozzle face wiped/<br>rubbed correctly?                               | Check wiper installation<br>condition and secure it<br>correctly.                                                                                                    | ۲۳"4.7.3<br>Replacing<br>Cleaner Head<br>(Cleaning<br>Wiper)" p.4-53                                    |
|     |                                                                                           | 4. Is registered head rank<br>different from actual<br>head rank?           | Enter correct head rank.                                                                                                    | 또을 "5.5.2<br>Head Rank<br>Input Menu"<br>p.5-25                                                         |
|     |                                                                                           | 5. Does residual ink<br>collect on print head<br>assembly or in<br>nozzles? | Clean head as follows.<br>1. Clean head from "Adj:<br>Clean Head" of plotter<br>self-diagnosis.<br>2. Perform initial ink<br>charge from "Adj: Input<br>Rank".<br>3. Check printouts again.           | LE "5.5.13<br>Head Cleaning<br>Menu" p.5-45<br>LE "5.5.2<br>Head Rank<br>Input Menu"<br>p.5-25          |
|     |                                                                                           | 6. Check if TF_ENC<br>assembly and<br>T fence contact with<br>each other.   | <ul> <li>If they contact with each other, adjust TF_ENC assembly and T fence positions.</li> <li>If problem remains even after position adjustment, replace CR board assembly and T fence.</li> </ul> | LE "4.10.1<br>Replacing CR<br>Board<br>Assembly"<br>p.4-64<br>LE "4.5.4<br>Replacing T<br>Fence" p.4-33 |
|     |                                                                                           | 7. Is ink tube in ink<br>system assembly bent?                              | <ul> <li>Replace ink system<br/>assembly and check if<br/>cleaning operation<br/>causes ink inflow.</li> <li>If ink inflow is<br/>confirmed, execute<br/>initial ink charge.</li> </ul>               | रङ"'4.7.2<br>Replacing<br>Pump Cap<br>Assembly"<br>p.4-52                                               |
|     |                                                                                           | 8. Is print head damaged?                                                   | Replace damaged print head.                                                                                                    | <b>XP</b> "4.6.1<br>Replacing<br>Print Head"<br>p.4-37                                                  |
|     |                                                                                           | 9. Main board assembly may be damaged.                                      | Replace main board assembly.                                                                                                    | ۲۳"4.3.3<br>Replacing<br>Main Board<br>Assembly"<br>p.4-21                                              |

| Table 9-11 | Symptoms. | Check Items | s and Actions for | or Printing | Problems( | Continued) |
|------------|-----------|-------------|-------------------|-------------|-----------|------------|

| No.    | Symptom                                         | Check item                                                                                                    | Action                                                                                                    | Reference                                                                                                    |
|--------|-------------------------------------------------|----------------------------------------------------------------------------------------------------|----------------------------------------------------------------------------------------------------|----------------------------------------------------------------------------------------------------|
| 5<br>6 | No printing.<br>Particular color is<br>missing. | <ol> <li>Check power supply<br/>voltage (DC24,<br/>DC42V).</li> </ol>                                                                                                   | Replace power board assembly.                                                                                                    | <b>CP</b> "4.3.4<br><b>Replacing</b><br><b>Power Board</b><br>Assembly"<br>p.4-22                                           |
|        |                                                 | 2. Is spring of ink system<br>assembly detached or<br>damaged?                                                                                                    | <ul> <li>If the part is detached,<br/>remount it.</li> <li>If the part is damaged,<br/>replace ink system<br/>assembly.</li> </ul>                                                      | रिङ्च "4.7.2<br>Replacing<br>Pump Cap<br>Assembly"<br>p.4-52                                                                |
|        |                                                 | 3. Is CR cable inserted obliquely?                                                                                                    | Reconnect main board<br>assembly connectors J110 -<br>J114 and CR board assembly<br>connectors J201 - J205.                                                                             | Let "4.3.3<br>Replacing<br>Main Board<br>Assembly"<br>p.4-21<br>Let "4.10.1<br>Replacing CR<br>Board<br>Assembly"<br>p.4-64 |
|        |                                                 | 4. CR cable may be damaged.                                                                                                    | Replace CR cable assembly.                                                                                                    | रङ्खे "4.10.3<br>Replacing CR<br>Tape Wire"<br>p.4-68                                                                       |
|        |                                                 | <ol> <li>Are damper assembly,<br/>ink tube and SUS pipe<br/>joint screws (K1, K2,<br/>C, M, Y) securely<br/>tightened?<br/>Is O-ring properly<br/>installed?</li> </ol> | <ul> <li>Remove head cover and check damper assembly.</li> <li>Remove side cover (L, R) and I/H cover, and check ink tube and SUS pipe joint screws.</li> </ul>                         | Le "4.2.1<br>Removing R<br>Side Cover"<br>p.4-6<br>Le "4.2.3<br>Removing L<br>Side Cover"<br>p.4-9                          |
|        |                                                 | 6. Does shield part of<br>damper have air leak?                                                                                                    | <ul> <li>Replace damper<br/>assembly and check if<br/>cleaning operation<br/>causes ink inflow.</li> <li>If ink inflow is<br/>confirmed, execute<br/>initial ink charge.</li> </ul>     |                                                                                                    |
|        |                                                 | 7. Is ink tube in ink<br>system assembly bent?                                                                                                    | <ul> <li>Replace ink system<br/>assembly and check if<br/>cleaning operation<br/>causes ink inflow.</li> <li>If ink inflow is<br/>confirmed, execute<br/>initial ink charge.</li> </ul> | <b>Terr</b> "4.7.2<br><b>Replacing</b><br><b>Pump Cap</b><br>Assembly"<br>p.4-52                                            |

| Table 9-11 | Symptoms, | Check It | ems and | Actions | for Printing | Problems( | Continued) |
|------------|-----------|----------|---------|---------|--------------|-----------|------------|
|------------|-----------|----------|---------|---------|--------------|-----------|------------|

| No.    | Symptom | Check item                                                                                                    | Action                                                                                                    | Reference                                                                                                    |
|--------|---------|----------------------------------------------------------------------------------------------------|----------------------------------------------------------------------------------------------------|----------------------------------------------------------------------------------------------------|
| 5<br>6 |         | 8. Does ink tube have bend, scratch, or leak?                                                                                                    | <ul> <li>Replace damaged ink<br/>tube and check if<br/>cleaning operation<br/>causes ink inflow after<br/>each replacement.</li> <li>If ink inflow is<br/>confirmed, execute</li> </ul>                                                               | रिङ्च"4.10.2<br>Replacing Ink<br>Tube" p.4-65                                                                                      |
|        |         | <ul> <li>9. Are the following self-<br/>diagnosis functions<br/>detected as normal<br/>when checked with<br/>specified cartridge<br/>securely inserted?</li> <li>Detection of presence<br/>of ink from "Sen: Ink<br/>NOT"</li> <li>Detection of presence<br/>of cartridge from ""Ink<br/>Not"</li> </ul> | <ul> <li>initial ink charge.</li> <li>Follow the steps for the message "[K1K2CMY]<br/>No Cartridge".</li> <li>After adjustment/<br/>replacement, execute<br/>initial ink charge from<br/>"Adj: Input Rank" of<br/>self-diagnosis function.</li> </ul> | Kerstein<br>Head Rank<br>Input Menu"<br>p.5-25                                                                                     |
|        |         | 10. Is ink tube in ink<br>system assembly bent?                                                                                                    | <ul> <li>Replace ink system<br/>assembly and check if<br/>cleaning operation<br/>causes ink inflow.</li> <li>If ink inflow is<br/>confirmed, execute<br/>initial ink charge.</li> </ul>                                                               | Ker "4.7.2<br>Replacing<br>Pump Cap<br>Assembly"<br>p.4-52                                                                         |
|        |         | 11. Does pump motor<br>rotate during cleaning<br>operation?                                                                                                    | <ul> <li>Reconnect main board<br/>assembly connector<br/>J102, J103.</li> <li>Replace Pump motor<br/>assembly.</li> <li>Replace main board<br/>assembly.</li> </ul>                                                                                   | LE "4.3.3<br>Replacing<br>Main Board<br>Assembly"<br>p.4-21<br>LE "4.7.1<br>Removing<br>Maintenance<br>Base<br>Assembly"<br>p.4-47 |
|        |         | 12. When cleaning<br>operation is<br>performed, does<br>transmission gear<br>rotate properly?                                                                                                    | Replace maintenance base assembly.                                                                                                    | Kernet Ward States<br>Removing<br>Maintenance<br>Base<br>Assembly"<br>p.4-47                                                       |

| <b>-</b>   | <b>a</b> ( | <u> </u> |           |         | c =          |           |           |
|------------|------------|----------|-----------|---------|--------------|-----------|-----------|
| Table 9-11 | Symptoms,  | Check    | Items and | Actions | for Printing | Problems( | Continued |
|            | - ,        |          |           |         | · · J        |           |           |

| No. | Symptom | Check item                                                                                          | Action                             | Reference                                                            |
|-----|---------|----------------------------------------------------------------------------------------------------|------------------------------------|----------------------------------------------------------------------|
| 56  |         | 13. When cleaning<br>operation is<br>performed, is<br>transmission gear shaft<br>damaged?           | Replace maintenance base assembly. | Let "4.7.1<br>Removing<br>Maintenance<br>Base<br>Assembly"<br>p.4-47 |
|     |         | 14. Check head cable<br>connectors at CR<br>board assembly side<br>and print head<br>assembly side. | Reconnect head cable.              | に登"4.6.1<br>Replacing<br>Print Head"<br>p.4-37<br>に登"4.10.1          |
|     |         | <ul><li> Is head cable inserted obliquely?</li><li> Is it locked securely?</li></ul>                |                                    | Replacing CR<br>Board<br>Assembly"<br>p.4-64                         |
|     |         | 15. Is print head damaged?                                                                          | Replace damaged print head.        | Lア"4.6.1<br>Replacing<br>Print Head"<br>p.4-37                       |
|     |         | 16. CR board assembly may be defective.                                                             | Replace CR board assembly.         | Let "4.10.1<br>Replacing CR<br>Board<br>Assembly"<br>p.4-64          |
|     |         | 17. Main board assembly<br>may be damaged.                                                          | Replace main board assembly.       | に登"4.3.3<br>Replacing<br>Main Board<br>Assembly"<br>p.4-21           |

| Table 9-11 Symptoms, Check Items an | d Actions for Printing Problems(Continued | 1) |
|-------------------------------------|-------------------------------------------|----|

| No.                | Symptom                                                                                                    | Check item                                                                                                    | Action                                                                                                    | Reference                                                                                                    |
|--------------------|----------------------------------------------------------------------------------------------------|----------------------------------------------------------------------------------------------------|----------------------------------------------------------------------------------------------------|----------------------------------------------------------------------------------------------------|
| 7                  | Machine outputs all<br>black printing.                                                                                                    | <ol> <li>Check connection of<br/>head cable connectors<br/>on CR board assembly<br/>side and print head<br/>side.</li> <li>Is head cable inserted<br/>obliquely?</li> </ol> | Reconnect head cable.                                                                                       | Legiter 14.6.1<br>Replacing<br>Print Head"<br>p.4-37<br>Legiter 14.10.1<br>Replacing CR<br>Board<br>Assembly"               |
|                    |                                                                                                    | • Is it locked securely?                                                                                                    |                                                                                                    | p.4-64                                                                                                    |
|                    |                                                                                                    | <ol> <li>Is CR cable inserted<br/>obliquely?</li> </ol>                                                                                                    | Reconnect main board<br>assembly connectors J110 -<br>J114 and CR board assembly<br>connectors J201 - J205. | Let "4.3.3<br>Replacing<br>Main Board<br>Assembly"<br>p.4-21<br>Let "4.10.1<br>Replacing CR<br>Board<br>Assembly"<br>p.4-64 |
|                    |                                                                                                    | 3. CR cable assembly may be damaged.                                                                                                    | Replace CR cable assembly.                                                                                  | Cア"4.10.3<br>Replacing CR<br>Tape Wire"<br>p.4-68                                                                           |
|                    |                                                                                                    | 4. Is print head damaged?                                                                                                    | Replace damaged print head assembly.                                                                        | 도울"'4.6.1<br>Replacing<br>Print Head"<br>p.4-37                                                                             |
|                    |                                                                                                    | 5. CR board assembly<br>may be<br>malfunctioning.                                                                                                    | Replace CR board assembly.                                                                                  | रङ "4.10.1<br>Replacing CR<br>Board<br>Assembly"<br>p.4-64                                                                  |
|                    |                                                                                                    | <ol> <li>Main board assembly<br/>may be damaged.</li> </ol>                                                                                                    | Replace main board assembly.                                                                                | に登"4.3.3<br>Replacing<br>Main Board<br>Assembly"<br>p.4-21                                                                  |
| 8<br>9<br>10<br>11 | Blocky printing<br>quality.<br>Blocky image printing.<br>CR line seems dotted.<br>White or black lines<br>appear. (No missing or<br>ink crooking in step<br>patters in location 1G -<br>7G in "Test Print") | 1. Is working<br>environment<br>appropriate?                                                                                                    | Use machine under specified<br>environment.                                                                 | Lき "3.5<br>Choosing a<br>Place for the<br>Plotter" p.3-10                                                                   |

| Table 9-11 | Symptoms, | Check Items and | Actions for Printing | Problems(Continued) |
|------------|-----------|-----------------|----------------------|---------------------|

| No.                | Symptom | Check item                                                                                               | Action                                                                                                    | Reference                                                   |
|--------------------|---------|----------------------------------------------------------------------------------------------------|----------------------------------------------------------------------------------------------------|-------------------------------------------------------------|
| 8<br>9<br>10<br>11 |         | 2. Have you started<br>printing immediately<br>after initial charge?                                     | Printing just after initial<br>charge may cause following<br>symptoms.<br>• Printed line blurs.<br>• White lines appear.<br>In such cases, perform<br>cleaning two or three times<br>and check printout again.<br>If symptoms remain even<br>after cleaning, leave machine<br>unused for 1 hour or more.<br>Then perform cleaning again<br>and check printout. | C子Operation<br>Manual                                       |
|                    |         | 3. Is suction fan run as<br>normal when checked<br>through "Test: Fan" of<br>self-diagnosis<br>function? | <ul> <li>Check connection of following main board assembly connectors.</li> <li>Suction fan 1 cable: J128</li> <li>Suction fan 2 cable: J127</li> <li>Suction fan L cable: J126</li> <li>Replace suction fan assembly.</li> <li>Replace cable of suction fan that does not operate normally.</li> </ul>                                                        | に登"4.9.1<br>Replacing<br>Suction Fan<br>Assembly"<br>p.4-62 |

| Table 9-11 | Symptoms  | Check Ite  | ems and | Actions f | for Printing | Problems( | Continued) |
|------------|-----------|------------|---------|-----------|--------------|-----------|------------|
|            | Symptoms, | One on the |         |           | or i mung    |           | continucu) |

| No.                | Symptom                                                                                                    | Check item                                                                                                | Action                                                                                                    | Reference                                                                 |
|--------------------|----------------------------------------------------------------------------------------------------|----------------------------------------------------------------------------------------------------|----------------------------------------------------------------------------------------------------|---------------------------------------------------------------------------|
| 8<br>9<br>10<br>11 |                                                                                                    | 4. Is shielding material secured at specified position?                                                   | Remount it at specified position.                                                                                                    | に予"4.9.1<br>Replacing<br>Suction Fan<br>Assembly"<br>p.4-62               |
|                    |                                                                                                    | 5. If the media in<br>problem is roll media,<br>does scroller rotate<br>evenly?                           | Adjust roll receiver assembly<br>position. Replace roll<br>receiver assembly.                                                                                                    | ۲۳ "4.2.8<br>Removing<br>Scroller<br>Receiver (L,<br>R)" p.4-14           |
|                    |                                                                                                    | 6. Is PF belt tension<br>adjusted to<br>specification?                                                    | Adjust PF reduction belt tension.                                                                                                    | にすい。<br>Confirming<br>Completion of<br>Installation to<br>Plotter" p.7-17 |
|                    | <ul> <li>7. Check cleaning wiper condition.</li> <li>7. Check cleaning wiper surface with accessor cleaning wiper clean cloth dampened with small amount of purity water. After wiping cleaning wiper, perfor cleaning twice consecutively.</li> <li>If cleaning wiper is sticky with ink, replace</li> </ul> |                                                                                                    | <ul> <li>Wipe cleaning wiper<br/>surface with accessory<br/>cleaning wiper cleaning<br/>cloth dampened with<br/>small amount of purified<br/>water. After wiping<br/>cleaning wiper, perform<br/>cleaning twice<br/>consecutively.</li> <li>If cleaning wiper is<br/>sticky with ink, replace it<br/>with a new one.</li> </ul> | てき Operation<br>Manual                                                    |
|                    |                                                                                                    | 8. Is nozzle face wiped/<br>rubbed correctly?                                                             | Check wiper installation<br>condition and secure it<br>correctly.                                                                                                    | に登"4.7.3<br>Replacing<br>Cleaner Head<br>(Cleaning<br>Wiper)" p.4-53      |
|                    | 9. Is T fence<br>contaminated?                                                                                                    | <ul> <li>Clean T fence.</li> <li>If T fence is still contaminated or damaged, replace T fence.</li> </ul> | C宮 "4.5.4<br>Replacing T<br>Fence" p.4-33                                                                                                    |                                                                           |
|                    |                                                                                                    | 10. Does pressure roller<br>rotate harder when<br>pressure arm is raised?                                 | If pressure roller collects<br>media dust on itself, wipe<br>dust away using a wet soft<br>cloth.                                                                                                    | C콜Operation<br>Manual                                                     |

| Table 9-11 | Symptoms  | Check If  | tems and | Actions | for Printing | Problems(    | Continued) |
|------------|-----------|-----------|----------|---------|--------------|--------------|------------|
|            | Symptoms, | OTICON II | cins and | Actions | ior i mining | 1 100101113( | continucu) |

| No.                | Symptom | Check item                                                                                           | Action                                                                                                    | Reference                                                                                                    |
|--------------------|---------|----------------------------------------------------------------------------------------------------|----------------------------------------------------------------------------------------------------|----------------------------------------------------------------------------------------------------|
| 8<br>9<br>10<br>11 |         | 11. Does pump motor<br>rotate during cleaning<br>operation?                                          | <ul> <li>Reconnect main board<br/>assembly connector<br/>J102, J103.</li> <li>Replace pump motor<br/>assembly.</li> <li>Replace main board<br/>assembly.</li> </ul>                     | L ■ "4.3.3<br>Replacing<br>Main Board<br>Assembly"<br>p.4-21<br>L ■ "4.7.1<br>Removing<br>Maintenance<br>Base<br>Assembly"<br>p.4-47<br>L ■ "4.3.3<br>Replacing<br>Main Board<br>Assembly"<br>p.4-21 |
|                    |         | 12. When cleaning<br>operation is<br>performed, does<br>transmission gear<br>rotate properly?        | Replace maintenance base assembly.                                                                                                    | Let "4.7.1<br>Removing<br>Maintenance<br>Base<br>Assembly"<br>p.4-47                                                                                                    |
|                    |         | 13. When cleaning<br>operation is<br>performed, are gears<br>and transmission gear<br>shaft damaged? | Replace maintenance base assembly.                                                                                                    | Le "4.7.1<br>Removing<br>Maintenance<br>Base<br>Assembly"<br>p.4-47                                                                                                    |
|                    |         | 14. Is spring of ink system<br>assembly detached or<br>damaged?                                      | <ul> <li>If the part is detached,<br/>remount it.</li> <li>If the part is damaged,<br/>replace ink system<br/>assembly.</li> </ul>                                                      | ۲۳"4.7.2<br>Replacing<br>Pump Cap<br>Assembly"<br>p.4-52                                                                                                    |
|                    |         | 15. Is ink tube in ink<br>system assembly bent?                                                      | <ul> <li>Replace ink system<br/>assembly and check if<br/>cleaning operation<br/>causes ink inflow.</li> <li>If ink inflow is<br/>confirmed, execute<br/>initial ink charge.</li> </ul> | Le "4.7.2<br>Replacing<br>Pump Cap<br>Assembly"<br>p.4-52                                                                                                    |
|                    |         | 16. Is registered head<br>voltage different from<br>actual head voltage?                             | Enter correct head voltage.                                                                                                    | Let "5.5.2<br>Head Rank<br>Input Menu"<br>p.5-25                                                                                                    |

| Table 9-11 | Symptoms. | Check Items and | Actions for | or Printina F | Problems(C | Continued) |
|------------|-----------|-----------------|-------------|---------------|------------|------------|
|            | • jp.tee, |                 |             | ,             |            |            |

| No.                | Symptom | Check item                                                                                                    | Action                                                                                                    | Reference                                                                                      |
|--------------------|---------|----------------------------------------------------------------------------------------------------|----------------------------------------------------------------------------------------------------|------------------------------------------------------------------------------------------------|
| 8<br>9<br>10<br>11 |         | 17. Does residual ink<br>collect on head<br>assembly or in<br>nozzles?                                                                                                    | <ul> <li>Clean head as follows.</li> <li>1. Clean head through<br/>"Adj: Clean Head" of<br/>self-diagnosis function.</li> <li>2. Perform initial charge<br/>through "Adjustment:<br/>Voltage input".</li> <li>3. Check plotouts again.</li> </ul> | Le "5.5.13<br>Head Cleaning<br>Menu" p.5-45<br>Le "5.5.2<br>Head Rank<br>Input Menu"<br>p.5-25 |
|                    |         | 18. Is print head damaged?                                                                                                    | Replace damaged print head.                                                                                                    | 도울" 4.6.1<br>Replacing<br>Print Head"<br>p.4-37                                                |
|                    |         | <ul> <li>19. Are the following self-<br/>diagnosis functions<br/>judged as normal when<br/>checked with specified<br/>cartridge securely<br/>inserted?</li> <li>Detection of presence<br/>of ink from "Sen: Ink<br/>NOT"</li> <li>Detection of presence<br/>of cartridge from ""Ink<br/>Not"</li> </ul> | <ul> <li>Follow the steps for the message "[K1K2CMY]<br/>No Cartridge".</li> <li>After adjustment/<br/>replacement, execute<br/>initial ink charge from<br/>"Adj: Input Rank" of<br/>self-diagnosis function.</li> </ul>                          | <b>L</b> 書 "5.5.2<br>Head Rank<br>Input Menu"<br>p.5-25                                        |
|                    |         | 20. CR board assembly<br>may be<br>malfunctioning.                                                                                                    | Replace CR board assembly.                                                                                                    | ۲۳"4.10.1<br>Replacing CR<br>Board<br>Assembly"<br>p.4-64                                      |
|                    |         | 21. Main board assembly may be damaged.                                                                                                    | Replace main board assembly.                                                                                                    | ۲۳"4.3.3<br>Replacing<br>Main Board<br>Assembly"<br>p.4-21                                     |

| Table 9-11 | Symptoms, C | Check Items an | d Actions for | r Printing F | Problems(C | Continued) |
|------------|-------------|----------------|---------------|--------------|------------|------------|
|------------|-------------|----------------|---------------|--------------|------------|------------|

| No.      | Symptom                                                 | Check item                                                           | Action                                                                                                    | Reference                                                                        |
|----------|---------------------------------------------------------|----------------------------------------------------------------------|----------------------------------------------------------------------------------------------------|----------------------------------------------------------------------------------|
| 12       | Printout borders blur.                                  | <ol> <li>Does purge correct<br/>symptom?</li> </ol>                  | Perform purge twice consecutively.                                                                                                    | ばる Operation Manual                                                              |
|          |                                                         | 2. Is media in use a recommended one?                                | Set recommended media and<br>check printout again. With<br>non-authorized media, media<br>sensor may fail to detect<br>media correctly.                    | CF Operation<br>Manual                                                           |
|          |                                                         | 3. CR cable assembly may be damaged.                                 | Replace CR cable assembly wire.                                                                                                    | <b>Letter 10.3</b><br><b>Replacing CR</b><br><b>Tape Wire''</b><br><b>p.4-68</b> |
|          |                                                         | 4. Is print head damaged?                                            | Replace damaged print head.                                                                                                    | रिङ्ग "4.6.1<br>Replacing<br>Print Head"<br>p.4-37                               |
|          |                                                         | <ol> <li>CR board assembly<br/>may be<br/>malfunctioning.</li> </ol> | Replace CR board assembly.                                                                                                    | ۲۳"4.10.1<br>Replacing CR<br>Board<br>Assembly"<br>p.4-64                        |
|          |                                                         | <ol> <li>Main board assembly<br/>may be damaged.</li> </ol>          | Replace main board assembly.                                                                                                    | Let "4.3.3<br>Replacing<br>Main Board<br>Assembly"<br>p.4-21                     |
| 13<br>14 | Many satellites<br>(unnecessary dots)<br>Shaggy plotout | 1. Is working<br>environment<br>appropriate?                         | Use machine under specified environment.                                                                                                    | LP "3.5<br>Choosing a<br>Place for the<br>Plotter" p.3-10                        |
| 15       | Uneven lines (plotted with stains)                      | 2. Is the ink level remained sufficient?                             | Replace ink cartridge with new one.                                                                                                    | に予Operation<br>Manual                                                            |
|          | ,                                                       | 3. Perform purge three times consecutively.                          | Plot out drawing again.                                                                                                    | L <sup></sup> Operation<br>Manual                                                |
|          |                                                         | 4. Perform test printing.                                            | If nozzle check patterns are<br>plotted correctly, refer to step<br>(6)                                                                                    |                                                                                  |
|          |                                                         | 5. Have you started<br>plottout immediately<br>after initial charge? | Be sure to wait 6 hours or<br>more after initial ink charge.<br>Plotout before ink charge<br>stabilization will not provide<br>adequate plottting quality. | CF Operation<br>Manual                                                           |
|          |                                                         | 6. Is CR belt tension<br>adjusted to<br>specification?               | Adjust CR belt tension.                                                                                                    | Let "7.6 CR<br>Belt Tension<br>Adjustment"<br>p.7-25                             |

| Table 9-11 | Symptoms. | Check Items and | Actions for   | r Printina | Problems(( | Continued) |
|------------|-----------|-----------------|---------------|------------|------------|------------|
|            | oymptomo, |                 | / 10110/10/10 |            |            | 50mma0a)   |

| No.      | Symptom | Check item                                                                                    | Action                                                                                                    | Reference                                                                                               |
|----------|---------|-----------------------------------------------------------------------------------------------|----------------------------------------------------------------------------------------------------|----------------------------------------------------------------------------------------------------|
| 13 14 15 |         | <ol> <li>Check if TF_ENC<br/>assembly and T fence<br/>contact with each<br/>other.</li> </ol> | <ul> <li>If they contact with each other, adjust TF_ENC assembly and T fence positions.</li> <li>If problem remains even after position adjustment, replace CR board assembly and T fence.</li> </ul>                                                                                                    | LE "4.10.1<br>Replacing CR<br>Board<br>Assembly"<br>p.4-64<br>LE "4.5.4<br>Replacing T<br>Fence" p.4-33 |
|          |         | <ol> <li>Check cleaning wiper<br/>condition.</li> </ol>                                       | <ul> <li>Wipe cleaning wiper<br/>surface with accessory<br/>cleaning wiper cleaning<br/>cloth dampened with<br/>small amount of purified<br/>water. After wiping<br/>cleaning wiper, perform<br/>cleaning twice<br/>consecutively.</li> <li>If cleaning wiper is<br/>sticky with ink, replace it<br/>with a new one.</li> </ul> | Cleaning<br>Wiper)" p.4-53                                                                              |
|          |         | 9. Is nozzle face wiped/<br>rubbed correctly?                                                 | Check wiper installation<br>condition and secure it<br>correctly.                                                                                                    | <b>Let "4.7.3</b><br><b>Replacing</b><br><b>Cleaner Head</b><br>(Cleaning<br>Wiper)" p.4-53             |
|          |         | 10. Is registered head<br>voltage different from<br>actual head voltage?                      | Enter correct head voltage.                                                                                                    | रिङ्गे"5.5.2<br>Head Rank<br>Input Menu"<br>p.5-25                                                      |

| Table 9-11 | Symptoms. | Check Items and | Actions fo    | r Printina  | Problems(0    | Continued) |
|------------|-----------|-----------------|---------------|-------------|---------------|------------|
|            | oymptomo, |                 | / 10110/10/10 | i i interio | 1 100101110(0 | Jonanaoa)  |

| No.            | Symptom                                                                                              | Check item                                                                                                    | Action                                                                                                    | Reference                                                                                      |
|----------------|----------------------------------------------------------------------------------------------------|----------------------------------------------------------------------------------------------------|----------------------------------------------------------------------------------------------------|------------------------------------------------------------------------------------------------|
| 13<br>14<br>15 |                                                                                                    | 11. Does pump motor<br>rotate during cleaning<br>operation?                                                                        | <ul> <li>Reconnect main board<br/>assembly connector J102<br/>and J103.</li> <li>Replace pump motor<br/>assembly.</li> </ul>                                                                                                    | Let "4.3.3<br>Replacing<br>Main Board<br>Assembly"<br>p.4-21                                   |
|                |                                                                                                    | <ul> <li>Replace main board assembly.</li> </ul>                                                                                   | रिङ्ग "4.7.1<br>Removing<br>Maintenance<br>Base<br>Assembly"<br>p.4-47                                                                                                    |                                                                                                |
|                | 12. When cleaning<br>operation is<br>performed, are gears<br>and transmission gear<br>shaft damaged? | Replace maintenance base assembly.                                                                                                 | Le "4.7.1<br>Removing<br>Maintenance<br>Base<br>Assembly"<br>p.4-47                                                                                                    |                                                                                                |
|                | 13. Is spring of ink system<br>assembly detached or<br>damaged?                                      | <ul> <li>If the part is detached,<br/>remount it.</li> <li>If the part is damaged,<br/>replace ink system<br/>assembly.</li> </ul> | Let "4.7.2<br>Replacing<br>Pump Cap<br>Assembly"<br>p.4-52                                                                                                    |                                                                                                |
|                |                                                                                                    | 14. Is ink tube in ink<br>system assembly bent?                                                                                    | <ul> <li>Replace ink system<br/>assembly and check if<br/>cleaning operation<br/>causes ink inflow.</li> <li>If ink inflow is<br/>confirmed, execute<br/>initial ink charge.</li> </ul>                                               | रिङ्ग"4.7.2<br>Replacing<br>Pump Cap<br>Assembly"<br>p.4-52                                    |
|                |                                                                                                    | 15. Does residual ink<br>collect on print head<br>assembly or in<br>nozzles?                                                       | <ul> <li>Clean head as follows.</li> <li>1) Clean head from "Adj:<br/>Clean Head" of plotter<br/>self-diagnosis.</li> <li>2) Perform initial ink<br/>charge from "Adj: Input<br/>Rank".</li> <li>3) Check printouts again.</li> </ul> | LE "5.5.13<br>Head Cleaning<br>Menu" p.5-45<br>LE "5.5.2<br>Head Rank<br>Input Menu"<br>p.5-25 |
|                |                                                                                                    | 16. Is print head assembly damaged?                                                                                                | Replace damaged print head assembly.                                                                                                    | रङ्खे"4.6.1<br>Replacing<br>Print Head"<br>p.4-37                                              |

| Table 9-11 | Symptoms, | Check Items | s and Actions | for Printing | Problems(Continued) |
|------------|-----------|-------------|---------------|--------------|---------------------|

| No.            | Symptom                              | Check item                                                                                                   | Action                                                                                                    | Reference                                                                                                 |
|----------------|--------------------------------------|----------------------------------------------------------------------------------------------------|----------------------------------------------------------------------------------------------------|----------------------------------------------------------------------------------------------------|
| 13<br>14<br>15 |                                      | 17. Main board assembly may be damaged.                                                                      | Replace main board assembly.                                                                                                    | रिङ्ग"4.3.3<br>Replacing<br>Main Board<br>Assembly"<br>p.4-21                                             |
| 16             | Mixed color lines are not overlaid.  | d color lines are<br>verlaid. 1. Is CR belt tension<br>adjusted to<br>specification? Adjust CR belt tension. |                                                                                                    | Let "7.6 CR<br>Belt Tension<br>Adjustment"<br>p.7-25                                                      |
|                |                                      | 2. Is registered head<br>voltage different from<br>actual head voltage?                                      | Enter correct head voltage.                                                                                                    | 도울 "5.5.2<br>Head Rank<br>Input Menu"<br>p.5-25                                                           |
|                |                                      | 3. Is head slant inappropriate?                                                                              | Adjust head slant.                                                                                                    | に登"7.6 CR<br>Belt Tension<br>Adjustment"<br>p.7-25                                                        |
|                |                                      | 4. Are Bi-Directional printing positions aligned correctly?                                                  | Align Bi-Directional printing positions.                                                                                                    | <b>Let "5.5.6 CW</b><br>Adjustment"<br>p.5-31                                                             |
|                |                                      | 5. Is CW adjustment inappropriate?                                                                           | Perform CW adjustment.                                                                                                    | 【音" "5.5.6 CW<br>Adjustment"<br>p.5-31                                                                    |
| 17             | Black and other colors do not align. | <ol> <li>Check if TF_ENC<br/>assembly and T fence<br/>contact with each<br/>other.</li> </ol>                | <ul> <li>If they contact with each other, adjust TF_ENC assembly and T fence positions.</li> <li>If problem remains even after position adjustment, replace CR board assembly and T fence.</li> </ul> | LOT "4.10.1<br>Replacing CR<br>Board<br>Assembly"<br>p.4-64<br>LOT "4.5.4<br>Replacing T<br>Fence" p.4-33 |

| Table 9-11 | Symptoms, | Check | Items and | Actions | for Printing | Problems( | Continued) |
|------------|-----------|-------|-----------|---------|--------------|-----------|------------|
|            | -,        |       |           |         |              |           | ,          |

| No. | Symptom                                                                                  | Check item                                                                                                    | Action                                                                                                    | Reference                                                         |
|-----|------------------------------------------------------------------------------------------|----------------------------------------------------------------------------------------------------|----------------------------------------------------------------------------------------------------|-------------------------------------------------------------------|
| 18  | Poor accuracy of<br>segment length in head<br>travel direction (main<br>scan direction). | 1. Is working<br>environment<br>appropriate?                                                                                  | Use machine under specified environment.                                                                                                    | <b>LP</b> "3.5<br>Choosing a<br>Place for the<br>Plotter" p.3-10  |
|     |                                                                                          | 2. Is CR belt tension<br>adjusted to<br>specification?                                                                        | Adjust CR belt tension.                                                                                                    | Let "7.6 CR<br>Belt Tension<br>Adjustment"<br>p.7-25              |
|     |                                                                                          | 3. Is T fence<br>contaminated?                                                                                                | <ul> <li>Clean T fence.</li> <li>If T fence is still contaminated or damaged, replace T fence.</li> </ul>                                                                                                    | रङ "4.5.4<br>Replacing T<br>Fence" p.4-33                         |
|     |                                                                                          | 4. Internal process of main board assembly may be abnormal.                                                                   | Initialize parameters and<br>reenter or modify them.<br>Then, check machine<br>operation again.                                                                                                    | <b>Let</b> "5.8.1<br>Parameter<br>Initialization<br>Menu" p.5-52  |
| 19  | Poor linearity in head<br>scan direction<br>(straightness)                               | <ol> <li>Is suction fan run as<br/>normal when checked<br/>through "Test: Fan" of<br/>self-diagnosis<br/>function?</li> </ol> | <ul> <li>Check connection of<br/>following main board<br/>assembly connectors.</li> <li>Suction 1 fan cable:<br/>J128</li> <li>Suction 2 fan cable:<br/>J127</li> <li>Suction L fan cable:<br/>J126</li> <li>Replace suction fan<br/>assembly.</li> <li>Replace cable of suction<br/>fan that does not operate<br/>normally.</li> </ul> | Keplacing<br>Suction Fan<br>Assembly"<br>p.4-62                   |
|     |                                                                                          | 2. Is PF driving pulley loose?                                                                                                | Replace PF motor assembly.                                                                                                    | Keplacing PF<br>Motor<br>Assembly"<br>p.4-26                      |
|     |                                                                                          | 3. Is PF speed reduction<br>belt tension adjusted to<br>specification?                                                        | Adjust PF speed reduction belt tension.                                                                                                    | Confirming<br>Completion of<br>Installation to<br>Plotter" p.7-17 |

| Table 5 The Oymptoms, Oneok items and Actions for Finning Froblems(Continued) |
|-------------------------------------------------------------------------------|
|-------------------------------------------------------------------------------|

| No.                                                                                      | Symptom                                                      | Check item                                                                      | Action                                                                                                    | Reference                                                                   |
|------------------------------------------------------------------------------------------|--------------------------------------------------------------|---------------------------------------------------------------------------------|----------------------------------------------------------------------------------------------------|-----------------------------------------------------------------------------|
| 19                                                                                       |                                                              | 4. If the media in<br>problem is roll media,<br>does scroller rotate<br>evenly? | <ul> <li>Adjust roll receiver<br/>assembly position.</li> <li>Replace roll receiver<br/>assembly.</li> </ul> | Lア"4.2.8<br>Removing<br>Scroller<br>Receiver (L,<br>R)" p.4-14              |
|                                                                                          |                                                              | 5. Does pressure roller<br>rotate harder when<br>pressure arm is raised?        | If pressure roller collects<br>media dust on itself, wipe<br>dust away using a wet soft<br>cloth.            | C콜Operation<br>Manual                                                       |
| 20 Poor accuracy of<br>segment length in<br>media feed direction<br>(sub scan direction) |                                                              | 1. Is working<br>environment<br>appropriate?                                    | Use machine under specified environment.                                                                     | に置"3.5<br>Choosing a<br>Place for the<br>Plotter" p.3-10                    |
|                                                                                          | 2. Have you performed distance correction with media in use? | Perform distance correction.                                                    | に登"5.5.9<br>Band Feed<br>Correction<br>Menu" p.5-41                                                          |                                                                             |
|                                                                                          |                                                              | 3. Is PF driving pulley loose                                                   | Replace PF motor assembly.                                                                                   | ۲۳"4.4.1<br>Replacing PF<br>Motor<br>Assembly"<br>p.4-26                    |
|                                                                                          |                                                              | 4. Is PF belt tension<br>adjusted to<br>specification?                          | Adjust PF speed reduction belt tension.                                                                      | に置"(2)<br>Confirming<br>Completion of<br>Installation to<br>Plotter" p.7-17 |
|                                                                                          | -                                                            | 5. Does pressure roller<br>rotate harder when<br>pressure arm is raised?        | If pressure roller collects<br>media dust on itself, wipe<br>dust away using a wet soft<br>cloth.            | Correction Manual                                                           |
|                                                                                          |                                                              | 6. Is rough surface of grid<br>roller partially worn<br>out?                    | If grid roller is contaminated<br>with media dust, clean roller<br>with a nylon brush.                       | CF Operation<br>Manual                                                      |
|                                                                                          |                                                              | 7. Is grid roller rotation<br>heavy? Does rattling<br>occur when it rotates?    |                                                                                                    |                                                                             |
|                                                                                          |                                                              | 8. If the media in<br>problem is roll media,<br>does scroller rotate<br>evenly? | Adjust roll receiver assembly<br>position.<br>Replace roll receiver<br>assembly.<br>Change media to be used. | ۲۳"4.2.8<br>Removing<br>Scroller<br>Receiver (L,<br>R)" p.4-14              |

| Table 0 44 | C. mante ma | Charle Haman  | and Antiona |              |            |            |
|------------|-------------|---------------|-------------|--------------|------------|------------|
| Table 9-11 | Symptoms,   | Check items a | and Actions | for Printing | Problems() | Jontinuea) |

| No. | Symptom                                                                | Check item                                                                                                    | Action                                                                                                    | Reference                                                    |
|-----|------------------------------------------------------------------------|----------------------------------------------------------------------------------------------------|----------------------------------------------------------------------------------------------------|--------------------------------------------------------------|
| 21  | Poor linearity in media<br>feed direction (media<br>splicing accuracy) | 1. Is registered head<br>voltage different from<br>actual head voltage?                                                                                                    | Enter correct head voltage.                                                                                                    | に登 <sup>®</sup> "5.5.2<br>Head Rank<br>Input Menu"<br>p.5-25 |
|     |                                                                        | 2. Adjust head slant.                                                                                                    | Adjust head slant.                                                                                                    | Le "7.6 CR<br>Belt Tension<br>Adjustment"<br>p.7-25          |
|     |                                                                        | 3. Is CR belt tension<br>adjusted to<br>specification?                                                                                                    | Adjust CR belt tension.                                                                                                    | Le "7.6 CR<br>Belt Tension<br>Adjustment"<br>p.7-25          |
|     |                                                                        | 4. Are Bi-Directional printing positions aligned correctly?                                                                                                    | Align two-way printing positions.                                                                                                    | <b>Let "5.5.6 CW</b><br>Adjustment"<br>p.5-31                |
|     |                                                                        | 5. Is T fence<br>contaminated?                                                                                                    | Clean T fence.<br>If T fence is still<br>contaminated or damaged,<br>replace T fence.                                                                                     | रिङ्ग "4.5.4<br>Replacing T<br>Fence" p.4-33                 |
|     |                                                                        | <ol> <li>Check if vertical lines<br/>plotted from "Adj:<br/>Black Slant" are not<br/>connected even though<br/>nozzle check pattern<br/>from "Adj: Chk<br/>Nozzle" of self-<br/>diagnosis function is<br/>adjusted properly.</li> </ol> | Replace steel bearer<br>assembly.                                                                                                    | Le "4.10.3<br>Replacing CR<br>Tape Wire"<br>p.4-68           |
|     | 7. Is carriage assembly Replace carriage assembly. loose?              |                                                                                                    | Replace carriage assembly.                                                                                                    | -                                                            |
| 22  | Poor right angle<br>accuracy                                           | <ol> <li>Is suction fan judged<br/>as normal when<br/>checked through "Test:<br/>Fan" of self-diagnosis<br/>function?</li> </ol>                                                                                                    | <ul> <li>Check connection of<br/>following maintenance<br/>board assembly<br/>connectors.</li> <li>Suction fan 1 cable:<br/>J128</li> <li>Suction fan 2 cable:</li> </ul> | C戸"4.9.1<br>Replacing<br>Suction Fan<br>Assembly"<br>p.4-62  |
|     |                                                                        |                                                                                                    | <ul> <li>J127</li> <li>Suction fan L cable:<br/>J126</li> <li>Replace suction fan<br/>assembly.</li> </ul>                                                                |                                                              |
|     |                                                                        |                                                                                                    | • Replace cable of suction fan that does not operate normally.                                                                                                    |                                                              |

| Table 9-11 | Symptoms. | Check Items and | Actions for | r Printina Pi                         | roblems(Continued) |
|------------|-----------|-----------------|-------------|---------------------------------------|--------------------|
|            | •         |                 |             | · · · · · · · · · · · · · · · · · · · |                    |

| No. | Symptom | Check item                                                                   | Action                                                                                            | Reference              |
|-----|---------|------------------------------------------------------------------------------|---------------------------------------------------------------------------------------------------|------------------------|
| 22  |         | 2. Does pressure roller<br>rotate harder when<br>pressure arm is raised?     | If pressure roller collects<br>media dust on itself, wipe<br>dust away using a wet soft<br>cloth. | L》Operation<br>Manual  |
|     |         | 3. Is rough surface of grid<br>roller partially worn<br>out?                 | If grid roller is contaminated<br>with media dust, clean roller<br>with a nylon brush.            | CF Operation<br>Manual |
|     |         | 4. Is grid roller rotation<br>heavy? Does rattling<br>occur when it rotates? |                                                                                                   |                        |

| Table 0 11 | Symptome                   | Chook Itomo | and Actions | for Drinting | Droblome/C | 'ontinuod) |
|------------|----------------------------|-------------|-------------|--------------|------------|------------|
|            | Symptoms,                  | CHECK ILEMS | anu Actions |              |            | onunueu)   |
|            | <i>, , , , , , , , , ,</i> |             |             |              | <b>`</b>   |            |

## 9.3.4 Noise Problems

| <b>-</b>   | <b>a</b> ( | <u> </u>     |             | <pre></pre>        |
|------------|------------|--------------|-------------|--------------------|
| Table 9-12 | Symptoms,  | Check Items, | and Actions | for Noise Problems |

| No. | Symptom                                                | Check item                                                                                 | Action                                | Reference                                                   |
|-----|--------------------------------------------------------|--------------------------------------------------------------------------------------------|---------------------------------------|-------------------------------------------------------------|
| 1   | Abnormal noise is<br>heard when media is<br>suctioned. | 1. Are there any foreign objects or obstacles around rotating fin of suction fan assembly? | Remove obstacles and foreign objects. | 「デ"4.9.1<br>Replacing<br>Suction Fan<br>Assembly"<br>p.4-62 |
|     |                                                        | 2. Check damage of cables and connection of connectors.                                    | If damaged, replace damaged part.     | -                                                           |
|     |                                                        | 3. Suction fan assembly may be defective.                                                  | Replace suction fan assembly.         | ۲۳"4.9.1<br>Replacing<br>Suction Fan<br>Assembly"<br>p.4-62 |
|     |                                                        | <ol> <li>Main board assembly<br/>may be<br/>malfunctioning.</li> </ol>                     | Replace main board assembly.          | てき"4.9.1<br>Replacing<br>Suction Fan<br>Assembly"<br>p.4-62 |
|     |                                                        | 5. Power board assembly may be defective.                                                  | Replace power board assembly.         | に登"4.3.4<br>Replacing<br>Power Board<br>Assembly"<br>p.4-22 |

| No. | Symptom                                                       | Check item                                                                                     | Action                                                                                                    | Reference                                                                                                    |
|-----|---------------------------------------------------------------|------------------------------------------------------------------------------------------------|----------------------------------------------------------------------------------------------------|----------------------------------------------------------------------------------------------------|
| 2   | Abnormal noise in waiting mode                                | 1. Are there any foreign<br>objects or obstacles at<br>noise-generating<br>position?           | Remove obstacles and foreign objects.                                                                                                    | -                                                                                                    |
|     |                                                               | 2. Is abnormal noise<br>heard from board?                                                      | <ul> <li>Replace applicable one of the following board assemblies.</li> <li>Power board assembly</li> <li>Main board assembly</li> <li>CR board assembly</li> <li>Print head assembly</li> </ul>                       | Let "4.3.4<br>Replacing<br>Power Board<br>Assembly"<br>p.4-22<br>Let "4.3.3<br>Replacing<br>Main Board<br>Assembly"<br>p.4-21<br>Let "4.6.1<br>Replacing<br>Print Head"<br>p.4-37 |
| 3   | Abnormal noise is<br>heard while head is<br>moving laterally. | <ol> <li>Does customer<br/>recognize ink<br/>discharge noise as<br/>abnormal noise?</li> </ol> | Explain machine operations.                                                                                                    | -                                                                                                    |
|     |                                                               | 2. Is abnormal noise<br>caused by loose screw<br>in covers?                                    | Additionally tighten screws.                                                                                                    | Lき"4.2<br>Removal of<br>Covers" p.4-5                                                                                                    |
|     |                                                               | 3. Is rattling noise heard<br>when moving carriage<br>laterally?                               | <ul> <li>Remove dust from<br/>carriage bearing and<br/>roller strip.</li> <li>After cleaning roller<br/>strip, always apply thin<br/>lubricant film over its<br/>surface using a grease-<br/>sprayed cloth.</li> </ul> | _                                                                                                    |
|     |                                                               | 4. Is abnormal noise heard from CR cable?                                                      | <ul> <li>Remove twists from CR cable.</li> <li>If abnormal noise sounds from between steel bearer and tube guide, replace tube guide.</li> </ul>                                                                       | 또한 "4.10.3<br>Replacing CR<br>Tape Wire"<br>p.4-68                                                                                                    |

| Table 9-12 Sy | mptoms, Check Items | , and Actions for Noise | Problems(Continued) |
|---------------|---------------------|-------------------------|---------------------|
|---------------|---------------------|-------------------------|---------------------|

| No. | Symptom                                                         | Check item                                                                                                    | Action                                                                                                    | Reference                                                                                                    |
|-----|-----------------------------------------------------------------|----------------------------------------------------------------------------------------------------|----------------------------------------------------------------------------------------------------|----------------------------------------------------------------------------------------------------|
| 3   |                                                                 | <ol> <li>Does the cable<br/>connected to CR board<br/>assembly on carriage<br/>contact with CR<br/>cover?</li> <li>Check if TF_ENC<br/>assembly and T fence<br/>contact with each<br/>other.</li> </ol> | <ul> <li>If they contact with each other, adjust TF_ENC assembly and T fence positions.</li> <li>If problem remains even after position adjustment, replace TF_ENC assembly and T fence.</li> </ul> | <b>X</b> <sup></sup> <b>B</b> <sup>™</sup> <b>4.10.3</b><br><b>Replacing CR</b><br><b>Tape Wire</b> <sup>™</sup><br><b>p.4-68</b> |
|     | 7. Is abnormal noise<br>heard from CR driven<br>pulley bearing? |                                                                                                    | <b>Constant Services</b><br><b>Replacing CR</b><br><b>Driven Pulley''</b><br><b>p.4-36</b>                                                                                                    |                                                                                                    |
|     |                                                                 | 8. Is CR belt tension<br>adjusted to<br>specification? Adjust CR belt tension.                                                                                                    |                                                                                                    | Le "7.6 CR<br>Belt Tension<br>Adjustment"<br>p.7-25                                                                               |
|     |                                                                 | 9. Is abnormal noise<br>heard from CR motor<br>assembly?                                                                                                    | Replace CR motor assembly.                                                                                                    | لگ "4.5.1 CR<br>Motor<br>Assembly"<br>p.4-30                                                                                      |
| 4   | Abnormal noise is<br>heard during media<br>feeding.             | 1. Is PF speed reduction<br>belt slipping between<br>PF speed reduction<br>pulleys?                                                                                                    | Replace PF speed reduction belt.                                                                                                    | لکے "4.4.1<br>Replacing PF<br>Motor<br>Assembly"<br>p.4-26                                                                        |
|     |                                                                 | 2. Is abnormal noise<br>heard from PF motor<br>assembly?                                                                                                    | Replace PF motor assembly.                                                                                                    | ۲۳"4.4.1<br>Replacing PF<br>Motor<br>Assembly"<br>p.4-26                                                                          |
|     | 3                                                               | <ol> <li>Is rough surface of<br/>grid roller partially<br/>worn out?</li> <li>Is grid roller rotation<br/>heavy? Does rattling<br/>occur when it rotates?</li> </ol>                                    | If grid roller is contaminated<br>with media dust, clean roller<br>with a nylon brush.                                                                                                    | CF Operation<br>Manual                                                                                                    |

| Table 0.12 | Sumptomo  | Chaok Itoma  | and Actiona | for Noine  | Droblomo   | Continued |
|------------|-----------|--------------|-------------|------------|------------|-----------|
| Table 9-12 | Symptoms, | CHECK ILEMS, | and Actions | IOI INDISE | FIODIEI115 | Continueu |

| No. | Symptom                                                             | Check item                                                                                           | Action                                                                              | Reference                                                                          |
|-----|---------------------------------------------------------------------|----------------------------------------------------------------------------------------------------|-------------------------------------------------------------------------------------|------------------------------------------------------------------------------------|
| 5   | Abnormal noise is<br>heard during media cut.                        | 1. Is cutter cap on upper<br>side of cutter set<br>securely?                                         | Remount cutter cap.                                                                 | ۲۳ "4.6.2<br>Replacing<br>Cutter Holder<br>Assembly"<br>p.4-41                     |
|     |                                                                     | 2. Does cutter move up<br>and down smoothly?                                                         | <ul> <li>Remount cutter spring.</li> <li>Remove foreign objects, if any.</li> </ul> | CF"4.6.2<br>Replacing<br>Cutter Holder<br>Assembly"<br>p.4-41                      |
|     |                                                                     | 3. Are there any foreign<br>objects attached on<br>cutter groove and<br>surface of media guide<br>L? | Remove foreign objects.                                                             | -                                                                                  |
|     | 4. Are media guide L<br>cutter groove and<br>cutter blade parallel? | Perform adjustment.                                                                                  | Le "7.9 Cutter<br>Holder Height<br>Adjustment"<br>p.7-29                            |                                                                                    |
|     |                                                                     | 5. Cutter may be defective.                                                                          | Replace cutter.                                                                     | Let "4.6.2<br>Replacing<br>Cutter Holder<br>Assembly"<br>p.4-41                    |
|     | 6.                                                                  | 6. CR board assembly may be defective.                                                               | Replace CR board assembly.                                                          | ۲۳"4.10.1<br>Replacing CR<br>Board<br>Assembly"<br>p.4-64                          |
|     |                                                                     | <ol> <li>CR cable may be<br/>damaged.</li> </ol>                                                     | Replace CR cable.                                                                   | <b>CP</b> "4.10.3<br><b>Replacing CR</b><br><b>Tape Wire</b> "<br>p.4-68           |
|     |                                                                     | 8. Power board assembly may be defective.                                                            | Replace power board assembly.                                                       | <b>Let</b> "4.3.4<br><b>Replacing</b><br><b>Power Board</b><br>Assembly"<br>p.4-22 |

| Table 9-12 | Symptoms, | Check Items, | and Actions | for Noise | Problems( | Continued) |
|------------|-----------|--------------|-------------|-----------|-----------|------------|
|------------|-----------|--------------|-------------|-----------|-----------|------------|

# 9.3.5 Media Cutting Problems

| Table 9-13 | Symptoms, | Check Items, | and Actions | for Media | Cutting Proble | ems |
|------------|-----------|--------------|-------------|-----------|----------------|-----|
|------------|-----------|--------------|-------------|-----------|----------------|-----|

| No. | Event/symptom                  | Check item                                                                                                    | Action                                                                                                    | Reference                                                                              |
|-----|--------------------------------|----------------------------------------------------------------------------------------------------|----------------------------------------------------------------------------------------------------|----------------------------------------------------------------------------------------|
| 1   | Cutting operation is abnormal. | 1. Is cutter blade tip<br>chipped off or<br>deteriorated?                                                      | Replace cutter.                                                                                                    | ۲۳"4.6.2<br>Replacing<br>Cutter Holder<br>Assembly"<br>p.4-41                          |
|     |                                | 2. Is cutter cap on upper<br>side of cutter set<br>securely?                                                   | Remount cutter cap.                                                                                                    | Lア"4.6.2<br>Replacing<br>Cutter Holder<br>Assembly"<br>p.4-41                          |
|     |                                | 3. Does cutter move up and down smoothly?                                                                      | <ul> <li>Remount cutter spring.</li> <li>Remove foreign objects, if any.</li> </ul>                                                                                           | ۲۳"4.6.2<br>Replacing<br>Cutter Holder<br>Assembly"<br>p.4-41                          |
|     |                                | 4. Are there any foreign<br>objects attached on<br>cutter groove and<br>surface of media guide<br>L part?      | Remove foreign objects.                                                                                                    | -                                                                                      |
|     |                                | 5. Are media guide L part<br>cutter groove and<br>cutter blade parallel?                                       | Perform adjustment.                                                                                                    | रङ"'7.9.2<br>Adjustment<br>Procedure"<br>p.7-29                                        |
|     |                                | <ol> <li>Check cutter up/down<br/>operation from "Life:<br/>Cutter" of plotter self-<br/>diagnosis.</li> </ol> | <ul><li>Check connection of following connectors.</li><li>CR board assembly connector J212</li></ul>                                                                          | Let "4.10.1<br>Replacing CR<br>Board<br>Assembly"<br>p.4-64                            |
|     |                                | 7. Is CR cable inserted obliquely?                                                                             | <ul> <li>Check connection of<br/>following connectors.</li> <li>CR board assembly<br/>connector J201 - J205</li> <li>Main board assembly<br/>connector J110 - J114</li> </ul> | Let "4.10.1<br>Replacing CR<br>Board<br>Assembly"<br>p.4-64<br>Let "4.3.3<br>Replacing |
|     |                                |                                                                                                    |                                                                                                    | Main Board<br>Assembly"<br>p.4-21                                                      |
|     |                                | 8. CR board assembly<br>may be<br>malfunctioning.                                                              | Replace CR board assembly.                                                                                                    | L <sup>®</sup> "4.10.1<br>Replacing CR<br>Board<br>Assembly"<br>p.4-64                 |

| No. | Event/symptom                                                   | Check item                                                             | Action                                                                                                    | Reference                                                                                                    |
|-----|-----------------------------------------------------------------|------------------------------------------------------------------------|----------------------------------------------------------------------------------------------------|----------------------------------------------------------------------------------------------------|
|     |                                                                 | <ol> <li>Main board assembly<br/>may be<br/>malfunctioning.</li> </ol> | Replace main board assembly.                                                                                                    | <b>Constant</b><br>Replacing<br>Main Board<br>Assembly"<br>p.4-21                                                           |
| 2   | Cutting operation occurs during printing.                       | 1. Plotter driver may be defective.                                    | Update plotter driver.                                                                                                    | てきOperation<br>Manual                                                                                                    |
|     | 2. Program ROM may be defective.                                | Update firmware.                                                       | रिङ्ग"7.3.5<br>Firmware<br>Installation"<br>p.7-15                                                                                                    |                                                                                                    |
|     |                                                                 | 3. Is CR cable inserted obliquely?                                     | <ul> <li>Check connection of<br/>following connectors.</li> <li>CR board assembly<br/>connector J201 - J205</li> <li>Main board assembly<br/>connector J110 - J114</li> </ul> | لکے "4.10.1<br>Replacing CR<br>Board<br>Assembly"<br>p.4-64<br>لکے "4.3.3<br>Replacing<br>Main Board<br>Assembly"<br>p.4-21 |
|     |                                                                 | 4. CR board assembly may be defective.                                 | Replace CR board assembly.                                                                                                    | रिङ्ग"4.10.1<br>Replacing CR<br>Board<br>Assembly"<br>p.4-64                                                                |
|     |                                                                 | 5. Main board assembly may be defective.                               | Replace main board assembly.                                                                                                    | Keplacing<br>Main Board<br>Assembly"<br>p.4-21                                                                              |
| 3   | Media cannot be cut in<br>spite of normal cutting<br>operation. | 1. Is cutter blade tip<br>chipped off or<br>deteriorated?              | Replace cutter.                                                                                                    | रङ"4.6.2<br>Replacing<br>Cutter Holder<br>Assembly"<br>p.4-41                                                               |

| Table 9-13 Symptoms | , Check Items | , and Actions for Me | edia Cutting Proble | ms(Continued) |
|---------------------|---------------|----------------------|---------------------|---------------|
|---------------------|---------------|----------------------|---------------------|---------------|

| No. | Event/symptom                                                       | Check item                                                                                           | Action                                                                                                    | Reference                                                        |
|-----|---------------------------------------------------------------------|----------------------------------------------------------------------------------------------------|----------------------------------------------------------------------------------------------------|------------------------------------------------------------------|
| 4   | Media jams due to poor<br>cutting operation.                        | 1. Is cutter cap on upper<br>side of cutter set<br>securely?                                         | Remount cutter cap.                                                                                                    | ۲۳"4.6.2<br>Replacing<br>Cutter Holder<br>Assembly"<br>p.4-41    |
|     |                                                                     | 2. Does cutter move up<br>and down smoothly?                                                         | <ul> <li>Remount cutter spring.</li> <li>Remove foreign objects, if any.</li> </ul>                                                                                                    | ۲۲۳ "4.6.2<br>Replacing<br>Cutter Holder<br>Assembly"<br>p.4-41  |
|     |                                                                     | 3. Are there any foreign<br>objects attached on<br>cutter groove and<br>surface of media guide<br>L? | Remove foreign objects.                                                                                                    | -                                                                |
|     |                                                                     | 4. Are media guide L<br>cutter groove and<br>cutter blade parallel?                                  | Perform adjustment.                                                                                                    | <b>Let "7.9 Cutter</b><br>Holder Height<br>Adjustment"<br>p.7-29 |
| 5   | Media cannot be cut off<br>in spite of normal<br>cutting operation. | 1. Is media guide surface<br>cleaned on a daily<br>basis?                                            | Clean media guide surface.                                                                                                    | CF Operation<br>Manual                                           |
|     |                                                                     | <ol> <li>Media guide L or<br/>media may have static<br/>electricity.</li> </ol>                      | <ul> <li>Perform grounding<br/>correctly.</li> <li>Check humidity of<br/>operation environment<br/>and set it within<br/>specified operation<br/>environmental<br/>conditions.</li> </ul> | L <sup>P</sup> Operation<br>Manual                               |

| Table 0 12 | Symptomo      | Chack Hama    | and Actions for Madia | Cutting Droblom  | (Continued)  |
|------------|---------------|---------------|-----------------------|------------------|--------------|
| 12016 3-13 | SVIIIDIOIIIS. | CHECK HEIIIS. | and Actions for Media | i Cumna Propiens | siconninueur |
|            | • jp,         | ••,           |                       |                  | (            |

| No. | Event/symptom                                            | Check item                                                                                           | Action                                                                                       | Reference                                                         |
|-----|----------------------------------------------------------|----------------------------------------------------------------------------------------------------|----------------------------------------------------------------------------------------------|-------------------------------------------------------------------|
| 6   | Poor accuracy of media cutting                           | <ol> <li>Is cutter blade tip<br/>chipped off or<br/>deteriorated?</li> </ol>                         | Replace cutter.                                                                              | てき"4.6.2<br>Replacing<br>Cutter Holder<br>Assembly"<br>p.4-41     |
|     |                                                          | 2. Is cutter cap on upper<br>side of cutter set<br>securely?                                         | Remount cutter cap.                                                                          | रिङ्डे"4.6.2<br>Replacing<br>Cutter Holder<br>Assembly"<br>p.4-41 |
|     |                                                          | 3. Does cutter move up<br>and down smoothly?                                                         | <ul> <li>Remount cutter spring.</li> <li>Remove foreign objects, if any.</li> </ul>          | 도울"'4.6.2<br>Replacing<br>Cutter Holder<br>Assembly"<br>p.4-41    |
|     |                                                          | 4. Are there any foreign<br>objects attached on<br>cutter groove and<br>surface of media guide<br>L? | Remove foreign objects.                                                                      | -                                                                 |
|     |                                                          | 5. Are media guide L<br>cutter groove and<br>cutter blade parallel?                                  | Perform adjustment.                                                                          | Kg "7.9 Cutter<br>Holder Height<br>Adjustment"<br>p.7-29          |
|     |                                                          | 6. Cutter may be defective.                                                                          | Replace cutter.                                                                              | Let "4.6.2<br>Replacing<br>Cutter Holder<br>Assembly"<br>p.4-41   |
| 7   | Cutting operation<br>occurs some time after<br>printing. | 1. Can built-in sample<br>printing be output<br>without any problems?                                | Take actions referring to "5<br>No printing" in "9.3.3<br><b>Printing Problems" p.9-46</b> . | -                                                                 |
| 8   | Blank media is cut.                                      | 1. Plotter driver may be defective.                                                                  | Update plotter driver.                                                                       | ぼりOperation<br>Manual                                             |
|     |                                                          | 2. Program ROM may be defective.                                                                     | Update firmware.                                                                             | LOF"7.3.5<br>Firmware<br>Installation"<br>p.7-15                  |
|     |                                                          | 3. Main board assembly may be defective.                                                             | Replace main board assembly.                                                                 | रिङ्गे"4.3.3<br>Replacing<br>Main Board<br>Assembly"<br>p.4-21    |

Table 9-13 Symptoms, Check Items, and Actions for Media Cutting Problems(Continued)

## 9.3.6 Online Function Problems

| Table 9-14 Symptoms, Check Items, and Actions for Online Functi | on Problems |
|-----------------------------------------------------------------|-------------|
|-----------------------------------------------------------------|-------------|

| No. | Event/symptom                                    | Check item |                                                                                      | Action                                                                                                    | Reference                                                  |
|-----|--------------------------------------------------|------------|--------------------------------------------------------------------------------------|----------------------------------------------------------------------------------------------------|------------------------------------------------------------|
| 1   | USB interface cannot<br>establish communication. | 1.         | Does computer in use<br>support USB?                                                 | Windows95 does not support<br>USB officially. If you use<br>Windows95, use computer<br>with Windows98 or higher<br>OS installed.                                                                                                    | -                                                          |
|     |                                                  | 2.         | Does the same error<br>occur even if you use<br>another USB port on<br>the computer? | Use another USB port on the computer.                                                                                                    | -                                                          |
|     |                                                  | 3.         | Are you using USB<br>hub?                                                            | <ul> <li>Cascade connection<br/>using USB hub is<br/>available up to 5 stages.</li> <li>If the plotter operates<br/>normally without using<br/>USB hub, replace USB<br/>hub.</li> <li>Instruct users to use USB<br/>hubs compliant with<br/>USB2.0 Hi-Speed</li> </ul> | -                                                          |
|     |                                                  | 4.         | Attempt<br>communication with<br>PC on hand.                                         | standard.<br>Replace USB cable.                                                                                                    | -                                                          |
|     |                                                  | 5.         | Does the same error<br>occur even if interface<br>cable is changed?                  | Communication error may<br>be caused by an open circuit<br>in interface cable or too long<br>cable length. Instruct users to<br>use cables compliant with<br>USB2.0 Hi-Speed standard.                                                                                 | -                                                          |
|     |                                                  | 6.         | Plotter driver may be defective.                                                     | Update plotter driver.                                                                                                    | -                                                          |
|     |                                                  | 7.         | Program ROM may be defective.                                                        | Update firmware.                                                                                                    | に置"7.3.5<br>Firmware<br>Installation"<br>p.7-15            |
|     |                                                  | 8.         | Main board assembly may be defective.                                                | Replace main board assembly.                                                                                                    | に置"4.3.3<br>Replacing<br>Main Board<br>Assembly"<br>p.4-21 |
| 2   | Scaling does not work correctly.                 | 1.         | Plotter driver may be defective.                                                     | Update plotter driver.                                                                                                    | LF Operation<br>Manual                                     |

| No. | Event/symptom                            | Check item                                                                                                    | Action                       | Reference                                                                       |
|-----|------------------------------------------|----------------------------------------------------------------------------------------------------|------------------------------|---------------------------------------------------------------------------------|
| 2   | Mirror function does not work correctly. | <ol> <li>Program ROM may be defective.</li> </ol>                                                                                       | Update firmware.             | <b>江戸</b> "7.3.5<br>Firmware<br>Installation"<br>p.7-15                         |
|     | Other functions do not work correctly.   | <ol> <li>Main board assembly<br/>may be damaged.</li> </ol>                                                                             | Replace main board assembly. | C戸"4.3.3<br>Replacing<br>Main Board<br>Assembly"<br>p.4-21                      |
| 3   | Printing position is incorrect.          | 1. Is CW adjustment inappropriate?                                                                                                    | Perform adjustment.          | LF "5.5.6 CW<br>Adjustment"<br>p.5-31                                           |
|     |                                          | 2. Is adjustment of top/<br>bottom margin<br>distance inappropriate<br>between front sensor<br>and head and between<br>cutter and head? | Perform adjustment.          | <b>LP</b> "5.5.11<br>P_REAR<br>Sensor<br>Position<br>Adjustment<br>Menu" p.5-43 |
|     |                                          | 3. Plotter driver may be defective.                                                                                                    | Update plotter driver.       | いまでの<br>Manual                                                                  |
|     |                                          | <ol> <li>Program ROM may be defective.</li> </ol>                                                                                       | Update firmware.             | C習"7.3.5<br>Firmware<br>Installation"<br>p.7-15                                 |
|     |                                          | 5. Main board assembly may be damaged.                                                                                                  | Replace main board assembly. | <b>Let "4.3.3</b><br>Replacing<br>Main Board<br>Assembly"<br>p.4-21             |

| Table 9-14 | Symptoms, | Check Items, a | and Actions for | r Online Function | Problems(Continued) |
|------------|-----------|----------------|-----------------|-------------------|---------------------|
|------------|-----------|----------------|-----------------|-------------------|---------------------|

| No. | Event/symptom                        | Check item Action                                                               |                                                                                                    | Reference                                                                                                    |
|-----|--------------------------------------|---------------------------------------------------------------------------------|----------------------------------------------------------------------------------------------------|----------------------------------------------------------------------------------------------------|
| 4   | Some data are not printed (missing). | <ol> <li>Plotter driver may be<br/>defective.</li> </ol>                        | Update plotter driver.                                                                                                    | CF Operation<br>Manual                                                                                                    |
|     | Some data change to garbage.         | 2. Program ROM may be defective.                                                | Update firmware.                                                                                                    | に置"7.3.5<br>Firmware<br>Installation"<br>p.7-15                                                                                                    |
|     |                                      | 3. Is T fence<br>contaminated or worn<br>out?                                   | <ul> <li>If grease or dust collect:<br/>Wipe fence with a dry<br/>cloth.</li> <li>If ink deposit presents:<br/>Wipe it off with cloth<br/>dampened with neutral<br/>detergent.</li> <li>If contamination or<br/>deposit is too heavy:<br/>Replace T fence.</li> </ul>                                                                         | لَگَ" '4.5.4<br>Replacing T<br>Fence" p.4-33                                                                                                    |
|     |                                      | 4. Check "CR Encoder"<br>from "Test: Encoder"<br>of self-diagnosis<br>function. | <ul> <li>Move carriage in both directions and check the numeral value on LCD. If the numeral value doesn't change normaly,check main board assembly connector J129.</li> <li>Replace T fence.</li> <li>Replace TF_ENC assembly.</li> <li>Replace CR motor assembly.</li> <li>Replace CR board assembly.</li> <li>Replace CR cable.</li> </ul> | LE" "4.3.3<br>Replacing<br>Main Board<br>Assembly"<br>p.4-21<br>LE" "4.5.4<br>Replacing T<br>Fence" p.4-33<br>LE" "4.5.1 CR<br>Motor<br>Assembly"<br>p.4-30<br>LE" "4.10.1<br>Replacing CR<br>Board<br>Assembly"<br>p.4-64<br>LE" "4.10.3<br>Replacing CR<br>Tape Wire"<br>p.4-68 |
|     |                                      | <ol> <li>Main board assembly<br/>may be<br/>malfunctioning.</li> </ol>          | Replace main board assembly.                                                                                                    | रङ" 4.3.3<br>Replacing<br>Main Board<br>Assembly"<br>p.4-21                                                                                                    |

Table 9-14 Symptoms, Check Items, and Actions for Online Function Problems(Continued)

| No. | Event/symptom                              | Check item                                                        | Action                                                                                                    | Reference                                                   |
|-----|--------------------------------------------|-------------------------------------------------------------------|----------------------------------------------------------------------------------------------------|-------------------------------------------------------------|
| 5   | Media feed after<br>printout is excessive. | 1. Are print start position<br>and layout method set<br>properly? | Check the media type setting.                                                                             | くず Operation<br>Manual                                      |
|     |                                            | 2. Plotter driver setting may be unsuitable.                      | <ul> <li>Modify the value to an appropriate value(Media size).</li> <li>Update plotter driver.</li> </ul> | L콜 Operation<br>Manual                                      |
|     |                                            | 3. Program ROM may be defective.                                  | Update firmware.                                                                                          | L戸"7.3.5<br>Firmware<br>Installation"<br>p.7-15             |
|     |                                            | <ol> <li>Main board assembly<br/>may be damaged.</li> </ol>       | Replace main board assembly.                                                                              | रङ" 4.3.3<br>Replacing<br>Main Board<br>Assembly"<br>p.4-21 |

| Table 9-14 | Symptoms, | Check Item | s, and Actions | s for Online | Function | Problems(0 | Continued) |
|------------|-----------|------------|----------------|--------------|----------|------------|------------|
|------------|-----------|------------|----------------|--------------|----------|------------|------------|

## 9.3.7 Other Problems

|  | Table 9-15 | Symptoms, | Check Items, | and Actions |
|--|------------|-----------|--------------|-------------|
|--|------------|-----------|--------------|-------------|

| No.                 | Event/symptom | Check item                                                  | Action                                            | Reference                                                  |
|---------------------|---------------|-------------------------------------------------------------|---------------------------------------------------|------------------------------------------------------------|
| 1 Machine hangs up. |               | 1. Internal process of main board assembly may be abnormal. | Initialize parameters and reenter or modify them. | रङ "7.3.1<br>Parameter<br>Backup" p.7-<br>10               |
|                     |               | 2. Main board assembly may be damaged.                      | Replace main board assembly.                      | ۲۳"4.3.3<br>Replacing<br>Main Board<br>Assembly"<br>p.4-21 |

| No. | Event/symptom                                 | (                                 | Check item                                                              | Action                                                             | Reference                                                      |
|-----|-----------------------------------------------|-----------------------------------|-------------------------------------------------------------------------|--------------------------------------------------------------------|----------------------------------------------------------------|
| 2   | Machine power is shut<br>off during printing. | 1. Is po<br>shore                 | ower cable<br>rted?                                                     | Check by a circuit tester.                                         | -                                                              |
|     |                                               | 2. Is the leak                    | nere any electric<br>rage?                                              | Check for short to chassis ground due to damaged cable insulation. | -                                                              |
|     |                                               | 3. Che<br>volt                    | eck power supply<br>age (AC100V).                                       | Replace power board assembly.                                      | Keplacing<br>Power Board<br>Assembly"<br>p.4-22                |
|     | 4. Che<br>volt                                | eck power supply<br>age (DC5V).   | Replace power board assembly.                                           | रिङ्डे "4.3.4<br>Replacing<br>Power Board<br>Assembly"<br>p.4-22   |                                                                |
|     |                                               | 5. Che<br>volt<br>DC <sup>2</sup> | eck power supply<br>age (DC24V,<br>42V).                                | Replace power board assembly.                                      | रिङ्ग"4.3.4<br>Replacing<br>Power Board<br>Assembly"<br>p.4-22 |
|     |                                               | 6. Pow<br>may                     | ver board assembly<br>/ be defective.                                   | Replace power board assembly.                                      | Keplacing<br>Power Board<br>Assembly"<br>p.4-22                |
| 3   | Ink cartridge cannot be inserted.             | 1. Is po<br>asse<br>dam           | ointer of ink sensor<br>embly deformed or<br>naged?                     | Replace ink sensor assembly.                                       | Keplacing Ink<br>Holder (I/H)<br>Assembly"<br>p.4-55           |
|     |                                               | 2. Is in<br>(bla<br>swit<br>asse  | nk NOT sensor<br>ck resin lever<br>tch) of ink sensor<br>embly damaged? | Replace ink sensor assembly.                                       | Keplacing Ink<br>Holder (I/H)<br>Assembly"<br>p.4-55           |

Table 9-15 Symptoms, Check Items, and Actions (Continued)

| No. | Event/symptom                      | Check item                                                                             | Action                                                                                                    | Reference                                                                           |
|-----|------------------------------------|----------------------------------------------------------------------------------------|----------------------------------------------------------------------------------------------------|-------------------------------------------------------------------------------------|
| 4   | Ink spills out of waste fluid box. | 1. Check inside of waste fluid box.                                                    | Replace waste ink absorber sheet.                                                                                                    | -                                                                                   |
|     |                                    | 2. Check presence of ink<br>cartridge from "Ink<br>Not" of self-diagnosis<br>function. | Remove all cartridges and<br>lightly push the switch of ink<br>NOT sensor (BK, C, M, Y)<br>with something with a flat tip<br>such as ballpoint pen to<br>check that the display of<br>"Sen: No cartridge" changes. | LP "5.4.4<br>Sensor Menu"<br>p.5-13                                                 |
|     |                                    | 3. Is waste fluid tube<br>coming out of flushing<br>box bent?                          | Reinstall it.                                                                                                    | <b>Let "4.7.4</b><br><b>Replacing</b><br><b>Flushing Box</b><br>Assembly"<br>p.4-54 |
| 5   | Ink spills out of flushing box.    | <ol> <li>Is flushing box<br/>clogged with dust?</li> </ol>                             | <ul> <li>Remove dust.</li> <li>Replace flushing box assembly.</li> </ul>                                                                                                    | Lorent Wardshift (1997)<br>Replacing<br>Flushing Box<br>Assembly"<br>p.4-54         |
|     |                                    | 2. Is waste fluid tube<br>coming out of flushing<br>box bent?                          | Reinstall waste fluid tube.                                                                                                    | -                                                                                   |
|     |                                    | 3. Does ink accumulate<br>in ink absorber sheet in<br>flushing box?                    | Replace flushing box assembly.                                                                                                    | Keplacing<br>Flushing Box<br>Assembly"<br>p.4-54                                    |

Table 9-15 Symptoms, Check Items, and Actions (Continued)

| No. | Event/symptom             | Check item                                                                      | Action                                                                                                    | Reference                                                                                                    |
|-----|---------------------------|---------------------------------------------------------------------------------|----------------------------------------------------------------------------------------------------|----------------------------------------------------------------------------------------------------|
| 6   | Ink spills around X rail. | 1. Extension tube may<br>disconnected under<br>system assembly.                 | <ul> <li>y be rink</li> <li>Remove maintenance base assembly and check if extension tube is connected.</li> <li>Replace pump motor assembly.</li> </ul> | Cア"4.7.1<br>Removing<br>Maintenance<br>Base<br>Assembly"<br>p.4-47                                                                                                    |
|     |                           |                                                                                 | • Replace ink system assembly.                                                                                                    | ۲۲ "4.7.2<br>Replacing<br>Pump Cap<br>Assembly"<br>p.4-52                                                                                                    |
|     |                           | 2. Ink tube may be cu                                                           | It. Replace ink tube.                                                                                                    | 「ア"4.7.2<br>Replacing<br>Pump Cap<br>Assembly"<br>p.4-52                                                                                                    |
|     |                           | 3. Print head, main bo<br>assembly and CR<br>board assembly ma<br>be defective. | After removing ink cartridge,<br>check if each board operates<br>properly.                                                                              | 「ア"4.3.3<br>Replacing<br>Main Board<br>Assembly"<br>p.4-21<br>「ア"4.6.1<br>Replacing<br>Print Head"<br>p.4-37<br>「ア"4.10.1<br>Replacing CR<br>Board<br>Assembly"<br>p.4-64 |

| Table 9-15 | Symptoms. | Check Items, | and Actions | (Continued) |
|------------|-----------|--------------|-------------|-------------|
|            | • jp,     | ••,          |             | (000.000)   |

### 9.3.8 Problems in Using Dedicated Network Software

#### Table 9-16 Problems in Using Dedicated Network Software

| No. | Event/symptom                                        | Check item | Action                                      | Reference                                       |
|-----|------------------------------------------------------|------------|---------------------------------------------|-------------------------------------------------|
| 1   | MUTOH Maintenance<br>Assistant does not start<br>up. | -          | Perform reinstallation and initial setting. | LPRJ-90x<br>Network<br>Administration<br>Manual |

| No. | Event/symptom                                                          |                                                                                 | Check item                                                                                                    | Action                                                                                                    | Reference                                                                      |
|-----|------------------------------------------------------------------------|---------------------------------------------------------------------------------|----------------------------------------------------------------------------------------------------|----------------------------------------------------------------------------------------------------|--------------------------------------------------------------------------------|
| 2   | 2 "Transfer failed (Data<br>timeout)" is displayed<br>during transfer. | 1.                                                                              | Are plotter and PC<br>connected correctly<br>with network cable<br>(crossover cable for<br>direct connection and<br>straight cable for<br>connection via hub)?                                                                                                    | Yes: Proceed to (2).<br>No: Connect plotter and<br>PC correctly.                                                                                                    | 【夢"7.3.3<br>Required<br>Environment"<br>p.7-11                                 |
|     |                                                                        | 2.                                                                              | Is network interface<br>card installed properly<br>in plotter?                                                                                                    | Yes: Proceed to (3).<br>No: Install network<br>interface card properly.                                                                                                    | てき"(1)<br>Replacing<br>NIC" p.4-16                                             |
|     | 3.                                                                     | Is PC IP address<br>appropriate?                                                | Yes: Proceed to (4).<br>No: Adjust TCP/IP<br>properties from<br>[Properties] of [Local<br>Area Connection] in<br>[Network Connections]<br>setting of PC. PC and<br>plotter must have the same<br>subnet address (i.e.<br>192.168.1.1/24 and<br>192.168.1.253).          | L P "7.3.3<br>Required<br>Environment"<br>p.7-11                                                                                                    |                                                                                |
|     |                                                                        | 4.                                                                              | Is any device of the<br>same IP address as PC<br>or plotter connected to<br>hub?                                                                                                    | Yes: Disconnect the<br>applicable device from<br>network.<br>No: Proceed to (5).                                                                                                    | -                                                                              |
|     | 5.                                                                     | Is plotter started in<br>board manager mode<br>and only POWER<br>LED turned on? | Yes: Proceed to (6).<br>No: Start plotter in board<br>manager mode. If LCD<br>displays nothing, engine<br>component may be<br>defective or firmware may<br>not be installed (including<br>power cutoff due to power<br>failure during installation<br>or other causes.) | L管"7.3.3<br>Required<br>Environment"<br>p.7-11                                                                                                    |                                                                                |
|     |                                                                        | 6.                                                                              | Is plotter IP address<br>appropriate? (Check<br>address according to<br>Section 6.3.)                                                                                                    | Yes: Proceed to (7).<br>No: If LCD displays "No<br>Network Interface", check<br>implementation condition<br>of network interface card.<br>If network interface card is<br>implemented properly,<br>engine component or<br>network interface card<br>may be defective. | にすべい。<br>にでは、<br>、<br>、<br>、<br>、<br>、<br>、<br>、<br>、<br>、<br>、<br>、<br>、<br>、 |

Table 9-16 Problems in Using Dedicated Network Software(Continued)

| No. | Event/symptom                                                          | Check item                                                                                 | Action                                                                                                    | Reference                                                                                              |
|-----|------------------------------------------------------------------------|--------------------------------------------------------------------------------------------|----------------------------------------------------------------------------------------------------|----------------------------------------------------------------------------------------------------|
| 2   |                                                                        | 7. Is LAN<br>communication<br>between PC and other<br>device available?                    | Yes: Connect PC with<br>other device with LAN<br>cable and check with<br>method such as ping<br>command.<br>No: PC may be defective,<br>or network interface card<br>or engine board may by<br>defective.                                                                                                    | <b>L</b> 會"(1)<br>Replacing<br>NIC" p.4-16<br>"4.3.3<br>Replacing<br>Main Board<br>Assembly"<br>p.4-21 |
| 3   | "Error received: Buffer<br>overflow." is displayed<br>during transfer. | Firmware size is too large.<br>Check if transferred<br>firmware is an appropriate<br>file. | Plotter repeats buzzer<br>operation in short cycles as<br>well as display of the<br>message shown below on<br>LCD. All LEDs of ROLL<br>MEDIA, CUT MEDIA,<br>COLOR and<br>MONOCHROME also<br>flash simultaneously.<br>Transfer failed<br>Data format error<br>To stop the buzzer, press<br>any key except for the<br>power key once.<br>To return to status in<br>which installation is<br>available, press any key<br>except for the power key<br>once again. | <b>Firmware</b><br><b>Installation"</b><br>p.7-15                                                      |

| Table 0 16 Drablema in | Llaing Dadiaatad Natural, Cafty | (ore(Continued) |
|------------------------|---------------------------------|-----------------|
| Table 9-16 Problems in | USING Dedicated Network Soliw   | /are(Coniinueo) |
|                        |                                 |                 |
# 10 Appendix

| 10.5 | Exploded View          | 10- 10 |
|------|------------------------|--------|
|      | 10.4.2 Required Screws | 10-8   |
|      | 10.4.1 Required Tools  | 10-7   |
| 10.4 | Jigs and Tools         | 10- 7  |
| 10.3 | Maintenance Part List  | 10- 2  |
| 10.2 | Wiring Diagram         | 10- 2  |
| 10.1 | Introduction           | 10- 2  |

## 10.1 Introduction

This chapter provides referential information such as service data and exploded views.

# 10.2 Wiring Diagram

For wiring diagram, see information below.

| TIP                                 |  |
|-------------------------------------|--|
| Separate sheet "Wiring Diagram" p.1 |  |

### 10.3 Maintenance Part List

| Section name  | Part name                         | Part number | Remarks                     |
|---------------|-----------------------------------|-------------|-----------------------------|
| Cover section | Panel unit assembly               | DF-48977    |                             |
|               | Panel cable assembly              | DF-49014    |                             |
|               | Front cover receiver assembly     | DF-49056    |                             |
|               | Scroller receiver roller assembly | DF-49063    |                             |
|               | Roll receiver R assembly          | DF-49066    |                             |
|               | Roll receiver L assembly          | DF-49067    |                             |
|               | Cover R sensor assembly           | DF-49011    |                             |
|               | Cover L sensor A1<br>assembly     | DF-49012    | Exclusive for RJ-901 series |
|               | Cover L sensor A0<br>assembly     | DF-49013    | Exclusive for RJ-900 series |
|               | Sensor cover L assembly           | DF-49057    |                             |
|               | Sensor cover R assembly           | DF-49058    |                             |

#### Table 10-1 Maintenance Part List

| Section name       | Part name                          | Part number | Remarks                     |
|--------------------|------------------------------------|-------------|-----------------------------|
| Board section      | Power board assembly               | DF-48975    |                             |
|                    | Cooling fan assembly               | DF-49023    |                             |
|                    | Main board (TMPR)<br>assembly      | DF-49714    |                             |
|                    | SODIMM 128 assembly                | DF-49715    | Exclusive for RJ-901 series |
|                    | SODIMM 256 assembly                | DF-48716    | Exclusive for RJ-900 series |
|                    | Noise filter assembly              | DF-48981    |                             |
|                    | Cooling fan cable A1<br>assembly   | DF-48998    | Exclusive for RJ-901 series |
|                    | Cooling fan cable A0<br>assembly   | DF-48999    | Exclusive for RJ-900 series |
|                    | Noise filter cable A1<br>assembly  | DF-49005    | Exclusive for RJ-901 series |
|                    | Noise filter cable A0<br>assembly  | DF-49006    | Exclusive for RJ-900 series |
|                    | Noise filter FG assembly           | DF-49019    |                             |
|                    | Cooling fan (24V)<br>assembly      | DF-49022    |                             |
| PF driving section | PF motor assembly                  | DF-49020    |                             |
|                    | PF motor cable A1<br>assembly      | DF-48989    | Exclusive for RJ-901 series |
|                    | PF motor cable A0<br>assembly      | DF-48990    | Exclusive for RJ-900 series |
|                    | X speed reduction belt<br>assembly | DF-49046    |                             |
|                    | PF_ENC A1 assembly                 | DF-48984    | Exclusive for RJ-901 series |
|                    | PF_ENC A0 assembly                 | DF-48985    | Exclusive for RJ-900 series |
|                    | PF_ENC scale assembly              | DF-49028    |                             |
|                    | Sliding bearing assembly           | DF-49048    |                             |
|                    | Grid roller bearing<br>assembly    | DF-49049    |                             |
|                    | Sliding support assembly           | DF-49050    |                             |
|                    | Speed reduction pulley assembly    | DF-49051    |                             |
| CR section         | CR motor assembly                  | DF-49021    |                             |

| Table TU-T Maintenance Fait List | Table 10 | )-1 Main | tenance | Part List |
|----------------------------------|----------|----------|---------|-----------|
|----------------------------------|----------|----------|---------|-----------|

| Section name     | Part name                       | Part number | Remarks                     |
|------------------|---------------------------------|-------------|-----------------------------|
| CR section       | CR motor cable A1 assembly      | DF-48991    | Exclusive for RJ-901 series |
|                  | CR motor cable A0 assembly      | DF-48992    | Exclusive for RJ-900 series |
|                  | CR driven pulley assembly       | DF-49047    |                             |
|                  | CR belt A1                      | DF-49044    | Exclusive for RJ-901 series |
|                  | CR belt A0                      | DF-49045    | Exclusive for RJ-900 series |
|                  | CR_HP sensor, lever sensor      | DF-49471    |                             |
|                  | Lever sensor cable assembly     | DF-49004    |                             |
|                  | CR origin sensor cable assembly | DF-49000    |                             |
|                  | T fence A1 assembly             | DF-49024    | Exclusive for RJ-901 series |
|                  | T fence A0 assembly             | DF-49025    | Exclusive for RJ-900 series |
|                  | T fence spring assembly         | DF-49026    |                             |
|                  | Fence guide assembly            | DF-49027    |                             |
|                  | Pressure arm assembly           | DF-49052    |                             |
|                  | Pressure roller assembly        | DF-49053    |                             |
|                  | Pressure roller shaft assembly  | DF-49054    |                             |
|                  | Pressure spring assembly        | DF-49055    |                             |
|                  | Tube guide A1 assembly          | DF-49039    | Exclusive for RJ-901 series |
|                  | Tube guide A0 assembly          | DF-49040    | Exclusive for RJ-900 series |
|                  | Steel bearer A1 assembly        | DF-49042    | Exclusive for RJ-901 series |
|                  | Steel bearer A0 assembly        | DF-49043    | Exclusive for RJ-900 series |
|                  | CR cable A1 assembly            | DF49015     | Exclusive for RJ-901 series |
|                  | CR cable A0 assembly            | DF49016     | Exclusive for RJ-900 series |
|                  | Ink tube 1 A1 assembly          | DF-49032    | Exclusive for RJ-901 series |
|                  | Ink tube 1 A0 assembly          | DF-49034    | Exclusive for RJ-900 series |
|                  | Tube clamp assembly             | DF-49041    |                             |
|                  | Ink tube 2 A1 assembly          | DF-49033    | Exclusive for RJ-901 series |
|                  | Ink tube 2 A0 assembly          | DF-49035    | Exclusive for RJ-900 series |
| Carriage section | CR board assembly               | DF-48976    |                             |

Table 10-1 Maintenance Part List

| Section name     | Part name                          | Part number | Remarks |
|------------------|------------------------------------|-------------|---------|
|                  | Print head assembly                | DF-49029    |         |
|                  | Head cable assembly                | DF-49017    |         |
|                  | Damper assembly                    | DF-42229    |         |
|                  | Cutter solenoid assembly           | DF-42234    |         |
|                  | Solenoid spring assembly           | DF-49062    |         |
|                  | Cutter spring                      | DF-44025    |         |
|                  | CR_ENC assembly                    | DF-48986    |         |
|                  | P_EDGE assembly                    | DF-48983    |         |
|                  | Head fixing material               | DF-49068    |         |
|                  | Solenoid terminal assembly         | DF-49003    |         |
|                  | PG origin sensor terminal assembly | DF-49001    |         |
|                  | Head FG assembly                   | DF-49018    |         |
|                  | Head tube A assembly               | DF-49036    |         |
|                  | Head tube B assembly               | DF-49037    |         |
|                  | Tube clamp                         | DF-49041    |         |
| Carriage section | Carriage assembly                  | DF-49064    |         |
|                  | Roller arm assembly                | DF-49065    |         |
| IH section       | Ink sensor K assembly              | DF-49007    |         |
|                  | Ink sensor C assembly              | DF-49008    |         |
|                  | Ink sensor M assembly              | DF-49009    |         |
|                  | Ink sensor Y assembly              | DF-49010    |         |
|                  | Cartridge frame assembly           | DF-40127    |         |
|                  | O-ring, large                      | DF-40488    |         |
|                  | O-ring, joint                      | DF-42267    |         |
| Frame section    | Suction fan                        | DF-46328    |         |
|                  | Suction fan cable 1<br>assembly    | DF-48994    |         |
|                  | Suction fan cable 2<br>assembly    | DF-48995    |         |
|                  | Suction fan cable 3<br>assembly    | DF-48996    |         |

| Section name          | Part name                              | Part number | Remarks                     |
|-----------------------|----------------------------------------|-------------|-----------------------------|
|                       | Suction fan cable 4<br>assembly        | DF-48997    |                             |
|                       | Lock arm assembly                      | DF-49059    |                             |
|                       | Lock arm spring assembly               | DF-49060    |                             |
| Media guide section   | P_REAR sensor assembly                 | DF-48982    |                             |
| Maintenance section   | Waste fluid sensor cable assembly      | DF-48987    |                             |
|                       | Waste fluid sensor cable 2<br>assembly | DF-48988    |                             |
|                       | Wiper origin cable assembly            | DF-49002    |                             |
|                       | Pump cap assembly                      | DF-49030    |                             |
|                       | Flushing tray assembly                 | DF-49038    |                             |
|                       | Pump motor cable assembly              | DF-48993    |                             |
|                       | Cleaner head assembly                  | DF-49031    |                             |
| Accessory<br>assembly | Power cable assembly                   | DF-47788    | -                           |
| Others                | A0 leg assembly                        | DF-49069    | Exclusive for RJ-900 series |
|                       | Caster with a lock assembly            | DF-49070    |                             |
|                       | Free caster assembly                   | DF-49071    |                             |
|                       | Basket cloth A1 assembly               | DF-49072    | Exclusive for RJ-901 series |
|                       | Basket cloth A0 assembly               | DF-49073    | Exclusive for RJ-900 series |
|                       | Stay cap assembly                      | DF-49074    |                             |
|                       | Arm holder assembly                    | DF-49075    |                             |
|                       | Book holder assembly                   | DF-49076    |                             |
|                       | Basket arm assembly                    | DF-49077    |                             |
|                       | Basket stay A1 assembly                | DF-49078    | Exclusive for RJ-901 series |
|                       | Basket stay A0 assembly                | DF-49079    | Exclusive for RJ-900 series |
|                       | Inshulock tie (200M)                   | DF-42281    |                             |
|                       | K1 tie (100MM)                         | DF-42280    |                             |
|                       | RoHS adaptation kit                    | DF-49601    |                             |

#### Table 10-1 Maintenance Part List

### 10.4 Jigs and Tools

This section provides lists of jigs and tools required for service operations.

### 10.4.1 Required Tools

#### (1) Tools for Part Replacement

| No. | Name                               | Part number                                      | Remarks                                                                                                  |
|-----|------------------------------------|--------------------------------------------------|----------------------------------------------------------------------------------------------------|
| 1   | Phillips driver No.2               | Generic product                                  | More than 250mm shaft length is recommended                                                              |
| 2   | Phillips driver No.2               | Generic product                                  | Less than 50mm shaft length is recommended                                                               |
| 3   | Phillips driver No.1               | Generic product                                  |                                                                                                    |
| 4   | Flat-head driver                   | Generic product                                  |                                                                                                    |
| 5   | Longnose plier                     | Generic product                                  |                                                                                                    |
| 6   | Tweezers                           | Generic product                                  |                                                                                                    |
| 7   | Hex wrench (opposite side:<br>6mm) | Optional stand<br>accessory (Generic<br>product) | Required only when disassembling legs                                                                    |
| 8   | Head washer jig assembly           | JD-30410                                         | <ul> <li>Including optional rubber bush, mini fitting</li> <li>Required four sets per product</li> </ul> |
| 9   | Rubber bush                        | JD-42052                                         | Consumable (To be replaced every 20 times)                                                               |
| 10  | Mini-fitting                       | JD-42053/Generic<br>product                      | Manufacturer: Iuchi Seieidou                                                                             |
| 11  | Shipping liquid S46 (C)            | JD-42263                                         | Volume: 18 liters                                                                                        |

Table 10-2 Tools for Part Replacement

#### (2) Tools for Adjustment

#### Table 10-3 Tools for Adjustment

| No. | Name                    | Part number                                             | Remarks                                                               |
|-----|-------------------------|---------------------------------------------------------|-----------------------------------------------------------------------|
| 1   | Personal computer       | Generic product                                         |                                                                       |
| 2   | Tension gauge           | Generic product                                         | Max. 10,000gf (100N) for measurement                                  |
| 3   | Tension gauge           | Generic product                                         | Max. 4,000gf (40N) for measurement                                    |
| 4   | A4 matte film           | "Dia mat super A4"<br>manufactured by<br>Kimoto Co.,Ltd | Used for media sensor adjustment<br>(P_REAR sensor and P_EDGE sensor) |
| 5   | Coated paper            | Exclusive use media                                     | For plot quality adjustment                                           |
| 6   | Straight scale (1000mm) | Generic product                                         |                                                                       |

| No. | Name                                           | Part number | Remarks |
|-----|------------------------------------------------|-------------|---------|
| 7   | Jig cutter holder                              | JD-42715    |         |
| 8   | PG height check tool                           | JD-42624    |         |
| 9   | Tension base B                                 | JD-42618    |         |
| 10  | Tension base A                                 | JD-30693    |         |
| 11  | Rounded spring type tension gauge              | JD-42622    |         |
| 12  | Tension adjusting screw                        | JD-42620    |         |
| 13  | Tension fixing screw                           | JD-42619    |         |
| 14  | O-ring A0040G                                  | JD-42621    |         |
| 15  | Pan-head machine screw M4 x<br>12 (former JIS) | JD-42623    |         |
| 16  | Tension arm                                    | JD-30692    |         |
| 17  | PF encoder adjusting jig                       | JD-42632    |         |

#### Table 10-3 Tools for Adjustment (Continued)

### 10.4.2 Required Screws

#### Table 10-4 Required Screws

| No | Name                                                                    |
|----|-------------------------------------------------------------------------|
| 1  | Pan-head machine screw M2 x 4                                           |
| 2  | Pan-head machine screw and flat washer M3 x 5                           |
| 3  | Binding head machine screw M3 x 12, Ni-3                                |
| 4  | Tapping screw M4 x 6, S tight cup                                       |
| 5  | Tapping screw M4 x 8, S tight cup                                       |
| 6  | P tight binding screw M4 x 10, Ni-3                                     |
| 7  | Tapping screw M4 x 12, P tight binding (black)                          |
| 8  | P tight cup screw M3 x 6, Ni-3                                          |
| 9  | Pan-head machine screw M4 x 30                                          |
| 10 | Pan-head screw with spring washer and flat washer M3 x 6                |
| 11 | Pan-head screw with spring washer and flat washer (polished)<br>M3 x 20 |
| 12 | Pan-head screw with spring washer and flat washer (polished)<br>M4 x 6  |
| 13 | Cup screw M3 x 6, Zn-CM2                                                |

| No | Name                                                                         |  |  |  |
|----|------------------------------------------------------------------------------|--|--|--|
| 14 | Countersunk head screw, Zn-CM2                                               |  |  |  |
| 15 | Pan-head screw with spring washer and flat washer (polished)<br>M2 x 6, Ni-3 |  |  |  |
| 16 | Pan-head screw with spring washer and flat washer M3 x 8                     |  |  |  |
| 17 | Pan-head screw with spring washer and flat washer M4 x 8                     |  |  |  |
| 18 | Tapping screw M3 x 8, P tight cup                                            |  |  |  |
| 19 | Cup screw M4 x 8, Ni-3                                                       |  |  |  |
| 20 | Tapping screw M3 x 6, S tight cup                                            |  |  |  |
| 21 | Tapping screw M4 x 16, S tight cup                                           |  |  |  |
| 22 | Pan-head screw with spring washer and flat washer M3 x 8, Ni-3               |  |  |  |
| 23 | Binding head machine screw M3 x 5, Ni-3bk                                    |  |  |  |
| 24 | S tight cup M3 x 6, Ni-3                                                     |  |  |  |
| 25 | Tapping screw M3 x 8, S tight cup                                            |  |  |  |
| 26 | Joint screw M6                                                               |  |  |  |
| 27 | Joint screw M7                                                               |  |  |  |
| 28 | S tight binding screw M2 x 8, Zn-CM2                                         |  |  |  |
| 29 | Tapping screw M3 x 10, S tight cup                                           |  |  |  |
| 30 | Pan-head machine screw M4 x 5, Ni-3                                          |  |  |  |
| 31 | Pan-head machine screw M4 x 8                                                |  |  |  |
| 32 | Pan-head screw with flat washer (polished) M4 x 20                           |  |  |  |
| 33 | Pan-head screw with spring washer and flat washer (polished)<br>M4 x 40      |  |  |  |
| 34 | Cup screw M2 x 6, Ni-3                                                       |  |  |  |
| 35 | Hexagon socket head screw with spring washer and flat<br>washer M3 x 6, Ni-3 |  |  |  |

| Table 10-4 Required | Screws(C | continued) |
|---------------------|----------|------------|

TIP

## 10.5 Exploded View

For exploded views and the maintenance parts, see information below.

Kernet Separate sheet "Exploded View" p.2-p.10

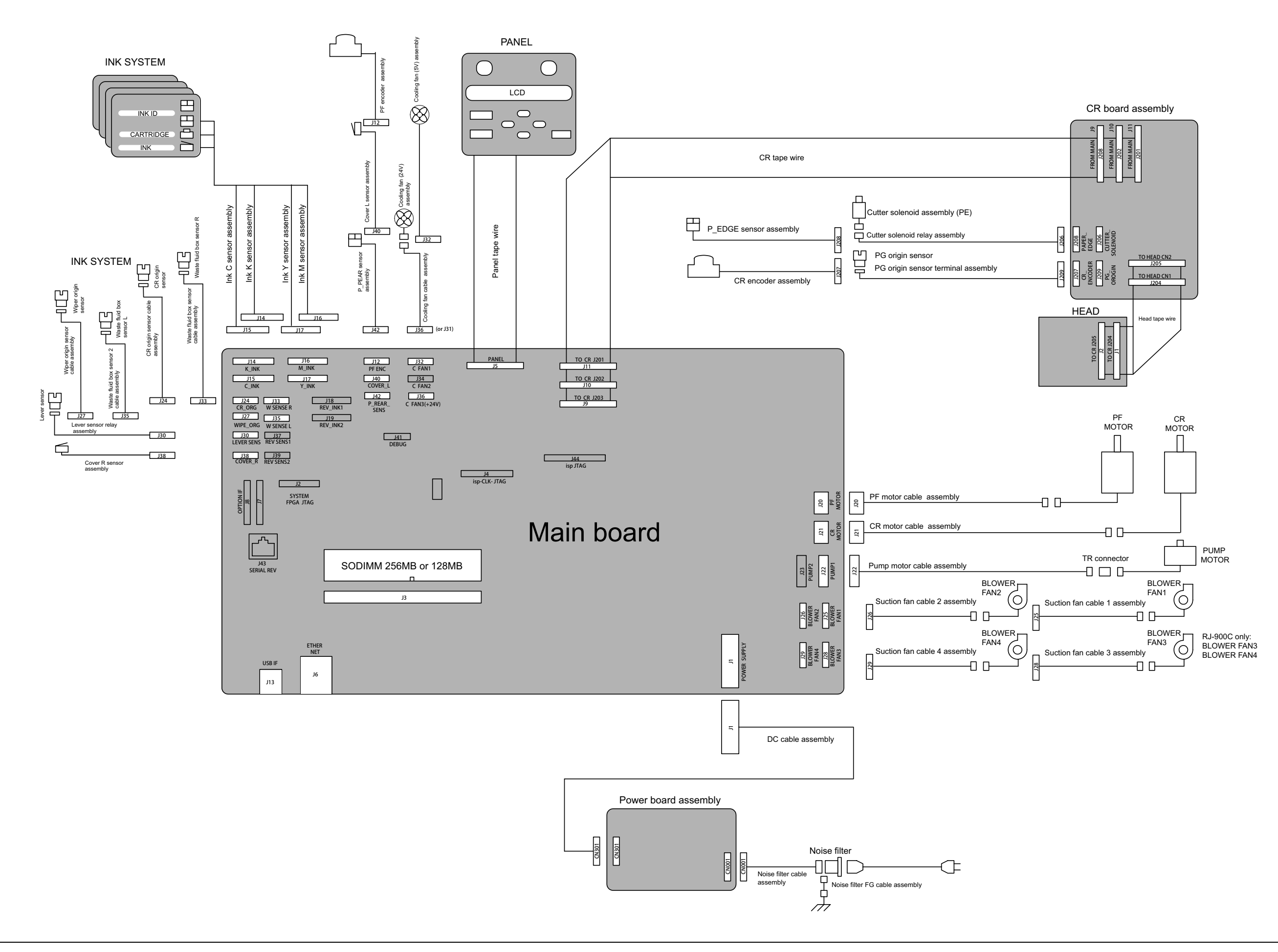

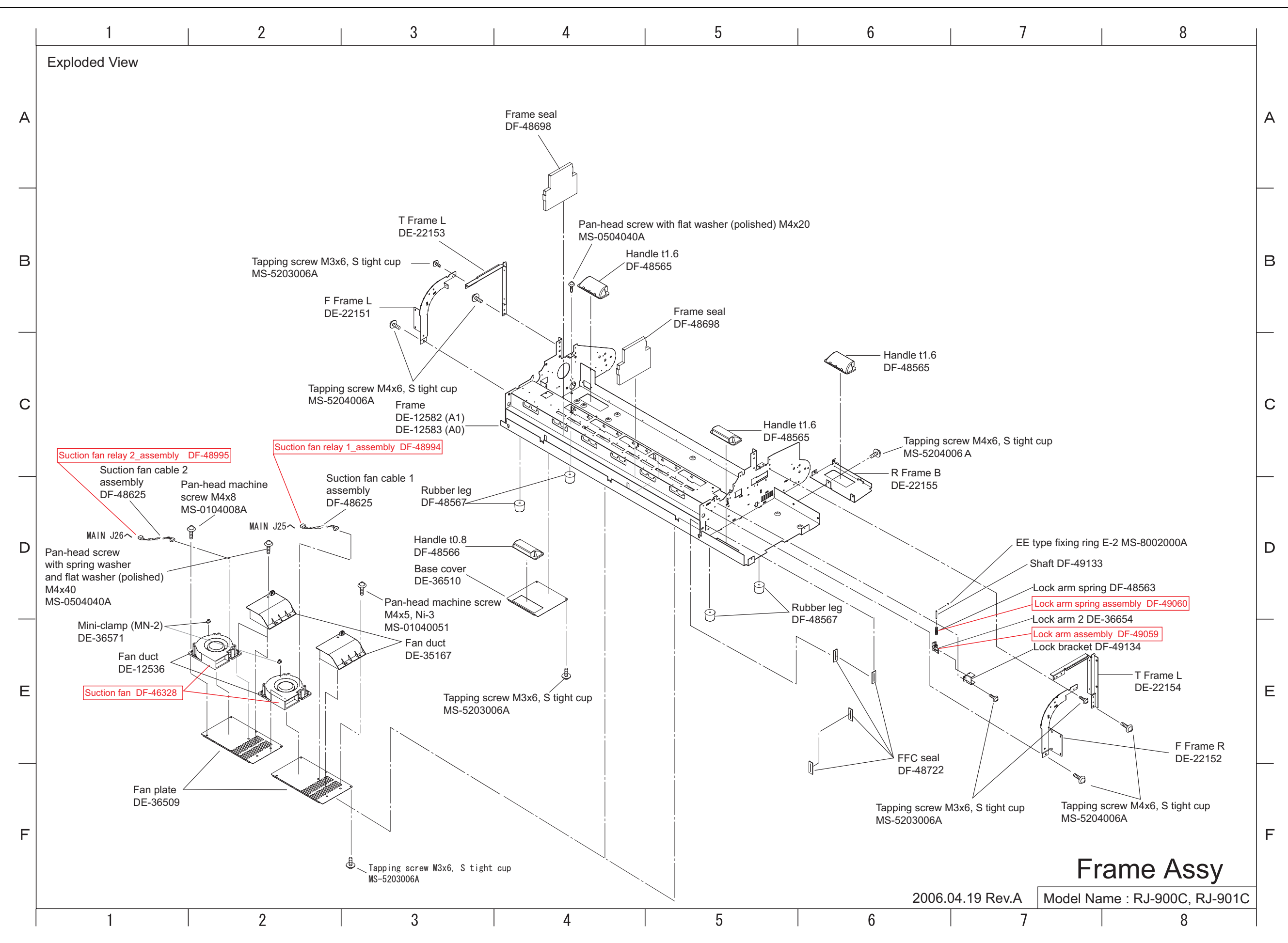

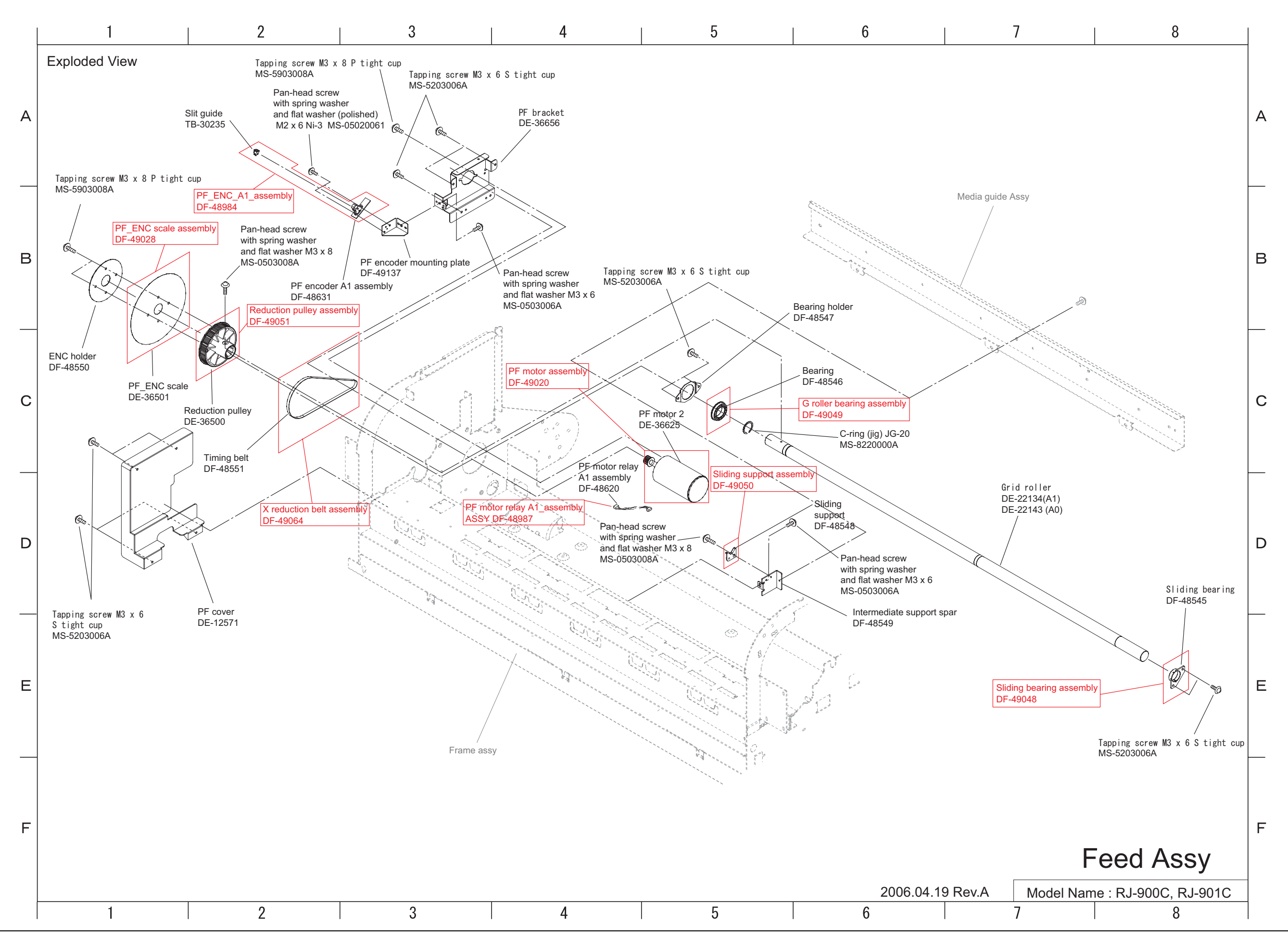

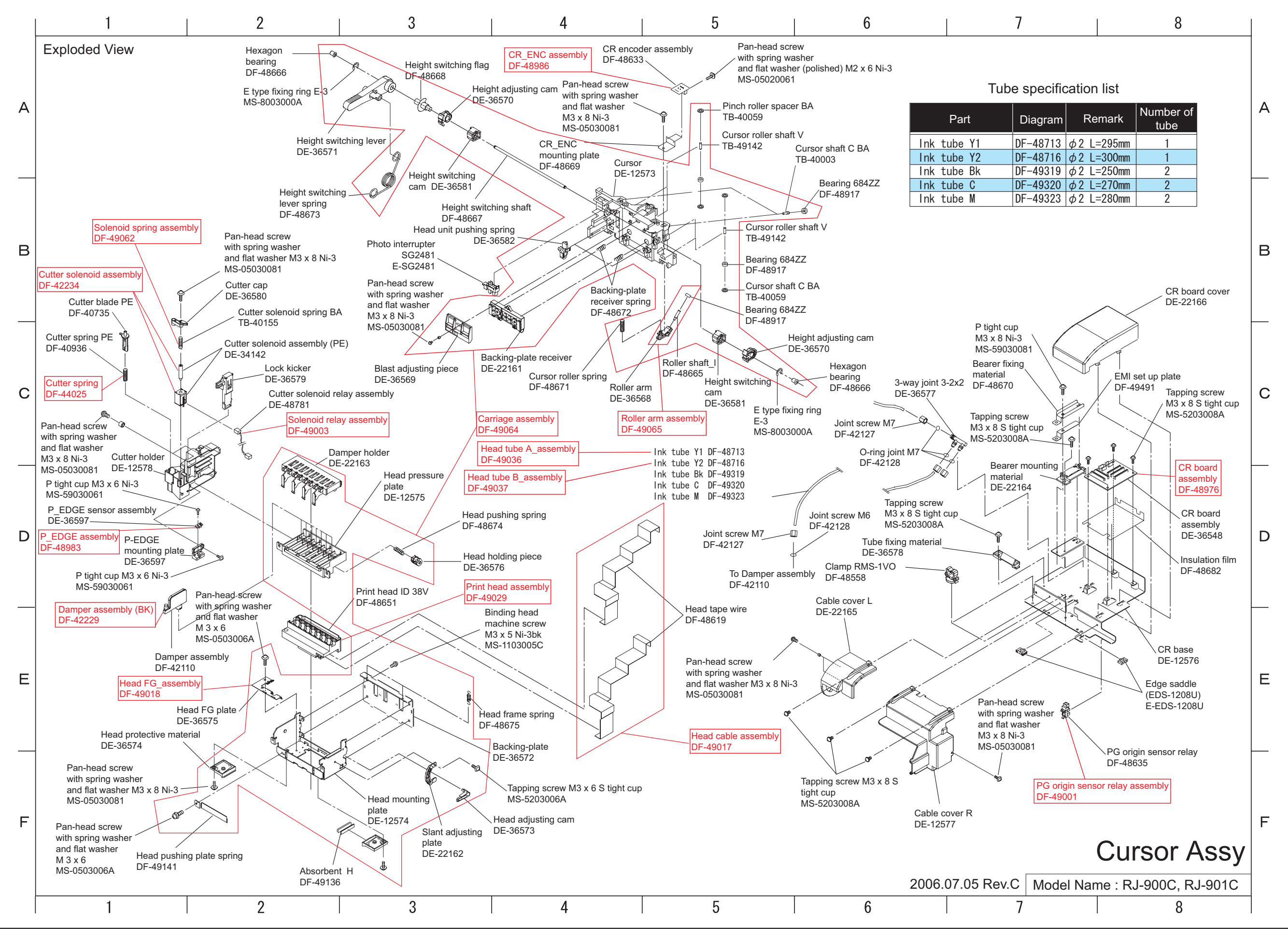

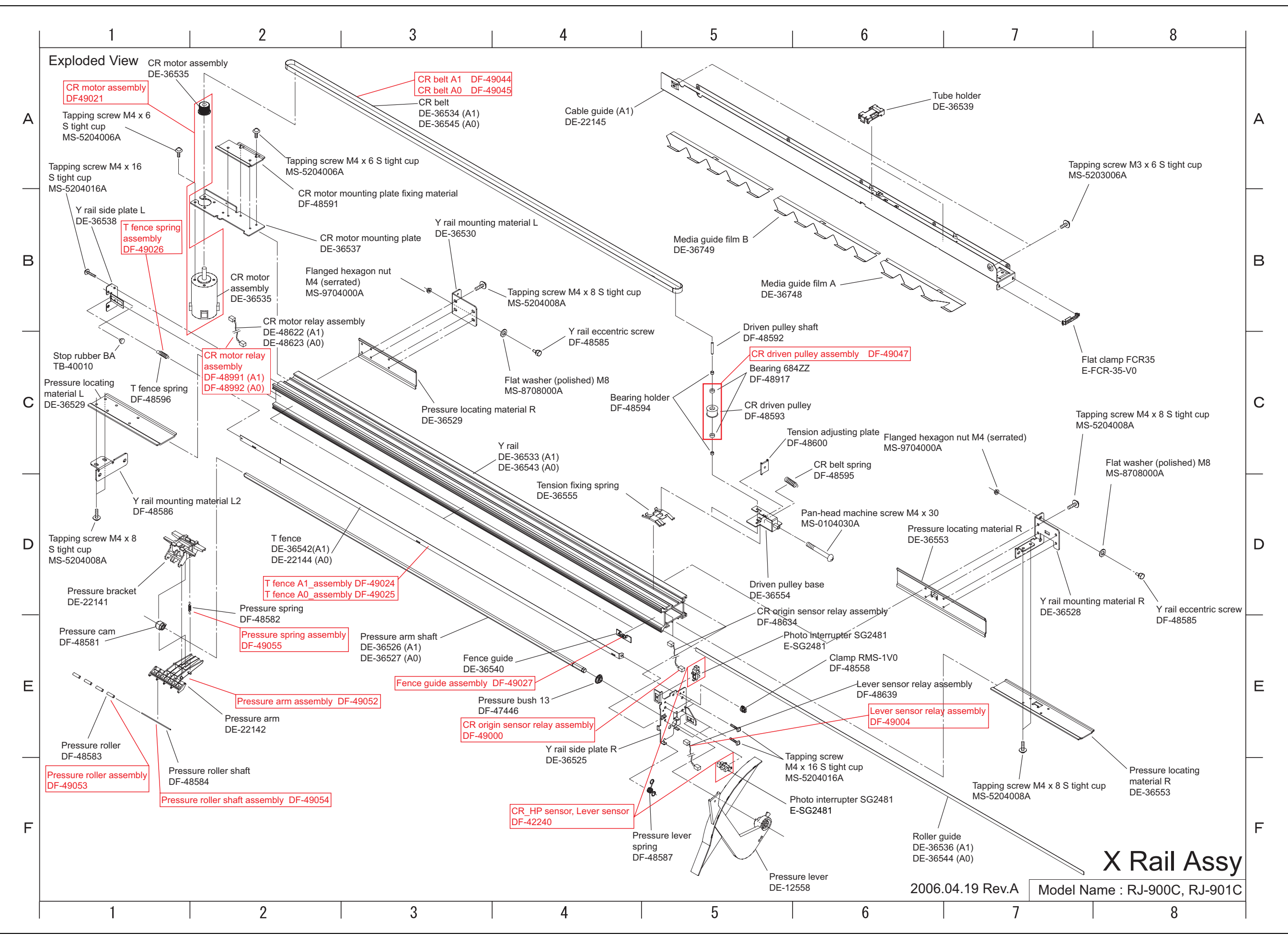

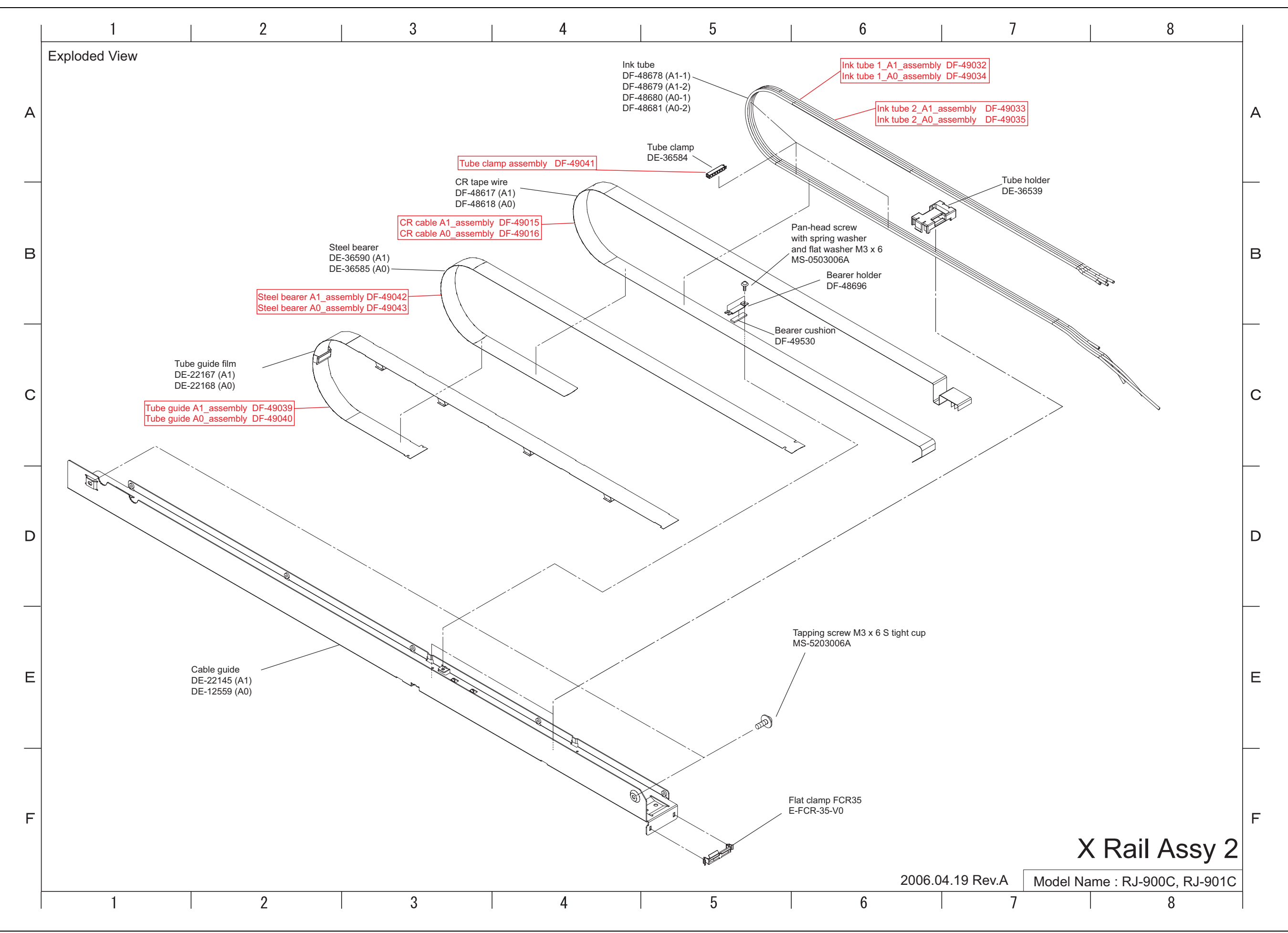

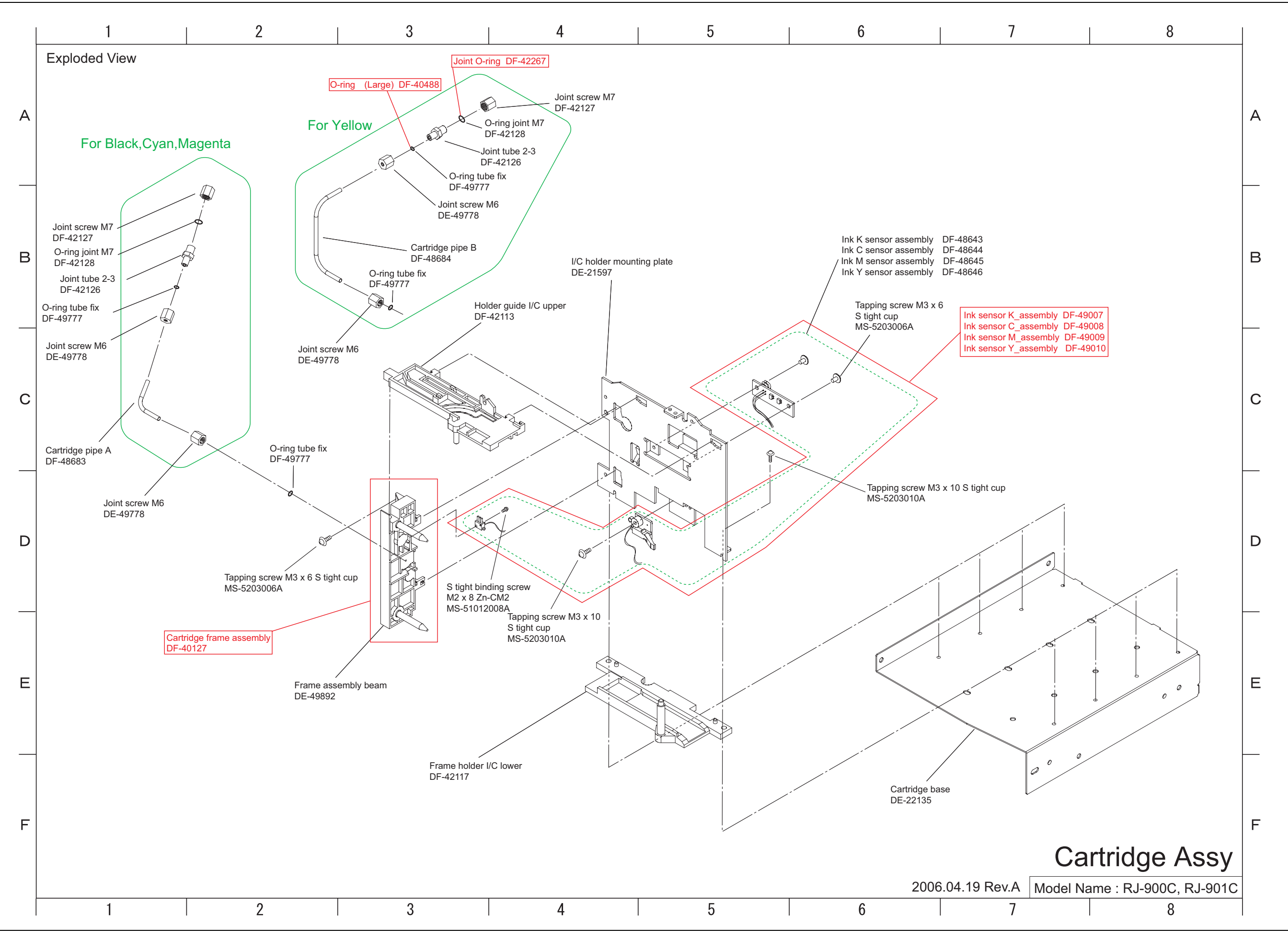

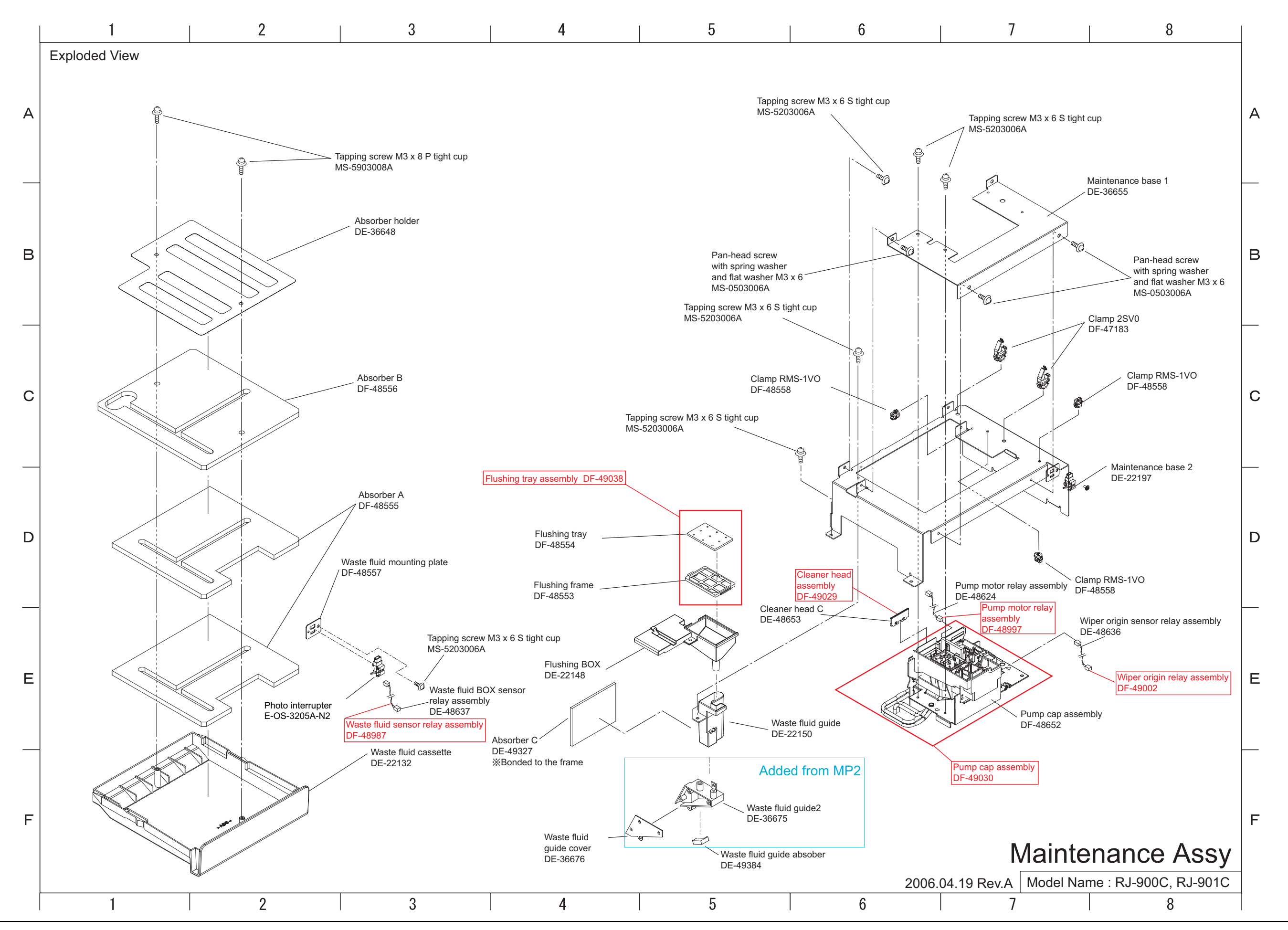

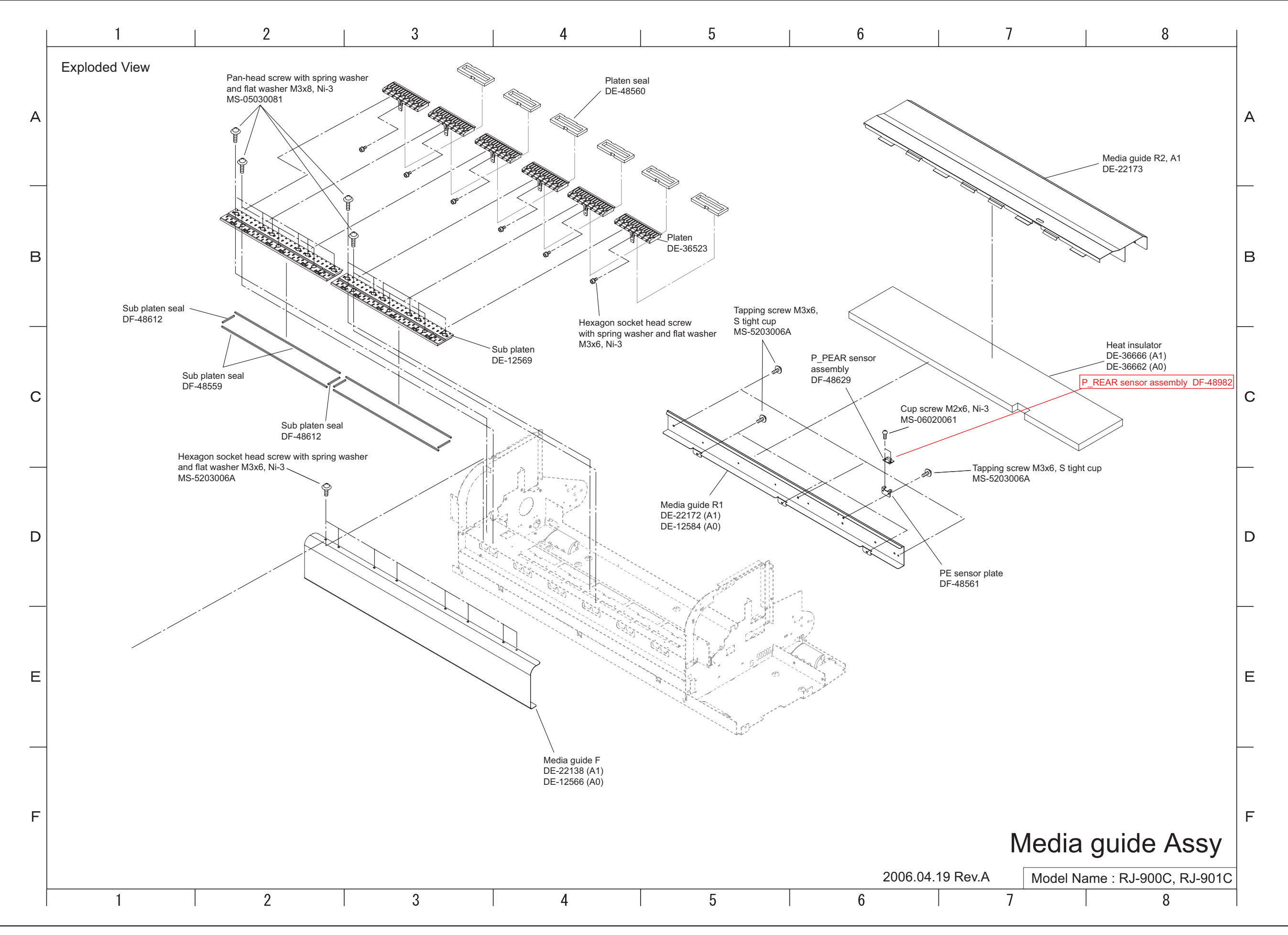

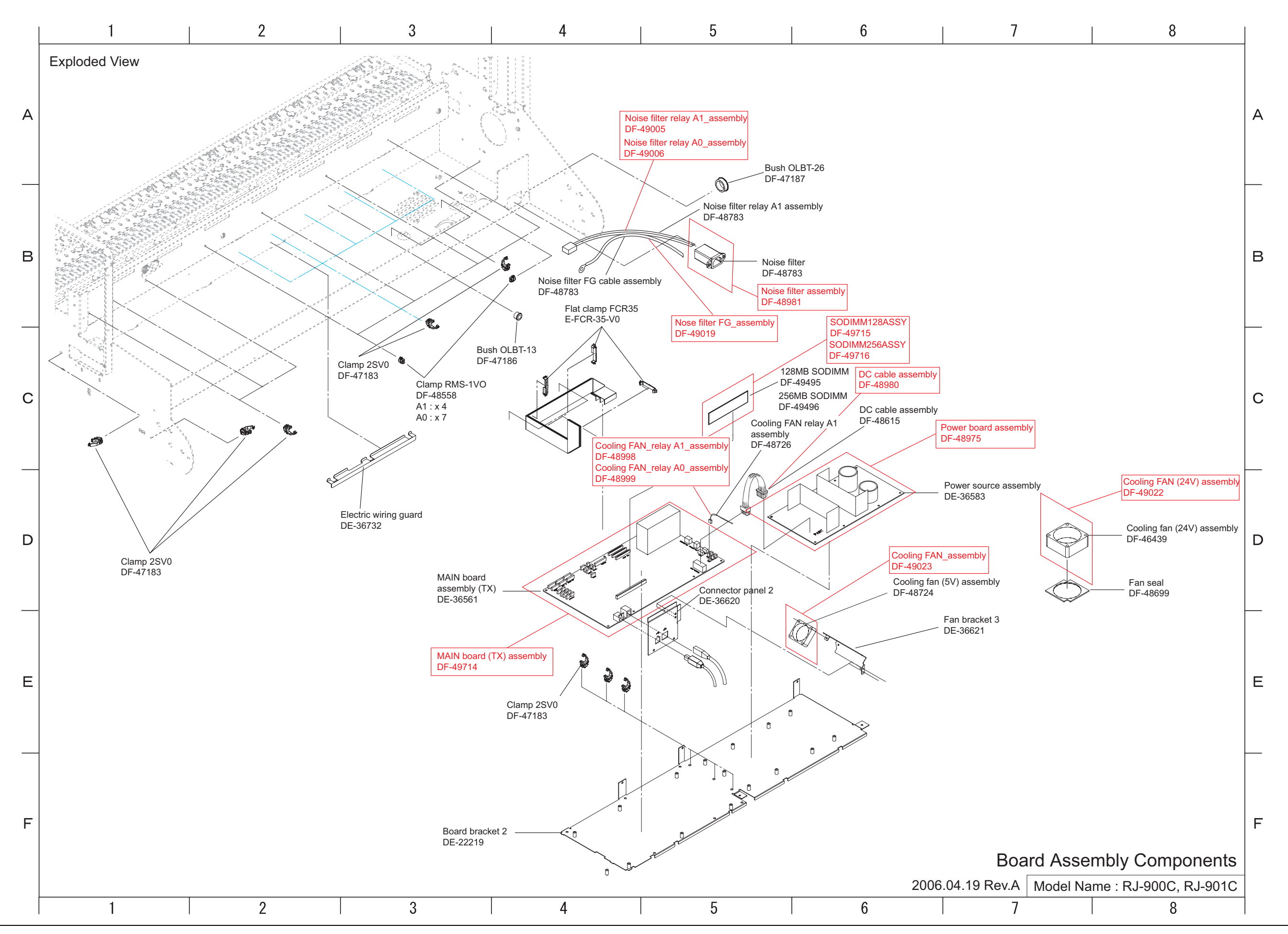

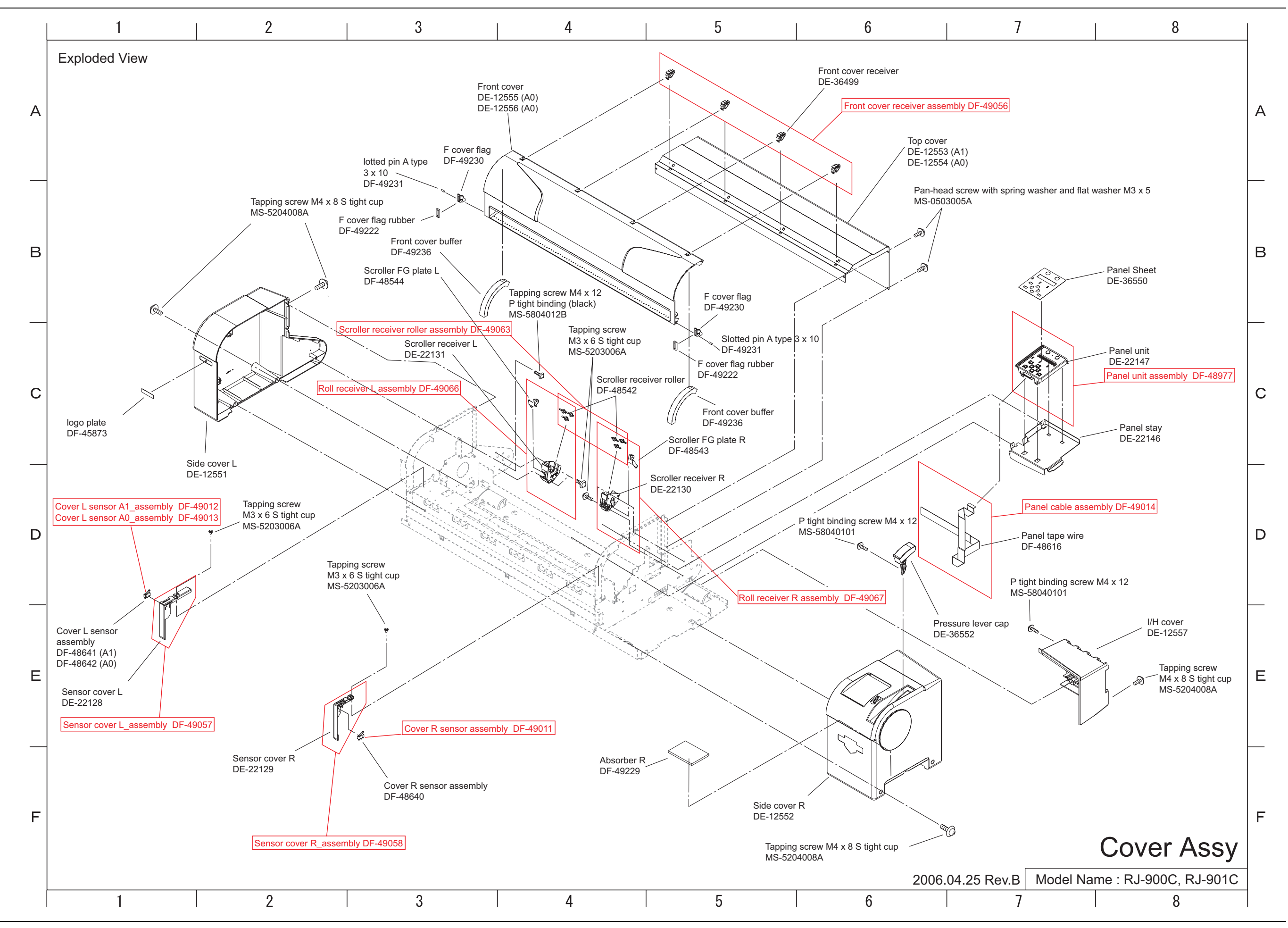

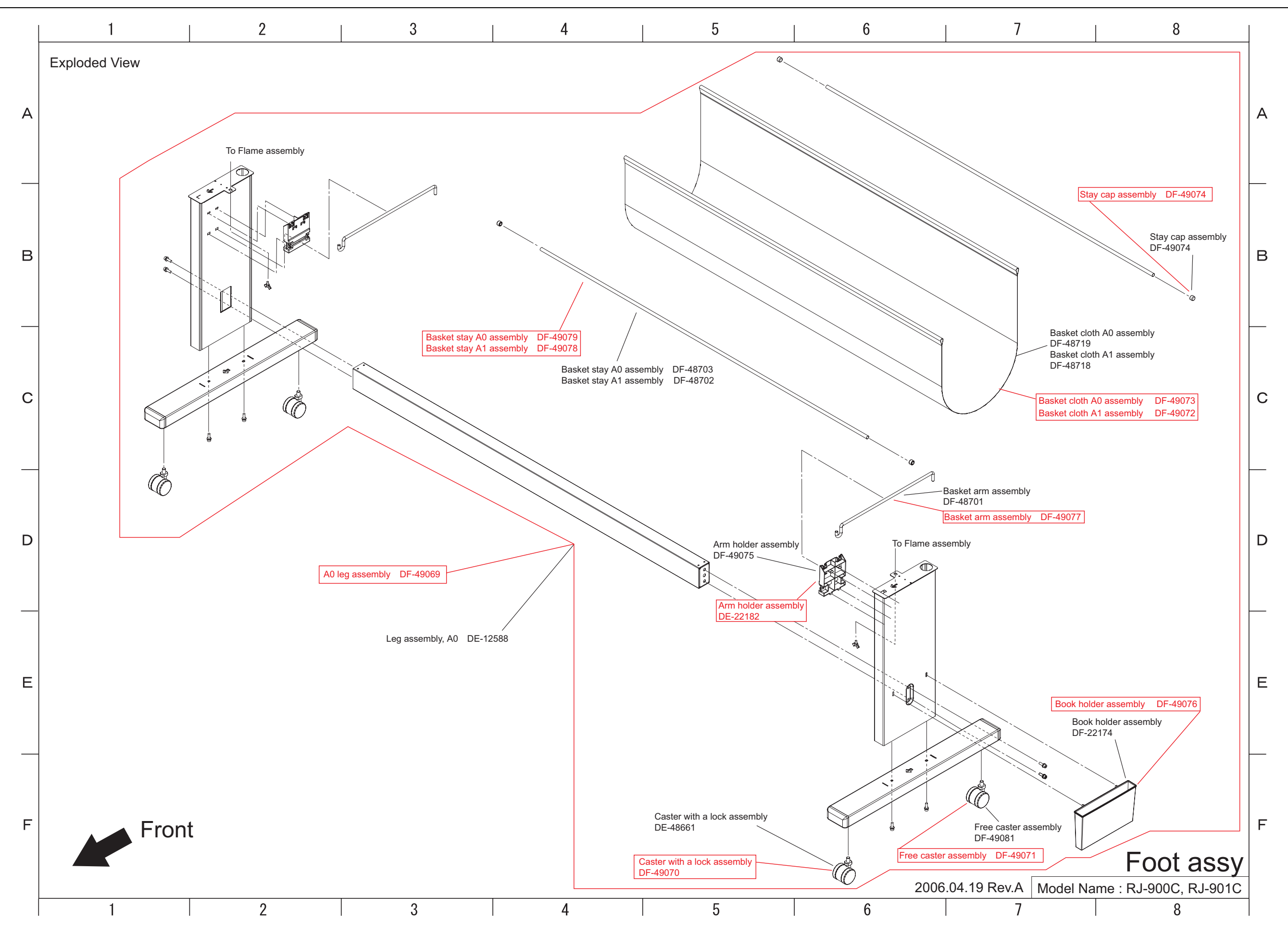

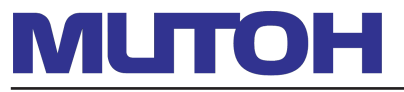

MUTOH INDUSTRIES LTD. Tel.:81-(0)3-5486-7145 Fax:81-(0)3-5486-7163 E-mail:ibd@mutoh.co.jp http://www.mutoh.co.jp MUTOH AMERICA INC. Tel.:1-602-4144613 Fax:1-602-4144645 E-mail:sales@mutoh.com http://www.mutoh.com MUTOH EUROPE N.V. Tel.:32-(0)59-591400 Fax:32-(0)59-807117 E-mail:mutoh@mutoh.be http://www.mutoh.be MUTOH DEUTSCHLAND Gmbh Tel.:49-(0)2159-913430 Fax:49-(0)2159-913456 E-mail:Mutoh-Sales@t-online.de